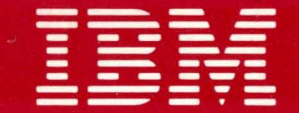

# **Displaywriter System**

## Maintenance Analysis Procedures

Revised May, 1982 S241-6250-5

IBM 6360 Diskette Unit IBM 6580 Display Station Communications

#### SAFETY PRECAUTIONS

The drawings and specifications contained herein shall not be reproduced in whole or in part without written permission.

IBM has prepared this maintenance manual for the use of IBM Customer Engineers in the installation, maintenance and repair of the specific machines indicated. IBM makes no representations that it is suitable for any other purpose.

Information contained in this manual is subject to change from time to time. Any such change will be reported in subsequent revisions or distributed through Customer Engineering Memorandums (CEMs) to all subscribers.

Requests for copies of IBM publications should be made to your IBM representative or to the IBM Branch Office servicing your locality.

Comments about the publications may be addressed to (IBM Corporation, 740 New Circle Road N.W., Publications Department 901, Lexington, Ky. 40511). IBM may use or distribute any of the information you supply in any way it believes appropriate without incurring any obligation whatever. You may, of course, continue to use the information you supply.

"It is possible that this material may contain reference to, or information about, IBM products (machines and programs), programming, or services that are not announced in your country. Such references or information must not be construed to mean that IBM intends to announce such IBM products, programming, or services in your country."

"IBM," "Executive," "IBM EXECUTARY," and "Selectric" are registered trademarks of the IBM Corporation.

©Copyright International Business Machines Corporation 1980, 1981 1982 All IBM Customer Engineers are expected to take every safety precaution possible and observe the following safety practices when servicing IBM equipment.

#### Mechanical Safety:

- 1. Safety glasses must be worn.
- 2. All safety devices, such as guards, shields, signs, ground wires, etc., must be restored after maintenance. When a guard or shield is removed to observe or make an adjustment, that shield must be replaced when work in the area is completed.
- 3. Watches, rings, necklaces, ID bracelets, etc., must be removed when servicing the machine.
- 4. Care must be used when working near moving parts. Keep hair away from moving parts. Avoid wearing loose clothing that might be caught in the machine. Shirt sleeves must be kept buttoned or rolled above the elbows. Ties must be tucked in the shirt or have a tie clasp approximately three inches from the end. Tie chains are not recommended.

#### Electrical Safety:

- 1. The equipment referenced in this manual may use high voltages. Check voltage labels!
- 2. Safety glasses must be worn when checking energized circuits.
- 3. If a circuit is disconnected for servicing or parts replacement, it must be reconnected and tested before allowing the use of the machine.
- Power should be removed from the machine for servicing whenever possible. Remember, when checking voltages, avoid contacting ground potential, such as metal floor strips, machine frame, etc.
- 5. Meter continuity checks should be used instead of voltage checks whenever possible.
- 6. Do not apply power to any part, component, or subassembly when it is not physically mounted in the machine, or its approved service position.

#### General Safety:

- 1. Each Customer Engineer is responsible to be certain no action on his/her part makes the product unsafe or exposes customer personnel to hazards.
- 2. Store the removed machine covers in a safe, out of the way place where no one can trip over them.
- 3. If you must leave the machine in a down condition, always install the covers and disconnect the power before leaving the customer's office.
- 4. Always place CE tool kit away from walk areas where no one can trip over it.
- 5. Maintain safe conditions in the area of the machine while performing and after completing maintenance.
- 6. Before starting the equipment, make sure fellow CEs and customer personnel are not in a hazardous position.
- 7. All the machine covers must be in place before the machine is returned to the customer.

*Note: Refer to the Safety CEMs relating to this product(s) for further safety precautions.* 

#### IBM DISPLAYWRITER

#### MAP REFERENCE TABLE

PAGE 1 OF 2

| +    |                                   | + . ·                                 | +    | <br>TITLE                         |
|------|-----------------------------------|---------------------------------------|------|-----------------------------------|
|      |                                   |                                       |      |                                   |
| 0001 | TABLE OF CONTENTS                 |                                       | 7010 | COMMUNICATIONS                    |
| 0002 | INTRODUCTION                      |                                       | 7020 | INTERNAL EIA CABLE                |
| 0009 | START-OF-CALL MAP                 |                                       | 7030 | INTERNAL COMMUNICATIONS CABLE     |
| 0010 | SYSTEM ENTRY MAP                  | i i i i i i i i i i i i i i i i i i i | 7060 | PORT 4 NO VOLTAGE                 |
| 0015 | ERROR LED STATUS MAP              |                                       | 7061 | P4A/P4B NO VOLTAGE                |
| 0017 | LED STATUS MAP                    | 1                                     | 7062 | FEATURE CARD POWER                |
| 0019 | ERROR CODE (03,06,08,09) MAP      |                                       | 8020 | RNA START MAP                     |
| 1010 | KEYBOARD ENTRY MAP                |                                       | 8021 | READ ID ERROR MAP                 |
| 1011 | SPEAKER CHECK MAP                 |                                       | 8022 | DISKETTE DRIVE NOT READY MAP      |
| 1012 | DISTRIBUTION CABLE MAP            |                                       | 8025 | UNSAFE WRITE CONDITION MAP        |
| 1013 | KEYLOCK ON FAILURE                |                                       | 8026 | NO INDEX PULSES MAP               |
| 1014 | KEYLOCK OFF FAILURE               |                                       | 8028 | SEEK ERROR MAP                    |
| 4011 | CABLE DETECTION REPAIR- CONN. O   |                                       | 8030 | NOT WRITING/WRITE ERRORS MAP      |
| 4012 | RECEIVE CIRCUIT REPAIR- CONN. O   | 1                                     | 8032 | H/S WRAP AND/OR CABLE WRAP ERRORS |
| 4013 | TRANSMIT CIRCUIT REPAIR- CONN. 0  | 1                                     | 8060 | DISKETTE UNIT +5 VDC POWER MAP    |
| 4211 | SHARING INTERRUPT REPAIR          |                                       | 8061 | DISKETTE UNIT +24 VDC POWER MAP   |
| 4212 | SHARING INTERRUPT REPAIR          | 1                                     | 8062 | DISKETTE UNIT -5 VDC POWER MAP    |
| 4213 | CABLE DETECTION REPAIR- CONN. 6A  | 1                                     | 8064 | DISKETTE UNIT A/C POWER FAILURE   |
| 4214 | RECEIVE CIRCUIT REPAIR- CONN. 6A  |                                       | 8065 | DC SHORT FAILURE MAP              |
| 4215 | TRANSMIT CIRCUIT REPAIR- CONN. 6A |                                       | 9010 | BLANK DISPLAY MAP                 |
| 4216 | CABLE DETECTION REPAIR- CONN. 6B  | •                                     | 9020 | DISPLAY ADAPTER MAP               |
| 4217 | RECEIVE CIRCUIT REPAIR- CONN. 6B  |                                       | 9030 | NO VIDEO DATA MAP                 |
| 4218 | TRANSMIT CIRCUIT REPAIR- CONN. 6B |                                       | 9040 | DISTORTED DISPLAY IMAGE MAP       |
| 5011 | CABLE DETECTION REPAIR- CONN. O   | 1                                     | 9050 | NO CONTRAST ADJUSTMENT MAP        |
| 5012 | RECEIVE CIRCUIT REPAIR- CONN. O   | ł                                     | 9109 | LARGE DISPLAY INDICATOR MAP       |
| 5013 | TRANSMIT CIRCUIT REPAIR-CONN. O   |                                       | 9110 | LARGE DISPLAY ENTRY MAP           |
| 5030 | FREQUENCY DRIFT ON PRINTER COMMO. |                                       | 9112 | LARGE DISPLAY DISTORTED SHAPE MAP |
| 6010 | POWER SUPPLY MAP                  |                                       | 9115 | LARGE DISPLAY IMAGE QUALITY MAP   |

### IBM DISPLAYWRITER

MAP REFERENCE TABLE

PAGE 2 OF 2

| MAP NO. | TITLE                                                                                                    |
|---------|----------------------------------------------------------------------------------------------------|
| 9165    | LARGE DISPLAY AC POWER MAP<br>APPENDIX A - DISPLAY IMAGE FIGURES<br>APPENDIX B - DISPLAY IMAGE FIGURES<br>APPENDIX C - CUSTOMER PRINT<br>APPENDIX D - GLOSSARY |

MAP 0001-2

#### IBM Displaywriter

#### INTRODUCTION

PAGE 1 OF 4

#### M A P S (MAINTENANCE ANALYSIS PROCEDURES)

- 1. THESE MAPS ARE USED FOR TWO REASONS.
  - a. They aid in diagnosing System failures.
  - b. They aid in learning Diagnostic Procedures.
- 2. STEPS FOR USING MAPS.
  - a. You should have received a Service Request Number when notified of the Call. The Service Request Number is used to determine which FRU to bring.
  - Make a quick visual check for problems (loose or broken parts, loose connectors, etc.) A visual check may be quicker than a MAP diagnosis.
  - c. You should begin in the Start-of-Call MAP. The Start-of-Call MAP will send you to an area MAP, determined by your Service Request Number or to the System Entry MAP if you do not have a Service Request Number.
  - d. These MAPs aid in finding problems. An instruction or question can be read wrong. If the problem is not solved, you should start again in the MAPs and read each step very carefully. If you go through the MAPs a second time and you still have not solved the problem, it may be because the machine has two problems or an intermittent problem. The EC levels of the MAPs may not be correct. Verify the EC Level of the MAPs. If this does not solve the problem and you cannot repair it, follow your normal escalation procedure.

#### IBM Displaywriter

#### INTRODUCTION

#### PAGE 2 OF 4

e. ESCALATION PROCEDURE

When it is necessary to follow your normal escalation procedure, you should be prepared in the following way:

- 1) The type of jobs or functions that fail should be listed.
- 2) You should know the sequence leading to the failure.
- 3) You should have the History Card available with all options, EC levels and CEMs listed.
- 3. BASIC MAP INFORMATION:
  - a. A MAP aids you in finding a problem by using questions concerning the System symptoms. Each question is written so it can be answered YES or NO. When you answer "YES" or "NO" to a question, the MAP will lead you to a fix, a question, or another MAP.
  - b. At the start of each MAP, an Entry and Exit Table specifies the locations in the MAPs of any Entry or Exit Points.

DIAGNOSTIC PROCEDURES

#### INTRODUCTION: VOLTAGE, GROUND AND CONTINUITY READINGS

The following text describes some SAFETY Procedures. It has information on voltage, ground and continuity readings. Unless you understand these MAPs, read the information below before you go to the Start-of-Call MAP.

#### INTRODUCTION

PAGE 3 OF 4

#### CAUTION

ALWAYS POWER-OFF WHEN CHECKING THE PRIMARY POWER FUSE, DISCONNECTING OR CONNECTING ANY ELECTRICAL PART, UNLESS OTHERWISE DIRECTED. IT IS A GOOD IDEA TO REMOVE POWER WHEN CHECKING ANY FUSE.

- 4. VOLTAGE READINGS
  - a. Every time a voltage reading is requested in these MAPs, the readings are to be taken with the CE Meter (PN 9900628). If a different meter is used in a World Trade Country, that Country must check the readings with their meter and make a conversion table if necessary. All AC voltages must be accurate to plus or minus 10% (WT: plus 8%, minus 12%).
  - b. All DC voltages must be accurate to plus or minus 10%. Unless stated otherwise, all connectors should be connected normally when a voltage reading is taken.
  - c. The AC line voltage on U.S. machines should be between 104 (ac) volts and 127 (ac) volts. On GEG/I machines, the voltage will differ by Country.
- 5. GROUND CHECKS
  - a. To check a ground point, measure between the ground point and a known voltage source. The reading must equal the voltage on that source if the ground is good. Continuity readings may be used to check grounds, but measure to a known ground point. Use the lowest ohm scale and check for less than two (2.0) ohms.

#### CAUTION

ALWAYS REMOVE POWER BEFORE TAKING A CONTINUITY READING.

#### IBM Displaywriter

#### INTRODUCTION

PAGE 4 OF 4

6. CONTINUITY READINGS

a. When taking continuity readings, back circuits can affect the reading. If necessary, disconnect connectors. An open circuit will read over range (A one with no decimal point or zeros). A circuit with good continuity will read less than two (2.0) ohms.

#### CARD/CABLE REPLACEMENT PROCEDURES

7. VOLTAGE READINGS

- a. Voltage readings should be made at the suspected failing Electronics Card, if the normal map procedures were not successful. The voltage readings must be within the limits, as stated in the Product Support Manual.
- 8. CARD/CABLE RESEATING
  - a. Reseat the suspected failing Electronics Card before replacing it.
  - b. Reseat the suspected failing cable before replacing it.

BCD START-OF-CALL MAP MAP 0009 PAGE 1 OF 7 ENTRY POINTS EXIT POINTS 1 \_\_\_\_\_ I ENTER THIS MAP EXIT THIS MAP FROM то ----+-\_\_\_\_\_ | ENTRY PAGE STEP PAGE MAP STEP MAP ENTRY NUMBER NUMBER | NUMBER POINT NUMBER | POINT NUMBER NUMBER ------No entries in this table 0010 1 004 | А 2 012 j 0010 А 1 7 020 j 0010 А 005 001 7 024 j 0010 А (ENTRY POINT A) Do you have a Service Request Number? YN SERVICE NOTE : Reinsert the suspected failing Electronic 002 Card or Cable, prior to installing a new part. Do you suspect any specific area of failing? ΥN 1 003 006 Is the Operator available? IYN 1 1 1 YN 1 1 3 3 2 ABCD EF

004 You are now directed to go to the System Entry MAP. GO TO MAP 0010, ENTRY POINT A. Instruct the Operator to use the Problem Determination Package (Problem Determination Guide and Problem Determination Diskette) to generate а Service Request Number. Locate the Service Request Number in the Service Request Number Table and go to the MAP indicated or execute the MDI indicated. Is the problem easy to identify? (loose keytops, knobs, covers, cables, etc.)

MAP 0009-1

MAP 0009-1

| START-OF-CALL MAP                                                                 | K L                                                                                  | H J MAP 0009-2                                                                        |
|-----------------------------------------------------------------------------------|--------------------------------------------------------------------------------------|---------------------------------------------------------------------------------------|
| MAP 0009                                                                          |                                                                                      |                                                                                       |
| PAGE 2 OF 7                                                                       |                                                                                      |                                                                                       |
| 007                                                                               | (Step 012 continued)<br>    MAP.                                                     | 015                                                                                   |
| Do you suspect a Paper Handling<br>problem?<br>7 N<br>008                         | <br>    GO TO MAP 0010,<br>    ENTRY POINT A.<br>   <br>  013                        | Make sure the Mag Card Cable<br>is attached.<br>POWER-ON the System.                  |
| Do you suspect the Printer?<br>Y N<br> <br>  009                                  | Load the DISPLAYWRITER SYSTEM<br>DIAGNOSTICS.                                        | POWER-ON the Mag Card.<br>Load the DISPLAYWRITER SYSTEM<br>MAG CARD UNIT DIAGNOSTICS. |
| <br> <br>  Do you suspect the Mag Card?<br>  Y N<br>   <br>  010                  | Select Shared Resource ID "f"<br>or "g".                                             | Select MDIs.<br>Select Mag Card ID "i".<br>Run Mag Card Tests.                        |
| Do you suspect a<br>    Do you suspect a                                          | 014                                                                                  | 016                                                                                   |
| Y N<br>     <br>      011                                                         | Make sure all the cables from the Media Module are attached.                         | Make sure the Printer Cable is attached.                                              |
| <br>    Do you suspect a Shared<br>    Resource problem?<br>    Y N               | POWER-ON the System.<br>Load the DISPLAYWRITER SYSTEM<br>COMMUNICATIONS DIAGNOSTICS. | POWER-ON the System.<br>POWER-ON the Printer.                                         |
| 012                                                                               | Select the Communications ID<br>"i".                                                 | Load the DISPLAYWRITER SYSTEM<br>DIAGNOSTICS.                                         |
| You are now directed to<br>    go to the System Entry<br>    (Step Ol2 continues) | Run Communications Tests.                                                            | Select MDIs.<br>(Step 016 continues)                                                  |
| 3        <br>3          <br>3 H J K L                                             |                                                                                      | MAP 0009-2                                                                            |

A E G 1 1 2

0

#### START-OF-CALL MAP

MAP 0009

| !                   | 1                            |                                      |                          | PAGE                            | :                | 30         | F          | 7                |             |          |
|---------------------|------------------------------|--------------------------------------|--------------------------|---------------------------------|------------------|------------|------------|------------------|-------------|----------|
|                     |                              | <br>  (S                             | Step<br>Sele             | 016<br>ect P                    | con<br>rin       | tin<br>ter | ued<br>ID  | )<br>"e"         | •           |          |
| ļ                   |                              |                                      | Run                      | Prin                            | ter              | Те         | sts        | •                |             |          |
| ļ                   |                              | 1<br>017                             |                          |                                 |                  |            |            |                  |             |          |
|                     |                              | Lo<br>SY                             | ad<br>STEN               | th<br>1 DIA                     | e<br>GNO:        | DI<br>STI  | SPL<br>CS. | AYWR             | ΓT          | ER       |
|                     |                              | Se                                   | lect                     | MDI                             | s.               |            |            |                  |             |          |
|                     |                              | Se<br>"h                             | elect<br>n".             | t Pa                            | per              | н          | and        | ling             |             | ID       |
| ļ                   |                              | Ru                                   | ın Pa                    | aper                            | Hano             | lli        | ng         | Test             | s.          |          |
|                     | 018                          | 3                                    |                          |                                 |                  |            |            |                  |             |          |
|                     | J                            | Repa                                 | ir<br>essai              | or<br>ry.                       | Rep.             | Lac        | e          | part             | 3           | as       |
|                     | GO<br>to                     | TO<br>Vei                            | MAP<br>ify               | 0010<br>Syst                    | , El<br>em (     | NTR<br>Ope | Y P<br>rat | OINT<br>ion.     |             | A,       |
| I<br>Se<br>Re<br>Nu | 19<br>erv:<br>eque           | ice<br>est                           | S                        | ystem<br>or De                  | Are<br>vice      | ea<br>e    |            | MAP<br>o:<br>MDI | N<br>r<br>I | lo.<br>D |
|                     | 0000<br>0000<br>0000<br>0000 | 01  <br>01  <br>01  <br>01  <br>0 01 | Mer<br>Ke<br>Mao<br>9 co | nory<br>yboar<br>g Car<br>ontin | d II<br>d<br>ues | )<br>      |            | c<br>NOTI<br>i   | Ξ           | *        |

| (Step 0) | 19 continued)               |        |
|----------|-----------------------------|--------|
| Service  | Svstem Area                 | MAP No |
| Request  | or Device                   | or     |
| Number   |                             | MDI ID |
|          |                             |        |
| 000001   | Communications              | j      |
| 000001   | Printer                     | е      |
| 000001   | Shared Printer              | g      |
|          | (Secondary)                 |        |
| 000001   | Shared Printer              | Ť,     |
|          | (Primary)                   |        |
| 000001   | Sheet Feed                  | h      |
| 000001   | Tractor Feed                | h      |
| 000002   | Call operator               | N/A    |
|          | for specific                |        |
|          | information.                |        |
| 000800   | LED A,B or C<br>"ON"        | 6010   |
| 000800   | LED D, E, F, G or<br>H "ON" | 0015   |
| 000801   | Post-CRT Code               | 1010   |
| 000801   | Post-CRT Code               | 1010   |
| 000801   | Post-CRT Code<br>"03"       | 0019   |
| 000801   | Post-CRT Code<br>"04"       | 8032   |
| 000801   | Post-CRT Code<br>"05"       | 8032   |
| 000801   | Post-CRT Code<br>"06"       | 0019   |
|          |                             |        |

(Step 019 continues)

(Step 019 continues)

| (Step 0<br>Service<br>Request<br>Number                                                                                                  | 19 continued)<br>System Area<br>or Device                                                                                                    | MAP No.<br>or<br>MDI ID                                     |
|----------------------------------------------------------------------------------------------------|----------------------------------------------------------------------------------------------------|-------------------------------------------------------------|
| 000801                                                                                                    | Post-CRT Code                                                                                                    | 0019                                                        |
| 000801                                                                                                    | "08"<br>Post-CRT Code<br>"09"                                                                                                    | 0019                                                        |
| 000900<br>000900<br>000900<br>000900<br>000900<br>000900<br>000900<br>000900<br>000900<br>021000<br>021001<br>021002<br>050002<br>050102 | *900* FFF0<br>*900* FFF1<br>*900* FFF2<br>*900* FFF3<br>*900* FFF4<br>*900* FFF4<br>*900* FFF5<br>*900* FFF5<br>*900* Other<br>*903*<br>*90B*<br>Memory<br>Memory<br>Printer Link<br>Printer<br>Printer | 0010<br>0010<br>0010<br>0010<br>0010<br>0010<br>0010<br>001 |
| 052002                                                                                                    | Printwheel                                                                                                    | e                                                           |
| 052007<br>052008                                                                                                    | Printer<br>Printwheel<br>Printer<br>Printwheel<br>Printer                                                                                                    | e                                                           |

#### START-OF-CALL MAP

MAP 0009

PAGE 7 4 OF

| (Step<br>Servic<br>Reques<br>Number | 019 continued)<br>e  System Area<br>t  or Device | MAP No.<br>or<br>MDI ID | (Step 0<br>Service<br>Request<br>Number | 19 continued)<br>  System Area<br>  or Device<br> | MAP No.<br>  or<br>  MDI ID | (Step 01<br>Service<br>Request<br>Number | 9 continued)<br>System Area<br>or Device |
|-------------------------------------|--------------------------------------------------|-------------------------|-----------------------------------------|---------------------------------------------------|-----------------------------|------------------------------------------|------------------------------------------|
| 052010                              | Printwheel                                       | e e                     | 130005                                  | Mag Card                                          | +<br>  i                    | 180025                                   | Diskette                                 |
|                                     | Printer                                          | Ì                       | 130006                                  | Mag Card                                          | i i                         | 181015                                   | Diskette                                 |
| 052011                              | Printwheel                                       | e                       | 131001                                  | Mag Card                                          | i                           | 190001                                   | Display                                  |
|                                     | Printer                                          |                         | 131002                                  | Mag Card                                          | i                           | 190002                                   | Display                                  |
| 052012                              | Printwheel                                       | e                       | 131021                                  | Mag Card                                          | i                           | 190004                                   | Display                                  |
|                                     | Printer                                          |                         | 131022                                  | Mag Card                                          | i                           | 190005                                   | Display                                  |
| 052013                              | Printwheel                                       | j e                     | 131023                                  | Mag Card                                          | i i                         | 191001                                   | Display                                  |
|                                     | Printer                                          | i i i                   | 140002                                  | Printer                                           | g                           | 191002                                   | Display                                  |
| 052014                              | Printwheel                                       | e                       |                                         | Sharing                                           | i                           | 191003                                   | Display                                  |
|                                     | Printer                                          |                         | 140004                                  | Printer                                           | l g                         | 191005                                   | Display                                  |
| 052015                              | Printwheel                                       | e e                     |                                         | Sharing                                           | -                           | 210007                                   | Keyboard                                 |
|                                     | Printer                                          |                         | 142001                                  | Printer                                           | f .                         | 210010                                   | Keyboard                                 |
| 052025                              | Printer                                          | e                       |                                         | Sharing                                           |                             | 220008                                   | Memory                                   |
| 052026                              | Printer                                          | e '                     | 150001                                  | Printer Link                                      | e                           | 220009                                   | Memory                                   |
| 090000                              | Display                                          | 0010                    | 150004                                  | Printer Link                                      | e                           | 220010                                   | Memory                                   |
| 091004                              | Display                                          | 0010                    | 151017                                  | 5215 Printer                                      | e                           | 231004                                   | Mag Card                                 |
| 110001                              | Keyboard                                         | NOTE *                  | 151018                                  | 5215 Printer                                      | е                           | 231006                                   | Mag Card                                 |
| 110004                              | Keyboard                                         | NOTE *                  | 151024                                  | 5215 Printer                                      | e                           | 240001                                   | See SR# 5400                             |
| 110013                              | Keyboard                                         | NOTE *                  | 152016                                  | Printer                                           | e e                         | 251008                                   | 5215 Printer                             |
| 110014                              | Keyboard                                         | NOTE *                  | 152021                                  | Printer                                           | е                           | 251019                                   | 5215 Printer                             |
| 120001                              | System                                           | 0010                    | 153006                                  | Printer                                           | e                           | 251021                                   | 5215 Printer                             |
| 120004                              | Memory                                           | c                       | 160001                                  | Power Supply                                      | 0010                        | 252001                                   | Printwheel                               |
| 120005                              | Memory                                           | c                       | 170701                                  | Communications                                    | j j                         |                                          | Printer                                  |
| 120006                              | Memory                                           | C                       | 170721                                  | Communications                                    | j                           | 252017                                   | Printer                                  |
| 120007                              | Memory                                           | c c                     | 170722                                  | Communications                                    | j                           | 252019                                   | Printer                                  |
| 120011                              | System                                           | C                       | 170723                                  | Communications                                    | j                           | 252020                                   | Printer                                  |
| 120012                              | System                                           | c                       | 180001                                  | Diskette                                          | d                           | 252022                                   | Printer                                  |
| 130001                              | Mag Card                                         | i                       | 180015                                  | Diskette                                          | d                           | 252024                                   | Printer                                  |
| (Step                               | 019 continues)                                   |                         | (Step 0)                                | 19 continues)                                     |                             | (Step 01                                 | 9 continues)                             |

MAP 0009-4

MAP No.

or

MDI ID ----

d

d

9020

9040

9020

а

а

0010

0010

NOTE \*

0010

с

С

i

i

e

e

е

е

e

е

е

е

е

0010

a

See SR# 540001

MAP 0009

#### PAGE 5 OF 7

| (Step 019 | continued) |  |
|-----------|------------|--|
|-----------|------------|--|

| (Step 03<br>Service<br>Request<br>Number | l9 continued)<br>  System Area<br>  or Device<br> | MAP No.<br>  or<br>  MDI ID | (Step O<br>Service<br>Request<br>Number | 19 continued)<br>  System Area<br>  or Device<br> | MAP No.<br>  or<br>  MDI ID | (Step 01<br>Service <br>Request <br>Number | 9 continued)<br>System Area<br>or Device |
|------------------------------------------|---------------------------------------------------|-----------------------------|-----------------------------------------|---------------------------------------------------|-----------------------------|--------------------------------------------|------------------------------------------|
| 253005                                   | t<br>l Printer                                    | +                           | 321034                                  | +                                                 | -+                          | 352003 1                                   | Printwheel                               |
| 253007                                   | Printer                                           |                             | 321035                                  | Memory                                            |                             | 332003                                     | Printer                                  |
| 254002                                   | Printer                                           | e                           | 331003                                  | Mag Card                                          | i                           | 352004                                     | Printwheel                               |
| 254003                                   | Printer                                           | e                           | 331007                                  | Mag Card                                          | i i                         | 002001                                     | Printer                                  |
| 270701                                   | Communications                                    | i                           | 331011                                  | Mag Card                                          | -<br>-                      | 352005                                     | Printwheel                               |
| 270702                                   | Communications                                    | i i                         | 331016                                  | Mag Card                                          | -<br>-                      | 002000                                     | Printer                                  |
| 270743                                   | Communications                                    | i i                         | 332101                                  | Mag Card                                          | i                           | 352018                                     | Printer                                  |
| 270764                                   | Communications                                    | i                           | 332103                                  | Mag Card                                          | ĩ                           | 352023                                     | Printer                                  |
| 270775                                   | Communications                                    | i                           | 332202                                  | Mag Card                                          | i • i                       | 354001                                     | Tractor Feed                             |
| 270786                                   | Communications                                    | i i                         | 332203                                  | Mag Card                                          | i                           | 370753                                     | Communications                           |
| 270807                                   | Communications                                    | i                           | 332301                                  | Mag Card                                          | ii                          | 380004                                     | Diskette                                 |
| 280005                                   | Diskette                                          | i a                         | 332302                                  | Mag Card                                          | i i                         | 380006                                     | Diskette                                 |
| 281037                                   | Diskette                                          | d                           | 332303                                  | Mag Card                                          | i i                         | 380007                                     | Diskette                                 |
| 290003                                   | Display                                           | 0010                        | 332401                                  | Mag Card                                          | i                           | 380026                                     | Diskette                                 |
| 310008                                   | Keyboard                                          | NOTE *                      | 332402                                  | Mag Card                                          | i                           | 380033 j                                   | Diskette                                 |
| 310009                                   | Keyboard                                          | NOTE *                      | 332403                                  | Mag Card                                          | i                           | 380037                                     | Diskette                                 |
| 310012                                   | Keyboard                                          | NOTE *                      | 332503                                  | Mag Card                                          | i                           | 381004                                     | Diskette                                 |
| 310015                                   | Keyboard                                          | NOTE *                      | 332603                                  | Mag Card                                          | i                           | 381006                                     | Diskette                                 |
| 321011                                   | Memory                                            | c                           | 332703                                  | Mag Card                                          | i                           | 381026                                     | Diskette                                 |
| 321012                                   | Memory                                            | C                           | 332803                                  | Mag Card                                          | i                           | 381027                                     | Diskette                                 |
| 321021                                   | Memory                                            | c                           | 332903                                  | Mag Card                                          | i                           | 381028                                     | Diskette                                 |
| 321022                                   | Memory                                            | C                           | 342002                                  | Printer                                           | f                           | 381031                                     | Diskette                                 |
| 321023                                   | Memory                                            | C                           |                                         | Sharing                                           |                             | 381033                                     | Diskette                                 |
| 321024                                   | Memory                                            | c                           | 342003                                  | Printer                                           | f                           | 430002                                     | Mag Card                                 |
| 321025                                   | Memory                                            | с                           |                                         | Sharing                                           |                             | 430007                                     | Mag Card                                 |
| 321031                                   | Memory                                            | l c                         | 342004                                  | Printer                                           | f                           | 431005                                     | Mag Card                                 |
| 321032                                   | Memory                                            | C                           |                                         | Sharing                                           |                             | 431012                                     | Mag Card                                 |
| 321033                                   | Memory                                            | c                           |                                         |                                                   |                             | 431013                                     | Mag Card                                 |
| (Step 0                                  | 19 continues)                                     |                             | (Step 0                                 | 19 continues)                                     |                             | (Step 01                                   | 9 continues)                             |

. .

MAP No.

or MDI ID -----

е

е

е

е

е

е

j d

d

d

d

d

d

d

d

d

d d

d

i i i

i

8020

. .....

...

MAP 0009-5

#### START-OF-CALL MAP

#### MAP 0009

PAGE 6 OF 

| (Step 0) | 19 continued) |         | (Step 0] | l9 continued)  |         |
|----------|---------------|---------|----------|----------------|---------|
| Service  | System Area   | MAP No. | Service  | System Area    | MAP No. |
| Request  | or Device     | or      | Request  | or Device      | or      |
| Number   |               | MDI ID  | Number   |                | MDI ID  |
| 431014   | Mag Card      | i i     | 540001   | Printer        | q       |
| 431018   | Mag Card      | i       |          | Sharing        |         |
| 431020   | Mag Card      | i       | 540003   | Printer        | g       |
| 432001   | Mag Card      | i       |          | Sharing        | -       |
| 432002   | Mag Card      | i       | 553001   | Sheet Feed     | е       |
| 432004   | Mag Card      | i       |          | Paper Handler  |         |
| 432501   | Mag Card      | i       | 553002   | Sheet Feed     | е       |
| 432601   | Mag Card      | i       |          | Paper Handler  |         |
| 432701   | Mag Card      | i       | 580010   | Diskette       | d       |
| 432801   | Mag Card      | i       | 581010   | Diskette       | d       |
| 432901   | Mag Card      | i       | 581011   | Diskette       | d       |
| 453003   | Sheet Feed    | e       | 630004   | Mag Card       | i       |
|          | Paper Handler |         | 632201   | Mag Card       | i       |
| 453004   | Sheet Feed    | е       | 652009   | Printwheel     | е       |
|          | Paper Handler |         |          | Printer        |         |
| 480008   | Diskette      | d .     | 680011   | Diskette       | d       |
| 480009   | Diskette      | d       | 680017   | Diskette       | 8020    |
| 480016   | Diskette      | d       | 681017   | Diskette       | 8020    |
| 480024   | Diskette      | d       | 730003   | Mag Card       | i       |
| 480034   | Diskette      | d       | 731015   | Mag Card       | i       |
| 481008   | Diskette      | d       | 731017   | Mag Card       | i       |
| 481009   | Diskette      | d       | 731019   | Mag Card       | i       |
| 481016   | Diskette      | d       | 732300   | Mag Card       | i       |
| 481034   | Diskette      | d       | 732400   | Mag Card       | i       |
| 531008   | Mag Card      | i       | 752006   | Printwheel     | e       |
| 531010   | Mag Card      | i       |          | Printer        |         |
| 532003   | Mag Card      | i       | 777777   | Communications | l j     |
| 532102   | Mag Card      | i       | 780018   | Diskette       | 8020    |
| (Step 01 | 19 continues) |         | (Step 0  | 19 continues)  |         |

| (Step 01 | L9 continued)  |         |
|----------|----------------|---------|
| Service  | System Area    | MAP No. |
| Request  | or Device      | or      |
| Number   |                | MDI ID  |
|          |                | +       |
| 780035   | Diskette       | 8020    |
| 781018   | Diskette       | 8020    |
| 781035   | Diskette       | 8020    |
| 832200   | Mag Card       | i       |
| 880013   | Diskette       | 8020    |
| 880036   | Diskette       | 8020    |
| 881013   | Diskette       | 8020    |
| 881036   | Diskette       | 8020    |
| 888888   | Customer made  |         |
|          | PDG error      |         |
| 900004   | Multiple Fault | 0010    |
| 931009   | Mag Card       | i i     |
| 932100   | Mag Card       | i       |
| 932500   | Mag Card       | i       |
| 932600   | Mag Card       | i       |
| 932700   | Mag Card       | l i     |
| 932800   | Mag Card       | i       |
| 932900   | Mag Card       | i       |
| 951001   | 5215 Printer   | e e     |
| 951020   | 5215 Printer   | e       |
| 951022   | 5215 Printer   | e       |
| 951023   | 5215 Printer   | e       |
| 953008   | Printer        | e       |
| 980014   | Diskette       | d       |
| 980019   | Diskette       | 8020    |
| 981019   | Diskette       | 8020    |

(Step 019 continues)

#### MAP 0009-6

MAP 0009-6

#### START-OF-CALL MAP

MAP 0009

PAGE 7 OF 7

(Step 019 continued)

\*\*\*\*\* NOTE SECTION: \*\*\*\*\* This is a keyboard MDI optional load procedure, not a map step. \*\*\*\*\*\* LOAD PROCEDURE Load DISPLAYWRITER SYSTEM DIAGNOSTICS. Open and close disk handle, MDIs will load. Open and close disk handle, keyboard tests will load. TABLE 1 MAP 0009 Is your Service Request Number in the Table? ΥN 020 You are now directed to go to the System Entry MAP. GO TO MAP 0010, ENTRY POINT A. 021

Does the Service Request Number (Step 021 continues)

(Step 021 continued) appear in the Table more than once? YN 022 Go to the MAP indicated or execute the MDI listed in the Service Request Table. 023 Does the additional information you received match any of the additional information listed for that Service Request Number? Y N 024 You are now directed to go to the System Entry MAP. GO TO MAP 0010, ENTRY POINT A. 025 Go to the MAP indicated or execute the MDI listed in the

Service Request Table.

#### MAP 0010

PAGE 1 OF 7

#### ENTRY POINTS

| FROM          | ENTER THIS MAP                           |
|---------------|------------------------------------------|
| MAP<br>NUMBER | ENTRY PAGE STEP<br>  POINT NUMBER NUMBER |
| ALL           | MAPS RETURN TO MAP 0010                  |

| EXIT PC                                                            | INTS                                                                                                  |                                                                                                    |                                                                              |
|--------------------------------------------------------------------|----------------------------------------------------------------------------------------------------|----------------------------------------------------------------------------------------------------|------------------------------------------------------------------------------|
| EXIT TH                                                            | IS MAP                                                                                                | TO                                                                                                    |                                                                              |
| PAGE<br>NUMBER                                                     | STEP<br>NUMBER                                                                                        | MAP<br>  NUMBER                                                                                                    | ENTRY<br>POINT                                                               |
| 4<br>4<br>4<br>4<br>6<br>6<br>7<br>3<br>6<br>4<br>5<br>5<br>6<br>4 | 028<br>023<br>024<br>027<br>029<br>043<br>044<br>050<br>015<br>039<br>022<br>033<br>034<br>040<br>018 | 0015<br>0017<br>0017<br>6010<br>8020<br>8020<br>8020<br>8020<br>8064<br>9020<br>9030<br>9040<br>9109<br>9109<br>9165 | A<br>A<br>A<br>A<br>A<br>A<br>A<br>A<br>A<br>A<br>A<br>A<br>A<br>A<br>A<br>A |
|                                                                    |                                                                                                    |                                                                                                    |                                                                              |

MAP 0010-1

(Step 001 continued)

POWER-ON.

Wait 20 seconds for BAT to complete.

Turn the Display Brightness and Contrast Control Knobs fully clockwise.

Is the IBM LOGO visible on the Display? YN 002 Is an Error Code displayed at the bottom of the screen? ΥN 1 003 Check the LED Indicators. Are there any LED Indicators | ON? (A,B,C,D,E,F,G,H) İİYN 004 1 1 1 | | Check to see if the Fan | | in the Electronic Module | | | (Step 004 continues) 1 1 1 5 5 4 ABC MAP 0010-1

001

(ENTRY POINT A)

POWER-OFF.

Remove any Diskette that may be in the Drive. (Step 001 continues)

#### SYSTEM ENTRY MAP

MAP 0010

PAGE 2 OF 7

(Step 004 continued) is running.

Is the Fan in the Electronic Module running?

YN

005

It appears that AC Power is not present at the Power Supply.

POWER-OFF.

Remove the Primary Power Fuse from Panel 2.

Using the lowest ohms range, check the continuity (less than 2 ohms) of the Fuse.

Is the Power Supply Fuse bad? Y N

006

43

DE

DANGER

HIGH VOLTAGE IS PRESENT AT THE POWER CORD CONNECTOR.

Disconnect the Power Cord (Step 006 continues)

(Step 006 continued) Connector (9) at Panel 2.

Power Cord Connector (9) configuration.

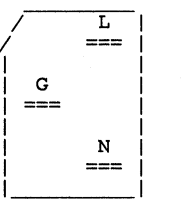

Using the 200(ac) voltage range, measure the voltage at Power Cord Connector (9).

 Connector |
 (ac)

 Pins
 Voltage Range

 L
 to G
 104 to 127 volts

 L
 to N
 104 to 127 volts

(WT-GBG/I refer to Voltage Chart in the Product Support (Step 006 continues) (Step 006 continued) Manual.)

Is the voltage in the correct voltage range? Y N | | 007

Disconnect the Power Cord Connector from the wall outlet.

Using the 200(ac) voltage range, measure the voltage at the outlet.

Is the voltage in the correct voltage range? Y N

1 1

008

Inform the Customer.

| 009

Ś.

F

Install a new Power Cord.

GO TO MAP 0010, ENTRY POINT A, to Verify System Operation.

#### MAP 0010-2

MAP 0010-2

| E F SYSTEM ENTRY MAP                                                          |                                                                            | Н                                       | MAP 0010-3                                                          |
|-------------------------------------------------------------------------------|----------------------------------------------------------------------------|-----------------------------------------|---------------------------------------------------------------------|
| MAP 0010                                                                      |                                                                            | 1                                       |                                                                     |
| PAGE 3 OF 7                                                                   |                                                                            |                                         |                                                                     |
| 010                                                                           | (Step 013 continued)<br>Unit AC(output) Cable Connector<br>(8) at Panel 2. | 016                                     |                                                                     |
| POWER-OFF.                                                                    | Install a new Fuse.                                                        | POWER-OFF.                              |                                                                     |
| Install a new base Power<br>  Supply.<br>                                     | POWER-ON.                                                                  | Disconnect<br>Module Cab<br>the Electro | the Large Display<br>ble Connector (12) at<br>onic Module, Panel 2. |
| GO TO MAP 0010, ENTRY POINT A,<br>to Verify System Operation.                 | Is the Fan in the Electronic<br>Module running?<br>Y N                     | Install a n                             | new fuse.                                                           |
| o11                                                                           | 014                                                                        | POWER-ON.                               |                                                                     |
| Install a new Fuse.                                                           | POWER-OFF.                                                                 | Is the Fan<br>Module runnin             | in the Electronic                                                   |
| POWER-ON.                                                                     | <br>  Install a new base Power                                             | Y N<br>I                                |                                                                     |
| Is the Fan in the Electronic<br>Module running?                               | Supply.                                                                    | 017                                     |                                                                     |
| Y N                                                                           | GO TO MAP 0010, ENTRY POINT A,<br>  to Verify System Operation.            | POWER-OFF                               | •                                                                   |
|                                                                               | <br>015                                                                    | Install<br>Supply.                      | a new base Power                                                    |
| Is there a Large Display Module<br>  connected to the Electronic<br>  Module? | The Problem is in the Diskette<br>Area.                                    | GO TO MAP<br>to Verify S                | 0010, ENTRY POINT A,<br>System Operation.                           |
|                                                                               | You are now directed to go to the<br>Diskette Unit A/C Power Failure       | 018                                     |                                                                     |
| POWER-OFF.                                                                    | MAP.                                                                       | You are now d<br>Large Display          | lirected to go to the<br>AC Power MAP.                              |
| Disconnect the Diskette<br>    (Step 013 continues)<br>                       | GO TO MAP 8064, ENTRY POINT A.                                             | (Step 018 cor                           | tinues)                                                             |

| D G<br>2 3   | SYSTEM ENTRY MAP                                           | С Ј К<br>1                       |                                      | L          | MAP 0010-4                                              |
|--------------|------------------------------------------------------------|----------------------------------|--------------------------------------|------------|---------------------------------------------------------|
|              | MAP 0010                                                   |                                  |                                      |            |                                                         |
|              |                                                            | 111                              |                                      | . i        |                                                         |
|              | PAGE 4 OF 7                                                |                                  |                                      |            |                                                         |
|              | (Step 018 continued)<br>GO TO MAP 9165,<br>ENTRY POINT A.  | 023                              |                                      | İ          | (Step 026 continued)<br>Indicators, POWER-ON.           |
|              |                                                            | Vou are no                       | w directed to go to                  |            | At the start did all the LED                            |
| 019          | 9                                                          | the LED St                       | tatus MAP.                           |            | Indicators light?                                       |
| i Go         | TO MAP 0010. ENTRY POINT A.                                |                                  |                                      |            |                                                         |
| to           | Verify System Operation.                                   | GO TO MAP<br>    ENTRY POIN      | 0017,<br>NT A.                       |            | 027                                                     |
| 020          |                                                            | 024                              |                                      |            | You are now directed to go to the LED Status MAP.       |
| Is '         | the Display Screen totally                                 |                                  |                                      | i          |                                                         |
| blan<br>Y N  | k? (no illumination)                                       | You are no<br>the LED Stat       | bw directed to go to cus MAP.        |            | GO TO MAP 0017,                                         |
| 02           | 1                                                          |                                  |                                      |            | ENTRY POINT A.                                          |
| Is           | there a Large Display Module                               | GO TO MAP OC                     | 017, ENTRY POINT A.                  |            | 028                                                     |
| con<br>  Mod | nnected to the Electronic<br>dule?                         | 025                              |                                      |            | You are now directed to go to the Error LED Status MAP. |
|              | Ν                                                          | Are any of the<br>Indicators ON? | A, B or C LED                        |            | •<br>•                                                  |
|              | 022                                                        | Y N                              |                                      |            | GO TO MAP 0015, ENTRY POINT A.                          |
|              | You are now directed to go to<br>the Display No Video Data | 026                              |                                      | 02         | 9                                                       |
|              | MAP.                                                       | POWER-OFF.                       |                                      | You<br>Pou | u are now directed to go to the<br>wer Supply MAP.      |
|              | GO TO MAP 9030,                                            | Position<br>Module so            | the Electronic<br>the LED Indicators |            | •• •                                                    |
|              | ENTRY POINT A.                                             | may be eas                       | sily observed.                       | GO         | TO MAP 6010, ENTRY POINT A.                             |
|              |                                                            | While ob<br>(Step 026 cc         | oserving the LED<br>ontinues)        |            |                                                         |
| 11           |                                                            | I.                               |                                      |            |                                                         |

MAP 0010-4

L

JK

| A<br>1 | A B SYSTEM ENTRY MAP                                      |                                                                                       | М                                       | MAP 0010-5                                  |
|--------|-----------------------------------------------------------|---------------------------------------------------------------------------------------|-----------------------------------------|---------------------------------------------|
| -      | MAP 0010                                                  |                                                                                       | 4                                       |                                             |
|        | PAGE 5 OF 7                                               |                                                                                       |                                         |                                             |
|        | 030                                                       | (Step 031 continued)<br>Figure 1, Appendix B for<br>large Display.                    | a (Step 034<br>GO TO MAP                | continued)<br>9109, ENTRY POINT A.          |
| į      | Select the Error Code i                                   | the Does the Display Image 100                                                        | 035<br>F                                |                                             |
|        | indicated MAP.                                            | normal? (Ignore any characters i<br>the lower left corner.)<br>Y N                    | n The Disket<br>or two Dis              | tte Unit may have one<br>skette Drives.     |
|        | Error LED MAP Entry                                       | 032                                                                                   | Check the first.                        | e left Diskette Drive                       |
|        | DEFGH                                                     | Is there a Large Display Modul<br>connected to the Electroni                          | e Load the<br>c DIAGNOSTIC              | DISPLAYWRITER SYSTEM<br>CS in the left      |
|        | 01 00110 1010 A<br>  02 00110 1010 A<br>  03 00111 0019 A | Module?<br>  Y N                                                                      | Diskette I<br>Did a rea                 | Drive.                                      |
|        | 04 01000 8032 A<br>05 01000 8032 A<br>06 01001 0019 A     | 033<br>   <br>  You are now directed to go t<br>  the Display Distorted Imag          | Function Sel<br>the Screen?<br>Y N      | lection Menu appear on                      |
|        | 08 01010 0019 A<br>09 01100 0019 A                        | MAP.                                                                                  | 036                                     |                                             |
| i      | 031                                                       | GO TO MAP 9040,<br>ENTRY POINT A.                                                     | Is the IBM<br>  on the Dis<br>  Y N     | M LOGO still visible<br>splay?              |
|        | Adjust the Brightness Co<br>to obtain a correct v         | ntrol    <br>isual   034                                                              | 037                                     |                                             |
|        | Compare the Display Ima<br>the Picture of a normal Di     | You are now directed to go t<br>  the Large Display Indicato<br>ge to   MAP.<br>splay | 0     Is the I<br>r   blank? (<br>  Y N | Display Screen totally<br>(no illumination) |
| (      | in Figure 1, Appendix<br>Step 031 continues)              | A or (Step 034 continues)                                                             |                                         |                                             |
|        |                                                           | w                                                                                     | 6666                                    | MAD 0010 F                                  |
|        |                                                           | IVI.                                                                                  | ирдк                                    | MAP UUIU-5                                  |

| Q R SYSTEM ENTRY MAP<br>5 5                                                           | P<br>5                                                                                       | N MAP 0010-6                                                                              |
|---------------------------------------------------------------------------------------|----------------------------------------------------------------------------------------------|-------------------------------------------------------------------------------------------|
| MAP 0010                                                                              |                                                                                              |                                                                                           |
| PAGE 6 OF 7                                                                           |                                                                                              |                                                                                           |
| 038                                                                                   | (Step 041 continued)<br>Load a known good Diskette.                                          | (Step 044 continued)<br>GO TO MAP 8020, ENTRY POINT A.                                    |
| Is there a Large Display Module<br>  connected to the Electronic                      | Is the Display Screen totally blank? (no illumination)                                       | 045                                                                                       |
| Module?<br>  Y N<br>                                                                  | Y N<br>   <br>  042                                                                          | Can you select the MDI function<br>and load it?<br>Y N                                    |
| 039<br>   <br>    You are now directed to go to                                       | Obtain a new DISPLAYWRITER                                                                   | 046                                                                                       |
| the Display Display Adapter<br>    MAP.<br>                                           | <br>    GO TO MAP OOlO, ENTRY POINT<br>    A, to Verify System<br>    Operation.             | Turn the Diskette Load Lever<br>to the left, then to the<br>right.                        |
| GO TO MAP 9020,<br>    ENTRY POINT A.                                                 | 043                                                                                          | The DISPLAYWRITER SYSTEM<br>DIAGNOSTICS Procedures (MDIs)<br>will load.                   |
| 040<br> <br>  You are now directed to go to<br>  the Large Display Indicator<br>  MAP | You are now directed to go to<br>  the RNA Start MAP.<br> <br>  CO TO MAP 8020 ENTRY POINT A | Repeat the above procedure<br>and the Keyboard Diagnostic<br>procedures (MDIs) will load. |
|                                                                                       | <br> <br>044                                                                                 | Follow the instructions on the Display.                                                   |
| 041                                                                                   | The Problem is in the Diskette<br>Area.                                                      | 047                                                                                       |
| POWER-OFF.                                                                            | You are now directed to go to the<br>RNA Start MAP.                                          | The System may have two<br>Diskette Drives, left and<br>right.                            |
| POWER-ON.                                                                             |                                                                                              |                                                                                           |
| (Step 041 continues)                                                                  | (Step 044 continues)                                                                         | Does the System have a right<br>(Step 047 continues)                                      |

MAP 0010

PAGE 7 OF 7

```
(Step 047 continued)
Diskette Drive?
Y N
```

1.14

```
048
```

Run all MDI unit tests required for your configuration.

If no unit tests failed, run the System Exerciser.

If no trouble is found, and you think the System is working correctly, return it to the customer.

If you think there is still a problem, go to the Intermittent Problem Diagnostic Approach section in the Product Support Manual.

Ó49

Select Diskette ID "d".

Run Diskette Tests.

Remove the DISPLAYWRITER SYSTEM DIAGNOSTICS from the left (Step 049 continues) (Step 049 continued) Diskette Drive.

POWER-OFF, then POWER-ON the System.

Load the DISPLAYWRITER SYSTEM DIAGNOSTICS in the right Diskette Drive.

Did a readable CE Diagnostic Function Selection Menu appear on the Screen? Y N

050

The Problem is in the Diskette Area.

You are now directed to go to the RNA Start MAP.

| GO TO MAP 8020, ENTRY POINT A. | 051

Select MDIs.

Run all MDI unit tests required for your configuration.

(Step 051 continues)

(Step 051 continued) If no unit tests failed, run the System Exerciser.

If no trouble is found, and you think the System is working correctly, return it to the customer.

If you think there is still a problem, go to the Intermittent Problem Diagnostic Approach section in the Product Support Manual.

ERROR LED STATUS MAP

#### MAP 0015

PAGE 1 OF 11

#### ENTRY POINTS

| FROM          | <br>!       | ENTER          | THIS MAP       |                |
|---------------|-------------|----------------|----------------|----------------|
| MAP<br>NUMBER | +-<br> <br> | ENTRY<br>POINT | PAGE<br>NUMBER | STEP<br>NUMBER |
| 0009<br>0010  | +-<br> <br> | A<br>A         | 1<br>1         | 001<br>001     |

### EXIT POINTS EXIT THIS MAP | TO PAGE STEP | MAP ENTRY NUMBER NUMBER | NUMBER POINT 3 016 | 9109 A

#### 001 (ENTRY POINT A)

This MAP locates the failing part when an error occurs during the POWER-ON sequence.

The Error LED Indicators are marked by (D,E,F,G,H).

Where: O=OFF, 1=ON

\*\*\* NOTE \*\*\*

When the "D" indicator is on, the other indicators are meaningless.

The question below has two parts. If you can answer EITHER part yes, answer the (Step CO1 continues)

| question yes.                                                                                                    |
|----------------------------------------------------------------------------------------------------|
| Is the "D" indicator "ON"                                                                                                   |
| or                                                                                                    |
| do the Error Indicators<br>(D,E,F,G,H) equal (0,1,1,1,1)?<br>Y N                                                            |
| 002                                                                                                    |
| Do the Error Indicators<br>(D,E,F,G,H) equal (0,0,0,0,1)?<br>Y N                                                            |
| 003                                                                                                    |
| Do the Error Indicators<br>  (D,E,F,G,H) equal<br>  (0,0,0,1,0)?<br>  Y N                                                   |
| 004                                                                                                    |
| <pre>    Do the Error Indicators     (D,E,F,G,H) equal     (0,0,0,1,1)?     Y N                                      </pre> |
| 09762                                                                                                    |

(Sten 001 continued)

ABCDE

MAP 0015-1

| E<br>1                                                                                   | ERROR LED STATUS MAP                                                                                                    | н                                                                                                    |     | MAP 0015-2                                                                                                    |
|------------------------------------------------------------------------------------------|----------------------------------------------------------------------------------------------------|----------------------------------------------------------------------------------------------------|-----|----------------------------------------------------------------------------------------------------|
| -                                                                                        | MAP 0015                                                                                                    | 1                                                                                                    |     |                                                                                                    |
|                                                                                          | PAGE 2 OF 11                                                                                                    |                                                                                                    |     |                                                                                                    |
| j<br>005                                                                                 |                                                                                                    | (Step 008 continued)                                                                                                    |     | (Step 009 continued)                                                                                                    |
| Do the<br>(D,E,F,G,H)<br>Y N<br> <br>  006                                               | Error Indicators<br>equal (0,1,1,1,0)?                                                                                            | Post-CRT Error Code Table<br>  Error LED MAP Entry<br>  Code Code Number Point<br>  DEFGH                                                                                                    |     | Did the BAT fail with Error<br>Indicators (D,E,F,G,H) equal<br>(0,0,1,0,1)?<br>Y N<br> <br>  010                                                       |
| Do the<br>  (D,E,F,G,<br>  Y N<br>   <br>    007                                         | Error Indicators<br>H) equal (0,0,1,0,0)?                                                                                         | 01       00110       1010       A                 02       00110       1010       A                 03       00111       0019       A                 04       01000       8032       A                 05       01000       8032       A                 06       01001       0019       A                 08       01010       0019       A |     | Is there a Large Display Module<br>  connected to the Electronic<br>  Module?<br>  Y N<br>   <br>  011                                                 |
| Do th<br>  (D,E,F,<br>  (0,0,1,<br>  Y N<br>     <br>  008                               | e Error Indicators<br>G,H) equal<br>O,1)?                                                                                         | 09 01100 0019 A                                                                                                    |     | Using the 20(dc) voltage<br>range, measure from Pin 2<br>(ground) to Pin 7 (+5V) of<br>the Internal Distribution<br>Cable Connector (2) (pin<br>side). |
| <br>      Sel<br>    Err<br>    Derr<br>    LED<br>    LED<br>    H<br>  H<br>  H<br>  H | ect the Displayed<br>or Code or if it is<br>readable, select the<br>Error Code in the<br>lowing Chart and go to<br>indicated MAP. | Disconnect the Display Modu<br>Connector (2).<br>POWER-ON.<br>Wait about 10 seconds, th<br>check the Error Indicators.<br>(Step 009 continues)                                                                                                    | nen | Is the voltage reading<br>between +4.6 volts and +5.5<br>volts?<br>Y N<br>I 012<br>I Using the 20(dc) voltage<br>range, measure from frame             |
| (Step<br>     <br>5 4                                                                    | 008 continues)                                                                                                    |                                                                                                    |     | (Step 012 continues)<br>     <br>3 3 3                                                                                                    |
| FGH                                                                                      |                                                                                                    |                                                                                                    |     | JKL MAP 0015-2                                                                                                    |

| L ERROR LED STATUS MAP                                                            | J K                                                                      | M MAP 0015-3                                                      |
|-----------------------------------------------------------------------------------|--------------------------------------------------------------------------|-------------------------------------------------------------------|
| MAP 0015                                                                          | 2 2                                                                      | 1                                                                 |
| PAGE 3 OF 11                                                                      |                                                                          |                                                                   |
| (Step 012 continued)<br>Internal Distribution Cable<br>Connector (F2).            | (Step 015 continued)<br>    Install a new Display<br>  Module.           | (Step 018 continued)<br>Card.                                     |
| <br>  Is the voltage reading between<br>  +4.6 volts and +5.5 volts?<br>  Y N<br> | GO TO MAP 0010, ENTRY POINT<br>A, to Verify System<br>Operation.         | GO TO MAP 0010, ENTRY POINT A,<br>to Verify System Operation.     |
| 013                                                                               | 016                                                                      | i<br>019                                                          |
| POWER-OFF.                                                                        | POWER-OFF.                                                               | Do you have Cards plugged in slot                                 |
| Install a new base Power<br>    Supply.                                           | Reconnect the Display Module<br>Cable Connector (2).                     | "A" or "C" of the Electronic<br>Module Distribution Board?<br>Y N |
| GO TO MAP 0010, ENTRY POINT<br>A, to Verify System<br>Operation.                  | You are now directed to go to<br>  the Large Display Indicator<br>  MAP. | 020                                                               |
| 014                                                                               |                                                                          | POWER-OFF.                                                        |
| POWER-OFF.                                                                        | GO TO MAP 9109, ENTRY POINT A.                                           | Reinstall the original<br>Display Adapter Card.                   |
| Install a new Internal<br>Distribution Cable.                                     | Has a new Display Adapter Card                                           | Install a new System Card.                                        |
| <br>  GO TO MAP 0010, ENTRY POINT A,<br>  to Verify System Operation.             | been installed?<br>Y N<br>I                                              | Cable Connector (2).                                              |
| <br>015                                                                           | 018                                                                      | GO TO MAP 0010, ENTRY POINT A,<br>to Verify System Operation.     |
| POWER-OFF.                                                                        | POWER-OFF.                                                               | 021                                                               |
| (Step 015 continues)                                                              | Install a new Display Adapter<br>(Step 018 continues)                    | (Step 021 continues)                                              |
|                                                                                   |                                                                          |                                                                   |

.

| ERROR LED STATUS MAP                                                                                                    | G N                                                                                                    | P MAP 0015-4                                                                                                    |
|----------------------------------------------------------------------------------------------------|----------------------------------------------------------------------------------------------------|----------------------------------------------------------------------------------------------------|
| MAP 0015                                                                                                    | 2                                                                                                    |                                                                                                    |
| PAGE 4 OF 11                                                                                                    |                                                                                                    |                                                                                                    |
| <pre>// AGE 4 OF 11<br/>(Step 021 continued)<br/>POWER-OFF.<br/>Reinstall the original Display<br/>Adapter Card.<br/>Reconnect the Display Module<br/>Cable Connector (2).<br/>Remove the Card(s) from slot(s)<br/>"A" and/or "C".<br/>POWER-ON.<br/>Do the Error Indicators<br/>(D,E,F,G,H) equal (0,0,1,0,1)?<br/>Y N<br/>022<br/>POWER-OFF.<br/>Reinstall one of the removed<br/>Cards.<br/>POWER-ON.<br/>If the Error Indicators<br/>(D,E,F,G,H) = (0,0,1,0,1),<br/>the Card just reinstalled is<br/>defective. If not, repeat<br/>this procedure until the<br/>failing Card is identified.<br/>(Step 022 continues)</pre> | <pre>(Step 022 continued)<br/>Exchange the failing Card.<br/>GO TO MAP 0010, ENTRY POINT<br/>A, to Verify System<br/>Operation.<br/>023<br/>POWER-OFF.<br/>Install a new System Card.<br/>Reinstall Card(s) in slot(s)<br/>"A" and/or "C".<br/>GO TO MAP 0010, ENTRY POINT A,<br/>to Verify System Operation.<br/>024<br/>Has a new Display Adapter Card<br/>been installed?<br/>Y N<br/>025<br/>POWER-OFF.<br/>Install a new Display Adapter<br/>Card.<br/>(Step 025 continues)</pre> | <pre>(Step 025 continued)<br/>GO TO MAP 0010, ENTRY POINT A,<br/>to Verify System Operation.<br/>026<br/>Do you have Cards plugged in slot<br/>"A" or "C" of the Electronic<br/>Module Distribution Board?<br/>Y N<br/>027<br/>POWER-OFF.<br/>Install a new Electronic<br/>Module Distribution Board.<br/>Reinstall the original<br/>Display Adapter Card.<br/>GO TO MAP 0010, ENTRY POINT A,<br/>to Verify System Operation.<br/>028<br/>POWER-OFF.<br/>Remove the Card(s) from slot(s)<br/>"A" and/or "C".<br/>POWER-ON.<br/>(Step 028 continues)</pre> |
|                                                                                                    |                                                                                                    |                                                                                                    |

| ERROR LED STATUS MAP                                                                     | F .                                                                                                    | Q                                                    | MAP 0015-5                                                      |
|------------------------------------------------------------------------------------------|----------------------------------------------------------------------------------------------------|------------------------------------------------------|-----------------------------------------------------------------|
| MAP 0015                                                                                 | 2                                                                                                    | . 1                                                  |                                                                 |
| PAGE 5 OF 11                                                                             |                                                                                                    |                                                      |                                                                 |
| (Step 028 continued)<br>Do the Error Indicators<br>(D,E,F,G,H) equal (0,0,1,0,0)?<br>Y N | <br>  (Step 030 continued)<br>  GO TO MAP 0010, ENTRY POI<br>  to Verify System Operation<br> <br> <br>  031 | NT A,   (Step 034<br>NT A,   to Verif<br>1.  <br>035 | 4 continued)<br>y System Operation.                             |
| 029                                                                                      | Has a Now Momony Cond                                                                                        | POWER-OF                                             | <b>?</b> .                                                      |
| POWER-OFF.<br>Reinstall one of the removed                                               | installed in slot "E"?<br>Y N                                                                                | Remove th<br>and any<br>slot(s)                      | ne Display Adapter Card<br>card or cards in<br>"A","C" and "F". |
| POWER-ON.                                                                                | 032<br>POWER-OFF.                                                                                            | POWER-ON                                             | Frror Indicators                                                |
| If the Error Indicators<br>(D,E,F,G,H) = (0,0,1,0,0),<br>the Card just reinstalled is    | Install a new Memory Car<br>slot "E".                                                                        | d in (D,E,F,G,H)<br>Y N                              | equal (0,1,1,1,0)?                                              |
| defective. If not, repeat<br>this procedure until the<br>failing Card is identified.     | GO TO MAP 0010, ENTRY POI<br>to Verify System Operation                                                      | NT A, 036                                            | DFF.                                                            |
| Exchange the failing Card.                                                               | U33                                                                                                    | Reinsta                                              | all one of the removed                                          |
| GO TO MAP 0010, ENTRY POINT A,<br>to Verify System Operation.                            | installed?<br>Y N                                                                                            | POWER-C                                              | DN.                                                             |
| 030                                                                                      | 034                                                                                                    | <br>  If th                                          | he Error Indicators                                             |
| POWER-OFF.                                                                               | POWER-OFF.                                                                                                   | (D,E,F)<br>  the Car<br>  defect                     | rd just reinstalled is                                          |
| Install a new Electronic Module<br>Distribution Board.                                   | Install a new System Car                                                                                     | d. this failing                                      | procedure until the<br>g Card is identified.                    |
| (Step 030 continues)                                                                     | GO TO MAP 0010, ENTRY POIN<br>  (Step 034 continues)<br>                                                     | T A,  <br>  (Step 036                                | 5 continues)                                                    |
|                                                                                          | i<br>Q                                                                                                    | 6<br>R                                               | MAP 0015-5                                                      |

| R ERROR LED STATUS MAP                                          |                                                                      | D MAP 0015-6                                                                            |
|-----------------------------------------------------------------|----------------------------------------------------------------------|-----------------------------------------------------------------------------------------|
| 5 MAP 0015                                                      |                                                                      | 1                                                                                       |
| PAGE 6 OF 11                                                    |                                                                      |                                                                                         |
| (Step 036 continued)<br>Exchange the failing Card.              | (Step 039 continued)<br>POWER-ON.                                    | (Step 041 continued)<br>Verify System Operation.                                        |
| GO TO MAP 0010, ENTRY POINT A,<br>  to Verify System Operation. |                                                                      | 042                                                                                     |
| <br>037                                                         | Do the Error Indicators<br>(D,E,F,G,H) equal (0,1,1,1,0)?<br>Y N     | Has a new System Card been<br>installed?<br>Y N                                         |
| Do you have a Memory Card in slot<br>"F"?<br>Y N                | 040                                                                  | 043                                                                                     |
| 038                                                             | POWER-OFF.                                                           | POWER-OFF.                                                                              |
| POWER-OFF.                                                      | Install a new Memory Card in slot "F".                               | Install a new System Card.                                                              |
| Install a new Electronic<br>Module Distribution Board.          | GO TO MAP 0010, ENTRY POINT A,<br>to Verify System Operation.        | to Verify System Operation.                                                             |
| Reinstall all the original cards.                               | 041                                                                  | POWER-OFF.                                                                              |
| Reconnect all the cable connectors.                             | POWER-OFF.<br>Install a new Electronic Module<br>Distribution Board. | Remove all cards from the<br>Electronic Module Distribution<br>Board except the Display |
| to Verify System Operation.<br> <br> <br> <br>                  | Reinstall all the original cards.                                    | Reinstall the original System<br>Card.                                                  |
| POWER-OFF.                                                      | Reconnect all the cable connectors.                                  | POWER-ON.                                                                               |
| Remove the Memory Card in slot<br>"F".<br>(Step 039 continues)  | GO TO MAP 0010, ENTRY POINT A, to<br>(Step 041 continues)            | Do the Error Indicators<br>(Step 044 continues)                                         |

| ERROR LED STATUS MAP                                                                                                    |  |  |  |
|----------------------------------------------------------------------------------------------------|--|--|--|
| MAP 0015                                                                                                    |  |  |  |
| PAGE 7 OF 11                                                                                                    |  |  |  |
| (Step 044 continued)<br>(D,E,F,G,H) equal (0,0,0,1,1)?<br>Y N                                                                                                    |  |  |  |
| 045                                                                                                    |  |  |  |
| POWER-OFF.                                                                                                    |  |  |  |
| Reinstall one of the removed Cards.                                                                                                    |  |  |  |
| POWER-ON.                                                                                                    |  |  |  |
| If the Error Indicators<br>(D,E,F,G,H) = (0,0,0,1,1),<br>the Card just reinstalled is<br>defective. If not, repeat<br>this procedure until the<br>failing Card is identified. |  |  |  |
| Exchange the failing Card.                                                                                                    |  |  |  |
| GO TO MAP 0010, ENTRY POINT A,<br>to Verify System Operation.                                                                                                    |  |  |  |
| 046                                                                                                    |  |  |  |
| POWER-OFF.                                                                                                    |  |  |  |
| Remove the Display Adapter Card<br>and install the Memory Card in<br>slot "E".                                                                                                |  |  |  |
| (Step 046 continues)                                                                                                    |  |  |  |

POWER-ON. Do the Error Indicators (D,E,F,G,H) equal (0,0,0,1,1)? Y N 047 POWER-OFF. Install a new Display Adapter Card. GO TO MAP 0010, ENTRY POINT A, to Verify System Operation. 048

(Step 046 continued)

POWER-OFF.

Install a new Electronic Module Distribution Board.

Reinstall all the original cards.

Reconnect all the cable connectors.

GO TO MAP 0010, ENTRY POINT A, to Verify System Operation.

С MAP 0015-7 1 . 049 New Memory Card been Has a installed in slot "E"? ΥN 050 POWER-OFF. Install a new Memory Card in slot "E". GO TO MAP 0010, ENTRY POINT A, to Verify System Operation. 051 Using the 20(dc) voltage range, measure from frame ground to the pins in the following

|Conn. | Pin | Voltage Range \_\_\_\_\_ E1 11 +4.6to +5.5 E1 13 -4.6 to -5.5 E1 15 +8.245 to +8.925 20 +11.04 to +13.20 E1 +----- CHART CONTINUES -----+

(Step 051 continues)

Chart.

#### ERROR LED STATUS MAP

MAP 0015

PAGE 8 OF 11

(Step 051 continued)

| -   | Conn.                      | CHAR<br>Pin          | r CONTIN<br>  Volta              | JED<br>ge H          | +<br>Range                       |
|-----|----------------------------|----------------------|----------------------------------|----------------------|----------------------------------|
|     | E2<br>E2<br>E2<br>E2<br>E2 | 11<br>13<br>15<br>20 | +4.6<br>-4.6<br>+8.245<br>+11.04 | to<br>to<br>to<br>to | +5.5<br>-5.5<br>+8.925<br>+13.20 |
| - 1 | E3                         | 11                   | +4.6                             | to                   | +5.5                             |
|     | E4                         | 11                   | +4.6                             | to                   | +5.5                             |

Were all the voltage measurements correct?

YN

9

S

052

POWER-OFF.

Test Conditions:

- a. Position the Electronic Module Distribution Board to permit access for making voltage measurements on Connector (A1).
- b. All cables are to be (Step 052 continues)

(Step 052 continued) connected.

c. All cards are to be in place.

#### POWER-ON.

Using the 20(dc) voltage range, measure from each pin in the following Chart to frame ground at the Power Supply Case.

| Pin | Voltage Range |      |        |
|-----|---------------|------|--------|
| 3   | -0.1          | to   | +0.1   |
| 4   | -0.1          | to   | +0.1 j |
| 5   | -0.1          | to   | +0.1 j |
| 6   | -0.1          | to   | +0.1 j |
| 8   | -11.04        | to   | -13.20 |
| 9   | +4.6          | to   | +5.5   |
| 10  | +4.6          | to   | +5.5   |
| 11  | +4.6          | to   | +5.5   |
| 12  | +4.6          | to   | +5.5   |
| 13  | -4.6          | to   | -5.5   |
| 15  | +8.245        | to   | +8.925 |
| 16  | -0.1          | to   | +0.1   |
| 17  | -0.1          | to   | +0.1   |
| 18  | -0.1          | to   | +0.1   |
| 20  | +11.04        | to   | +13.20 |
|     | CHART CONTIN  | NUES | +      |

(Step 052 continues)

MAP 0015-8

#### (Step 052 continued)

| +   | CHART         | CONT | INUED |      | +  |
|-----|---------------|------|-------|------|----|
| Pin | Voltage Range |      |       |      |    |
|     |               | A C  | ±     |      | 1  |
| 21  | +             | 4.0  | το    | +5.5 | 1  |
| 22  | +             | •4.6 | to    | +5.5 |    |
| 23  | +             | 4.6  | to    | +5.5 | 1  |
| 24  | +             | 4.6  | to    | +5.5 | İ. |
| +   |               |      |       |      |    |

Were all the voltage measurements correct?

ΥN

053

POWER-OFF.

Disconnect System Power Cable Connectors P1 and A1.

Using the lowest ohms range, check the continuity of each wire in the System Power Cable.

Refer to the Product Support Manual for pin assignments. (Step 053 continues)

9 T

| T ERROR LED STATUS MAP                                                                                                    | s                                                                                                    | B U MAP 0015-9                                                                                                    |
|----------------------------------------------------------------------------------------------------|----------------------------------------------------------------------------------------------------|----------------------------------------------------------------------------------------------------|
| MAP 0015                                                                                                    | 8                                                                                                    |                                                                                                    |
| PAGE 9 OF 11                                                                                                    |                                                                                                    |                                                                                                    |
| <pre>(Step 053 continued) Was the cable continuity correct? (less than 2 ohms) Y N       054     Install a new System Power Cable.     GO TO MAP 0010, ENTRY POINT   A, to Verify System   Operation.     055   Install a new base Power</pre> | <pre>(Step 056 continued)<br/>Reconnect all the cable<br/>connectors.<br/>GO TO MAP 0010, ENTRY POINT A,<br/>to Verify System Operation.<br/>057<br/>Do you have a Memory Card in slot<br/>"F"?<br/>Y N<br/>058<br/>POWER-OFF.<br/>Install a new System Card.</pre> | <pre>(Step 060 continued) (GO TO MAP 0010, ENTRY POINT A, to Verify System Operation. O61 POWER-OFF. Install a new Memory Card in slot "F". Reinstall all the original cards. Reconnect all the cable connectors.</pre> |
| Supply.<br>GO TO MAP 0010, ENTRY POINT A,<br>to Verify System Operation.                                                                                                    | <br>  GO TO MAP 0010, ENTRY POINT A,<br>  to Verify System Operation.<br> <br>                                                                                                    | GO TO MAP 0010, ENTRY POINT A,<br>to Verify System Operation.                                                                                                    |
| 056                                                                                                    | 059                                                                                                    | 002                                                                                                    |
| POWER-OFF.<br>Install a new Electronic Module<br>Distribution Board.                                                                                                    | Has a new System Card been<br>installed?<br>Y N<br> <br>  060                                                                                                    | Has a New Memory Card been<br>installed in slot "E"?<br>Y N<br> <br>  063                                                                                                    |
| Reinstall all the original cards.                                                                                                    | POWER-OFF.                                                                                                    | POWER-OFF.                                                                                                    |
| (Step 056 continues)                                                                                                    | Install a new System Card.<br>  (Step 060 continues)<br>                                                                                                    | Install a new Memory Card in<br>  (Step 063 continues)<br> <br>                                                                                                    |
|                                                                                                    | υ                                                                                                    | 0<br>V MAP 0015-9                                                                                                    |

| V ERROR LED STATUS MAP                                         |  |  |  |                                                               |
|----------------------------------------------------------------|--|--|--|---------------------------------------------------------------|
| 9 MAP 0015                                                     |  |  |  |                                                               |
| PAGE 10 OF 11                                                  |  |  |  |                                                               |
| (Step 063 continued)<br>slot "E".                              |  |  |  |                                                               |
| GO TO MAP 0010, ENTRY POINT A, to Verify System Operation.     |  |  |  |                                                               |
| l<br>064                                                       |  |  |  |                                                               |
| Has a new System Card been<br>installed?<br>Y N                |  |  |  |                                                               |
| 065                                                            |  |  |  |                                                               |
| FOWER-OFF.<br>Install a new System Card.                       |  |  |  |                                                               |
|                                                                |  |  |  | GO TO MAP 0010, ENTRY POINT A,<br>to Verify System Operation. |
| <br>066                                                        |  |  |  |                                                               |
| POWER-OFF.                                                     |  |  |  |                                                               |
| Install a new Electronic Module<br>Distribution Board.         |  |  |  |                                                               |
| Reinstall all the original cards.                              |  |  |  |                                                               |
| Reconnect all the cable<br>connectors.<br>(Step 066 continues) |  |  |  |                                                               |

| to Verify System Operation. | 067 Has a new System Card been installed? Y N | 068 | POWER-OFF. | Install a new System Card. | GO TO MAP 0010, ENTRY POINT A, | to Verify System Operation. | 069

GO TO MAP 0010, ENTRY POINT A,

(Step 066 continued)

POWER-OFF.

A 1

Test Conditions:

a. Position the Electronic Module Distribution Board to permit access for making voltage measurements on Connector (A1).

b. All cables are to be (Step 069 continues)

(Step 069 continued) connected.

c. All cards are to be in place.

POWER-ON.

Using the 20(dc) voltage range, measure from each pin in the following Chart to frame ground at the Power Supply Case.

\_\_\_\_\_

| Pin    | Voltage Range  |          |                |  |
|--------|----------------|----------|----------------|--|
| 3      | -0.1           | to       | +0.1           |  |
| 4<br>5 | -0.1           | to       | +0.1           |  |
| 6<br>8 | -0.1<br>-11.04 | to       | +0.1           |  |
| 9      | +4.6           | to       | +5.5           |  |
| 10     | +4.6           | to<br>to | +5.5           |  |
| 12     | +4.6           | to<br>to | +5.5           |  |
| 15     | +8.245         | to       | +8.925         |  |
| 16     | -0.1<br>-0.1   | to<br>to | +0.1  <br>+0.1 |  |
| 18     | -0.1<br>+11.04 | to<br>to | +0.1           |  |
|        | CHART CONTIN   | NUES     | 5+             |  |

(Step 069 continues)

#### MAP 0015-10

MAP 0015

#### PAGE 11 OF 11

(Step 069 continued)

```
      +----
      CHART CONTINUED

      | Pin
      Voltage Range

      | ------
      |

      21
      +4.6
      to
      +5.5

      | 22
      +4.6
      to
      +5.5

      | 23
      +4.6
      to
      +5.5

      | 24
      +4.6
      to
      +5.5
```

Were all the voltage measurements correct? Y N

```
070
```

POWER-OFF.

Disconnect System Power Cable Connectors P1 and A1.

Using the lowest ohms range, check the continuity of each wire in the System Power Cable.

Refer to the Product Support Manual for pin assignments. (Step 070 continues)

```
Was the cable continuity
correct? (less than 2 ohms)
Y N
| 071
| Install a new System Power
| Cable.
```

(Step 070 continued)

| GO TO MAP 0010, ENTRY POINT | A, to Verify System | Operation.

```
Ó72
```

W

Install a new base Power Supply.

GO TO MAP 0010, ENTRY POINT A, to Verify System Operation.

```
073
```

POWER-OFF.

Install a new Electronic Module Distribution Board.

Reinstall all the original cards.

(Step 073 continues)

#### MAP 0015-11

(Step 073 continued) Reconnect all the cable connectors.

GO TO MAP 0010, ENTRY POINT A, to Verify System Operation.

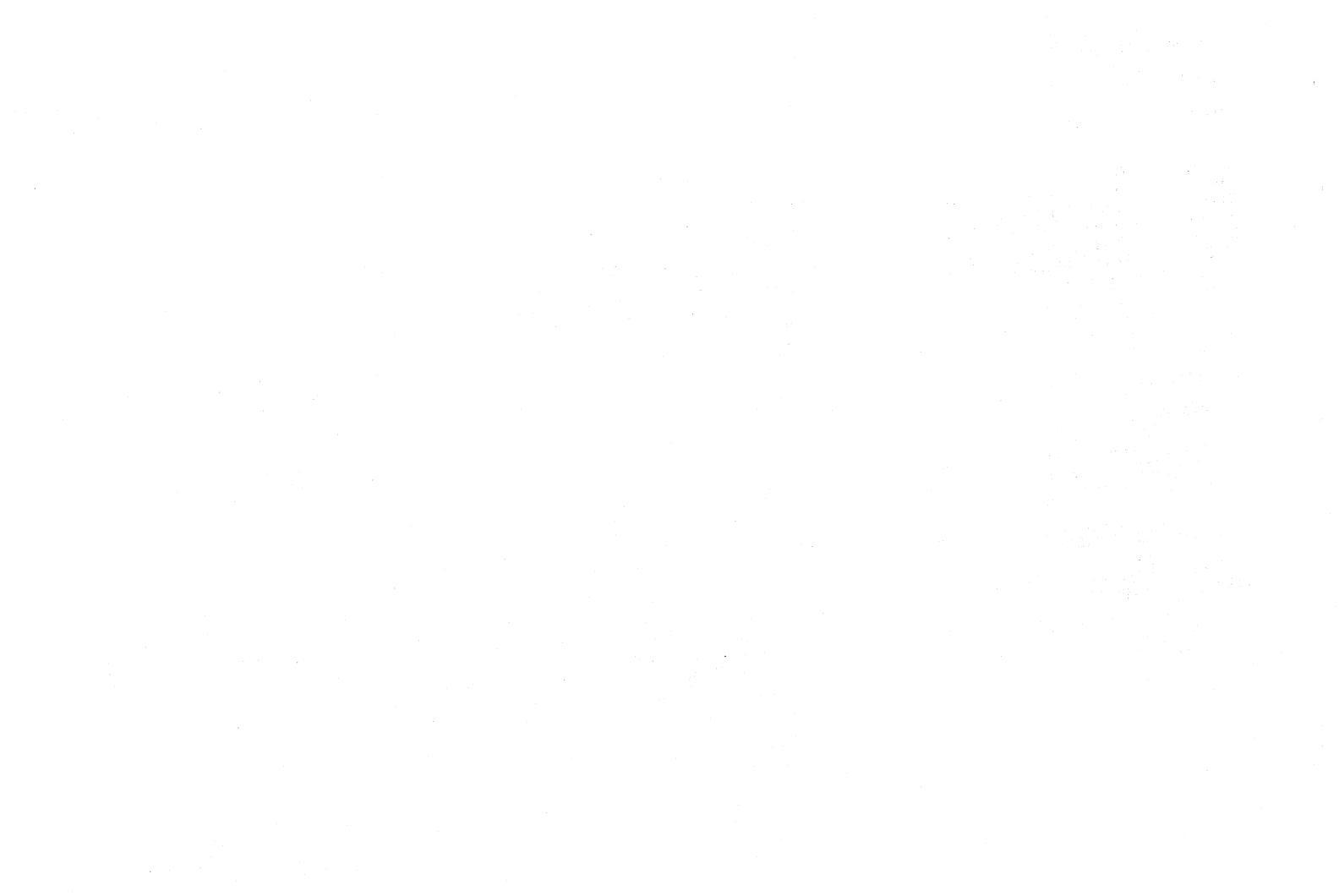
LED STATUS MAP

MAP 0017

PAGE 1 OF 4

#### ENTRY POINTS

| FROM          | ļ         | ENTER          | THIS MAP       |                |  |
|---------------|-----------|----------------|----------------|----------------|--|
| MAP<br>NUMBER | <br> <br> | ENTRY<br>POINT | PAGE<br>NUMBER | STEP<br>NUMBER |  |
| 0010          |           | A              | 1              | 001            |  |

| EXIT POI | NTS    |        |       |
|----------|--------|--------|-------|
| EXIT THI | S MAP  | TO     |       |
| PAGE     | STEP   | MAP    | ENTRY |
| NUMBER   | NUMBER | NUMBER | POINT |
| 4        | 019    | 9010   | A     |
| 4        | 020    | 9109   | A     |

## 001 (ENTRY POINT A)

POWER-OFF.

Position the Electronic Module so the LED Indicators may be easily observed.

While observing the LED Indicators, POWER-ON.

At the start, did all the LED Indicators light? Y N

# <u>002</u> Did "A", "B" or "C" fail to light? ΥN 003 Using the 20(dc) voltage range, measure from frame ground to Pin 8 of the LED Assembly Cable Connector (S2) for +4.6 volts to +5.5 volts. Is the voltage reading between +4.6 volts and +5.5 volts? Ý N 004 1 Using the 20(dc) voltage range, measure from frame ground to the Pins in the following Chart. +--SYSTEM POWER CABLE (A1)--+ Pin Voltage Range 9 +4.6 to +5.5 +4.6 to +5.5 10 +4.6 to +5.5 11 ---- (CHART CONTINUES)-----(Step 004 continues) 3 2 CD MAP 0017-1

MAP 0017-1

в

3 | A B

LED STATUS MAP MAP 0017 PAGE 2 OF 4 (Step 004 continued) -----(CHART CONTINUED)-----12 +4.6 to +5.5 +4.6 to +5.5 22 23 +4.6 to +5.5 24 +4.6 to +5.5 Is the voltage reading between +4.6 volts and +5.5 volts? ΥN 005 POWER-OFF. Using the lowest ohms range, measure the continuity of each wire in the System Power Cable (P1 to A1). Refer to the Product Support Manual for pin assignments. the cable continuity Was correct? (less than 2 ohms) YN 006 Install a new System Power Cable. (Step 006 continues)

EF

(Step 006 continued) GO TO MAP 0010, ENTRY POINT Verify System IA. to | Operation. 007 Install a new base Power Supply. GO TO MAP 0010, ENTRY POINT Α, to Verify System Operation. 008 POWER-OFF. Install a new System Card. GO TO MAP 0010, ENTRY POINT A, to Verify System Operation. 009 POWER-OFF. Use a CE Meter lead for a jumper. CAUTION (Step 009 continues)

DEF

# MAP 0017-2

(Step 009 continued) Do NOT ground Pin 8. It is +5 volts.

Connect each Pin of LED Assembly Cable Connector (S2) in the Chart to frame ground.

POWER-ON.

Verify that the respective LED Indicator lights.

| •                                 |                       |
|-----------------------------------|-----------------------|
| Pin                               | LED                   |
| 2<br>3<br>5<br>6<br>7             | D<br>E<br>F<br>G<br>H |
| Did each LED<br>Y N<br> <br>  010 | ) Indicator light?    |
| POWER-OF                          | Ϋ́F.                  |
| Install<br>Assembly               | a' new LED Indicator  |
| (Step 010                         | continues)            |
| 3<br>3                            | MAP 0017-2            |

| CG LED S                                                                                                    | TATUS MAP                                                                                                    | н                                                                                                    | A                                                                                                    | MAP 0017-3                                                                                                    |
|----------------------------------------------------------------------------------------------------|----------------------------------------------------------------------------------------------------|----------------------------------------------------------------------------------------------------|----------------------------------------------------------------------------------------------------|----------------------------------------------------------------------------------------------------|
| MAP O                                                                                                    | 017                                                                                                    | ļ                                                                                                    | 1                                                                                                    |                                                                                                    |
| PAGE                                                                                                    | 3 OF 4                                                                                                    |                                                                                                    |                                                                                                    |                                                                                                    |
| <pre>( Step 010 com<br/>GO TO MAP 0010<br/>A, to Vo<br/>Operation.<br/>) 011<br/>POWER-OFF.<br/>Install a new<br/>GO TO MAP 0010<br/>to Verify System<br/>012<br/>Using the 20(dc<br/>measure from f:<br/>Pin 5 of the LEI<br/>Connector (L1)<br/>to the Power St<br/>volts to +16.0<br/>Record the measure<br/>Comeasure from fillence<br/>Connector (L1)</pre> | tinued)<br>D, ENTRY POINT<br>erify System<br>System Card.<br>, ENTRY POINT A,<br>n Operation.<br>) voltage range,<br>rame ground to<br>D Assembly Cable<br>(still connected<br>upply) for +15.0<br>volts.<br>urement. | <pre>(Step 013 continued) Install a new base P Supply. GO TO MAP 0010, ENTRY POIN to Verify System Operation. 014 Using the 20(dc) voltage ra measure from frame ground Pins 1, 2 and 3 of the Assembly Cable Connector (L Record the vol measurements. Were all measurements 1.2 v less than Pin 5? Y N 015 POWER-OFF.</pre> | ower   Step O<br>POWER   POWER<br>I Insta<br>T A, Suppl<br>GO TO M<br>to Veri<br>LED It shou<br>1). twenty<br>POWER-O<br>tage to disa<br>olts seconds?<br>Y N<br>018<br>Is ther<br>connect<br>Module? | 16 continued)<br>-OFF.<br>11 a new base Power<br>Y.<br>AP 0010, ENTRY POINT A,<br>fy System Operation.<br>uld take ten (10) to<br>(20) seconds after<br>N for all LED Indicators<br>ppear.<br>less than ten (10)<br>e a Large Display Module<br>ed to the Electronic |
| Was the voltage +:<br>volts?<br>Y N<br>  013<br>  POWER-OFF.                                                                                                    | 15 volts to +16                                                                                                    | Install a new LED Indic<br>Assembly.<br>GO TO MAP 0010, ENTRY POIN<br>to Verify System Operation.<br>016                                                                                                    | ator   Y N<br>   <br>  019<br>T A,    <br>  You a<br>  the D                                                                                                    | re now directed to go to<br>isplay Blank Screen MAP.                                                                                                    |
| (Step 013 contin                                                                                                    | nues)                                                                                                    | (Step 016 continues)                                                                                                    | (Step                                                                                                    | 019 continues)                                                                                                    |
| i<br>H                                                                                                    |                                                                                                    |                                                                                                    | 4 4<br>J K                                                                                                    | MAP 0017-3                                                                                                    |

| JK   | LED STATUS MAP       |
|------|----------------------|
| <br> | MAP 0017             |
|      | PAGE 4 OF 4          |
|      | (Step 019 continued) |
|      | ENTRY POINT A.       |

020

You are now directed to go to the Large Display Indicator MAP.

GO TO MAP 9109, ENTRY POINT A.

```
021
```

POWER-OFF.

Install a new System Card.

GO TO MAP 0010, ENTRY POINT A, to Verify System Operation.

| ERROR CODE (03,06,08,09) MAP                                                                                                    | D                                                                                                    | C MAP 0019-1                                                                                                    |
|----------------------------------------------------------------------------------------------------|----------------------------------------------------------------------------------------------------|----------------------------------------------------------------------------------------------------|
| MAP 0019                                                                                                    |                                                                                                    |                                                                                                    |
| PAGE 1 OF 4                                                                                                    |                                                                                                    | (Step 006 continued)                                                                                                    |
| ENTRY POINTS                                                                                                    | 004                                                                                                   | POWER-ON.                                                                                                    |
| FROM       ENTER THIS MAP         MAP       ENTRY PAGE       STEP         NUMBER       POINT       NUMBER         0009       A       1       001         0010       A       1       001 | Was the Error Code 09?<br>Y N<br>  005<br>  You should not be in this MAP<br>  without an Error Code. | If you get an Error Code 09,<br>reinstall the original<br>Display Adapter Card.<br>Install a new Electronic<br>Module Distribution Board. |
| 0015   A 1 001<br>001<br>(ENTRY POINT A)                                                                                                    | Return to MAP 0010, Entry<br>  Point A, the System Entry<br>  MAP.<br> <br>006                        | POWER-ON.<br>If you get an Error Code 09,<br>reinstall the original<br>Electronic Module<br>Distribution Board.                           |
| Was the Error Code 03?<br>Y N<br> <br>  002                                                                                                    | This Error Code may occur with<br>multiple failures.<br>POWER-OFF.                                    | Install a new System Card.<br>GO TO MAP 0010, ENTRY POINT A,                                                                              |
| Was the Error Code 06?<br>Y N                                                                                                    | Install a new Memory Card in slot E.                                                                  | to Verify System Operation.<br> <br>007                                                                                                   |
| 003                                                                                                    | POWER-ON.                                                                                             | POWER-OFF.                                                                                                    |
| <br>    Was the Error Code 08?<br>    Y N<br>                                                                                                    | If you get an Error Code O9,<br>reinstall the original Memory<br>Card.                                | Install a new System Card.<br>GO TO MAP 0010, ENTRY POINT A, to                                                                           |
|                                                                                                    | Install a new Display Adapter<br>Card.                                                                | Verify System Operation.                                                                                                    |
|                                                                                                    | (Step 006 continues)                                                                                  |                                                                                                    |
| 2 2    <br>A B C D                                                                                                    |                                                                                                    | MAP 0019-1                                                                                                    |

| В | ERROR | CODE |
|---|-------|------|
|---|-------|------|

MAP 0019

PAGE 2 OF

4

008

А

1 1

Have you installed a new System Card? Y N 009 POWER-OFF. Install a new System Card.

GO TO MAP 0010, ENTRY POINT A, to Verify System Operation.

010

POWER-OFF.

Install a new Memory Card in slot "E".

GO TO MAP 0010, ENTRY POINT A, to Verify System Operation.

011

POWER-OFF.

Disconnect the Diskette Unit Signal Cable Connector (5) at (Step 011 continues)

POWER-ON. Did vou get Error Code 03 again? ΥN 012 Do you have a Communications Feature Card in the Media Module? YN 013 POWER-OFF. Install a new Diskette Adapter Card. Reconnect the Diskette Unit Signal Cable Connector (5) at Panel 1. GO TO MAP 0010, ENTRY POINT Verify Α, to System Operation. 014 POWER-OFF. (Step 014 continues)

(Step 011 continued)

Panel 1.

3

E

MAP 0019-2

(Step 014 continued)

Remove the Communications Feature Card.

Reconnect the Diskette Unit Signal Cable Connector (5) at Panel 1.

POWER-ON.

Did you get Error Code 03 again? Y N

015

POWER-OFF.

Install a new Communications Feature Card.

GO TO MAP 0010, ENTRY POINT A, to Verify System Operation.

Ó16

POWER-OFF.

Install a new Diskette Adapter Card.

GO TO MAP 0010, ENTRY POINT A, to Verify System Operation.

| E<br>2                                                                           | ERROR CODE                                                                                                    | F                                                                                                    | G                                                                                                    | MAP 0019-3                                                                                                    |
|----------------------------------------------------------------------------------|----------------------------------------------------------------------------------------------------|----------------------------------------------------------------------------------------------------|----------------------------------------------------------------------------------------------------|----------------------------------------------------------------------------------------------------|
| 2                                                                                | MAP 0019                                                                                                    | I                                                                                                    | ļ                                                                                                    |                                                                                                    |
|                                                                                  | PAGE 3 OF 4                                                                                                    |                                                                                                    |                                                                                                    |                                                                                                    |
| i<br>017                                                                         |                                                                                                    | (Step 020 continued)<br>Card.                                                                                                    | (Step 022 cc<br>to Verify Sy                                                                                         | ontinued)<br>Astem Operation.                                                                                                    |
| Do you<br>Feature<br>Electroni<br>Y N<br> <br>  018<br> <br>  Have yo            | have a Communications<br>Card in the Base<br>cs Module?<br>u installed a new System                                                                | Install a new Memory Card in<br>slot "E".<br>GO TO MAP 0010, ENTRY POINT A,<br>to Verify System Operation.<br>021                                                                         | <br>023<br>Have you insta<br>Card?<br>Y N<br> <br>  024<br>                                                          | lled a new System                                                                                                    |
| Card?<br>  Y N                                                                   |                                                                                                    | POWER-OFF.                                                                                                    | POWER-OFF.                                                                                                    |                                                                                                    |
| 019                                                                              |                                                                                                    | Remove the Communications<br>Feature Card.                                                                                                    | Reinstall<br>  Feature Ca                                                                                            | the Communications<br>ard.                                                                                                    |
| POW                                                                              | ER-OFF.                                                                                                    | POWER-ON.                                                                                                    | Install a                                                                                                    | new System Card.                                                                                                    |
| Ins<br>    Rec<br>  Sig<br>  at<br>  GO T<br>  A,<br>  Opera<br>  020<br>  POWER | tall a new System Card.<br>onnect the Diskette Unit<br>mal Cable Connector (5)<br>Panel 1.<br>O MAP 0010, ENTRY POINT<br>to Verify System<br>tion. | Did you get Error Code 03 again?<br>Y N<br>022<br>POWER-OFF.<br>Install a new Communications<br>Feature Card.<br>Reconnect the Diskette Unit<br>Signal Cable Connector (5) at<br>Panel 1. | Reconnect<br>Signal Cab<br>Panel 1.<br>GO TO MAP C<br>to Verify Sy<br>025<br>POWER-OFF.<br>Reinstall<br>Feature Carc | the Diskette Unit<br>ole Connector (5) at<br>2010, ENTRY POINT A,<br>2010, Sentry POINT A,<br>2010, Sentry POINT A,<br>2010, |
| Reins<br>  (Step O<br>                                                           | tall the original System<br>20 continues)                                                                                                    | GO TO MAP 0010, ENTRY POINT A,<br>(Step 022 continues)                                                                                                    | Reinstall th<br>(Step 025 cont                                                                                       | ne original System<br>tinues)                                                                                                    |
| F                                                                                |                                                                                                    | l<br>G                                                                                                    |                                                                                                    | MAP 0019-3                                                                                                    |

F

MAP 0019

# PAGE 4 OF 4

(Step 025 continued) Card.

Install a new Memory Card in slot "E".

GO TO MAP 0010, ENTRY POINT A, to Verify System Operation.

KEYBOARD ENTRY MAP MAP 1010 PAGE 1 OF 4 ENTRY POINTS FROM | ENTER THIS MAP \_\_\_\_\_ MAP I ENTRY PAGE STEP NUMBER | POINT NUMBER NUMBER 0009 - 1 Α 1 001 0010 Α 1 001 0015 Α 1 001 1 001 (ENTRY POINT A) This MAP is entered from the Post-CRT Error Code Table in MAP 0010 (System Entry MAP). Was the Error Code 01 or (01 and 02)? YŃ 002 Error Code 02. Have vou installed a new Keyboard Logic Card? ΥÑ 11 1 1 1 ABĊ

```
BC
 003
   POWER-OFF.
   Install a new Keyboard Logic
   Card.
 GO TO MAP 0010, ENTRY POINT A,
 to Verify System Operation.
004
 POWER-OFF.
 Disconnect the Keyboard Module
 Cable Connector (\overline{7}) at Panel 1.
 Using the lowest ohms range,
 measure the continuity of each
 wire in the Keyboard Module
```

Refer to the Product Support Manual for pin assignments.

Cable

D

```
Was the cable continuity correct?
(less than 2 ohms)
Y N
|
| 005
|
| Repair or install a new
(Step 005 continues)
```

(Step 005 continued) Keyboard Module Cable. GO TO MAP 0010, ENTRY POINT A, to Verify System Operation. 006 Disconnect the Internal Distribution Cable Connectors (P2 and B1). Using the lowest ohms range, measure the continuity of each wire between Connectors (P2/B1) and the Internal Distribution Cable Connector (7). Refer to the Product Support Manual for pin assignments. Was the cable continuity correct? (less than 2 ohms) YN 007 Install а new Internal Distribution Cable. Reconnect all the cable connectors.

(Step 007 continues)

```
2
E
```

D

# MAP 1010-1

MAP 1010-1

#### KEYBOARD ENTRY MAP

MAP 1010-2

### MAP 1010

PAGE 2 OF 4

| (Step 007 continued) | GO TO MAP 0010, ENTRY POINT | A, to Verify System | Operation.

#### 008

Install a new System Card.

GO TO MAP 0010, ENTRY POINT A, to Verify System Operation.

Ó09

Is the Keyboard Module Cable Connector (7) connected? Y N

010

POWER-OFF.

```
Reconnect the Keyboard Module
Cable Connector (7) at Panel
1.
```

GO TO MAP 0010, ENTRY POINT A, to Verify System Operation.

```
011
```

POWER-OFF.

(Step 011 continues)

(Step 011 continued) Disconnect the Keyboard Module Cable Connector (7) at Panel 1.

Jumper Pin 1 to Pin 12 of the Internal Distribution Cable Connector (7) at Panel 1.

POWER-ON.

Observe failure.

Did you stop with an Error Code O2 on the Display Screen? Y N

012

POWER-OFF.

Remove the jumper from Pins 1 and 12 of the Keyboard Module Cable Connector (7) at Panel 1.

Disconnect the Internal Distribution Cable Connectors (P2 and B1).

y Using the lowest ohms range, measure the continuity of each wire between Connectors (P2/B1) and the Internal (Step 012 continues) (Step 012 continued) Distribution Cable Connector (7).

Refer to the Product Support Manual for pin assignments.

Was the cable continuity correct? (less than 2 ohms) Y N

013

F

Install a new Internal Distribution Cable.

Reconnect the Keyboard Module Cable Connector (7) at Panel 1.

GO TO MAP 0010, ENTRY POINT A, to Verify System Operation.

014

Install a new System Card.

GO TO MAP 0010, ENTRY POINT A, to Verify System Operation.

Ò15

(Step 015 continues)

MAP 1010-2

| KEYBOARD ENTRY MAP                                                                                                    |
|----------------------------------------------------------------------------------------------------|
| MAP 1010                                                                                                    |
| PAGE 3 OF 4                                                                                                    |
| (Step 015 continued)<br>POWER-OFF.                                                                                                    |
| Remove the jumper from Pins 1<br>and 12 of the Keyboard Module<br>Cable Connector (7) at Panel 1.                                                                            |
| POWER-ON.                                                                                                    |
| Using the 20(dc) voltage range,<br>measure from frame ground to<br>Pin 11 of the Internal<br>Distribution Cable Connector<br>(7) at Panel 1 for +4.6 volts<br>to +5.5 volts. |
| Is the voltage reading between<br>+4.6 volts and +5.5 volts?<br>Y N                                                                                                    |
| 016                                                                                                    |
| Using the 20(dc) voltage<br>range, measure from frame<br>ground to Pin 3 of the<br>Internal Distribution Cable<br>Connector (P2) for +4.6 volts<br>to +5.5 volts.            |
| Is the voltage reading between<br>  +4.6 volts and +5.5 volts?<br>  Y N<br>     <br>     <br>                                                                                |
| GHJ                                                                                                    |

| GHJ                                                                 |
|---------------------------------------------------------------------|
|                                                                     |
| POWER-OFF.                                                          |
| Install a new base Power                                            |
| Reconnect the Keyboard<br>Module Cable Connector (7)<br>at Panel 1. |
| GO TO MAP 0010, ENTRY POINT<br>A, to Verify System<br>Operation.    |
| 018                                                                 |
| POWER-OFF.                                                          |
| Install a new Internal<br>Distribution Cable.                       |
| Reconnect the Keyboard Module<br>Cable Connector (7) at Panel<br>1. |
| GO TO MAP 0010, ENTRY POINT A,<br>to Verify System Operation.       |
| 019                                                                 |
| POWER-OFF.                                                          |

(Step 019 continues)

(Step 019 continued) Using the 200 ohms range, measure the resistance from frame ground to Pins 10 and 12 of the Internal Distribution Cable Connector (7). Was the resistance less than 2.0 ohms? YN 020 Install a new Internal Distribution Cable. GO TO MAP 0010, ENTRY POINT A, to Verify System Operation. 021

MAP 1010-3

Using the lowest ohms range, measure the continuity of each wire in the Keyboard Module Cable.

Refer to the Product Support Manual for pin assignments. (Step 021 continues)

# KEYBOARD ENTRY MAP

MAP 1010

#### PAGE 4 OF 4

(Step 021 continued)

Was the cable continuity correct? (less than 2 ohms) Y N | 022 | Repair or install a new | Keyboard Module Cable. | GO TO MAP 0010, ENTRY POINT A, | to Verify System Operation. | 023

Reconnect the Keyboard Module Cable Connector (7) at Panel 1.

Have you installed a new Keyboard Logic Card? Y N

----

024

Install a new Keyboard Logic Card.

GO TO MAP 0010, ENTRY POINT A, to Verify System Operation.

025

(Step 025 continues)

(Step 025 continued) Install a new System Card.

GO TO MAP 0010, ENTRY POINT A, to Verify System Operation.

SPEAKER CHECK MAP

MAP 1011

PAGE 1 OF 1

ENTRY POINTS

| FROM          | ļ | ENTER          | THIS MAP       |                |
|---------------|---|----------------|----------------|----------------|
| MAP<br>NUMBER |   | ENTRY<br>POINT | PAGE<br>NUMBER | STEP<br>NUMBER |
| 1070          | 1 | A              | 1              | 001            |

001 (ENTRY POINT A)

POWER-OFF.

Using the lowest ohms range, measure the continuity of each wire in the Keyboard Module Cable.

Refer to the Product Support Manual for pin assignments.

Was the cable continuity correct? (less than 2 ohms) Y N

002

А

Repair or install a new Keyboard Module Cable.

(Step 002 continues)

А

| (Step 002 continued) | GO TO MAP 0010, ENTRY POINT A, | to Verify System Operation.

```
003
```

Disconnect the Internal Distribution Cable Connectors (P2 and B1).

Using the lowest ohms range, measure the continuity of each wire between Connectors (P2/B1)and the Internal Distribution Cable Connector (7).

Refer to the Product Support Manual for pin assignments.

Was the cable continuity correct? (less than 2 ohms) Y N

004

Install a new Internal Distribution Cable.

GO TO MAP 0010, ENTRY POINT A, to Verify System Operation.

005

(Step 005 continues)

(Step 005 continued) Install a new System Card.

Reconnect all the cable connectors.

GO TO MAP 0010, ENTRY POINT A, to Verify System Operation.

#### DISTRIBUTION CABLE MAP

# MAP 1012

PAGE 1 OF 2

ENTRY POINTS

| FROM          | ENTER          | THIS MAP       |                |
|---------------|----------------|----------------|----------------|
| MAP<br>NUMBER | ENTRY<br>POINT | PAGE<br>NUMBER | STEP<br>NUMBER |
| 1070          | A              | 1              | 001            |

001 (ENTRY POINT A)

POWER-OFF.

Remove Pins 3 and 10 from the Logic Card Connector at the Keyboard Logic Card.

Reinstall the Logic Card Connector onto the Keyboard Logic Card.

POWER-ON.

Using the 20(dc) voltage range, measure from Keyboard frame ground to Pins 3 and 10 on the Keyboard Logic Card for +4.5 volts to +5.5 volts.

Is the voltage reading between (Step 001 continues)

(Step 001 continued) +4.6 volts and +5.5 volts? Y N

002

POWER-OFF.

Install a new Keyboard Logic
Card.

Reinsert Pins 3 and 10 in the Logic Card Connector at the Keyboard Logic Card.

Reconnect all the cable connectors.

GO TO MAP 0010, ENTRY POINT A, to Verify System Operation.

#### 003

POWER-OFF.

Disconnect B1 from the Electronics Module Distribution Board.

Using the lowest ohms range, measure from wires 3 and 10 to ground.

(Step 003 continues)

(Step 003 continued)
Is either wire 3 or 10 shorted to
ground? (less than 2 ohms)
Y N
|
|
004

Install a new System Card.

Reinsert Pins 3 and 10 in the Logic Card Connector at the Keyboard Logic Card.

Reconnect all the cable connectors.

GO TO MAP 0010, ENTRY POINT A, to Verify System Operation.

Ó05

| | 2 2 A B

Disconnect Keyboard Module Cable Connector (7) from Panel 1.

Using the lowest ohms range, measure from wires 3 and 10 to ground.

Is either wire 3 or 10 shorted to
ground? (less than 2 ohms)
Y N
| |
| |

MAP 1012-1

АВ DIST CABLE MAP 1 1 MAP 1012 PAGE 2 OF 2 006 Internal Install a new Distribution Cable. Reinsert Pins 3 and 10 in the Logic Card Connector at the Keyboard Logic Card. Reconnect all the cable connectors. GO TO MAP 0010, ENTRY POINT A, to Verify System Operation. 007 Repair or install a new Keyboard Module Cable. Reconnect all the cable connectors.

GO TO MAP 0010, ENTRY POINT A, to Verify System Operation.

| KEYLOCK ON FAILURE                                                          |  |  |  |  |  |
|-----------------------------------------------------------------------------|--|--|--|--|--|
| MAP 1013                                                                    |  |  |  |  |  |
| PAGE 1 OF 1                                                                 |  |  |  |  |  |
|                                                                             |  |  |  |  |  |
| ENTRY POINTS                                                                |  |  |  |  |  |
| FROM   ENTER THIS MAP                                                       |  |  |  |  |  |
| MAP   ENTRY PAGE STEP<br>NUMBER   POINT NUMBER NUMBER                       |  |  |  |  |  |
| 7070   A 1 001                                                              |  |  |  |  |  |
| 001<br>(ENTRY POINT A)<br>Is there a Communications Keylock                 |  |  |  |  |  |
| Y N                                                                         |  |  |  |  |  |
| POWER-OFF.                                                                  |  |  |  |  |  |
| Install a new System Card.                                                  |  |  |  |  |  |
| GO TO MAP 0010, ENTRY POINT A,<br>to Verify System Operation.               |  |  |  |  |  |
| 003                                                                         |  |  |  |  |  |
| Is the Communications Keylock ON?<br>Y N<br>   <br>   <br>   <br>   <br>A B |  |  |  |  |  |

| AI                | В                                                                                                    |
|-------------------|----------------------------------------------------------------------------------------------------|
|                   |                                                                                                    |
|                   | 004                                                                                                    |
|                   | Turn the Communications<br>Keylock ON.                                                                                |
|                   | Load the Displaywriter System<br>Diagnostic diskette.                                                                 |
|                   | Select MDIs on the Function<br>Selection menu.                                                                        |
|                   | Run Communications MDIs.                                                                                              |
| 00                | 5                                                                                                    |
| 3                 | POWER-OFF.                                                                                                    |
|                   | Disconnect the Internal<br>Distribution Cable Connector<br>(B1) from the Electronics<br>Module Distribution Board.    |
| r<br>I<br>I       | Using the lowest ohms range,<br>measure from the Internal<br>Distribution Cable Connector<br>Pin 13A to frame ground. |
| Was<br>tha<br>Y I | s the continuity correct? (less<br>an 2 ohms)<br> <br> <br> <br> <br> <br> <br> <br> <br>                             |

С

СD MAP 1013-1 006 Install a new System Card. GO TO MAP 0010, ENTRY POINT A, to Verify System Operation. **007** Disconnect either wire from the Communications Keylock. Is the continuity still correct? (less than 2 ohms) Ϋ́Ν 008 Install a new Communications Keylock. GO TO MAP 0010, ENTRY POINT A, to Verify System Operation. 009 Repair or install a new Internal Distribution Cable. GO TO MAP 0010, ENTRY POINT A, to Verify System Operation.

MAP 1013-1

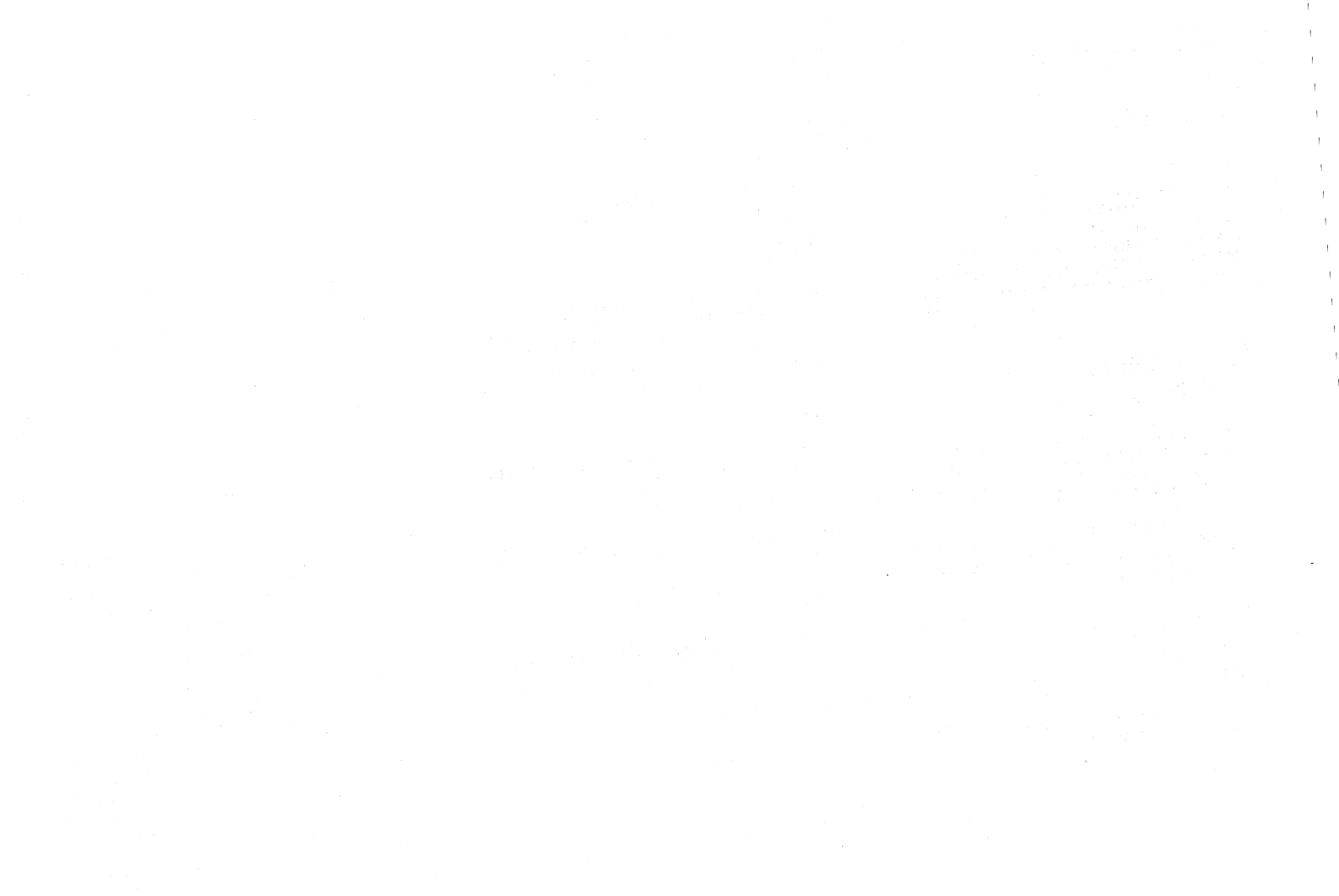

| KEYLOCK OFF FAILURE                                                                                                    |                                                                                                    | A B                                                                                       | MAP 1014-1                                                                                               |
|----------------------------------------------------------------------------------------------------|----------------------------------------------------------------------------------------------------|-------------------------------------------------------------------------------------------|----------------------------------------------------------------------------------------------------|
| MAP 1014                                                                                                    |                                                                                                    |                                                                                           |                                                                                                    |
| PAGE 1 OF 2                                                                                                    |                                                                                                    |                                                                                           |                                                                                                    |
| ENTRY POINTS                                                                                                    | (Step 002 continued)<br>Communications Keylock?<br>Y N                                                                                                    | 006                                                                                       |                                                                                                    |
| FROM   ENTER THIS MAP<br>MAP   ENTRY PAGE STEP<br>NUMBER   POINT NUMBER NUMBER                                                                                                    | 003<br>Reconnect the wires to the                                                                                                    | Using the<br>measure<br>the Com<br>terminal                                               | e lowest ohms range,<br>the continuity from<br>munications Keylock<br>to frame ground.                   |
| 7070   A 1 001                                                                                                    | GO TO MAP 0010, ENTRY POINT A,<br>to Verify System Operation.                                                                                                    | Was the<br>  (less than<br>  Y N<br>                                                      | continuity correct?<br>2 ohms)                                                                           |
| (ENTRY POINT A)<br>POWER-OFF.<br>Disconnect the Internal<br>Distribution Cable Connector<br>(B1) from the Electronics<br>Module Distribution Board.<br>Using the lowest ohms range,<br>measure from the Internal<br>Distribution Cable Connector | <pre>  004 Using the lowest ohms range, measure the continuity across the Communications Keylock terminals. Was the continuity correct? (less than 2 ohms) Y N  </pre> | 007<br>    Repair<br>  ground<br>  GO TO M<br>  A, to<br>  Operation<br>  008<br>  Repair | or install a new<br>wire assembly.<br>MAP 0010, ENTRY POINT<br>O Verify System<br>A.<br>or install a new |
| Pin 13A to frame ground.<br>Was the continuity correct? (less<br>than 2 ohms)<br>Y N                                                                                                    | 005<br>Install a new Communications<br>Keylock.                                                                                                    | GO TO MAP C<br>to Verify S                                                                | Distribution Cable.<br>0010, ENTRY POINT A,<br>System Operation.                                         |
| 002<br>Are both wires connected to the<br>(Step 002 continues)                                                                                                    | GO TO MAP COLO, ENTRY POINT A,<br>to Verify System Operation.                                                                                                    | 009<br>Install a r<br>(Step 009 cor                                                       | new System Card.<br>htinues)                                                                             |
| A                                                                                                    | B                                                                                                    |                                                                                           | MAP 1014-1                                                                                               |

MAP 1014-1

MAP 1014-1

# KEYLOCK OFF FAILURE

# MAP 1014

# PAGE 2 OF 2

(Step 009 continued) GO TO MAP 0010, ENTRY POINT A, to Verify System Operation.

# CABLE SENSE REPAIR-CONN. 0

# MAP 4011

PAGE 1 OF 1

#### ENTRY POINTS

| FROM          |   | ENTER          | THIS         | MAP |                |
|---------------|---|----------------|--------------|-----|----------------|
| MAP<br>NUMBER | 1 | ENTRY<br>POINT | PAGE<br>NUMB | ER  | STEP<br>NUMBER |
| 4070          |   | A              | 1            |     | 001            |

# 001 (ENTRY POINT A)

POWER-OFF the work station.

Disconnect the Internal Distribution Cable from Position B1 of the Electronic Module Distribution Board.

Using the lowest ohms range, measure from Pin B1-7B in the Internal Distribution Cable to Frame Ground.

Does the meter indicate a short? (two ohms or less) Y N | 002

(Step 002 continues)

Α

# (Step 002 continued)

The following is a list of all repair actions which might be necessary to correct the failure. The list is ordered from the most probable failure first to the least probable last.

Each repair action should be performed one at a time until the failure is corrected.

1. Install a new System Card.

2. Repair the Internal Distribution Cable or install a new Internal Distribution Cable.

3. Install a new Electronic Module Distribution Board.

Reconnect the Internal Distribution Cable to Position Bl of the Electronic Module Distribution Board.

POWER-ON the work station.

Load the DISPLAYWRITER SYSTEM DIAGNOSTICS then, select MDIs on the Function Selection Menu, and then press ENTER when the (Step 002 continues) A

MAP 4011-1

(Step 002 continued) Device Selection Menu appears.

A series of tests will automatically begin to run to verify the fix and further instructions will be given.

#### 003

Repair the Internal Distribution Cable or install a new Internal Distribution Cable.

Reconnect the Internal Distribution Cable to Position B1 of the Electronic Module Distribution Board.

POWER-ON the work station.

Load the DISPLAYWRITER SYSTEM DIAGNOSTICS then, select MDIs on the Function Selection Menu, and then press ENTER when the Device Selection Menu appears.

RECEIVE REPAIR-CONN. 6A

MAP 4012

PAGE 1 OF 2

ENTRY POINTS

| FROM          | ENTER          | THIS MAP       |                |
|---------------|----------------|----------------|----------------|
| MAP<br>NUMBER | ENTRY<br>POINT | PAGE<br>NUMBER | STEP<br>NUMBER |
| 4070          | A              | 1              | 001            |

001 (ENTRY POINT A)

POWER-OFF the work station.

Disconnect the Internal Distribution Cable from Position B1 of the Electronic Module Distribution Board.

Using the lowest ohms range, measure between Pin 3 on Rear Panel Connector O (Zero) and Pin B1-8B in the Internal Distribution Cable and then, measure between Pin 4 on Rear Panel Connector O (Zero) and Pin B1-9B in the Internal Distribution Cable.

Does the meter indicate (Step 001 continues)

(Step 001 continued) continuity for both of these measurements? (two ohms or less) Y N

002

Repair the Internal Distribution Cable or install a new Internal Distribution Cable.

Reconnect the Internal Distribution Cable to Position B1 of the Electronic Module Distribution Board.

Reconnect the Printer Sharing Cable to Rear Panel Connector O (Zero).

POWER-ON the work station.

Load the DISPLAYWRITER SYSTEM DIAGNOSTICS then, select MDIs on the Function Selection Menu, and then press ENTER when the Device Selection Menu appears.

A series of tests will automatically begin to run to verify the fix and further (Step 002 continues) | | | (Step 002 continued) | instructions will be given. | 003

Α

The following is a list of all repair actions which might be necessary to correct the failure. The list is ordered from the most probable failure first to the least probable last.

Each repair action should be performed one at a time until the failure is corrected.

1. Install a new System Card.

2. Repair the Internal Distribution Cable or install a new Internal Distribution Cable.

3. Install a new Electronic Module Distribution Board.

Reconnect the Internal Distribution Cable to Position B1 of the Electronic Module Distribution Board.

Reconnect the Printer Sharing Cable to Rear Panel Connector O (Zero). (Step 003 continues)

MAP 4012-1

MAP 4012-2

RECEIVE REPAIR

MAP 4012

PAGE 2 OF 2

(Step 003 continued)

POWER-ON the work station.

Load the DISPLAYWRITER SYSTEM DIAGNOSTICS then, select MDIs on the Function Selection Menu, and then press ENTER when the Device Selection Menu appears.

TRANSMIT REPAIR-CONN. 6A

MAP 4013

PAGE 1 OF 2

ENTRY POINTS

 FROM
 | ENTER THIS MAP

 MAP
 | ENTRY PAGE
 STEP

 NUMBER
 | POINT
 NUMBER

 4070
 | A
 1
 001

001 (ENTRY POINT A)

POWER-OFF the work station.

Disconnect the Internal Distribution Cable from Position B1 of the Electronic Module Distribution Board.

Using the lowest ohms range, measure between Pin 1 on Rear Panel Connector O (Zero) and Pin B1-10B in the Internal Distribution Cable and then, measure between Pin 2 on Rear Panel Connector O (Zero) and Pin B1-12B in the Internal Distribution Cable.

Does the meter indicate (Step 001 continues)

(Step 001 continued) continuity for both of these measurements? (two ohms or less) Y N 002 Repair the Internal Distribution Cable or install a new Internal Distribution Cable. Reconnect the Internal Distribution Cable to Position Bl of the Electronic Module

Reconnect the Printer Sharing Cable to Rear Panel Connector O (Zero).

POWER-ON the work station.

Distribution Board.

Load the DISPLAYWRITER SYSTEM DIAGNOSTICS then, select MDIs on the Function Selection Menu, and then press ENTER when the Device Selection Menu appears.

A series of tests will automatically begin to run to verify the fix and further (Step 002 continues) | | (Step 002 continued) | instructions will be given. | 003

Α

The following is a list of all repair actions which might be necessary to correct the failure. The list is ordered from the most probable failure first to the least probable last.

Each repair action should be performed one at a time until the failure is corrected.

1. Install a new System Card.

2. Repair the Internal Distribution Cable or install a new Internal Distribution Cable.

3. Install a new Electronic Module Distribution Board.

Reconnect the Internal Distribution Cable to Position B1 of the Electronic Module Distribution Board.

Reconnect the Printer Sharing Cable to Rear Panel Connector O (Zero). (Step 003 continues)

MAP 4013-1

TRANSMIT REPAIR

MAP 4013

PAGE 2 OF 2

(Step 003 continued)

POWER-ON the work station.

Load the DISPLAYWRITER SYSTEM DIAGNOSTICS then, select MDIs on the Function Selection Menu, and then press ENTER when the Device Selection Menu appears.

#### SHARING INTERRUPT REPAIR

# MAP 4211

PAGE 1 OF 1

ENTRY POINTS

| FROM          | ENTER          | THIS MAP       |                |
|---------------|----------------|----------------|----------------|
| MAP<br>NUMBER | ENTRY<br>POINT | PAGE<br>NUMBER | STEP<br>NUMBER |
| 4270          | A              | 1              | 001            |

# 001 (ENTRY POINT A)

The following is a list of all repair actions which might be necessary to correct the failure. The list is ordered from the most probable failure first to the least probable last.

Each repair action should be performed one at a time until the failure is corrected.

1. Install a new System Card.

2. Install a new Printer Sharing Card.

3. Install a new Electronic Module Distribution Board.

(Step 001 continues)

(Step 001 continued) POWER-ON the work station.

Load the DISPLAYWRITER SYSTEM DIAGNOSTICS then, select MDIs on the Function Selection Menu, and then press ENTER when the Device Selection Menu appears.

#### MAP 4212

PAGE 1 OF 1

#### ENTRY POINTS

| FROM          | ! | ENTER          | THIS M        | AP               |  |
|---------------|---|----------------|---------------|------------------|--|
| MAP<br>NUMBER |   | ENTRY<br>POINT | PAGE<br>NUMBE | STEP<br>R NUMBER |  |
| 4270          |   | A              | 1             | 001              |  |

### 001 (ENTRY POINT A)

The following is a list of all repair actions which might be necessary to correct the failure. The list is ordered from the most probable failure first to the least probable last.

Each repair action should be performed one at a time until the failure is corrected.

1. Install a new Printer Sharing Card.

2. Install a new System Card.

3. Install a new Electronic Module Distribution Board.

(Step 001 continues)

(Step 001 continued) POWER-ON the work station.

Load the DISPLAYWRITER SYSTEM DIAGNOSTICS then, select MDIs on the Function Selection Menu, and then press ENTER when the Device Selection Menu appears.

#### CABLE SENSE REPAIR-CONN. 6A

MAP 4213

PAGE 1 OF 2

#### ENTRY POINTS

| FROM          | ENTER          | THIS MAP       |                |
|---------------|----------------|----------------|----------------|
| MAP<br>NUMBER | ENTRY<br>POINT | PAGE<br>NUMBER | STEP<br>NUMBER |
| 4270          | A              | 1              | 001            |

# 001 (ENTRY POINT A)

POWER-OFF the work station.

Disconnect the Internal Printer Sharing Cable from Position Cl of the Electronic Module Distribution Board.

Using the lowest ohms range, measure from Pin C1-7 in the Internal Printer Sharing Cable to frame ground.

Does the meter indicate a short? (two ohms or less) Y N

002

Α

(Step 002 continues)

(Step 002 continued) The following is a list of all repair actions which might be necessary to correct the failure. The list is ordered from the most probable failure first to the least probable last.

Each repair action should be performed one at a time until the failure is corrected.

1. Install a new Printer Sharing Card.

2. Repair the Internal Printer Sharing Cable or install a new Internal Printer Sharing Cable.

3. Install a new Electronic Module Distribution Board.

Reconnect the Internal Printer Sharing Cable to Position Cl of the Electronic Module Distribution Board.

Reconnect the Printer Sharing Cable to Rear Panel Connector 6A (Six A).

POWER-ON the work station.

(Step 002 continues)

Α

(Step 002 continued) Load the DISPLAYWRITER SYSTEM DIAGNOSTICS then, select MDIs on the Function Selection Menu, and then press ENTER when the Device Selection Menu appears.

A series of tests will automatically begin to run to verify the fix and further instructions will be given.

003

Repair the Internal Printer Sharing Cable or install a new Internal Printer Sharing Cable.

Reconnect the Internal Printer Sharing Cable to Position Cl of the Electronic Module Distribution Board.

Reconnect the Printer Sharing Cable to Rear Panel Connector 6A (Six A).

POWER-ON the work station.

Load the DISPLAYWRITER SYSTEM DIAGNOSTICS then, select MDIs on the Function (Step 003 continues)

# CABLE SENSE REPAIR

MAP 4213

# PAGE 2 OF 2

(Step 003 continued) Selection Menu, and then press ENTER when the Device Selection Menu appears.

RECEIVE REPAIR-CONN. 6A

MAP 4214

PAGE 1 OF 2

ENTRY POINTS

| FROM          | ENTER          | THIS MAP       |                |
|---------------|----------------|----------------|----------------|
| MAP<br>NUMBER | ENTRY<br>POINT | PAGE<br>NUMBER | STEP<br>NUMBER |
| 4270          | A              | 1              | 001            |

001 (ENTRY POINT A)

POWER-OFF the work station.

Disconnect the Internal Printer Sharing Cable from Position Cl of the Electronic Module Distribution Board.

Using the lowest ohms range, measure between Pin 3 on Rear Panel Connector 6A and Pin Cl-8 in the Internal Printer Sharing Cable and then, measure between Pin 4 on Rear Panel Connector 6A and Pin Cl-9 in the Internal Printer Sharing Cable.

Does the meter indicate (Step 001 continues)

(Step 001 continued) continuity for both of these measurements? (two ohms or less) Y N

002

Repair the Internal Printer Sharing Cable or install a new Internal Printer Sharing Cable.

Reconnect the Internal Printer Sharing Cable to Position Cl of the Electronic Module Distribution Board.

Reconnect the Printer Sharing Cable to Rear Panel Connector 6A (Six A).

POWER-ON the work station.

Load the DISPLAYWRITER SYSTEM DIAGNOSTICS then, select MDIs on the Function Selection Menu, and then press ENTER when the Device Selection Menu appears.

A series of tests will automatically begin to run to verify the fix and further (Step 002 continues) Α

MAP 4214-1

(Step 002 continued) instructions will be given.

003

The following is a list of all repair actions which might be necessary to correct the failure. The list is ordered from the most probable failure first to the least probable last.

Each repair action should be performed one at a time until the failure is corrected.

1. Install a new Printer Sharing Card.

2. Repair the Internal Printer Sharing Cable or install a new Internal Printer Sharing Cable.

3. Install a new Electronic Module Distribution Board.

Reconnect the Internal Printer Sharing Cable to Position Cl of the Electronic Module Distribution Board.

Reconnect the Printer Sharing Cable to Rear Panel Connector 6A (Step 003 continues)

# RECEIVE REPAIR

MAP 4214

PAGE 2 OF 2

(Step 003 continued) (Six A).

POWER-ON the work station.

Load the DISPLAYWRITER SYSTEM DIAGNOSTICS then, select MDIs on the Function Selection Menu, and then press ENTER when the Device Selection Menu appears.

## TRANSMIT REPAIR-CONN. 6A

MAP 4215

PAGE 1 OF 2

ENTRY POINTS

| FROM          | ENTER          | THIS MAP       |                |
|---------------|----------------|----------------|----------------|
| MAP<br>NUMBER | ENTRY<br>POINT | PAGE<br>NUMBER | STEP<br>NUMBER |
| 4270          | A              | 1              | 001            |

001 (ENTRY POINT A)

POWER-OFF the work station.

Disconnect the Internal Printer Sharing Cable from Position Cl of the Electronic Module Distribution Board.

Using the lowest ohms range, measure between Fin 1 on Rear Panel Connector 6A and Pin C1-10 in the Internal Printer Sharing Cable and then, measure between Fin 2 on Rear Panel Connector 6A and Fin C1-12 in the Internal Printer Sharing Cable.

Does the meter indicate (Step 001 continues)

(Step 001 continued) continuity for both of these measurements? (two ohms or less) Y N | | 002

Repair the Internal Printer Sharing Cable or install a new Internal Printer Sharing Cable.

Reconnect the Internal Printer Sharing Cable to Position Cl of the Electronic Module Distribution Board.

Reconnect the Printer Sharing Cable to Rear Panel Connector 6A (Six A).

POWER-ON the work station.

Load the DISPLAYWRITER SYSTEM DIAGNOSTICS then, select MDIs on the Function Selection Menu, and then press ENTER when the Device Selection Menu appears.

A series of tests will automatically begin to run to verify the fix and further (Step 002 continues) А

MAP 4215-1

(Step 002 continued) instructions will be given.

003

The following is a list of all repair actions which might be necessary to correct the failure. The list is ordered from the most probable failure first to the least probable last.

Each repair action should be performed one at a time until the failure is corrected.

1. Install a new Printer Sharing Card.

2. Repair the Internal Printer Sharing Cable or install a new Internal Printer Sharing Cable.

3. Install a new Electronic Module Distribution Board.

Reconnect the Internal Printer Sharing Cable to Position Cl of the Electronic Module Distribution Board.

Reconnect the Printer Sharing Cable to Rear Panel Connector 6A (Step 003 continues)

A

MAP 4215

PAGE 2 OF 2

(Step 003 continued) (Six A).

POWER-ON the work station.

Load the DISPLAYWRITER SYSTEM DIAGNOSTICS then, select MDIs on the Function Selection Menu, and then press ENTER when the Device Selection Menu appears.
### CABLE SENSE REPAIR-CONN. 6B

MAP 4216

PAGE 1 OF 2

#### ENTRY POINTS

| FROM          |  | ENTER          | THIS MA        | P              |
|---------------|--|----------------|----------------|----------------|
| MAP<br>NUMBER |  | ENTRY<br>POINT | PAGE<br>NUMBER | STEP<br>NUMBER |
| 4270          |  | A              | 1              | 001            |

# 001 (ENTRY POINT A)

POWER-OFF the work station.

Disconnect the Internal Printer Sharing Cable from Position Cl of the Electronic Module Distribution Board.

Using the lowest ohms range, measure from Fin C1-19 in the Internal Printer Sharing Cable to frame ground.

Does the meter indicate a short? (two ohms or less) Y N

002

002

(Step 002 continues)

(Step 002 continued) The following is a list of all repair actions which might be necessary to correct the failure. The list is ordered from the most probable failure first to the least probable last.

Each repair action should be performed one at a time until the failure is corrected.

1. Install a new Printer Sharing Card.

2. Repair the Internal Printer Sharing Cable or install a new Internal Printer Sharing Cable.

3. Install a new Electronic Module Distribution Board.

Reconnect the Internal Printer Sharing Cable to Position Cl of the Electronic Module Distribution Board.

Reconnect the Printer Sharing Cable to Rear Panel Connector 6B (Six B).

POWER-ON the work station.

(Step 002 continues)

(Step 002 continued) Load the DISPLAYWRITER SYSTEM DIAGNOSTICS then, select MDIs on the Function Selection Menu, and then press ENTER when the Device Selection Menu appears.

A series of tests will automatically begin to run to verify the fix and further instructions will be given.

003

Α

Repair the Internal Printer Sharing Cable or install a new Internal Printer Sharing Cable.

Reconnect the Internal Printer Sharing Cable to Position Cl of the Electronic Module Distribution Board.

Reconnect the Printer Sharing Cable to Rear Panel Connector 6B (Six B).

POWER-ON the work station.

Load the DISPLAYWRITER SYSTEM DIAGNOSTICS then, select MDIs on the Function (Step 003 continues)

MAP 4216-1

MAP 4216

# PAGE 2 OF 2

(Step 003 continued) Selection Menu, and then press ENTER when the Device Selection Menu appears.

RECEIVE REPAIR-CONN. 6B

MAP 4217

PAGE 1 OF 2

ENTRY POINTS

| FROM          |   | ENTER          | THIS         | MAP      |                |
|---------------|---|----------------|--------------|----------|----------------|
| MAP<br>NUMBER |   | ENTRY<br>POINT | PAGE<br>NUME | E<br>BER | STEP<br>NUMBER |
| 4270          | Ī | <br>A          | ]            | L        | 001            |

001 (ENTRY POINT A)

POWER-OFF the work station.

Disconnect the Internal Printer Sharing Cable from Position Cl of the Electronic Module Distribution Board.

Using the lowest ohms range, measure between Pin 3 on Rear Panel Connector 6B and Pin C1-21 in the Internal Printer Sharing Cable and then, measure between Pin 4 on Rear Panel Connector 6B and Pin C1-22 in the Internal Printer Sharing Cable.

Does the meter indicate (Step 001 continues)

(Step 001 continued) continuity for both of these measurements? (two ohms or less) Y N

002

А

Repair the Internal Printer Sharing Cable or install a new Internal Printer Sharing Cable.

Reconnect the Internal Printer Sharing Cable to Position Cl of the Electronic Module Distribution Board.

Reconnect the Printer Sharing Cable to Rear Panel Connector 6B (Six B).

POWER-ON the work station.

Load the DISPLAYWRITER SYSTEM DIAGNOSTICS then, select MDIs on the Function Selection Menu, and then press ENTER when the Device Selection Menu appears.

A series of tests will automatically begin to run to verify the fix and further (Step 002 continues) А

| (Step 002 continued) | instructions will be given.

003

The following is a list of all repair actions which might be necessary to correct the failure. The list is ordered from the most probable failure first to the least probable last.

Each repair action should be performed one at a time until the failure is corrected.

1. Install a new Printer Sharing Card.

2. Repair the Internal Printer Sharing Cable or install a new Internal Printer Sharing Cable.

3. Install a new Electronic Module Distribution Board.

Reconnect the Internal Printer Sharing Cable to Position Cl of the Electronic Module Distribution Board.

Reconnect the Printer Sharing Cable to Rear Panel Connector 6B (Step 003 continues)

# RECEIVE REPAIR

MAP 4217

PAGE 2 OF 2

(Step 003 continued) (Six B).

POWER-ON the work station.

Load the DISPLAYWRITER SYSTEM DIAGNOSTICS then, select MDIs on the Function Selection Menu, and then press ENTER when the Device Selection Menu appears.

TRANSMIT REPAIR-CONN. 6B

#### MAP 4218

PAGE 1 OF 2

ENTRY POINTS

| FROM          |   | ENTER          | THIS MAP       |                |
|---------------|---|----------------|----------------|----------------|
| MAP<br>NUMBER |   | ENTRY<br>POINT | PAGE<br>NUMBER | STEP<br>NUMBER |
| 4270          | Ť | A              | 1              | 001            |

<sup>001</sup> (ENTRY POINT A)

POWER-OFF the work station.

Disconnect the Internal Printer Sharing Cable from Position Cl of the Electronic Module Distribution Board.

Using the lowest ohms range, measure between Pin 1 on Rear Panel Connector 6B and Pin C1-23 in the Internal Printer Sharing Cableand then, measure between Pin 2 on Rear Panel Connector 6B and Pin C1-24 in the Internal Printer Sharing Cable.

Does the meter indicate (Step 001 continues)

(Step 001 continued) continuity for both of these measurements? (two ohms or less) Y N |

002

Repair the Internal Printer Sharing Cable or install a new Internal Printer Sharing Cable.

Reconnect the Internal Printer Sharing Cable to Position Cl of the Electronic Module Distribution Board.

Reconnect the Printer Sharing Cable to Rear Panel Connector 6B (Six B)./

POWER-ON the work station.

Load the DISPLAYWRITER SYSTEM DIAGNOSTICS then, select MDIs on the Function Selection Menu, and then press ENTER when the Device Selection Menu appears.

A series of tests will automatically begin to run to verify the fix and further (Step 002 continues) Α

(Step 002 continued)
( instructions will be given.
003

The following is a list of all repair actions which might be necessary to correct the failure. The list is ordered from the most probable failure first to the least probable last.

Each repair action should be performed one at a time until the failure is corrected.

1. Install a new Printer Sharing Card.

2. Repair the Internal Printer Sharing Cable or install a new Internal Printer Sharing Cable.

3. Install a new Electronic Module Distribution Board.

Reconnect the Internal Printer Sharing Cable to Position Cl of the Electronic Module Distribution Board.

Reconnect the Printer Sharing Cable to Rear Panel Connector 6B (Step 003 continues)

# TRANSMIT REPAIR

MAP 4218

PAGE 2 OF 2

(Step 003 continued) (Six B).

POWER-ON the work station.

Load the DISPLAYWRITER SYSTEM DIAGNOSTICS then, select MDIs on the Function Selection Menu, and then press ENTER when the Device Selection Menu appears.

CABLE SENSE REPAIR-CONN. 0

MAP 5011

PAGE 1 OF 2

#### ENTRY POINTS

| FROM          | 1 | ENTER          | THIS MAP       |                |
|---------------|---|----------------|----------------|----------------|
| MAP<br>NUMBER | ļ | ENTRY<br>POINT | PAGE<br>NUMBER | STEP<br>NUMBER |
| 5070          | 1 | A              | 1              | 001            |

001 (ENTRY POINT A)

POWER-OFF the work station.

Disconnect the Internal Distribution Cable from Position B1 of the Electronic Module Distribution Board.

Using the lowest ohms range, measure from Pin B1-7B in the Internal Distribution Cable to Frame Ground.

Does the meter indicate continuity? (two ohms or less) Y N | | | | | | | | | A B 002

в

The following is a list of all repair actions which might be necessary to correct the failure. The list is ordered from the most probable failure first to the least probable last.

Each repair action should be performed one at a time until the failure is corrected.

1. Repair the ground connection on Rear Panel Connector 0 (Zero).

2. Repair the Internal Distribution Cable or install a new Internal Distribution Cable.

Reconnect the Internal Distribution Cable to Position B1 of the Electronic Module Distribution Board.

POWER-ON the work station.

Load the DISPLAYWRITER SYSTEM DIAGNOSTICS then, select MDIs on the Function Selection Menu, and then press ENTER when the (Step 002 continues) Α

MAP 5011-1

(Step 002 continued) Device Selection Menu appears.

A series of tests will automatically begin to run to verify the fix and further instructions will be given.

003

The following is a list of all repair actions which might be necessary to correct the failure. The list is ordered from the most probable failure first to the least probable last.

Each repair action should be performed one at a time until the failure is corrected.

1. Install a new System Card.

2. Repair the Internal Distribution Cable or install a new Internal Distribution Cable.

3. Install a new Electronic Module Distribution Board.

Reconnect the Internal Distribution Cable to Position B1 of the Electronic Module (Step 003 continues)

MAP 5011-1

## CABLE SENSE REPAIR

MAP 5011

PAGE 2 OF 2

(Step 003 continued) Distribution Board.

POWER-ON the work station.

Load the DISPLAYWRITER SYSTEM DIAGNOSTICS then, select MDIs on the Function Selection Menu, and then press ENTER when the Device Selection Menu appears.

RECEIVE REPAIR-CONN. 0

MAP 5012

PAGE 1 OF 2

ENTRY POINTS

| FROM          | ENTER          | THIS MAP       |                |
|---------------|----------------|----------------|----------------|
| MAP<br>NUMBER | ENTRY<br>POINT | PAGE<br>NUMBER | STEP<br>NUMBER |
| 5070          | A              | 1              | 001            |

<sup>001</sup> (ENTRY POINT A)

POWER-OFF the work station.

Disconnect the Internal Distribution Cable from Position B1 of the Electronic Module Distribution Board.

Using the lowest ohms range, measure between Pin 3 on Rear Panel Connector O (Zero) and Pin B1-8B in the Internal Distribution Cable and then, measure between Pin 4 on Rear Panel Connector O (Zero) and Pin B1-9B in the Internal Distribution Cable.

Does the meter indicate (Step 001 continues)

(Step 001 continued) continuity for both of these measurements? (two ohms or less) YN 002 Repair the Internal Distribution Cable or install a Distribution new Internal Cable. Reconnect the Internal Distribution Cable to Position B1 of the Electronic Module Distribution Board. Reconnect the Printer Cable to Rear Panel Connector 0 (Zero). POWER-ON the work station. Load the DISPLAYWRITER SYSTEM DIAGNOSTICS then. select MDIs on the Function Selection Menu, and then press ENTER when the Device Selection Menu appears. А series of tests will automatically begin to run to verify the fix and further instructions will be given.

А

Α

003

The following is a list of all repair actions which might be necessary to correct the failure. The list is ordered from the most probable failure first to the least probable last.

Each repair action should be performed one at a time until the failure is corrected.

1. Install a new System Card.

2. Repair the Internal Distribution Cable or install a new Internal Distribution Cable.

3. Install a new Electronic Module Distribution Board.

Reconnect the Internal Distribution Cable to Position B1 of the Electronic Module Distribution Board.

Reconnect the Printer Cable to Rear Panel Connector 0 (Zero).

POWER-ON the work station.

(Step 003 continues)

# RECEIVE REPAIR

MAP 5012

# PAGE 2 OF 2

(Step 003 continued) Load the DISPLAYWRITER SYSTEM DIAGNOSTICS then, select MDIs on the Function Selection Menu, and then press ENTER when the Device Selection Menu appears.

TRANSMIT REPAIR-CONN. 0

#### MAP 5013

PAGE 1 OF 2

#### ENTRY POINTS

| FROM          | ļ           | ENTER          | THIS         | MAP      |                |
|---------------|-------------|----------------|--------------|----------|----------------|
| MAP<br>NUMBER | +.<br> <br> | ENTRY<br>POINT | PAGI<br>NUMI | E<br>BER | STEP<br>NUMBER |
| 5070          | 1           | A              | 1            | L .      | 001            |

# 001 (ENTRY POINT A)

POWER-OFF the work station.

Disconnect the Internal Distribution Cable from Position Bl of the Electronic Module Distribution Board.

Using the lowest ohms range, measure between Pin 1 on Rear Panel Connector 0 (Zero) and Pin B1-10B in the Internal Distribution Cable and then, measure between Pin 2 on Rear Panel Connector 0 (Zero) and Pin B1-12B in the Internal Distribution Cable.

Does the meter indicate (Step 001 continues)

(Step 001 continued) continuity for both of these measurements? (two ohms or less) Y N

#### 002

А

Repair the Internal Distribution Cable or install a new Internal Distribution Cable.

Reconnect the Internal Distribution Cable to Position Bl of the Electronic Module Distribution Board.

Reconnect the Printer Cable to Rear Panel Connector O (Zero).

POWER-ON the work station.

Load the DISPLAYWRITER SYSTEM DIAGNOSTICS then, select MDIs on the Function Selection Menu, and then press ENTER when the Device Selection Menu appears.

A series of tests will automatically begin to run to verify the fix and further instructions will be given. A

003

The following is a list of all repair actions which might be necessary to correct the failure. The list is ordered from the most probable failure first to the least probable last.

Each repair action should be performed one at a time until the failure is corrected.

1. Install a new System Card.

2. Repair the Internal Distribution Cable or install a new Internal Distribution Cable.

3. Install a new Electronic Module Distribution Board.

Reconnect the Internal Distribution Cable to Position B1 of the Electronic Module Distribution Board.

Reconnect the Printer Cable to Rear Panel Connector O (Zero),

POWER-ON the work station.

(Step 003 continues)

MAP 5013-1

MAP 5013

PAGE 2 OF 2

(Step 003 continued) Load the DISPLAYWRITER SYSTEM DIAGNOSTICS then, select MDIs on the Function Selection Menu, and then press ENTER when the Device Selection Menu appears.

# FREQUENCY DRIFT ON PRINTER COMMO.

MAP 5030

PAGE 1 OF 1

ENTRY POINTS

| FROM   ENTER THIS MAP      |    |
|----------------------------|----|
| +                          |    |
| MAP   ENTRY PAGE STEP      |    |
| NUMBER   POINT NUMBER NUMB | ER |
|                            |    |
| 0070   A 1 0               | 01 |

| EXIT PO        | INTS           |                 |                |
|----------------|----------------|-----------------|----------------|
| EXIT TH        | IS MAP         | TO              |                |
| PAGE<br>NUMBER | STEP<br>NUMBER | MAP<br>  NUMBER | ENTRY<br>POINT |
| 1              | 001            | 0010            | A              |

001

(ENTRY POINT A)

POWER-OFF the work station.

Install a new System Card. GO TO MAP 0010, ENTRY POINT A.

POWER SUPPLY MAP

MAP 6010

PAGE 1 OF 7

# ENTRY POINTS

| FROM   | 1 | ENTER | THIS MAP |        |
|--------|---|-------|----------|--------|
| MAP    |   | ENTRY | PAGE     | STEP   |
| NUMBER |   | POINT | NUMBER   | NUMBER |
| 0009   |   | A     | 1        | 001    |
| 0010   |   | A     | 1        | 001    |

| EXIT PO        | INTS           |               |                |
|----------------|----------------|---------------|----------------|
| EXIT TH        | IS MAP         | TO            |                |
| PAGE<br>NUMBER | STEP<br>NUMBER | MAP<br>NUMBER | ENTRY<br>POINT |
| 2              | 007            | 8065          | A              |

001

(ENTRY POINT A)

This MAP isolates the part causing an LED Indicator to light.

LED Indicators:

A = Over/under voltage

B = Overcurrent

C = Overheat

```
Is the "C" LED Indicator ON?
Y N
|
| 002
|
| (Step 002 continues)
|
7
A
```

#### 

### POWER-OFF (Wait 8 seconds).

Disconnect all cables from the rear panels of the Electronic Module except the (ac) Power Cord or (Cords).

POWER-ON.

Are the "A" and/or "B" LED Indicators ON? Y N 003 POWER-OFF (Wait 8 seconds). Reconnect the Keyboard Module Cable Connector (7). POWER-ON. (Step 003 continues) 3 B MAP 6010-1

| POWER SUPPLY MAP                                                                          | DEF                                                                                         | C G MAP 6010-2                                                                                |
|-------------------------------------------------------------------------------------------|---------------------------------------------------------------------------------------------|-----------------------------------------------------------------------------------------------|
| MAP 6010                                                                                  |                                                                                             |                                                                                               |
| PAGE 2 OF 7                                                                               |                                                                                             |                                                                                               |
| (Step 003 continued)<br>Are the "A" and/or "B" LED<br>Indicators ON?<br>Y N<br>           | <br>    006<br>    GO TO MAP 0010, ENTRY POINT<br>    A, to Verify System<br>    Operation. | 010<br>POWER-OFF (Wait 8 seconds).                                                            |
| 004                                                                                       | 007                                                                                         | Install a new base Power<br>Supply.                                                           |
| POWER-OFF (Wait 8 seconds).<br>  Reconnect the Display Module<br>  Cable Connector (2).   | You are now directed to go to the DC Short Failure MAP.                                     | Reconnect all the cable connectors.                                                           |
| POWER-ON.                                                                                 | GO TO MAP 8065, ENTRY POINT A.                                                              | GO TO MAP 0010, ENTRY POINT A,<br>to Verify System Operation.                                 |
| Are the "A" and/or "B" LED<br>  Indicators ON?<br>  Y N                                   | 008                                                                                         | 011                                                                                           |
| 005                                                                                       | Has a new Display Module been<br>installed?                                                 | POWER-OFF (Wait 8 seconds).                                                                   |
| <br>    POWER-OFF (Wait 8 seconds).<br>                                                   | Y N<br> <br>  009                                                                           | Disconnect the Keyboard Module<br>Cable (Logic Card Connector) at<br>the Keyboard Logic Card. |
| Reconnect the Diskette DC<br>    Connector (10), Diskette<br>    Signal Connector (5) and | POWER-OFF (Wait 8 seconds).                                                                 | POWER-ON.                                                                                     |
| Communications Power<br>Connector (11) if present.                                        | Install a new Display Module.                                                               | Are the "A" and/or "B" LED<br>Indicators ON?                                                  |
| POWER-ON.                                                                                 | connect all the cable connectors.                                                           | ¥ N<br> <br>  012                                                                             |
| Are the "A" and/or "B" LED<br>    Indicators ON?<br>    V N                               | GO TO MAP OO10, ENTRY POINT A,<br>to Verify System Operation.                               | POWER-OFF (Wait 8 seconds).                                                                   |
|                                                                                           |                                                                                             | Reconnect the Keyboard Module<br>(Step 012 continues)                                         |
| I I I I<br>C D E F                                                                        | l<br>G                                                                                      | 3<br>H MAP 6010-2                                                                             |

| POWER SUPPLY MAP                                                                                                    | H J                                                                                                    | B MAP 6010-3                                                                                                    |
|----------------------------------------------------------------------------------------------------|----------------------------------------------------------------------------------------------------|----------------------------------------------------------------------------------------------------|
| MAP 6010                                                                                                    |                                                                                                    | I                                                                                                    |
| PAGE 3 OF 7                                                                                                    |                                                                                                    |                                                                                                    |
| <pre>(Step 012 continued)<br/>Cable (Logic Card Connector) at<br/>the Keyboard Logic Card.<br/>Disconnect the Speaker<br/>Connector at the Keyboard Logic<br/>Card.<br/>POWER-ON.</pre>                                               | <pre>(Step 013 continued) GO TO MAP 0010, ENTRY POINT A, to Verify System Operation. Ol4 POWER-OFF (Wait 8 seconds).</pre> | Ol6<br>POWER-OFF (Wait 8 seconds).<br>Disconnect the System Power<br>Cable Connector (P1) at the<br>Power Supply.<br>POWER-ON |
| Are the "A" and/or "B" LED<br>Indicators ON?<br>Y N<br> <br>  013                                                                                                    | Install a new Keyboard Logic<br>Card.<br>Reconnect all the cable<br>connectors.                                            | Are the "A" and/or "B" LED<br>Indicators ON?<br>Y N                                                                           |
| POWER-OFF (Wait 8 seconds).<br>Check to ensure that a<br>Speaker Tab is not touching<br>the metal mounting bracket.<br>If a Speaker Tab is touching                                                                                   | GO TO MAP 0010, ENTRY POINT A,<br>to Verify System Operation.<br>015<br>POWER-OFF (Wait 8 seconds).                        | 017<br>POWER-OFF (Wait 8 seconds).<br>Reconnect the System Power<br>Cable (P1) at the Power<br>Supply.                        |
| <pre>the mounting bracket, then<br/>rotate the Speaker away from<br/>the mounting bracket. Ensure<br/>that the Speaker mounting<br/>srew is tight. If a Speaker<br/>Tab is not touching the metal<br/>mounting<br/>bracket then</pre> | Repair or install a new<br>Keyboard Module Cable.<br>Reconnect all the cable<br>connectors.                                | Remove all the Cards from the<br>Electronic Module<br>Distribution Board Assembly.<br>POWER-ON.                               |
| Reconnect all the cable<br>connectors.<br>(Step 013 continues)                                                                                                    | GO TO MAP OO10, ENTRY POINT A, to<br>Verify System Operation.                                                              | Are the "A" and/or "B" LED<br>  Indicators ON?<br>  Y N<br>     <br>                                                          |
| J                                                                                                    |                                                                                                    | б54<br>КLM МАР 6010-3                                                                                                    |

J

| M POWER SUPPLY MAP                    | Q R                            | T U MAP 6010-4                 |
|---------------------------------------|--------------------------------|--------------------------------|
| 3<br>MAP 6010                         |                                |                                |
|                                       |                                |                                |
| PAGE 4 OF 7                           |                                |                                |
|                                       | i i                            |                                |
|                                       |                                |                                |
| 018                                   | 021                            | 024                            |
| POWER-OFF (Wait 8 seconds).           | POWER-OFF (Wait 8 seconds).    | POWER-OFF (Wait 8 seconds).    |
| Reinstall the original System<br>Card | Install a new Memory Card.     | REPLACE REMAINING CARD         |
| ouru.                                 | Reconnect all the cable        | Reconnect all the cable        |
| POWER-ON.                             | connectors.                    | connectors.                    |
| Are the "A" and/or "B" LED            | GO TO MAP 0010, ENTRY POINT A, | GO TO MAP 0010, ENTRY POINT A, |
| Indicators ON?                        | to Verify System Operation.    | to Verify System Operation.    |
| YN                                    |                                |                                |
|                                       | 022                            | 025                            |
| 019                                   |                                |                                |
| POWER-OFF (Wait 8 seconds).           | POWER-OFF (wait 8 seconds).    | shorted.                       |
|                                       | Reinstall the original Memory  |                                |
| Reinstall the original                | Card in slot "E".              | POWER-OFF.                     |
| Display Adapter Card.                 | DONED ON                       | Deinstell the eniginal Gauda   |
| POWER-ON                              | FOWER-ON.                      | che at a time                  |
|                                       | Are the "A" and/or "B" LED     | one at a time.                 |
| Are the "A" and/or "B" LED            | Indicators ON?                 | POWER-ON.                      |
| Indicators ON?                        | YN                             |                                |
| YN                                    |                                | When the "A" and/or "B" LED    |
|                                       | 023                            | Indicators come on.            |
| 020                                   |                                |                                |
|                                       | Do you have more than one Card | The last Card installed is the |
| Do you have more than one             | left?                          | one with a short.              |
| Card Tert?                            |                                | Fuchanza the failing Cand      |
|                                       |                                | Exchange the failing card.     |
|                                       |                                | (Step 025 continues)           |
|                                       |                                | (Tech one concrush)            |
| 551                                   | 5                              |                                |
| NPOR                                  | STU                            | MAP 6010-4                     |

| P S POWER SUPPLY MAP                                                                           | L N                                                                                                  | MAP 6010-5                                                                                                    |
|------------------------------------------------------------------------------------------------|----------------------------------------------------------------------------------------------------|----------------------------------------------------------------------------------------------------|
| 4 4 MAP 6010                                                                                   | 3 4                                                                                                  |                                                                                                    |
| PAGE 5 OF 7                                                                                    |                                                                                                    |                                                                                                    |
| (Step 025 continued)<br>  GO TO MAP 0010, ENTRY POINT<br>  A, to Verify System<br>  Operation. | (Step 027 continued)<br>    GO TO MAP 0010, ENTRY POINT<br>    A, to Verify System<br>    Operation. | (Step 029 continued)<br>Are the "A" and/or "B" LED<br>Indicators ON?<br>Y N                                       |
| 026                                                                                            | 028                                                                                                  |                                                                                                    |
| POWER-OFF (Wait 8 seconds).                                                                    | POWER-OFF (Wait 8 seconds).                                                                          | POWER-OFF (Wait 8 seconds).                                                                                       |
| Install a new Memory Card.                                                                     | Install a new System Card.                                                                           | Install a new Internal                                                                                            |
| Reinstall all the original cards.                                                              | Reinstall all the original cards.                                                                    | Distribution Cable.                                                                                               |
| Reconnect all the cable connectors.                                                            | Reconnect all the cable connectors.                                                                  | Reinstall all the original<br>cards.                                                                              |
| GO TO MAP 0010, ENTRY POINT A,<br>to Verify System Operation.                                  | GO TO MAP 0010, ENTRY POINT A,<br>to Verify System Operation.                                        | connectors.                                                                                                    |
| <br>027                                                                                        | <br>029                                                                                              | GO TO MAP 0010, ENTRY POINT A,<br>  to Verify System Operation.                                                   |
| POWER-OFF (Wait 8 seconds).                                                                    | POWER-OFF (Wait 8 seconds).                                                                          | 031                                                                                                    |
| Install a new Display Adapter<br>Card.                                                         | Disconnect the Internal<br>Distribution Cable Connector                                              | POWER-OFF (Wait 8 seconds).                                                                                       |
| Reinstall all the original cards.                                                              | (D1) from the Electronic Module<br>Distribution Board.<br>POWER-ON                                   | Disconnect the Internal<br>Distribution Cable Connector<br>(B1) from the Electronic Module<br>Distribution Board. |
| Reconnect all the cable connectors.                                                            | (Step 029 continues)                                                                                 | POWER-ON.                                                                                                    |
| (Step 027 continues)                                                                           |                                                                                                    | (Step 031 continues)                                                                                              |

MAP 6010-5

| POWER SUPPLY MAP                                                            |                                                                     | K MAP 6010-6                                                                          |
|-----------------------------------------------------------------------------|---------------------------------------------------------------------|---------------------------------------------------------------------------------------|
| MAP 6010                                                                    |                                                                     | 3                                                                                     |
| PAGE 6 OF 7                                                                 |                                                                     |                                                                                       |
| (Step 031 continued)<br>Are the "A" and/or "B" LED<br>Indicators ON?<br>Y N | (Step 033 continued)<br>Indicators ON?<br>Y N                       | (Step 035 continued)<br>GO TO MAP 0010, ENTRY POINT A,<br>to Verify System Operation. |
| 032                                                                         | 034                                                                 | 036                                                                                   |
| POWER-OFF (Wait 8 seconds).                                                 | POWER-OFF (Wait 8 seconds).                                         | POWER-OFF (Wait 8 seconds).                                                           |
| Install a new Internal<br>Distribution Cable.                               | Install a new Electronic<br>Module Distribution Board.              | Disconnect the Internal<br>Distribution Cable Connector<br>(P2) at the Power Supply.  |
| Reinstall all the original cards.                                           | Reinstall all the original of<br>  cards.                           | POWER-ON.                                                                             |
| Reconnect all the cable connectors.                                         | Reconnect all the cable connectors.                                 | Are the "A" and/or "B" LED<br>Indicators ON?<br>Y N                                   |
| <br>  GO TO MAP OO10, ENTRY POINT A,<br>  to Verify System Operation.       | GO TO MAP 0010, ENTRY POINT A,<br>  to Verify System Operation.<br> | 037                                                                                   |
| <br>033                                                                     | 035                                                                 | POWER-OFF (Wait 8 seconds).                                                           |
| POWER-OFF (Wait 8 seconds).                                                 | POWER-OFF (Wait 8 seconds).                                         | Install a new Internal<br>Distribution Cable.                                         |
| Disconnect the System Power<br>Cable Connector (Al) at the                  | Install a new System Power<br>Cable.                                | Reconnect all the cable connectors.                                                   |
| Electronic Module Distribution<br>Board.                                    | Reinstall all the original cards.                                   | GO TO MAP 0010, ENTRY POINT A,                                                        |
| POWER-ON.                                                                   | Reconnect all the cable connectors.                                 | 038                                                                                   |
| Are the "A" and/or "B" LED<br>(Step 033 continues)                          | (Step 035 continues)                                                | (Step 038 continues)                                                                  |
|                                                                             |                                                                     |                                                                                       |

| A POWER SUPPLY MAP                                                   | V                                                                                                    | MAP 6010-7                                                    |
|----------------------------------------------------------------------|----------------------------------------------------------------------------------------------------|---------------------------------------------------------------|
| MAP 6010                                                             |                                                                                                    |                                                               |
| PAGE 7 OF 7                                                          |                                                                                                    |                                                               |
| (Step 038 continued)<br>POWER-OFF (Wait 8 seconds).                  | 041                                                                                                    | (Step 045 continued)<br>POWER-OFF.                            |
| Install a new base Power<br>Supply.                                  | Is the Fan making any unusual<br>noise or running slowly?<br>Y N                                        | Install a new base Power<br>Supply.                           |
| Reconnect all the cable connectors.                                  | 042                                                                                                    | GO TO MAP 0010, ENTRY POINT A, to<br>Verify System Operation. |
| GO TO MAP 0010, ENTRY POINT A,<br>to Verify System Operation.<br>039 | Is the Machine located in<br>  direct sunlight or in a very<br>  hot area?<br>  Y N                     |                                                               |
| Is the Fan in the Electronic<br>Module running?<br>Y N               | 043<br>POWER-OFF.                                                                                       |                                                               |
| 040<br>POWER-OFF.<br>Install a new base Power<br>Supply.             | Install a new base Power<br>Supply.<br>GO TO MAP 0010, ENTRY POINT<br>A, to Verify System<br>Operation. |                                                               |
| GO TO MAP 0010, ENTRY POINT A,<br>to Verify System Operation.        | <br>  044<br> <br>  Advise the Customer of the<br>  environmental impact on the<br>  machine.           |                                                               |
|                                                                      | <br>045<br>(Step 045 continues)                                                                         |                                                               |
| I<br>V                                                               |                                                                                                    | MAP 6010-7                                                    |

| COMMUNICATIONS                                                                          |                                                                                                    | A B MAP 7010-1                                                                                             |
|-----------------------------------------------------------------------------------------|----------------------------------------------------------------------------------------------------|----------------------------------------------------------------------------------------------------|
| MAP 7010                                                                                |                                                                                                    | !!                                                                                                    |
| PAGE 1 OF 2                                                                             |                                                                                                    |                                                                                                    |
| ENTRY POINTS                                                                            | (Step 002 continued)<br>Load the Displaywriter System                                                          | (Step 003 continued)<br>    GO TO MAP 0010, ENTRY POINT                                                    |
| FROM   ENTER THIS MAP                                                                   | Diagnostic diskette.                                                                                           | Operation.                                                                                                 |
| MAP   ENTRY PAGE STEP<br>NUMBER   POINT NUMBER NUMBER                                   | Select MDIs on the Function<br>Selection menu.                                                                 | <br>  004<br>                                                                                              |
| 7070   A 1 001                                                                          | Does the Device Selection menu<br>indicate that Communications is<br>present (green dot next to ID<br>letter)? | GO TO MAP 0010, ENTRY POINT A,<br>  to Verify System Operation.<br> <br>005                                |
| 001                                                                                     | YN                                                                                                    |                                                                                                    |
| (ENTRY POINT A)                                                                         | 003                                                                                                    | Disconnect the Diskette Unit<br>Signal Cable Connectors (5) and                                            |
| POWER-OFF.                                                                              |                                                                                                    | (A1).                                                                                                    |
| Reinstall the original<br>Communications Adapter Card.<br>Is the Communications Adapter | POWER-OFF.<br>Reinstall the original<br>Electronics Module<br>Distribution Board.                              | Using the lowest ohms range,<br>check the continuity of each<br>wire in the Diskette Unit<br>Signal Cable. |
| Card in the Diskette Unit?<br>Y N<br>!                                                  | Install a new System Card.                                                                                     | Refer to the Product Support<br>Manual for pin assignments.                                                |
| 002                                                                                     | POWER-ON.                                                                                                    |                                                                                                    |
| Install a new Electronic<br>Module Distribution Board.                                  | Load the Displaywriter System<br>Diagnostic diskette.                                                          | Was the cable continuity correct?<br>(less than 2 ohms).<br>Y N                                            |
| Reconnect all the cable connectors.                                                     | Select MDIs on the Function<br>Selection menu.                                                                 | 006                                                                                                    |
| POWER-ON.                                                                               | Run the Communications MDIs.                                                                                   | Install a new Diskette Unit<br>Signal Cable.                                                               |
| (Step 002 continues)                                                                    | (Step 003 continues)                                                                                           | (Step 006 continues)                                                                                       |
| A                                                                                       | l<br>B                                                                                                    | 2<br>C MAP 7010-1                                                                                          |

MAP 7010

PAGE 2 OF 2

(Step 006 continued) GO TO MAP 0010, ENTRY POINT A, to Verify System Operation.

```
007
```

Disconnect the Internal Diskette Signal Cable Connector (S1) in the Electronic Module.

Using the lowest ohms range, check the continuity of each wire between connectors (5) and (S1) in the Internal Diskette Signal Cable.

Refer to the Product Support Manual for pin assignments.

```
Was the cable continuity correct?
(less than 2 ohms).
YN
```

008

Install a new Internal Diskette Signal Cable in the Electronic Module.

Reconnect all the cable connectors.

GO TO MAP 0010, ENTRY POINT A, (Step 008 continues)

(Step 008 continued) to Verify System Operation. 009

D

Install a new System Card.

cable Reconnect all the connectors.

GO TO MAP 0010, ENTRY POINT A, to Verify System Operation.

INTERNAL EIA CABLE

MAP 7020

PAGE 1 OF 2

ENTRY POINTS

| FROM   | 1 | ENTER | THIS MAP |        |
|--------|---|-------|----------|--------|
| MAP    |   | ENTRY | PAGE     | STEP   |
| NUMBER |   | POINT | NUMBER   | NUMBER |
| 7060   | 1 | A     | 1        | 001    |
| 7061   |   | A     | 1        | 001    |

001 (ENTRY POINT A)

POWER-OFF.

Is the Communications Adapter Card located in the Electronic Module? Y N

002

Disconnect the Internal Communications Cable Connector (C2).

Using the lowest ohms range, check the contunity of each wire between connectors (4A) and (C2) of the Internal Communications Cable. (Step 002 continues) (Step 002 continued)

Refer to the Product Support Manual for pin assignments.

Was the cable continuity correct? (less than 2 ohms). Y N

003

Install a new Internal Communications Cable in the Diskette Unit.

Reconnect all the cable connectors.

GO TO MAP 0010, ENTRY POINT A, to Verify System Operation.

#### 004

Install a new Communications Adapter Card.

Reconnect all the cable connectors.

GO TO MAP 0010, ENTRY POINT A, to Verify System Operation.

```
.
005
```

А

Disconnect the Internal Communications Cable Connector (A2).

MAP 7020-1

Using the lowest ohms range, check the contunity of each wire between connectors (4) and (A2) of the Internal Communications Cable.

Refer to the Product Support Manual for pin assignments.

Was the cable continuity correct? (less than 2 ohms). Y N

```
006
```

Install a new Internal Communications Cable in the Electronic Module.

Reconnect all the cable connectors.

GO TO MAP 0010, ENTRY POINT A, to Verify System Operation.

```
2
B
```

MAP 7020-1

А

INTERNAL EIA CABLE

MAP 7020

PAGE 2 OF 2

007

Install a new Communications Adapter Card.

Reconnect all the cable connectors.

GO TO MAP 0010, ENTRY POINT A, to Verify System Operation.

INTERNAL COMM. CABLE

MAP 7030

PAGE 1 OF 1

#### ENTRY POINTS

| FROM          | ENTER          | THIS MAP       |                |
|---------------|----------------|----------------|----------------|
| MAP<br>NUMBER | ENTRY<br>POINT | PAGE<br>NUMBER | STEP<br>NUMBER |
| 7075          | A              | 1              | 001            |

| EXIT PO        | INTS           |               |                |
|----------------|----------------|---------------|----------------|
| EXIT TH        | IS MAP         | TO            |                |
| PAGE<br>NUMBER | STEP<br>NUMBER | MAP<br>NUMBER | ENTRY<br>POINT |
| 1              | 003            | 7062          | A              |

#### 001 (ENTRY POINT A)

POWER-OFF.

Disconnect the Internal Communications Cable Connector (D2 or D3) from the Diskette Unit Distribution Board.

Using the lowest ohms range, check the contunity of each wire between connectors (4B) and (D2 or D3) of the Internal Communications Cable.

Refer to the Product Support Manual for pin assignments. (Step 001 continues) (Step 001 continued)

Was the cable continuity correct? (less than 2 ohms). Ϋ́Ν 002 Reinstall the original Feature Card in Slot "D". Install Internal a new Communications Cable in the Diskette Unit. Reconnect all cable the connectors. GO TO MAP 0010, ENTRY POINT A, to Verify System Operation. 003 GO TO MAP 7062, ENTRY POINT A.

PORT 4 NO VOLTAGE

# MAP 7060

PAGE 1 OF 2

# ENTRY POINTS

|               | - |                |                |                |
|---------------|---|----------------|----------------|----------------|
| FROM          |   | ENTER          | THIS MAP       |                |
| MAP<br>NUMBER |   | ENTRY<br>POINT | PAGE<br>NUMBER | STEP<br>NUMBER |
| 7074          | 1 | A              | 1              | 001            |

| EXIT PO        | INTS           |               |                |
|----------------|----------------|---------------|----------------|
| EXIT TH        | IS MAP         | TO            |                |
| PAGE<br>NUMBER | STEP<br>NUMBER | MAP<br>NUMBER | ENTRY<br>POINT |
| 2              | 005            | 7020          | A              |

001 (ENTRY POINT A)

#### POWER-OFF.

Test Conditions:

- a. Position the Electronics Module Distribution Board to permit access for making voltage measurements on Connector (A1).
- b. All cables are to be connected.
- c. All cards are to be in place.

#### POWER-ON.

Using the 20(dc) voltage range, (Step 001 continues)

(Step 001 continued) measure from each pin in the following Chart to frame ground at the Power Supply Case. System Power Cable Connector (A1) \_\_\_\_\_ Voltage Range Pin (dc) Volts \_\_\_\_\_ -11.04 to -13.20 8 +11.04 to +13.20 20 \_\_\_\_\_ Were all the voltage measurements correct? YN 002 POWER-OFF. Disconnect System Power Cable Connectors Pl and Al. Using the lowest ohms range, check the continuity of the

Connector (A1) pin 8 to Connector (P1) pin 1. (Step 002 continues)

System Power Cable.

2 A

MAP 7060-1

| A<br>1 | PORT 4 NO VOLTAGE                                                |
|--------|------------------------------------------------------------------|
| ·,     | MAP 7060                                                         |
|        | PAGE 2 OF 2                                                      |
|        | (Step 002 continued)                                             |
|        | Connector (A1) pin 20 to<br>Connector (P1) pin 15.               |
|        | Was the cable continuity<br>correct? (less than 2 ohms)<br>Y N   |
|        | 003                                                              |
|        | Install a new System Power<br>Cable.                             |
|        | GO TO MAP 0010, ENTRY POINT<br>A, to Verify System<br>Operation. |
|        | 004                                                              |
|        | Install a new base Power<br>Supply.                              |
|        | GO TO MAP 0010, ENTRY POINT A, to Verify System Operation.       |
| 0<br>G | 05<br>O TO MAP 7020, ENTRY POINT A.                              |

P4A/P4B NO VOLTAGE

# MAP 7061

PAGE 1 OF 2

# ENTRY POINTS

| FROM          | ENTER          | THIS MAP       |                |
|---------------|----------------|----------------|----------------|
| MAP<br>NUMBER | ENTRY<br>POINT | PAGE<br>NUMBER | STEP<br>NUMBER |
| 7074          | A              | 1              | 001            |

| EXIT PO        | INTS           |                 |                |
|----------------|----------------|-----------------|----------------|
| EXIT TH        | IS MAP         | TO              |                |
| PAGE<br>NUMBER | STEP<br>NUMBER | MAP<br>  NUMBER | ENTRY<br>POINT |
| 2              | 005            | 7020            | A              |

# 001

(ENTRY POINT A)

# POWER-OFF.

Test Conditions:

- a. Position the Diskette Unit Distribution Board to permit access for making voltage measurements on Connector (C1).
- b. All cables are to be connected.
- c. All cards are to be in place.

#### POWER-ON.

Using the 20(dc) voltage range, (Step 001 continues)

(Step 001 continued) measure from each pin in the following Chart to frame ground at the Power Supply Case.

| ++                                                                                                    |
|----------------------------------------------------------------------------------------------------|
| Communication Power Cable<br>Connector (C1)                                                                                                    |
| Voltage Range<br>Pin (dc) Volts                                                                                                    |
| 5         +11.04         to         +13.20           10         +8.25         to         +8.93           12         -4.6         to         -5.5           17         -11.04         to         -13.20 |
| Were all the voltage measurements<br>correct?<br>Y N                                                                                                    |
| 002                                                                                                    |
| POWER-OFF.                                                                                                    |
| Disconnect Communication<br>Power Cable Connectors 11 and<br>C1.                                                                                                    |
| Using the lowest ohms range,<br>check the continuity of the<br>Communications Power Cable.<br>(Step 002 continues)                                                                                     |
| 2<br>A MAP 7061-1                                                                                                    |

MAP 7061

PAGE 2 OF 2

(Step 002 continued)

Refer to the Product Support Manual for pin assignments.

Was the cable continuity correct? (less than 2 ohms) Y N

j 003

Install a new Communications Power Cable.

GO TO MAP 0010, ENTRY POINT A, to Verify System Operation.

| 004

> Install a new base Power Supply.

GO TO MAP 0010, ENTRY POINT A, to Verify System Operation.

**005** 

GO TO MAP 7020, ENTRY POINT A.

# MAP 7062

PAGE 1 OF 2

#### ENTRY POINTS

| FROM                         | 1                 | ENTER            | THIS MAP         |                          |
|------------------------------|-------------------|------------------|------------------|--------------------------|
| MAP<br>NUMBER                | <br> <br>         | ENTRY<br>POINT   | PAGE<br>NUMBER   | STEP<br>NUMBER           |
| 7030<br>7076<br>7077<br>7078 | + -<br> <br> <br> | A<br>A<br>A<br>A | 1<br>1<br>1<br>1 | 001<br>001<br>001<br>001 |
| 001                          |                   |                  |                  |                          |

\_\_\_\_\_

# (ENTRY POINT A)

POWER-OFF.

Reinstall the original Communications Feature Card in slot "D". (If you have not already done so.)

POWER-ON.

Using the 20(dc) voltage range, measure from each pin in the following Chart from frame ground to the Pins in the Chart. (Step 001 continues)

(Step 001 continued)

| 4                                                             |          |        |          |          |       | +        |    |
|---------------------------------------------------------------|----------|--------|----------|----------|-------|----------|----|
| 1                                                             | CONN     |        | Volta    | ge F     | lange | 1        |    |
|                                                               | D1       | Pin    | (dc)     | Vol      | ts    |          |    |
|                                                               | D1       | 10     | +8.245   | to       | +8.92 | 25       |    |
| 1                                                             | D1.      | 14     | +4.6     | to       | +5.5  |          |    |
|                                                               | D1       | 18     | -11.04   | to       | -13.2 | 20       |    |
| Ì                                                             |          |        |          |          |       | <u>;</u> |    |
|                                                               | D2<br>D2 | 10     | +8.245   | το<br>to | +8.92 | 25       |    |
|                                                               | D2       | 5      | -4.6     | to       | -5.5  | ļ        |    |
|                                                               | D3       | 17     | +8.245   | <br>to   | +8.92 | 25       |    |
| i                                                             | D3       | 14     | +4.6     | to       | +5.5  |          |    |
| -                                                             | D4       | 14     | +4 6     | <br>+0   | +5 5  |          |    |
| 4                                                             |          |        |          |          |       | +        |    |
| v                                                             | lere a   | 11 the | voltag   | - me     | acure | men      | te |
|                                                               | orrec    | t?     | VOICage  | s me     | abur  | smen     |    |
| 2                                                             | Y N      |        |          |          |       |          |    |
|                                                               | 002      |        |          |          |       |          |    |
| į                                                             |          |        |          |          |       |          |    |
|                                                               |          |        |          |          |       |          |    |
| Using the 20(dc) voltage                                      |          |        |          |          |       |          |    |
| range, measure from each pin<br>  in the following Chart from |          |        |          |          |       |          |    |
|                                                               | (Ste     | p 002  | continue | es)      | mar t |          | Ja |
|                                                               |          |        |          |          |       |          |    |
|                                                               | >        |        |          |          |       |          |    |

А

MAP 7062-1

(Step 002 continued) frame ground to the Pins in the Chart.

| +<br>  CONN<br>  C1                                        | Pin                                                   | Volta<br>(dc)                                                              | ge Rang<br>Volts                                                                         | ge                                                                             | •          |
|------------------------------------------------------------|-------------------------------------------------------|----------------------------------------------------------------------------|------------------------------------------------------------------------------------------|--------------------------------------------------------------------------------|------------|
| C1<br>  C1<br>  C1<br>  C1<br>  C1<br>  C1<br>  C1<br>  C1 | 5<br>10<br>1<br>2<br>13<br>14<br>15<br>16<br>12<br>17 | +11.04<br>+8.245<br>+4.6<br>+4.6<br>+4.6<br>+4.6<br>+4.6<br>-4.6<br>-11.04 | to +1:<br>to +8<br>to +5<br>to +5<br>to +5<br>to +5<br>to +5<br>to +5<br>to -5<br>to -1: | 3.20<br>.925<br>.5<br>.5<br>.5<br>.5<br>.5<br>.5<br>.5<br>.5<br>.5<br>.5<br>.5 | -          |
| Were al<br>correct<br>Y N                                  | l the<br>?                                            | voltage                                                                    | e meası                                                                                  | ıremer                                                                         | nts        |
| 003                                                        |                                                       |                                                                            |                                                                                          |                                                                                |            |
| Dis<br>Pow<br>the                                          | conne<br>er Ca<br>Powe                                | ct the (<br>ble Conn<br>r Supply                                           | Commun:<br>nector<br>/·                                                                  | icatic<br>(11)                                                                 | ns<br>at   |
| Usin<br>rand<br>(Step                                      | ng t<br>ge,<br>003                                    | he 20<br>measure<br>continue                                               | (dc)<br>e the<br>es)                                                                     | volta<br>outr                                                                  | age<br>out |
| 2<br>B                                                     |                                                       |                                                                            | MAP 7                                                                                    | 7062-1                                                                         | _          |

MAP 7062-1

| FEATORE CARD FOWER                                                    | А В<br>1 1           |
|-----------------------------------------------------------------------|----------------------|
| MAP 7062                                                              | <b>· ·</b>           |
| PAGE 2 OF 2                                                           |                      |
| (Step 003 continued)<br>voltage at the Power Supply<br>Connector (11) | 006                  |
|                                                                       | POWE                 |
| Refer to the Product Support<br>Manual for Pin assignments.           | <br>  Inst<br>  Dist |
| Were all the voltage measurements<br>correct?<br>Y N                  | GO TO<br>to Ver      |
| <br>  004                                                             | 007                  |
| POWER-OFF.                                                            | Instal<br>Adapte     |
| Supply.                                                               | GO TO MA<br>Verify S |
| GO TO MAP 0010, ENTRY POINT A,<br>to Verify System Operation.         |                      |
| l<br>005                                                              |                      |
|                                                                       |                      |

POWER-OFF.

Install a new Communications Power Cable.

GO TO MAP 0010, ENTRY POINT A, to Verify System Operation.

ER-OFF.

all a new Diskette Unit ribution Board.

MAP 0010, ENTRY POINT A, ify System Operation.

l a new Communications er Card.

AP 0010, ENTRY POINT A, to System Operation.

## RNA START MAP

## MAP 8020

### PAGE 1 OF 6

### ENTRY POINTS

| FROM                               | ENTER                 | THIS MAP         |                          |
|------------------------------------|-----------------------|------------------|--------------------------|
| MAP  <br>NUMBER                    | ENTRY<br>POINT        | PAGE<br>NUMBER   | STEP<br>NUMBER           |
| 0009  <br>0010  <br>8021  <br>8028 | A<br>A<br>A<br>A<br>A | 1<br>1<br>1<br>1 | 001<br>001<br>001<br>001 |

#### 001

#### (ENTRY POINT A)

This MAP is used to isolate the failure to a specific Diskette function.

Select the RNA Diagnostics by pressing the Memory Record Button while turning the POWER Switch ON.

The functions are selected by pressing the MOVE key.

The function is executed by pressing the ENTER key. (Step 001 continues)

| +-TEST L or M<br>  ERROR CODE | ERROR CODE CHART- |
|-------------------------------|-------------------|
| 01                            | GO TO MAP 8021,A  |
| 02                            | GO TO MAP 8022,A  |
| 04                            | GO TO MAP 8025,A  |
| 08 or 17                      | GO TO MAP 8028,A  |
| 19 or 20                      | GO TO MAP 8026,A  |

TO

MAP

8022

8022

8026

8060

8061

8062

ENTRY

POINT

A

A

Α

А

Α

Α

EXIT POINTS

PAGE

3

4

5

5

6

6

EXIT THIS MAP

STEP

NUMBER NUMBER | NUMBER

009 1

021

027 İ

029 1

033 |

031 |

(Step 001 continued)

Load the DISPLAYWRITER SYSTEM DIAGNOSTICS.

Select the Drive Set Ready Test L.

Execute test procedure L by pressing ENTER.

If an Error Code is not displayed on the screen, then execute test M.

|If this is a two-drive | |station, execute the test on | |both drives. It is necessary |to use the D function to | |select the desired drive.

Was an Error Code displayed on the screen? Y N

002

No Error Found.

GO TO MAP 0010, ENTRY POINT A, to Verify System Operation.

2 A

MAP 8020-1

| A              | RNA START MAP                                                     |                                                          | D                            | MAP 8020-2                               |
|----------------|-------------------------------------------------------------------|----------------------------------------------------------|------------------------------|------------------------------------------|
| -              | MAP 8020                                                          |                                                          | .1                           |                                          |
|                | PAGE 2 OF 6                                                       |                                                          |                              |                                          |
| 1°             |                                                                   | (Step 005 continued)                                     |                              |                                          |
| 003            |                                                                   | if an Error Code is not                                  | 007                          |                                          |
| Was the Er     | ror Code 03, 07, 09, 15                                           | displayed on the screen then execute test procedure M.   | POWER-OFF.                   | •                                        |
| Y N            |                                                                   | Wag an Frror Code dignlayed on                           | Poturn the                   | Distatta Drive Cable                     |
| 004            |                                                                   | the screen? (Record the Error<br>Code)                   | to the ori<br>Diskette A     | iginal position on the<br>Adapter Card.  |
| Is this        | a two Drive station?                                              | Y IN                                                     | Ic the Em                    | on Code which we a                       |
| Y N            |                                                                   | 006                                                      | result of te                 | est L or test M in the                   |
| 005            |                                                                   | POWER-OFF.                                               | Error Code (<br>8020)<br>Y N | nart? (Start of MAP                      |
| POWE           | R-OFF.                                                            | Return the Diskette Drive<br>Cable to the original       | 008                          |                                          |
| Disc<br>  Driv | onnect the Diskette<br>e Cable B3 at the<br>ette Adapter Card and | position on the Diskette<br>Adapter Card.                | <br>  Was the Er             | cror Code 10?                            |
| record         | nnect the Diskette<br>e Cable in the empty B4                     | Install a new Diskette<br>Adapter Card.                  | 009                          |                                          |
| Disk           | ette Adapter Card.                                                | <br>  Verify by running the Drive<br>  Set Ready test L. | Error                        | Code 14: Check for a                     |
| Pres           | s the Memory Record                                               |                                                          | and ch                       | neck that the Diskette                   |
| Butte          | on while turning the<br>r Switch On.                              | Verify by running the Stepper<br>Motor Phase test M.     | Load<br>Execut               | Lever is down.<br>te test L and test M a |
| Sele           | ct the Right Drive.                                               | If an Error Code occurs, go                              |                              | curs more than once,                     |
| Driv           | e Station)                                                        |                                                          | go to                        | the Diskette Drive                       |
| Exect          | ute test procedure L.                                             | GO TO MAP 0010, ENTRY POINT A,                           | Not Re                       | eady MAP.                                |
| (Step          | 005 continues)                                                    |                                                          | (Step 00                     | 09 continues)                            |
| 63             |                                                                   |                                                          | 33                           |                                          |
| BC             |                                                                   | D                                                        | EF                           | MAP 8020-2                               |
|                |                                                                   |                                                          |                              |                                          |
| F          | RNA START MAP                                             | G                                                             | CE                    | MAP 8020-3                              |
|------------|-----------------------------------------------------------|---------------------------------------------------------------|-----------------------|-----------------------------------------|
| - <u>4</u> | MAP 8020                                                  |                                                               |                       |                                         |
|            | PAGE 3 OF 6                                               |                                                               |                       |                                         |
|            | (Step 009 continued)                                      | (Step 011 continued)                                          | (Step 01              | 4 continued)                            |
|            | GO TO MAP 8022, ENTRY POINT A.                            | to Verify System Operation.                                   | Button                | , while turning the<br>Switch On        |
| <b>0</b> 1 | 0                                                         | 012                                                           |                       | , , , , , , , , , , , , , , , , , , ,   |
|            | Using the lowest ohm range,<br>measure from Pin Al8 (File | Install a new Diskette Adapter<br>Card.                       | Verify<br>    Set Re  | ady test L.                             |
|            | Control Card Connector) to Pin<br>6 (Connector B3). For a | Press the Memory Record Button                                | Verify<br>    Steppe  | by running the<br>r Motor Phase test M. |
| _          | reading of less than 2 ohms.                              | while turning the Power Switch<br>On.                         | GO TO MA              | P 0010, ENTRY POINT                     |
| Y<br>Y     | you measure less than 2 onms?<br>N                        | Execute test L and if an Error                                | A, to<br>    Operatio | n. Verliy System                        |
| j          | 011                                                       | execute test M.                                               | 015                   |                                         |
|            | Install a new Diskette Drive<br>Cable.                    | Was an Error Code displayed on the screen?                    | Follow<br>the Erro    | the instructions in<br>or Code Chart.   |
|            | Press the Memory Record                                   | Y N                                                           | 016                   |                                         |
|            | Button, while turning the Power Switch On.                | 013                                                           | Are both Dri          | ves failing?                            |
| Ì          | Verify by running the Drive                               | GO TO MAP 0010, ENTRY POINT A,<br>to Verify System Operation. | Y N                   | -                                       |
|            | Set Ready test L.                                         | <br>014                                                       |                       |                                         |
| Ì          | Verify by running the Stepper<br>Motor Phase test M.      | POWER-OFF.                                                    | POWER-OF              | F.                                      |
|            | If an Error Code occurs, go<br>back to MAP 8020, Entry A  | Install a new File Control<br>Card.                           | Record f              | ailing drive left or                    |
|            | (Step 011 continues)                                      | (Step 014 continues)                                          | Swap Dr<br>(Step 017  | ive Cable Connectors continues)         |
| - I -      |                                                           |                                                               | I                     |                                         |

5 H

MAP 8020-3

| G

#### RNA START MAP

MAP 8020

PAGE 4 OF 6

(Step 017 continued) B3 and B4 at the Diskette Adapter.

The purpose of swapping Connector B3 and B4 is to determine if the failure is on the Diskette Adapter Card or on a drive.

Press the Memory Record Button while turning the Power Switch On.

Select the left drive.

Load the DISPLAYWRITER SYSTEM DIAGNOSTS in the right drive.

Execute test L and if an Error Code is not displayed, then execute test M.

If this drive failed, then record that the right drive failed.

Select the right drive.

Load the DISPLAYWRITER SYSTEM DIAGNOSTIS in the left drive.

Execute test L and if an Error (Step 017 continues)

(Step 017 continued) Code is not displayed, then then execute test M.

If this drive failed, then record that the Left Drive failed.

Record the Error Code.

POWER-OFF.

Return Connector B3 and B4 to their original positions.

Is the same Drive failing? Y N  $\,$ 

018

J

Install a new Diskette Adapter Card.

Press the Memory Record Button, while turning the Power Switch On.

Verify by running the Drive Set Ready test L.

Verify by running the Stepper Motor Phase test M.

(Step 018 continues)

(Step 018 continued) GO TO MAP 0010, ENTRY POINT A, to Verify System Operation. 019 Is the Error Code in the Error Code Chart? (Start of MAP 8020) ΥN 020 Was the Error Code 10? ΥN 021 Error Code 14: Check for a correctly seated Diskette and check that the Diskette Load Lever is down. Execute test L and test M a few times. If Error Code 14 occurs more than once.

14 occurs more than once, load another Diskette and go to the Diskette Drive Not Ready MAP.

GO TO MAP 8022, ENTRY POINT A.

55 KL

J

MAP 8020-4

| L RNA START MAP                                                       | нк                                                                       |
|-----------------------------------------------------------------------|--------------------------------------------------------------------------|
| 4 MAP 8020                                                            | 5 4                                                                      |
| PAGE 5 OF 6                                                           |                                                                          |
| 022                                                                   | (Step 024 continued)<br>  On.                                            |
| Using the lowest ohm range,<br>measure from Pin A18 (File             | Verify by running the Drive<br>Set Ready test L.                         |
| 6 (Connector B3). For a reading of less than 2 ohms.                  | Verify by running the<br>Stepper Motor Phase test M.                     |
| Do you measure less than 2 ohms?<br>Y N<br>                           | GO TO MAP 0010, ENTRY POINT<br>    A, to Verify System<br>    Operation. |
| 023                                                                   |                                                                          |
| Install a new Diskette Drive<br>Cable.                                | Follow the instructions in                                               |
| Verify by running the Drive<br>Set Ready test L.                      | <br> <br>026                                                             |
| Verify by running the Stepper<br>Motor Phase test M.                  | Are both AC Drive Motors turning?<br>Y N                                 |
| <br>  GO TO MAP 0010, ENTRY POINT A,<br>  to Verify System Operation. | 027                                                                      |
| <br>024                                                               | You are now directed to go to<br>the No Index Pulses MAP.                |
| Install a new File Control<br>Card.                                   | GO TO MAP 8026, ENTRY POINT A.                                           |
| Press the Memory Record Button,<br>while turning the Power Switch     | l<br>028                                                                 |
| (Step 024 continues)                                                  | (Step 028 continues)                                                     |

(Step 028 continued) Using the 20(dc) voltage range, measure from Pin 7(-) to Pin 14(+) at Connector B3 and Connector B4. Check for a reading of +4.6 volts to +5.5 volts. Is the voltage between +4.6 volts to +5.5 volts? YN 029 You are now directed to go to the Diskette Unit +5 Vdc Power MAP. GO TO MAP 8060, ENTRY POINT A. 030 Using the 20(dc) voltage range, measure from Pin 7(-) to Pin 5(+) at Connector B3 and Connector B4. Check for a reading of -4.6 volts to -5.5 volts.

(Step 030 continues)

MAP 8020-5

MAP 8020-5

|                                                                             | RNA START MAP                                                                                                    |
|-----------------------------------------------------------------------------|----------------------------------------------------------------------------------------------------|
|                                                                             | MAP 8020                                                                                                    |
|                                                                             | PAGE 6 OF 6                                                                                                    |
| Step 030 co                                                                 | ntinued)                                                                                                    |
| s the volta<br>co -5.5 volt<br>N                                            | ge between -4.6 volts<br>s?                                                                                      |
| 031                                                                         |                                                                                                    |
| You are no<br>the Diske<br>MAP.                                             | w directed to go to<br>tte Unit -5 Vdc Power                                                                     |
| GO TO MAP                                                                   | 8062, ENTRY POINT A.                                                                                             |
| 032                                                                         |                                                                                                    |
| Using th<br>range, mea<br>Pin 12(+)<br>Connector<br>reading o<br>+26.4 volt | e 200(dc) voltage<br>sure from Pin 7(-) to<br>at Connector B3 and<br>B4. Check for a<br>ff +22.08 volts to<br>s. |
| s the vol<br>volts to +26<br>N                                              | tage between +22.08<br>.4 volts?                                                                                 |
| 033                                                                         |                                                                                                    |
| You are no<br>the Disket<br>MAP.<br>(Step 033                               | w directed to go to<br>te Unit +24 Vdc Power<br>continues)                                                       |

М

(Step 033 continued)

GO TO MAP 8061, ENTRY POINT A.

034

вМ

2

POWER-OFF.

Install а new Diskette Adapter Card.

Memory Press the Record Button, while turning the Power Switch On.

Verify by running the Drive Set Ready test L.

Verify by running the Stepper Motor Phase test M.

If an Error Code occurs, go back to MAP 8020, Entry A.

GO TO MAP 0010, ENTRY POINT A, to Verify System Operation.

POWER-OFF.

(Step 035 continues)

MAP 8020-6

(Step 035 continued) Install a new Diskette Adapter Card.

Press the Memory Record Button, while turning the Power Switch On.

Verify by running the Drive Set Ready test L.

Verify by running the Stepper Motor Phase test M.

GO TO MAP 0010, ENTRY POINT A, to Verify System Operation.

<sup>035</sup> 

## MAP 8021

## PAGE 1 OF 9

#### ENTRY POINTS

| FROM   | ENTER | THIS MAP |        |
|--------|-------|----------|--------|
| MAP    | ENTRY | PAGE     | STEP   |
| NUMBER | POINT | NUMBER   | NUMBER |
| 8020   | A     | 1        | 001    |
| 8028   | A     | 1        | 001    |
| 8071   | A     | 1        | 001    |

| EXIT PO        | INTS           |                 |                |
|----------------|----------------|-----------------|----------------|
| EXIT TH        | IS MAP         | TO              |                |
| PAGE<br>NUMBER | STEP<br>NUMBER | MAP<br>  NUMBER | ENTRY<br>POINT |
| 2              | 004            | 8020            | <br>A          |
| 2              | 003            | 8028            | А              |
| 3              | 016            | 8060            | А              |
| 5              | 023            | 8060            | Α              |
| 3              | 014            | 8061            | Α              |
| 5              | 025            | 8061            | Α              |
| 7              | 037            | 8061            | А              |
| 9              | 049            | 8061            | Α              |

## 001

(ENTRY POINT A)

This MAP isolates Read failure problems.

Remove the Diskette from failing drive.

Press the Memory Record Button while turning the Power Switch On.

Select the failing drive.

(Step 001 continues)

| (Step 001 | conti | inued)    |   |    |
|-----------|-------|-----------|---|----|
| Select    | test  | procedure | N | by |
| pressing  | g the | MOVE key. |   |    |

Execute test procedure N by pressing the ENTER key.

This moves the Head Carriage to Track 40.

Remove the Cable Guide (Warning: Do not let the Head Cable touch the Drive Belt).

The Stepping Motor Pulley is at Track 40 if the timing holes in pulley and casting are aligned.

Use the alignment pin to verify.

Press the END key to terminate test N.

Is the Stepping Motor Pulley located at Track 40?

|    | _ |
|----|---|
|    | 1 |
| i  | i |
| i  | i |
| i. | i |
| ł  |   |
| 1  |   |
| 1  |   |
| !  |   |
| 1  |   |
| 2  | 2 |

MAP 8021-1

AB

| B READ ID ERROR MAP                                                                                                    | A                                                                                                    | MAP 8021-2                                                                                                    |
|----------------------------------------------------------------------------------------------------|----------------------------------------------------------------------------------------------------|----------------------------------------------------------------------------------------------------|
| MAP 8021                                                                                                    | 1                                                                                                    |                                                                                                    |
| PAGE 2 OF 9                                                                                                    |                                                                                                    |                                                                                                    |
| 002                                                                                                    | 005                                                                                                    | (Step 006 continued)                                                                                                    |
| <pre>Is the head located at Track 40?<br/>(.020 gap, see the Product<br/>Support Manual)<br/>Y N<br/>003<br/>You are now directed to go to<br/>the Seek Error MAP.<br/>GO TO MAP 8028, ENTRY FOINT A.<br/>004<br/>Go to the Product Support<br/>Manual and perform the Head<br/>Carriage adjustment.<br/>You are now directed to go to the<br/>RNA Start MAP.<br/>GO TO MAP 8020, ENTRY FOINT A.</pre> | Is the Drive Pulley turning in a<br>counterclockwise direction?<br>Y N<br>006<br>POWER-OFF.<br>Disconnect the AC Cable<br>Connector 8.<br>Discharge the AC Capacitor by<br>taking a meter lead and<br>connecting the clip to the<br>Capacitor Terminal with two<br>wires and the other end of<br>the meter lead to the<br>Capacitor Terminal with the<br>single wire.<br>Install a new AC Capacitor.<br>Reconnect the AC Power Cord<br>to the drive.<br>POWER-ON.<br>(Step 006 continues) | Is the Drive Pulley turning in a<br>counterclockwise direction?<br>Y N<br>007<br>POWER-OFF.<br>Disconnect the AC Cable<br>Connector 8.<br>Discharge the AC Capacitor by<br>taking a meter lead and<br>connecting the clip to the<br>Capacitor Terminal with two<br>wires and the other end of<br>the meter lead to the<br>Capacitor Terminal with the<br>single wire.<br>Reinstall the original AC<br>Capacitor.<br>Install a new AC Motor.<br>Reconnect the AC Power Cord<br>to the drive.<br>GO TO MAP 0010, ENTRY POINT A,<br>to Verify System Operation. |
|                                                                                                    |                                                                                                    |                                                                                                    |
|                                                                                                    | 3<br>C                                                                                                    | 3<br>D MAP 8021-2                                                                                                    |

| C D READ ID ERROR MAP                                                                                                    |                                                                                                    | MAP 8021-3                                                                                                    |
|----------------------------------------------------------------------------------------------------|----------------------------------------------------------------------------------------------------|----------------------------------------------------------------------------------------------------|
| MAP 8021                                                                                                    |                                                                                                    |                                                                                                    |
| <br>    PAGE 3 OF 9                                                                                                    |                                                                                                    |                                                                                                    |
| <pre>008<br/>008<br/>009<br/>Load the DISPLAYWRITER SYSTEM<br/>DIAGNOSTICS in the failing<br/>drive.<br/>Select test procedure L by<br/>pressing the MOVE key.<br/>Execute test procedure L by<br/>pressing the ENTER key.<br/>If an Error Code is not<br/>displayed on the screen, then<br/>execute test procedure M.</pre> | <pre>(Step 011 continued)<br/>Execute test procedure L by<br/>pressing the ENTER key.<br/>Does the solenoid pick and drop?<br/>Y N<br/>012<br/>For a Diskette 1 Drive<br/>connect a meter lead between<br/>Pins TPC04 and TPHLD for a<br/>Diskette 2D Drive between<br/>Pins TPA07 and TPA08, located<br/>on the File Control Card.<br/>This should activate the Head<br/>Load Solenoid.<br/>Does the solenoid pick?<br/>Y N</pre> | <pre>(Step 013 continued)<br/>and +26.4 volts?<br/>Y N<br/>014<br/>You are now directed to go to<br/>the Diskette Unit +24 Vdc Power<br/>MAP.<br/>GO TO MAP 8061, ENTRY POINT A.<br/>Using the 20(dc) voltage range,<br/>measure from Pin B01(+) to Pin<br/>A18(-) at the File Control Card<br/>Connector. Check for a reading<br/>of +4.6 volts to +5.5 volts.</pre> |
| Was an Error Code displayed on<br>the screen?<br>Y N<br>010<br>GO TO MAP 0010, ENTRY POINT A,<br>to Verify System Operation.<br>011<br>(Step 011 continues)                                                                                                    | 013<br>Using the 200(dc) voltage<br>range, measure from Pin<br>B03(+) to Pin A18(-) on the<br>File Control Card<br>Connector. Check for a<br>reading +22.08 volts to<br>+26.4 volts.<br>Is the voltage between +22.08<br>(Step 013 continues)                                                                                                    | Is the voltage between +4.6 volts<br>to +5.5 volts?<br>Y N<br>016<br>You are now directed to go to<br>the Diskette Unit +5 Vdc Power<br>MAP.<br>GO TO MAP 8060, ENTRY POINT A.                                                                                                    |
|                                                                                                    | E F                                                                                                    | G MAP 8021-3                                                                                                    |

| READ ID ERROR MAP                                     | Н                                                                 | F MAP 8021-4                                                  |
|-------------------------------------------------------|-------------------------------------------------------------------|---------------------------------------------------------------|
| MAP 8021                                              |                                                                   | 3                                                             |
| Int Oddi                                              |                                                                   | 1                                                             |
| PAGE 4 OF 9                                           |                                                                   |                                                               |
|                                                       | (Step 018 continued)                                              |                                                               |
|                                                       | Button, while turning the<br>Power Switch On.                     | 020                                                           |
| OWER-OFF.                                             |                                                                   | POWER-OFF.                                                    |
|                                                       | Select Test Procedure L by                                        |                                                               |
| isconnect the Head Load<br>olenoid Connector from the | pressing the MOVE key.                                            | Using the lowest ohm range,<br>measure from Pin B15 (File     |
| ile Control Card.                                     | Execute Test Procedure L by pressing the ENTER key.               | Control Card Connector) to Pin<br>17 (Connector B3/B4). Check |
| sing the 2K ohm range, check                          |                                                                   | for a reading of less than 2                                  |
| he Head Load Solenoid                                 | GO TO MAP 0010, ENTRY POINT A,                                    | ohms.                                                         |
| esistance. For a Diskette 1                           | to Verify System Operation.                                       |                                                               |
| 40 to 400 ohms. For a                                 | l<br>019                                                          | Do you measure less than 2 onms?<br>Y N                       |
| esistance should be 113 to 248                        | Install a new File Control<br>Card.                               | 021                                                           |
|                                                       |                                                                   | Install a new Diskette Drive                                  |
| the Solenoid resistance inside se limits?             | Press the Memory Record Button,<br>while turning the Power Switch | Cable.                                                        |
|                                                       | On.                                                               | GO TO MAP 0010, ENTRY POINT A,                                |
| 18                                                    | Verify by running the Drive Set                                   |                                                               |
|                                                       | Ready test L.                                                     | 022                                                           |
| If the solenoid resistance is                         | Ward for the summing the fits of                                  | Maine the 20(de) weltage worke                                |
| Control Card should also be                           | Motor Phase test M.                                               | measure from Pin BO1(+) to Pin                                |
| were land                                             |                                                                   | A + W = A + DT + TOO + A + OH + COH + COH + A + OH            |
| replaced.                                             | CO TO MAD OOLO ENTRY DOLNT & to                                   | Connector Check for a reading                                 |

| READ ID ERROR MAP                                                                                                    | J                                                                                                    | E K MAP 8021-5                                                                                                    |
|----------------------------------------------------------------------------------------------------|----------------------------------------------------------------------------------------------------|----------------------------------------------------------------------------------------------------|
| MAP 8021                                                                                                    | ļ                                                                                                    | 3                                                                                                    |
| PAGE 5 OF 9                                                                                                    |                                                                                                    |                                                                                                    |
| (Step 022 continued)                                                                                                    | (Step 025 continued)                                                                                                    | (Step 027 continued)<br>    Adapter Card.                                                                                                    |
| <pre>Is the voltage between +4.6 volts to +5.5 volts? Y N     023</pre>                                                                                                    | GO TO MAP 8061, ENTRY POINT A.<br>026                                                                                                    | GO TO MAP 0010, ENTRY POINT<br>  A, to Verify System<br>  Operation.                                                                                                    |
| You are now directed to go to<br>the Diskette Unit +5 Vdc Power                                                                                                    | POWER-OFF.<br>Install a new File Control                                                                                                    | GO TO MAP 0010, ENTRY POINT A,                                                                                                    |
| Using the 200(dc) voltage<br>range, measure from Pin B03(+)<br>to Pin A18(-) on the File<br>Control Card Connector. Check<br>for a reading +22.08 volts to<br>+26.4 volts. | Press the Memory Record Button<br>while turning the Power Switch<br>On.<br>Select test procedure L by<br>pressing the MOVE key.<br>Execute test procedure L by<br>pressing the ENTER key.<br>Does the solenoid pick and drop?<br>Y N                                                                                                    | POWER-OFF.<br>Perform the Solenoid and Bail<br>service adjustment as described<br>in the Product Support Manual.<br>Press the Memory Record Button,<br>while turning the Power Switch<br>On. |
| Is the voltage between +22.08 and +26.4 volts?<br>Y N                                                                                                    | 027                                                                                                    | Load the DISPLAYWRITER SYSTEM DIAGNOSTICS.                                                                                                    |
| 025<br>  Vou are now directed to go to<br>  the Diskette Unit +24 Vdc Power                                                                                                | POWER-OFF.<br>Reinstall the original File<br>Control Card.                                                                                                    | Select test procedure M by<br>pressing the MOVE key.<br>Execute test procedure M by<br>pressing the ENTER key.                                                                               |
| MAP.<br>  (Step 025 continues)<br>                                                                                                    | Install a new Diskette<br>  (Step 027 continues)<br>                                                                                                    | (Step 029 continues)                                                                                                    |
|                                                                                                    | I construction of the second second se |                                                                                                    |

MAP 8021-5

к

J

# READ ID ERROR MAP MAP 8021 PAGE 6 OF 9 (Step 029 continued) Was test procedure M completed without a failure? 030 Is the failing Drive a type 1 Drive? ΥN 031 Remove the Diskette. Select test procedure N by pressing the MOVE key. Execute test procedure N by pressing the ENTER key. Check the Head Carriage for .020 gap, see the Product Support Manual. Is the adjustment correct? IYN 032

Y N

97

LMN

Go to the Product Support Manual and make the correct adjustments. (Step 032 continues)

while turning the Power Switch On.

**033** 

POWER-OFF.

Assembly.

N

Load the DISPLAYWRITER SYSTEM DIAGNOSTICS.

GO TO MAP 0010, ENTRY POINT A,

Install a new Head Carriage

Press the Memory Record Button,

to Verify System Operation.

(Step 032 continued)

Select test procedure M by pressing the MOVE key.

Execute test procedure M by pressing the ENTER key.

Was test procedure M completed without a failure? YN

```
034
2
```

7

Р

POWER-OFF.

Install a new File Control (Step 034 continues)

(Step 034 continued) Card.

Press the Memory Record Button, while turning the Power Switch On.

Load the DISPLAYWRITER SYSTEM DIAGNOSTICS.

Select test procedure M by pressing the MOVE key.

Execute test procedure M by pressing the ENTER kev.

Was test procedure M completed without a failure?

ΥN

7

Q

035

POWER-OFF.

Install Diskette a new Adapter Card.

Press the Memory Record Button, while turning the Power Switch On

Load the DISPLAYWRITER SYSTEM DIAGNOSTICS. (Step 035 continues)

MAP 8021-6

| READ ID ERROR MAP                                                                                                    |
|----------------------------------------------------------------------------------------------------|
| MAP 8021                                                                                                    |
| PAGE 7 OF 9                                                                                                    |
| (Step 035 continued)                                                                                                    |
| Select test procedure M by pressing the MOVE key.                                                                                                    |
| Execute test procedure M by pressing the ENTER key.                                                                                                    |
| Was test procedure M completed<br>without a failure?<br>Y N<br>Y                                                                                                    |
| 036                                                                                                    |
| Using the 200(dc) voltage<br>range, measure from Pin<br>B03(+) to Pin A18(-) on the<br>File Control Card Connector.<br>Check for a reading +22.08<br>volts to +26.4 volts. |
| Is the voltage between +22.08<br>and +26.4 volts?<br>Y N                                                                                                    |
| 037                                                                                                    |
| You are now directed to go to<br>    the Diskette Unit +24 Vdc<br>    Power MAP.<br>                                                                                       |
| <br>    (Step 037 continues)<br>   <br>                                                                                                    |
|                                                                                                    |

RS

QRS (Step 037 continued) GO TO MAP 8061, ENTRY POINT A. 038 POWER-OFF. Install a new Head Load Solenoid. Press the Memory Record Button, while turning the Power Switch On. Select Test Procedure L by pressing the MOVE key. Execute Test Procedure L by pressing the ENTER key. GO TO MAP 0010, ENTRY POINT Verify Α, to System Operation. 039 GO TO MAP 0010, ENTRY POINT A, to Verify System Operation. 040 GO TO MAP 0010, ENTRY POINT A, to (Step 040 continues)

6

MAP 8021-7 ΜP 66 (Step 040 continued) | Verify System Operation. 041 GO TO MAP 0010, ENTRY POINT A, to Verify System Operation. 042 Check the Pressure Pad on the Head Load Arm for wear. Is the Pressure Pad worn? ΥN 043 Remove the Diskette. Select test procedure N by pressing the MOVE key. Execute test procedure N by pressing the ENTER key. Check the Head Carriage for .020 gap, see the Product Support Manual. Is the adjustment correct? Y N 11 988 MAP 8021-7 тиv

U V READ ID ERROR MAP 7 7

MAP 8021

PAGE 8 OF 9

044

Go to the Product Support Manual and make the correct adjustments.

#### Ó45

POWER-OFF.

Install a new Head Carriage Assembly.

Press the Memory Record Button, while turning the Power Switch On.

Load the DISPLAYWRITER SYSTEM DIAGNOSTICS.

Select test procedure M by pressing the MOVE key.

Execute test procedure M by pressing the ENTER key.

Was test procedure M completed without a failure? Y N

046

9

w

(Step 046 continues)

(Step 046 continued) POWER-OFF

Install a new File Control Card.

Press the Memory Record Button, while turning the Power Switch On.

Load the DISPLAYWRITER SYSTEM DIAGNOSTICS.

Select test procedure M by pressing the MOVE key.

Execute test procedure M by pressing the ENTER key.

Was test procedure M completed without a failure? Y N

047

9

х

POWER-OFF.

Install a new Diskette Adapter Card.

Press the Memory Record Button, while turning the Power Switch On. (Step 047 continues) (Step 047 continued)

Load the DISPLAYWRITER SYSTEM DIAGNOSTICS.

Select test procedure M by pressing the MOVE key.

Execute test procedure M by pressing the ENTER key.

Was test procedure M completed without a failure?

#### 048

Using the 200(dc) voltage range, measure from Pin B03(+) to Pin A18(-) on the File Control Card Connector. Check for a reading +22.08 volts to +26.4 volts.

Is the voltage between +22.08 and +26.4 volts? Y N

.

| | 049
| |
| You are now directed to go to
| the Diskette Unit +24 Vdc
| Power MAP.
| (Step 049 continues)
| |
9 9
Y Z MAP 8021-8

| XYZ READ II                                              | ) ERROR MAP                  |                                                                                               |
|----------------------------------------------------------|------------------------------|-----------------------------------------------------------------------------------------------|
| MAP 802                                                  | 21                           |                                                                                               |
| PAGE                                                     | 9 OF 9                       |                                                                                               |
| (Step 049 co                                             | ntinued)                     | (Step 052 continued)<br>    Verify System Operation.                                          |
| GO TO MAP 800                                            | 51,<br>A.                    | 053<br>  053<br>  GO TO MAP 0010, ENTRY POINT<br>  A to Verify System                         |
| POWER-OFF.                                               |                              | Operation.<br>   <br>  054                                                                    |
| Install a h<br>  Solenoid.<br>  POWER-ON.                | iew Head Load                | Go to the Product Support<br>Manual for the correct<br>Pressure Pad replacement<br>procedure. |
| Select Test<br>    pressing the<br>   <br>  Execute Test | MOVE key.                    | GO TO MAP 0010, ENTRY POINT A,<br>to Verify System Operation.                                 |
| pressing the                                             | ENTER key.                   | 055                                                                                           |
| GO TO MAP 0010<br>A, to Ver<br>Operation.                | , ENTRY POINT<br>rify System | GO TO MAP 0010, ENTRY POINT A, to<br>Verify System Operation.                                 |
| 051                                                      |                              |                                                                                               |
| GO TO MAP 0010,<br>to Verify System                      | ENTRY POINT A,<br>Operation. |                                                                                               |
| GO TO MAP 0010, EN<br>(Step 052 continues                | TRY POINT A, to<br>s)        |                                                                                               |

#### DISKETTE DRIVE NOT READY MAP

#### MAP 8022

PAGE 1 OF 3

#### ENTRY POINTS

| FROM   | ENTER | THIS MAP |        |
|--------|-------|----------|--------|
| MAP    | ENTRY | PAGE     | STEP   |
| NUMBER | POINT | NUMBER   | NUMBER |
| 8020   | A     | 1        | 001    |
| 8026   | A     | 1        | 001    |
| 8071   | A     | 1        | 001    |

#### 001

(ENTRY POINT A)

This MAP isolates problems causing slow Diskette speed.

NOTE: A failing Diskette can cause slow Diskette speed.

POWER-OFF.

Remove the Drive Belt.

Go to the Product Support Manual and check the operator handle and the Collet Flat Spring adjustments. (Step 001 continues)

| 3              | 016            | 8026            | A              |
|----------------|----------------|-----------------|----------------|
| PAGE<br>NUMBER | STEP<br>NUMBER | MAP<br>  NUMBER | ENTRY<br>POINT |
| EXIT TH        | IS MAP         | ТО              |                |
| EXIT PO        | 1NTS           |                 |                |

-----

## (Step 001 continued)

Are the adjustments correct? YN 002 Install/Repair the necessary parts. Press the Memory Record Button while turning the Power Switch On. Verify by running the Drive Set Ready test L. GO TO MAP 0010, ENTRY POINT A, to Verify System Operation. Ó03 Go to the Product Support Manual and perform the Solenoid and Bail ajustment. Verify by running the Drive Set Ready test L. executing the Verify by Diskette MDI. Was test procedure L and the (Step 003 continues)

## MAP 8022-1

#### DRIVE NOT READY

MAP 8022

PAGE 2 OF 3

(Step 003 continued) Diskette MDI completed without a failure? YN 004 Check the Drive Belt. Is the Belt in good condition? ΥN 005 Install a new Drive Belt. Press the Memory Record Button while turning the Power Switch On. Verify by running the Drive Set Ready test L. GO TO MAP 0010, ENTRY POINT to Verifv Α. System Operation. 006 Remove the Diskette from the drive if one is present. Disengage the Collet Spindle, (Step 006 continues)

3

A

(Step 006 continued) by turning the Diskette Handle to the Unload position.

By hand turn the Drive Hub Assembly and check for binds.

Is the Hub free of binds and noise? Y N

007

Install a new Drive Assembly.

Press the Memory Record Button while turning the Power Switch On.

Verify by running the Drive Set Ready test L.

Verify by running the Stepper Motor Phase test M.

GO TO MAP 0010, ENTRY POINT A, to Verify System Operation.

#### 008

Engage the Collet Spindle, by turning the Diskette Handle to the Load position. (Step 008 continues) (Step 008 continued)

By hand turn the Drive Hub assembly and check for binds.

Is the Collet Spindle free of binds? Y N

009

Install a new Diskette Guide Assembly.

Press the Memory Record Button while turning the Power Switch On.

Verify by running the Drive Set Ready test L.

GO TO MAP 0010, ENTRY POINT A, to Verify System Operation.

010

Is the AC Motor Drive Pulley Set Screw tight? Y N

## 011

Check the AC Drive Motor (Step 011 continues)

3 B

MAP 8022-2

| B DRIVE NOT READY                                                                                                    |                                                                                                    | A C                                                            | MAP 8022-3                                                                                         |
|----------------------------------------------------------------------------------------------------|----------------------------------------------------------------------------------------------------|----------------------------------------------------------------|----------------------------------------------------------------------------------------------------|
| 2<br>MAP 8022                                                                                                    |                                                                                                    | ∠                                                              |                                                                                                    |
| PAGE 3 OF 3                                                                                                    |                                                                                                    |                                                                |                                                                                                    |
| <ul> <li>(Step 011 continued)<br/>Shaft for damage.</li> <li>Check to ensure the Set Screw<br/>is over the flat surface on<br/>the Motor Shaft when<br/>tightening the Set Screw.</li> <li>GO TO MAP 0010, ENTRY POINT A,</li> </ul> | <pre>(Step 013 continued)   measure from Pin B07 (File   Control Card Connector) to Pin   4 (Connector B3/B4). For a   reading of less than 2 ohms. Do you measure less than 2 ohms? Y N                                    </pre> | (Step<br>    Was<br>    comp<br>  Y N<br>      01<br>      Yo  | p 015 continued)<br>test procedure I<br>leted without a failure?<br>6<br>u are now directed to go  |
| to Verify System Operation.<br>                                                                                                    | 014                                                                                                    |                                                                | the No Index Pulses MAP.                                                                           |
| 012<br>Install a new AC Drive Motor.<br>Press the Memory Record Button<br>while turning the Power Switch<br>On.<br>Verify by running the Drive Set<br>Ready test L.                                                                  | Install a new Diskette Drive<br>Cable.<br>GO TO MAP 0010, ENTRY POINT A,<br>to Verify System Operation.<br>015<br>POWER-OFF.                                                                                                    | GO<br>      EN<br>    017<br>  GO T<br>  A,<br>    Oper        | TO MAP 8026,<br>TRY POINT A.<br>O MAP 0010, ENTRY POINT<br>to Verify System<br>ation.              |
| Was test procedure L completed<br>without a failure?<br>Y N<br> <br>  013<br>  POWER-OFF.<br> <br>  Install the original AC Drive<br>  Motor.                                                                                        | Install a new File Control<br>Card.<br>Press the Memory Record Button<br>while turning the Power Switch<br>On.<br>Verify by running the Drive Set<br>Ready test L.<br>(Step 015 continues)                                         | 018<br>  GO TO<br>  to Ver<br> <br>019<br>GO TO MA<br>Verify S | MAP 0010, ENTRY POINT A,<br>ify System Operation.<br>P 0010, ENTRY POINT A, to<br>ystem Operation. |
| Using the lowest ohm range,<br>(Step 013 continues)                                                                                                    |                                                                                                    |                                                                |                                                                                                    |

UNSAFE WRITE CONDITION

MAP 8025

PAGE 1 OF 2

#### ENTRY POINTS

| FROM   |  | ENTER | THIS MAP |        |
|--------|--|-------|----------|--------|
| MAP    |  | ENTRY | PAGE     | STEP   |
| NUMBER |  | POINT | NUMBER   | NUMBER |
| 8020   |  | A     | 1        | 001    |
| 8071   |  | A     | 1        | 001    |

#### 001 (ENTRY POINT A)

This MAP will isolate Read/Write problems. This problem occurs if a read and a write function occurs at the same time.

#### CAUTION

A section of the Diskette may lose data if a Read/Write failure is present.

This can cause a Diskette Load Failure.

POWER-OFF.

Using the lowest ohm range, (Step 001 continues)

(Step 001 continued) measure from the File Control Card Connector to Connector B3/B4, using the information in the chart.

| +                                                     |                               | +     |
|-------------------------------------------------------|-------------------------------|-------|
| File Control Card<br>  Connector                      | Connect<br>B3/B4              | or    |
| PIN                                                   | PIN                           |       |
| AO1<br>BO3<br>BO6<br>B14<br>BO9<br>B17                | 5<br>12<br>3<br>11<br>9<br>21 |       |
| Do all the wires<br>than 2 ohms?<br>Y N<br> <br>  002 | measure                       | less  |
| Install a new<br>Cable.                               | Diskette                      | Drive |
| GO TO MAP 0010, E                                     | NTRY POIN<br>Operation        | ITĄ,  |

003 Install a new File Control Card. POWER-ON. Load the DISPLAYWRITER SYSTEM DIAGNOSTICS. MDT Execute the Diskette Procedure. Was the Diskette MDI test procedure completed without a failure? YN 004 POWER-OFF. Reinstall the original File Control Card. Install a new Diskette Adapter Card. POWER-ON. Load the DISPLAYWRITER SYSTEM DIAGNOSTICS. (Step 004 continues)

А

2 B

А

MAP 8025-1

MAP 8025-1

MAP 8025

PAGE 2 OF 2

```
(Step 004 continued)
Execute the Diskette MDI
Procedure.
Was the Diskette MDI test
procedure completed without a
failure?
Y N
005
Follow your normal
escalation procedure.
006
GO TO MAP 0010, ENTRY POINT A,
```

to Verify System Operation.

**007** 

GO TO MAP 0010, ENTRY POINT A, to Verify System Operation.

NO INDEX PULSES MAP

MAP 8026

PAGE 1 OF 14

#### ENTRY POINTS

| FROM                 | 1         | ENTER          | THIS MAP       |                   |
|----------------------|-----------|----------------|----------------|-------------------|
| MAP<br>NUMBER        | <br> <br> | ENTRY<br>POINT | PAGE<br>NUMBER | STEP<br>NUMBER    |
| 8020<br>8022<br>8070 |           | A<br>A<br>A    | 1<br>1<br>1    | 001<br>001<br>001 |

## 001

3 |

AB

(ENTRY POINT A)

This MAP isolates Missing Index Pulse problems.

POWER-ON.

| I  | 3 ' | the AC Drive Motor tur | ning in |
|----|-----|------------------------|---------|
| t] | ıе  | failing drive?         |         |
| Y  | Ν   |                        |         |
|    | 1   |                        |         |
|    |     |                        |         |
|    |     |                        |         |

| E | XI  | т | PO | INT | s   |
|---|-----|---|----|-----|-----|
| - |     |   |    |     |     |
| E | IXI | т | ΤH | IS  | MAP |
|   |     |   |    |     |     |

| PAGE<br>NUMBER | STEP<br>NUMBER | MAP<br>  NUMBER | ENTRY<br>POINT |
|----------------|----------------|-----------------|----------------|
| 3              | 014            | 8022            | А              |
| 4              | 024            | 8060            | А              |
| 4              | 022            | 8062            | А              |

I TO

| -   |        |          |     |    |            |           |            |                | -+           |
|-----|--------|----------|-----|----|------------|-----------|------------|----------------|--------------|
| H   | ÷      |          |     | CH | ART †      | <b>‡1</b> |            |                | +            |
| -   |        |          |     |    |            |           |            |                | -+           |
| 1   | Co     | nnec     | tor |    | 174        | .1+.      | (ac)       | Pange          | !            |
|     |        | FINS     |     |    | v          |           | age i      | ange           |              |
|     | 6<br>2 | to<br>to | 53  |    | 104<br>104 | to<br>to  | 127<br>127 | volts<br>volts | •  <br> <br> |
| - 1 |        |          |     |    |            |           |            |                |              |

Refer to the Product Support Manual for other (ac) voltages (use the correct voltage range) ļ

в

002

POWER-OFF.

Disconnect the AC Motor Power Cable Connector from the Motor.

POWER-ON.

#### DANGER

CAUTION: AC voltage is present on the AC Motor Connector.

Using the 200(ac) voltage range, measure from Pin 6 to Pin 5 on the Diskette Drive AC Distribution Cable. (see chart #1)

Is the voltage correct? Y N 003 Do you have a large Display? Y N 1 004 1 1 Disconnect the Diskette AC 1 Cable from the Electronic 1 (Step 004 continues) 1 2 2 C D MAP 8026-1

| NO INDEX PULSES MAP                                                                                                    | D<br>1                                                                                                    | C MAP 8026-2                                     |
|----------------------------------------------------------------------------------------------------|----------------------------------------------------------------------------------------------------|--------------------------------------------------|
| MAP 8026                                                                                                    |                                                                                                    | -                                                |
| PAGE 2 OF 14                                                                                                    |                                                                                                    |                                                  |
| (Step 004 continued)<br>unit.                                                                                                    | 007                                                                                                    | (Step 009 continued)<br>Verify System Operation. |
| Using the 200(ac) voltage<br>range, measure from Pin 2 to<br>Pin 3 at the AC out connector<br>on panel 2. (see chart #1)<br>Is the voltage correct? | Disconnect the Media Module AC<br>Cable.<br>Using the 200(ac) voltage<br>range, measure from Pin 2 to<br>Pin 3 at the AC Output | 010<br>POWER-OFF.<br>Leave the Motor Power Cable |
| Y N<br> <br>  005                                                                                                    | Connector on the Large Display<br>Module. (see chart #1)                                                                        | Remove the Drive Belt.                           |
| POWER-OFF.                                                                                                    | Is the voltage correct?<br>Y N<br>I                                                                                             | Let the Motor cool for five minutes.             |
| Install a new base Power<br>Supply.                                                                                                    | OO8<br>FOWER-OFF.                                                                                                    | Reinstall the Motor Power Cable<br>Connector.    |
| GO TO MAP OOlO, ENTRY POINT A,<br>  to Verify System Operation.                                                                                     | Install a new Diskette AC<br>Distribution Cable.                                                                                | POWER-ON.<br>Is the AC Drive Motor turning in    |
| POWER-OFF.                                                                                                    | GO TO MAP 0010, ENTRY POINT A,<br>to Verify System Operation.                                                                   | the failing drive?<br>Y N<br> <br>  011          |
| Install a new Diskette AC<br>Distribution Cable.                                                                                                    | DOMED OFF                                                                                                    | Give the AC Drive Motor                          |
| GO TO MAP 0010, ENTRY POINT A, to<br>Verify System Operation.                                                                                       | Install a new Display AC Input<br>Cable.                                                                                        | the Power ON.<br>  (Step Oll continues)          |
|                                                                                                    | GO TO MAP 0010, ENTRY POINT A, to (Step 009 continues)                                                                          |                                                  |
|                                                                                                    |                                                                                                    |                                                  |
|                                                                                                    |                                                                                                    | E MAP 8026-2                                     |

| MAP 8026<br>PAGE 3 OF 14                                                                                                    |                     |
|----------------------------------------------------------------------------------------------------|---------------------|
| PAGE 3 OF 14                                                                                                    |                     |
|                                                                                                    |                     |
| (Step 011 continued) (Step 013 continued)                                                                                                    |                     |
| Image: Does the AC Drive Motor turn now?       Image: meter lead to the Capacitor       015         Y N       Image: Terminal with the single       Is the Drive Belt         Image: Image: Ima | on both             |
| 012 Install a new AC Drive Motor Y N                                                                                                    |                     |
| POWER-OFF. 016                                                                                                    |                     |
| Image: Press the Memory Record       Image: Power Second         Image: Press the Memory Record       Image: Power Second         Image: Press the Memory Record       Image: Power Second         Image: Press the Memory Record       Image: Power Second         Image: Press the Memory Record       Image: Power Second         Image: Press the Memory Record       Image: Power Second         Image: Power Second       Image: Power Second                                                                                                    |                     |
| Press the Memory RecordCheck the conditionButton, while turning theVerify by running the DriveBelt and install aPower Switch On.Set Ready test L.if it is damaged.                                                                                                    | of the<br>new Belt  |
| Verify by running the DriveGO TO MAP 0010, ENTRY POINT A,GO TO MAP 0010, ENTRY FSet Ready test L.to Verify System Operation.to Verify System Operation.                                                                                                    | POINT A,<br>tion.   |
| GO TO MAP 0010, ENTRY POINT A, 014 017                                                                                                    |                     |
| You are now directed to go to theIs the Diskette turning?013Diskette Drive Not Ready MAP.Y N                                                                                                    |                     |
| POWER-OFF. 018                                                                                                    |                     |
| GO TO MAP 8022, ENTRY POINT A.  <br>Disconnect the Media Module AC   Check if the Diskett<br>Cable.   is completely in t<br>position.                                                                                                    | e Handle<br>he load |
| Discharge the AC Capacitor by (Step 018 continues)<br>taking a meter lead and (<br>connecting the clip to the (<br>Capacitor Terminal with two)<br>wires and the other end of the (                                                                                                    |                     |
| (Step 013 continues)                                                                                                    |                     |
| <br> <br>4<br> <br> <br> <br> <br> <br> <br> <br> <br> <br> <br> <br> <br> <br> <br> <br> <br>                                                                                                     | 8026-3              |

| F |  |
|---|--|
| З |  |

#### NO INDEX PULSES MAP

MAP 8026

PAGE 4 OF 14

(Step 018 continued)

Is the Diskette Handle completely in the Load position? Y N | | 019

Push the Diskette Handle down completely and check for binds.

GO TO MAP 0010, ENTRY POINT A, to Verify System Operation.

020

Go to the Product Support Manual and install a new Guide Assembly.

GO TO MAP 0010, ENTRY POINT A, to Verify System Operation.

021

Using the 20(dc) voltage range, measure from Pin A18(-) to Pin A01(+) at the File Control Card Connector. Check for a reading of -4.6 volts to -5.5 volts. (Step 021 continues) (Step 021 continued)

Is the voltage between -4.6 volts to -5.5 volts? Y N | | 022

You are now directed to go to the Diskette Unit -5 Vdc Power MAP.

| GO TO MAP 8062, ENTRY POINT A. | 023

Using the 20(dc) voltage range, measure from Fin BO1(+) to Fin Al8(-) at the File Control Card Connector. Check for a reading of +4.6 volts to +5.5 volts.

Is the voltage between +4.6 volts to +5.5 volts? Y N |

024

G

You are now directed to go to the Diskette Unit +5 Vdc Power MAP.

(Step 024 continues)

G

(Step 024 continued)

GO TO MAP 8060, ENTRY POINT A.

025

Is the failing Drive a Diskette 2D Drive? Y N

026

LED Service Check.

This measurement is checking the LED Diode, to determine if the Diode is shorted or open.

POWER-OFF.

Set the CE meter on the 2K ohm range.

Remove the LED Cable Connector from the File Control Card.

Place a lead on each of the LED Connector Sockets.

Observe the CE meter.

(Step 026 continues)

8

н

MAP 8026

PAGE 5 OF 14

(Step 026 continued) Reverse the leads on the Connector Pins and observe the CE meter.

Only one of the measurements should have generated a reading of approximately 1.845K ohms.

Did you observe only one reading of approximately 1.845K ohms? Y N

```
027
```

Install a new LED Assembly.

Press the Memory Record Button, while turning the Power Switch On.

Verify by running the Drive Set Ready test L.

GO TO MAP 0010, ENTRY POINT A, to Verify System Operation.

#### 028

Reconnect the LED Cable Connector to the File Control Card.

(Step 028 continues)

(Step 028 continued) POWER-ON. Using the 2(dc) voltage range, measure from Pin TPLED(+) to Pin TPF01(-) on the File Control Card. Is the voltage reading between 1.0 and 2.0 volts? Y N 029 POWER-OFF. Install a new File Control Card. Verify by running the Drive Set Ready test L. GO TO MAP 0010, ENTRY POINT A, to Verify System Operation. 030 Remove the Diskette. Using the 20(dc) voltage range, measure from Pin TPFO1(-) to on the File Pin TPCO2(+) Control Card. (Step 030 continues)

(Step 030 continued) The voltage reading should be larger than 2.5 volts. Is the voltage reading 2.5 volts or larger? ΥN 031 Using the 20(dc) voltage measure from Pin range, TPF01(-) to Pin TPA01(+) on the File Control Card. Check for a reading of +4.6 volts to +5.5 volts. Is the voltage between +4.6volts to +5.5 volts? YN 032 POWER-OFF. Install a new File Control Card. GO TO MAP 0010, ENTRY POINT Verify Α. to Svstem Operation. 66 JK MAP 8026-5

| JK                      | NO INDEX PULSES MAP                               | L                                                                                           | М                      | MAP 8026-6                                      |
|-------------------------|---------------------------------------------------|---------------------------------------------------------------------------------------------|------------------------|-------------------------------------------------|
| 5 5                     | MAP 8026                                          | 1                                                                                           | !                      |                                                 |
|                         | PAGE 6 OF 14                                      |                                                                                             |                        |                                                 |
| 033                     |                                                   | <br>036                                                                                     | (Step 03               | 7 continued)                                    |
| POWER                   | -OFF.                                             | PTX Service Check.                                                                          | Verify<br>  Set Rea    | by running the Drive<br>ady test L.             |
| Insta                   | ll a new PTX Assembly.                            | POWER-OFF.                                                                                  | Verify<br>Motor 1      | by running the Stepper<br>Phase test M.         |
| GO TO M<br>to Veri      | AP 0010, ENTRY POINT A,<br>fy System Operation.   | Disconnect the AC Drive Motor<br>Power Cable.                                               | GO TO MA               | AP 0010, ENTRY POINT A,                         |
| 034                     |                                                   | Disconnect the PTX Cable<br>Connector at the File Control                                   | 038                    |                                                 |
| Observe<br>Diskett      | the meter and insert a<br>e 1 Diskette.           | Card.<br>POWER-ON.                                                                          | Leave the<br>Motor Poy | e PTX Cable and the<br>wer Cable disconnected.  |
| Repeat                  | this a few times.                                 |                                                                                             |                        |                                                 |
| The read<br>+.5 vol     | ding should be less than<br>ts if the Diskette is | Using the 20(dc) voltage range,<br>measure from Pin TPEO3(+) to<br>Pin TPFO1(-) on the File | Leave tl<br>TPEO3(+)   | he meter leads on<br>and TPFO1(-).              |
| loaded.                 |                                                   | Control Card.                                                                               | Install<br>Pin 3 of    | one end of a jumper to<br>the PTXCP socket on   |
| Is the vo.<br>.5 volts? | ltage reading lower than                          | Is the voltage reading less than 1.0 volts?                                                 | the File               | Control Card.                                   |
| Y N<br>                 |                                                   | Y N I                                                                                       | Observe<br>touching    | the CE meter while<br>the other end of the      |
| 035                     |                                                   | 037                                                                                         | jumper to<br>socket of | o Pin 1 of the PTXCP<br>n the File Control Card |
| POWER                   | -OFF.                                             | POWER-OFF.                                                                                  | several                | times.                                          |
| Insta                   | ll a new PTX Assembly.                            | <br>  Install a new File Control<br>  Card.                                                 | NOTE: A                | wrong measurement can<br>e first time the test  |
| GO TO                   | MAP 0010, ENTRY POINT A,                          |                                                                                             | Pin is t               | ouched.                                         |
| to veri                 | ry system operation.                              | (Step 037 continues)                                                                        | (Step 038              | continues)                                      |
| L .                     |                                                   | M                                                                                           |                        | MAP 8026-6                                      |

NO INDEX PULSES MAP Ν MAP 8026 PAGE 7 OF 14 (Step 038 continued) Is the voltage reading 2.5 volts 040 or larger? YN POWER-OFF. 039 Using the lowest ohm range, measure from Pin B04 (File POWER-OFF. Control Card Connector) to Pin 1 (Connector B3/B4). Check for Remove the jumper. a reading of less than 2 ohms. Reinstall the AC Drive Motor Do you measure less than 2 ohms? Power Cable. ΥN Install a new File Control 041 Card. Install a new Diskette Drive POWER-ON. Cable. Verify by running the Drive Press the Set Ready test L. Button, Power Switch On. Verify by running the Stepper Motor Phase test M. Verify by running the Drive Set Ready test L. If Error Code 02 occurs, install a new PTX Assembly. Verify by running the Stepper Motor Phase test M. Verify by running the Drive Set Ready test L. GO TO MAP 0010, ENTRY POINT A, to Verify System Operation. GO TO MAP 0010, ENTRY POINT A, to Verify System Operation. N Р

MAP 8026-7 Ρ 042 Install a new Diskette Adapter Card. Press the Memory Record Button, while turning the Power Switch On. Execute test procedure L. Is an Error Code displayed on the screen? ΥN 043 GO TO MAP 0010, ENTRY POINT A, to Verify System Operation. 044 POWER-OFF. Install a new LED Assembly. Press the Memory Record Button while turning the Power Switch On. Verify by running the Drive Set Readv test L.

(Step 044 continues)

Memory Record

while turning the

| NO IN | IDEX | PUL | SES | MAP |
|-------|------|-----|-----|-----|
|-------|------|-----|-----|-----|

MAP 8026

PAGE 8 OF 14

(Step 044 continued)

GO TO MAP 0010, ENTRY POINT A, to Verify System Operation.

```
045
```

Is the failing Diskette a 2D Diskette? Y N

046

LED Service Check.

This measurement is checking the LED Diode, to determine if the Diode is shorted or open.

POWER-OFF.

Set the CE meter on the 2K ohm range.

Remove the LED Cable Connector from the File Control Card.

Place a lead on each of the LED Connector Sockets, LEDCP 5 and 6.

(Step 046 continues)

(Step 046 continued) Observe the CE meter.

Reverse the leads on the Connector Sockets and observe the CE meter .

Only one of the measurements should have generated a reading of approximately 1.845K ohms.

Did you observe only one reading of approximately 1.845K ohms? Y N

047

Install a new LED Assembly.

Press the Memory Record Button, while turning the Power Switch On.

Verify by running the Drive Set Ready test L.

GO TO MAP 0010, ENTRY POINT A, to Verify System Operation.

048

Reconnect the LED Cable Connector to the File Control (Step 048 continues) (Step 048 continued) Card.

POWER-ON.

Using the 2(dc) voltage range, measure from Pin TPA07(-) to Pin TPLD1(+) on the File Control Card.

Is the voltage reading between 1.0 and 2.0 volts? Y N I

049

POWER-OFF.

Install a new File Control Card.

Press the Memory Record Button, while turning the Power Switch On.

Verify by running the Drive Set Ready test L.

GO TO MAP 0010, ENTRY POINT A, to Verify System Operation.

**050** 

(Step 050 continues)

1 1 Q

| NO INDEX PULSES MAP                                                                                                    |
|----------------------------------------------------------------------------------------------------|
| MAP 8026                                                                                                    |
| PAGE 9 OF 14                                                                                                    |
| (Step 050 continued)<br>Remove the Diskette.                                                                                                    |
| Using the 20(dc) voltage range,<br>measure from Pin TPAO7(-) to<br>Pin TPBO7(+) on the File<br>Control Card.                                                        |
| The voltage reading should be<br>larger than 2.5 volts.                                                                                                    |
| Is the voltage reading 2.5 volts<br>or larger?<br>Y N                                                                                                    |
| 051                                                                                                    |
| Using the 20(dc) voltage<br>range, measure from Pin<br>TPA07(-) to Pin TPA09(+) on<br>the File Control Card. Check<br>for a reading of +4.6 volts<br>to +5.5 volts. |
| Is the voltage between +4.6<br>volts to +5.5 volts?<br>Y N                                                                                                    |
| 052                                                                                                    |
| POWER-OFF.                                                                                                    |
| Install a new File Control<br>  (Step 052 continues)                                                                                                    |
| I I<br>R S                                                                                                    |

| R S                                                                        |
|----------------------------------------------------------------------------|
| (Step 052 continued)<br>Card.                                              |
| GO TO MAP 0010, ENTRY POINT<br>A, to Verify System<br>Operation.           |
| 053                                                                        |
| POWER-OFF.                                                                 |
| Install a new PTX Assembly.                                                |
| GO TO MAP 0010, ENTRY POINT A,<br>to Verify System Operation.              |
| 054                                                                        |
| Observe the meter and insert a Diskette 1 Diskette.                        |
| Repeat this a few times.                                                   |
| The reading should be less than<br>+.5 volts if the Diskette is<br>loaded. |
| Is the voltage reading lower than .5 volts? Y N                            |
| 055                                                                        |
| (Step 055 continues)                                                       |
| Т                                                                          |

υv

MAP 8026-9 т (Step 055 continued) POWER-OFF. Install a new PTX Assembly. GO TO MAP 0010, ENTRY POINT A, to Verify System Operation. **0**56 PTX Service Check. POWER-OFF. Disconnect the AC Drive Motor Power Cable. Disconnect the PTX Cable Connector at the File Control Card. POWER-ON. Using the 20(dc) voltage range, measure from Pin TPA07(-) to Pin TPEO1(+) on the File Control Card. Is the voltage reading less than 1.0 volts? ΥN 1 1 1 1 0 0

| υν                                 | NO INDEX PULSES MAP                                               |                                                                                                    | W MAP 8026-10                                                                                      |
|------------------------------------|-------------------------------------------------------------------|----------------------------------------------------------------------------------------------------|----------------------------------------------------------------------------------------------------|
| 99                                 | MAP 8026                                                          |                                                                                                    |                                                                                                    |
|                                    | PAGE 10 OF 14                                                     |                                                                                                    |                                                                                                    |
| 057<br>057<br>POWER-0              | DFF.                                                              | (Step 058 continued)<br>jumper to Pin 1 of the PTXCP<br>socket on the File Control Card<br>several times. | (Step 059 continued)<br>If Error Code 02 occurs,<br>install a new PTX Assembly.                    |
| Instal:<br>Card.                   | l a new File Control                                              | NOTE: A wrong measurement can<br>occur the first time the test<br>Pin is touched.                         | Set Ready test L.                                                                                  |
| Verify<br>Set Rea                  | by running the Drive<br>ady test L.                               | Is the voltage reading 2.5 volts<br>or larger?<br>Y N                                                     | to verify System Operation.<br> <br>060                                                            |
| Verify<br>Motor                    | by running the Stepper<br>Phase test M.                           | 059                                                                                                    | POWER-OFF.<br>Using the lowest ohm range,                                                          |
| GO TO MAN<br>to Verif              | P 0010, ENTRY POINT A,<br>y System Operation.                     | Remove the jumper.                                                                                        | Control Card Connector) to Pin<br>1 (Connector B3/B4). Check for<br>a reading of less than 2 ohms. |
| 058                                |                                                                   | Reinstall the AC Drive Motor<br>  Power Cable.                                                            | Do you measure less than 2 ohms?                                                                   |
| Leave t<br>Motor Por               | he PTX Cable and the<br>wer Cable disconnected.                   | <br>  Install a new File Control<br>  Card                                                                | Y N<br> <br>  061                                                                                  |
| Leave<br>TPAO7(-)                  | the meter leads on<br>and TPEO1(+).                               | POWER-ON.                                                                                                 | Install a new Diskette Drive<br>  Cable.                                                           |
| Install o<br>Pin 3 o<br>the File   | one end of a jumper to<br>of the PTXCP socket on<br>Control Card. | Verify by running the Drive<br>Set Ready test L.<br>Verify by running the Stepper                         | Press the Memory Record<br>Button, while turning the<br>Power Switch On.                           |
| Observe<br>touching<br>(Step 058 d | the CE meter while<br>the other end of the<br>continues)          | Motor Phase test M.<br>(Step 059 continues)                                                               | Verify by running the Drive<br>(Step 061 continues)                                                |
|                                    |                                                                   | W                                                                                                    | 1<br>1<br>X MAP 8026-10                                                                            |

| 0MAP 8026PAGE 11 OF 14(Step 061 continued)<br>Set Ready test L.(Step 064 continued)<br>Install a new LED Assembly.(Step 065 continued)<br>Observe the CE meter.Verify by running the Stepper<br>Motor Phase test M.(Step 064 continued)<br>Install a new LED Assembly.(Step 065 continued)<br>Observe the CE meter.GO TO MAP 0010, ENTRY POINT A,<br>to Verify System Operation.Verify by running the Drive<br>Set Ready test L.Reverse the leads on the<br>Connector Pins and observe the<br>Construct Pins and observe the<br>Dower Switch On.O62Install a new Diskette Adapter<br>Card.Go TO MAP 0010, ENTRY POINT A,<br>to Verify System Operation.So To MAP 0010, ENTRY POINT A,<br>to Verify System Operation.Did you observe only one reading<br>of approximately 1.845K ohms?Did you observe test procedure L.LED Service Check.<br>This measurement is checking<br>the LED Diode, to determine if<br>the Diode is shorted or open.Did<br>you checket or open.Y NSet the CE meter on the 2K ohm<br>range.PowER-OFF.Press the Memory Record<br>Button, while turning the Drive<br>Set Ready test L.O63So TO MAP 0010, ENTRY POINT A,<br>to Verify System Operation.Remove the LED Cable Connector<br>from the File Control Card.Verify by running the Drive<br>Set Ready test L.O64Place a lead on each of the LED<br>Onnector Sockets, LEDCP 1 and<br>3.Off                                                                                                    | X NO INDEX PULSES MAP                                                       |                                                                                                | MAP 8026-11                                                                                      |
|----------------------------------------------------------------------------------------------------|-----------------------------------------------------------------------------|------------------------------------------------------------------------------------------------|--------------------------------------------------------------------------------------------------|
| PAGE 11 OF 14(Step 061 continued)<br>Set Ready test L.(Step 064 continued)<br>Install a new LED Assembly.(Step 065 continued)<br>Observe the CE meter.Verify by running the Stepper<br>Motor Phase test M.Press the Memory Record<br>Button while turning the<br>Power Switch On.Reverse the leads on the<br>Connector Pins and observe the<br>CE meter.062Install a new Diskette Adapter<br>Card.Verify by running the Drive<br>Set Ready test L.Only one of the measurements<br>should have generated a reading<br>of approximately 1.845K ohms?062Install a new Diskette Adapter<br>Card.Co To MAP 0010, ENTRY POINT A,<br>to Verify System Operation.Did you observe only one reading<br>of approximately 1.845K ohms?063Set the CE meter on the 2K ohm<br>range.Press the Memory Record<br>Button, while turning the Drive<br>Set the CE meter on the 2K ohm<br>rom the File Control Card.Press the Memory Record<br>button, while turning the Drive<br>Set Ready test L.064Place a lead on each of the LED<br>Connector Sockets, LEDCP 1 and<br>3.PowER-OFF.Co To MAP 0010, ENTRY POINT A,<br>to Verify System Operation.                                                                                                    | 0 MAP 8026                                                                  |                                                                                                |                                                                                                  |
| (Step 061 continued)<br>Set Ready test L.(Step 064 continued)<br>Install a new LED Assembly.(Step 065 continued)<br>Observe the CE meter.Verify by running the Stepper<br>Motor Phase test M.Press the Memory Record<br>Event System Operation.Reverse the leads on the<br>Connector Pins and observe the<br>CE meter .062Go To MAP 0010, ENTRY POINT A,<br>to Verify System Operation.Verify by running the Drive<br>Set Ready test L.Only one of the measurements<br>should have generated a reading<br>of approximately 1.845K ohms.062Go To MAP 0010, ENTRY POINT A,<br>to Verify System Operation.Did you observe only one reading<br>of approximately 1.845K ohms?063Execute test procedure L.LED Service Check.<br>This measurement is checking<br>the LED Diode, to determine if<br>the Diode is shorted or open.Press the Memory Record<br>POWER-OFF.063Co To MAP 0010, ENTRY POINT A,<br>to Verify System Operation.Remove the LED Cable Connector<br>from the File Control Card.Press the Memory Record<br>Button, while turning the Drive<br>Set the CE meter on the 2K ohm<br>range.064POWER-OFF.Co To MAP 0010, ENTRY POINT A,<br>to Verify System Operation.Co To MAP 0010, ENTRY POINT A,<br>to Verify System Operation.064POWER-OFF.Co To MAP 0010, ENTRY POINT A,<br>to Verify System Operation.Co To MAP 0010, ENTRY POINT A,<br>to Verify System Operation.064POWER-OFF.Co To MAP 0010, ENTRY POINT A,<br>to Verify System Operation.Co To MAP 0010, ENTRY POINT A,<br>to Verify System Operation.064POWER-OFF.Co To MAP 0010, ENTRY POINT A,<br>to Verify System Operation.Co To MAP 0010, ENTRY POINT A,<br>to Verify System Operatio                                                                                                    | PAGE 11 OF 14                                                               |                                                                                                |                                                                                                  |
| Verify by running the Stepper<br>Motor Phase test M.Press the Memory Record<br>Button while turning the<br>Power Switch On.Reverse the leads on the<br>Connector Pins and observe the<br>Connector Pins and observe the<br>PowerSection.061Verify System Operation.Verify System Operation Card. </td <td>(Step 061 continued)<br/>Set Ready test L.</td> <td>(Step 064 continued)<br/>Install a new LED Assembly.</td> <td>(Step 065 continued)<br/>Observe the CE meter.</td> | (Step 061 continued)<br>Set Ready test L.                                   | (Step 064 continued)<br>Install a new LED Assembly.                                            | (Step 065 continued)<br>Observe the CE meter.                                                    |
| GO TO MAP 0010, ENTRY POINT A,<br>to Verify System Operation.Verify by running the Drive<br>Set Ready test L.Only one of the measurements<br>should have generated a reading<br>of approximately 1.845K ohms.O62GO TO MAP 0010, ENTRY POINT A,<br>to Verify System Operation.Did you observe only one reading<br>of approximately 1.845K ohms.O63DotDid you observe only one reading<br>of approximately 1.845K ohms.Is an Error Code displayed on the<br>screen?LED Service Check.Y NDotThis measurement is checking<br>the LED Diode, to determine if<br>                                                                                                    | Verify by running the Stepper<br>Motor Phase test M.                        | Press the Memory Record<br>Button while turning the<br>Power Switch On.                        | Reverse the leads on the<br>Connector Pins and observe the<br>CE meter .                         |
| Install a new Diskette Adapter<br>Card.GO TO MAP 0010, ENTRY POINT A,<br>to Verify System Operation.Did you observe only one reading<br>of approximately 1.845K ohms?<br>Y NPress the Memory Record Button,<br>while turning the Power Switch<br>On.LED Service Check.066Press the Memory Record Button,<br>while turning the Power Switch<br>On.LED Service Check.066Is an Error Code displayed on the<br>screen?<br>Y NPOWER-OFF.PowER-OFF.Is an Error Code displayed on the<br>screen?<br>Y NPOWER-OFF.Press the Memory Record<br>Button, while turning the<br>Power Switch On.063Set the CE meter on the 2K ohm<br>range.Power Switch On.063Remove the LED Cable Connector<br>                                                                                                    | GO TO MAP OO10, ENTRY POINT A,<br>  to Verify System Operation.<br> <br>062 | Verify by running the Drive<br>Set Ready test L.                                               | Only one of the measurements<br>should have generated a reading<br>of approximately 1.845K ohms. |
| Press the Memory Record Button,<br>while turning the Power Switch<br>On.LED Service Check.066On.This measurement is checking<br>the LED Diode, to determine if<br>the Diode is shorted or open.POWER-OFF.Is an Error Code displayed on the<br>screen?<br>Y NPOWER-OFF.Press the Memory Record<br>Button, while turning the<br>Power Switch On.063Set the CE meter on the 2K ohm<br>range.Power Switch On.063Set the LED Cable Connector<br>from the File Control Card.Verify by running the Drive<br>Set Ready test L.064Place a lead on each of the LED<br>Connector Sockets, LEDCP 1 and<br>3.Go 70                                                                                                    | Install a new Diskette Adapter<br>Card.                                     | GO TO MAP OOlO, ENTRY POINT A,<br>  to Verify System Operation.<br> <br>065                    | Did you observe only one reading<br>of approximately 1.845K ohms?<br>Y N                         |
| Execute test procedure L.This measurement is checking<br>the LED Diode, to determine if<br>the Diode is shorted or open.POWER-OFF.Is an Error Code displayed on the<br>screen?<br>Y NPOWER-OFF.Install a new LED Assembly.Is an Error Code displayed on the<br>screen?<br>Y NPOWER-OFF.Press the Memory Record<br>Button, while turning the<br>Power Switch On.063Set the CE meter on the 2K ohm<br>range.Power Switch On.063GO TO MAP 0010, ENTRY POINT A,<br>to Verify System Operation.Remove the LED Cable Connector<br>from the File Control Card.Verify by running the Drive<br>Set Ready test L.064Place a lead on each of the LED<br>Connector Sockets, LEDCP 1 and<br>3.GO TO MAP 0010, ENTRY POINT A,<br>to Verify System Operation.O67                                                                                                    | Press the Memory Record Button,<br>while turning the Power Switch<br>On.    | LED Service Check.                                                                             | 066                                                                                              |
| Is an Error Code displayed on the<br>screen?POWER-OFF.Press the Memory Record<br>Button, while turning the<br>Power Switch On.Y NSet the CE meter on the 2K ohm<br>range.Power Switch On.063Set the CE meter on the 2K ohm<br>range.Power Switch On.GO TO MAP 0010, ENTRY POINT A,<br>to Verify System Operation.Remove the LED Cable Connector<br>                                                                                                    | Execute test procedure L.                                                   | This measurement is checking<br>the LED Diode, to determine if<br>the Diode is shorted or open | POWER-OFF.                                                                                       |
| GO TO MAP 0010, ENTRY POINT A,<br>to Verify System Operation.       Remove the LED Cable Connector<br>from the File Control Card.       Verify by running the Drive<br>Set Ready test L.         O64       Place a lead on each of the LED<br>Connector Sockets, LEDCP 1 and<br>3.       GO TO MAP 0010, ENTRY POINT A,<br>to Verify System Operation.                                                                                                    | Is an Error Code displayed on the<br>screen?<br>Y N<br> <br>  063           | POWER-OFF.<br>Set the CE meter on the 2K ohm<br>range.                                         | Press the Memory Record<br>Button, while turning the<br>Power Switch On.                         |
| GO TO MAP 0010, ENTRY POINT A,         064       Place a lead on each of the LED         to Verify System Operation.         Connector Sockets, LEDCP 1 and                 POWER-OFF.       3.       067                                                                                                    | GO TO MAP 0010, ENTRY POINT A,<br>to Verify System Operation.               | Remove the LED Cable Connector<br>from the File Control Card.                                  | Verify by running the Drive<br>Set Ready test L.                                                 |
| POWER-OFF. 3. 067                                                                                                    | <br>064                                                                     | Place a lead on each of the LED<br>Connector Sockets, LEDCP 1 and                              | GO TO MAP 0010, ENTRY POINT A,<br>  to Verify System Operation.                                  |
|                                                                                                    | POWER-OFF.                                                                  | 3.                                                                                             | 067                                                                                              |

(Step 065 continues)

(Step 064 continues)

MAP 8026-11

(Step 067 continues)

MAP 8026-11

| NO INDEX PULSES MAP                                                                                                    | Y                                                                                                    | Z A MAP 8026-12                                                                                        |
|----------------------------------------------------------------------------------------------------|----------------------------------------------------------------------------------------------------|----------------------------------------------------------------------------------------------------|
| MAP 8026                                                                                                    |                                                                                                    |                                                                                                    |
| PAGE 12 OF 14                                                                                                    |                                                                                                    |                                                                                                    |
| (Step 067 continued)<br>Reconnect the LED Cable<br>Connector to the File Control<br>Card.                                   | <br>069<br>Remove the Diskette.                                                                                                    | (Step 071 continued)<br>   <br>    Install a new File Control<br>    Card.                             |
| POWER-ON.<br>Using the 2(dc) voltage range,<br>measure from Pin TPAO7(-) to<br>Pin TPLD2(+) on the File<br>Control Card.    | Using the 20(dc) voltage range,<br>measure from Pin TPA07(-) to<br>Pin TPA10(+) on the File<br>Control Card.<br>The voltage reading should be | GO TO MAP 0010, ENTRY POINT<br>    A, to Verify System<br>  Operation.<br>  072                        |
| Is the voltage reading between<br>1.0 and 2.0 volts?<br>Y N<br> <br>  068                                                   | Is the voltage reading 2.5 volts<br>or larger?<br>Y N<br>                                                                                     | GO TO MAP 0010, ENTRY POINT A,<br>to Verify System Operation.                                          |
| POWER-OFF.<br>Install a new File Control<br>Card.                                                                           | 070<br> <br>  Using the 20(dc) voltage<br>  range, measure from Pin<br>  TFA07(-) to Pin TPA09(+) on<br>  the File Control Card. Check        | <br>073<br>Observe the meter and insert a<br>Diskette 2D Diskette.                                     |
| <pre>Press the Memory Record Button, while turning the Power Switch On. Verify by running the Drive Set Ready test L.</pre> | <pre>for a reading of +4.6 volts to +5.5 volts. Is the voltage between +4.6 volts to +5.5 volts? Y N</pre>                                    | Repeat this a few times.<br>The reading should be less than<br>+.5 volts if the Diskette is<br>loaded. |
| GO TO MAP 0010, ENTRY POINT A,<br>to Verify System Operation.                                                               | 071<br>    POWER-OFF.<br>    (Step 071 continues)<br>   <br>A<br>Z A                                                                          | Is the voltage reading lower than<br>.5 volts?<br>Y N<br>   <br>1 1<br>3 3<br>A A<br>B C MAP 8026-12   |

| А | A | NO | INDEX | PULSES | MAP |  |
|---|---|----|-------|--------|-----|--|
| в | С |    |       |        |     |  |

Install a new PTX Assembly.

GO TO MAP 0010, ENTRY POINT A,

Disconnect the AC Drive Motor

the

Connector at the File Control

Using the 20(dc) voltage range,

measure from Pin TPA07(-) to

PTX

on the File

Cable

to Verify System Operation.

1 1 MAP 8026

POWER-OFF.

PTX Service Check.

POWER-OFF.

Power Cable.

Disconnect

POWER-ON.

Pin TPEO1(+)

(Step 075 continues)

Control Card.

Card.

22

075

074

PAGE 13 OF 14

(Step 075 continued)

Is the voltage reading less than 1.0 volts? Y N  $\,$ 

076

POWER-OFF.

Install a new File Control Card.

Press the Memory Record Button, while turning the Power Switch On.

Verify by running the Drive Set Ready test L.

Verify by running the Stepper Motor Phase test M.

GO TO MAP 0010, ENTRY POINT A, to Verify System Operation.

077

Leave the PTX Cable and the Motor Power Cable disconnected.

Leave the meter leads on TPA07(-) and TPE01(+). (Step 077 continues) (Step 077 continued)

Install one end of a jumper to Pin 4 of the PTXCP socket on the File Control Card.

Observe the CE meter while touching the other end of the jumper to Pin 5 of the PTXCP socket on the File Control Card several times.

NOTE: A wrong measurement can occur the first time.

Is the voltage reading 2.5 volts or larger? Y N

078

4 A D

POWER-OFF.

Remove the jumper.

Reinstall the AC Drive Motor Power Cable.

Install a new File Control Card.

Press the Memory Record Button, while turning the (Step 078 continues)

| A NO INDEX PULSES MAP                                                                                                    | A                                                                             | A MAP 8026-14                                                 |
|----------------------------------------------------------------------------------------------------|-------------------------------------------------------------------------------|---------------------------------------------------------------|
| 1 MAP 8026                                                                                                    | E                                                                             | F                                                             |
| PAGE 14 OF 14                                                                                                    |                                                                               |                                                               |
| (Step 078 continued)<br>Power Switch On.                                                                                                    | (Step 080 continued)<br>Install a new Diskette Drive<br>Cable.                | 083<br>POWER-OFF                                              |
| Set Ready test L.<br>Verify by running the Stepper<br>Motor Phase test M                                                                                        | Verify by running the Stepper                                                 | Install a new LED Assembly.                                   |
| If Error Code 02 occurs,<br>install a new PTX Assembly.                                                                                                    | GO TO MAP 0010, ENTRY POINT A,<br>to Verify System Operation.                 | while turning the Power Switch<br>On.                         |
| Verify by running the Drive                                                                                                    | <br>081                                                                       | Verify by running the Drive Set<br>Ready test L.              |
| GO TO MAP 0010, ENTRY POINT A,<br>to Verify System Operation.                                                                                                   | Install a new Diskette Adapter<br>Card.                                       | GO TO MAP 0010, ENTRY POINT A, to<br>Verify System Operation. |
| <br>079                                                                                                    | Press the Memory Record Button,<br>while turning the Power Switch<br>On       |                                                               |
| POWER-OFF.                                                                                                    | Execute test procedure L.                                                     |                                                               |
| Using the lowest ohm range,<br>measure from Pin BO4 (File<br>Control Card Connector) to Pin<br>1 (Connector B3/B4). Check for<br>a reading of less than 2 ohms. | Is an Error Code displayed on the<br>screen?<br>Y N<br>                       |                                                               |
| Do you measure less than 2 ohms?<br>Y N<br> <br>  020                                                                                                    | 082<br> <br>  GO TO MAP 0010, ENTRY POINT A,<br>  to Verify System Operation. |                                                               |
| (Step 080 continues)                                                                                                    |                                                                               |                                                               |
| A<br>E                                                                                                    | A<br>F                                                                        | MAP 8026-14                                                   |

SEEK ERROR MAP

## MAP 8028

#### PAGE 1 OF 8

## ENTRY POINTS

| FROM   | 1 | ENTER | THIS MAP |        |
|--------|---|-------|----------|--------|
| MAP    |   | ENTRY | PAGE     | STEP   |
| NUMBER |   | POINT | NUMBER   | NUMBER |
| 8020   |   | A     | 1        | 001    |
| 8021   |   | A     | 1        | 001    |
| 8071   |   | A     | 1        | 001    |

| EXIT PO        | INTS           |               |                |
|----------------|----------------|---------------|----------------|
| EXIT TH        | IS MAP         | TO            |                |
| PAGE<br>NUMBER | STEP<br>NUMBER | MAP<br>NUMBER | ENTRY<br>POINT |
| 6              | 029            | 8020          | A              |
| 8              | 045            | 8021          | А              |
| 2              | 007            | 8060          | А              |
| 2              | 009            | 8061          | А              |

## 001

(ENTRY POINT A)

This MAP isolates Seek Error problems.

Remove Diskette.

Press the Memory Record Button while turning the Power Switch On.

Select functions by pressing the MOVE key and select test procedure N.  $% \left( {{{\left( {{{{{\rm{N}}}} \right)}_{{{\rm{N}}}}}} \right)} \right)$ 

Execute test procedure N by pressing the ENTER key.

(Step 001 continues)

| (Step 001 continued)<br>This moves the Head Carriage to<br>Track 40.                                  |  |  |  |  |
|----------------------------------------------------------------------------------------------------|--|--|--|--|
| Remove the Cable Guide<br>(Warning: Do not let the Head<br>Cable touch the Drive Belt).               |  |  |  |  |
| The Stepping Motor Pulley is at<br>Track 40 if the timing holes in<br>pulley and casting are aligned. |  |  |  |  |
| Use the alignment pin to verify.                                                                      |  |  |  |  |
| Press the END key to terminate test N.                                                                |  |  |  |  |
| Is the Stepping Motor Pulley<br>located at Track 40?<br>Y N                                           |  |  |  |  |
| 002                                                                                                   |  |  |  |  |
| Are the four Stepping Motor<br>mounting screws tight?<br>Y N                                          |  |  |  |  |
| 003                                                                                                   |  |  |  |  |
| Tighten the mounting                                                                                  |  |  |  |  |
| (Step 003 continues)                                                                                  |  |  |  |  |
| 8 2<br>A B MAP 8028-1                                                                                 |  |  |  |  |

| B SEEK ERROR MAP                                                                            | С                                                                            | MAP 8028-2                                                                                                    |
|---------------------------------------------------------------------------------------------|------------------------------------------------------------------------------|----------------------------------------------------------------------------------------------------|
| 1 MAP 8028                                                                                  |                                                                              |                                                                                                    |
| PAGE 2 OF 8                                                                                 |                                                                              |                                                                                                    |
| (Step 003 continued)<br>The position of the Stepping<br>Motor may affect Head<br>Alignment. | (Step 005 continued)<br>Verify by running the Stepper<br>Motor Phase test M. | <pre>(Step 008 continued)   to Pin A18(-) on the File   Control Card Connector. Check   for a reading +22.08 volts to   +26.4 volts.</pre> |
| Load the DISPLAYWRITER SYSTEM<br>  DIAGNOSTICS.<br>                                         | GO TO MAP OO10, ENTRY POINT A,<br>  to Verify System Operation.<br>          | Is the voltage between +22.08 and +26.4 volts?                                                                                             |
| Execute the 6360 Head                                                                       | 006                                                                          | Y N                                                                                                    |
| Check, by selecting the<br>Diskette Utility function.                                       | Using the 20(dc) voltage range,<br>measure from Pin B01(+) to Pin            | 009                                                                                                    |
| Follow the instructions on the screen.                                                      | Connector. Check for a reading<br>of +4.6 volts to +5.5 volts.               | the Diskette Unit +24 Vdc Power<br>MAP.                                                                                                    |
| GO TO MAP 0010, ENTRY POINT A,<br>to Verify System Operation.                               | Is the voltage between +4.6 volts<br>to +5.5 volts?                          | GO TO MAP 8061, ENTRY POINT A.                                                                                                    |
| 004                                                                                         | I N 1                                                                        | 010                                                                                                    |
| Check that the Stepping Motor<br>Tape is parallel to the pulley.                            | 007<br> <br>  You are now directed to go to                                  | POWER-OFF.                                                                                                    |
| Is the tape parallel to the                                                                 | the Diskette Unit +5 Vdc Power                                               | Remove the Diskette.                                                                                                    |
| Y N                                                                                         | GO TO MAP 8060. ENTRY POINT A.                                               | By hand, move the Head Carriage<br>to Track 00. (toward the rear<br>of the drive)                                                          |
| 005                                                                                         |                                                                              | Press the Memory Record Button                                                                                                    |
| Go to the Product Support<br>Manual for Pulley and Tape                                     | Using the 200(dc) voltage                                                    | while turning the Power Switch<br>On.                                                                                                    |
| adjustments.<br>  (Step 005 continues)<br>                                                  | range, measure from Pin BO3(+)<br>(Step 008 continues)                       | (Step 010 continues)                                                                                                    |
| l<br>c                                                                                      |                                                                              | MAP 8028-2                                                                                                    |

MAP 8028-2
MAP 8028

PAGE 3 OF 8

(Step 010 continued)

Select functions by pressing the MOVE key.

Select the failing drive.

Select test procedure T by pressing the MOVE key.

Execute test procedure T by pressing the ENTER key.

Using the 200(dc) voltage range, measure the (dc) voltage between each File Control Card test point in the Chart (See Chart #1 or Chart #4).

NOTE: Negative lead on TPF01 for a Diskette 1 Drive or TPA07 for a Diskette 2D Drive. These points are on the File Control Card.

The Head may or may not move during this test and audible (Step 010 continues) (Step 010 continued) trackstep sounds may or may not be heard.

Single cycle step to Track 01 by pressing the space bar and repeat the measurements.

Repeat for Tracks 02 and 03 by pressing the space bar.

-------+ | DISKETTE 1 DRIVE CHART #1 STEPPING MOTOR TEST PINS |TPHO1|TPHO2|TPHO3|TPHO4 Trk OUP IUP IUP I DOWN IDOWN UP Trk 1|UP UP |-----|-----|-----|-----|------Trk 2|UP |DOWN |UP IUP Trk 3 DOWN UP İUP ŪP |----|----|-----|-----|------Down lev is 0 to 2.0dc volts Up lev is 21.6 to 26.4dc volts

(Step 010 continues)

MAP 8028-3

| (Step 010 continued)                                                   |         |        |         |         |
|------------------------------------------------------------------------|---------|--------|---------|---------|
| DISKETTE 2D DRIVE CHART #4                                             |         |        |         |         |
|                                                                        |         |        |         |         |
| STE                                                                    | PPING   | MOTOR  | TEST H  | PINS    |
|                                                                        | TPA01   | TPAO2  | TPA03   | TPAO4   |
| Trk 0                                                                  | UP      | UP     | UP      | DOWN    |
| <br> Trk 1                                                             | UP      | DOWN   | <br>UP  | UP      |
| <br> Trk 2                                                             | <br>UP  | <br>UP | DOWN    | UP      |
| <br> Trk 3                                                             | DOWN    | <br>UP | <br>UP  | UP      |
| Down 1                                                                 | ev is   | 0 to 2 | 2.0dc v | /olts   |
|                                                                        |         |        |         |         |
| 10p 1ev                                                                | ' 15 Z. | L.6 to | 26.4a0  | c voits |
| Are the results the same as in the chart?<br>Y N                       |         |        |         |         |
| 011                                                                    |         |        |         |         |
| POWER-OFF.                                                             |         |        |         |         |
| Remove Stepping Motor Cable<br>from the Diskette File<br>Control Card. |         |        |         |         |
| (Step Oll continues)                                                   |         |        |         |         |
| 6                                                                      |         |        |         |         |
| D                                                                      |         |        | MAP     | 8028-3  |

MAP 8028

PAGE 4 OF 8

(Step 011 continued) Using the 2k ohm range, measure from Pin 1 to Pins 3,4,5,6 at the Stepping Motor Cable Connector.

Is the resistance of each of the four coils between 115 and 141 ohms? Y N

012

Install a new 24 Volt DC Synchronous Stepper Motor.

Verify by running the Stepper Motor Phase test M.

GO TO MAP 0010, ENTRY POINT A, to Verify System Operation.

Ó13

Reconnect the Stepping Motor Cable on the Diskette Control Card.

By hand move the Head Carriage to Track 00. (toward the rear of the drive.

Press the Memory Record Button (Step 013 continues)

(Step 013 continued) while turning the Power Switch On.

Select test procedure T, by pressing the MOVE key.

Execute test procedure T, by pressing the ENTER key.

Using the 20(dc) voltage range, measure from Pin TPEO1 to TPFO1 for a Diskette 1 Drive or from Pin TPCO1 to TPAO7 for a Diskette 2D Drive. These points are on the File Control Card.

Slowly press the Space Bar four times while observing the CE Meter.

Was one or more results less than 0.4 volts and one or more results larger than 2.5 volts? Y N

014

5 E POWER-OFF.

Using the lowest ohm range, measure from Pin BlO (File (Step 014 continues) (Step 014 continued) Control Card Connector) to Pin 13 (Connector B3/B4). For a reading of less than 2 ohms.

Did the wire (Access 0) have continuity? Y N

14

015

Install a new Diskette Drive Cable.

Verify by running the Drive Set Ready test L.

Verify by running the Stepper Motor Phase test M.

GO TO MAP 0010, ENTRY POINT A, to Verify System Operation.

Ò16

Install a new File Control Card.

Verify by running the Drive Set Ready test L.

Verify by running the Stepper Motor Phase test M. (Step 016 continues)

MAP 8028-4

| Е |  |
|---|--|
| 4 |  |

| E                                                 | SEEK ERROR MAP                                         |                                                                                                    | GH                                                | MAP 8028-5                   |
|---------------------------------------------------|--------------------------------------------------------|----------------------------------------------------------------------------------------------------|---------------------------------------------------|------------------------------|
| 4                                                 | MAP 8028                                               |                                                                                                    | <u> </u>                                          |                              |
|                                                   | PAGE 5 OF 8                                            |                                                                                                    |                                                   |                              |
| <br>  (Step 016<br> <br>  Was test<br>  completed | continued)<br>procedures L and M<br>without a failure? | (Step 019 continued)<br>Using the 20(dc) voltage range,<br>measure from Pin TPCO1 to TPFO1<br>for a Diskette 1 Drive or from | <br>   <br>  021<br>  Install a new               | Diskette Drive               |
| Y N<br>   <br>  017<br>   <br>POWER               | -OFF.                                                  | Pin TPDO1 to TPAO7 for a<br>Diskette 2D Drive. These<br>points are on the File Control<br>Card.                              | Cable.<br>Verify by runn<br>Set Ready test        | ing the Drive<br>L.          |
| Insta<br>    Contr                                | ll the original File<br>ol Card.                       | Slowly press the Space Bar four<br>times while observing the CE<br>Meter.                                                    | Verify by runn<br>Motor Phase te                  | ing the Stepper<br>st M.     |
| Insta<br>    Adapt                                | ll a new Diskette<br>er Card.                          | Was one or more results less than 0.4 volts and one or more results                                                          | GO TO MAP 0010,<br>  to Verify System<br> <br>022 | ENTRY POINT A,<br>Operation. |
| Verif<br>    Set R                                | y by running the Drive<br>eady test L.                 | Y N<br> <br>  020                                                                                                    | Install a new<br>Card.                            | File Control                 |
| Verif<br>    Stepp                                | y by running the<br>er Motor Phase test M.             | POWER-OFF.                                                                                                    | Verify by runnin<br>Ready test L.                 | g the Drive Set              |
| GO TO M<br>    A, t<br>    Operati                | AP 0010, ENTRY POINT<br>o Verify System<br>on.         | Using the lowest ohm range,<br>measure from Pin B13 (File<br>Control Connector) to Pin 10<br>(Connector B3/B4). Check for    | Verify by runnin<br>Motor Phase test              | g the Stepper<br>M.          |
| 018<br> <br>  GO TO MA                            | P 0010, ENTRY POINT A,                                 | a reading of less than 2<br>  ohms.<br>                                                                                      | Was test procedu<br>completed without<br>Y N      | res L and M<br>a failure?    |
| to Verify                                         | System Operation.                                      | Did the wire have continuity?<br>  Y N                                                                                       | 023                                               |                              |
| (Step 019 c                                       | continues)                                             |                                                                                                    | POWER-OFF.                                        | ues)                         |
|                                                   |                                                        | 6''<br>FGH                                                                                                    | ь<br>J                                            | MAP 8028-5                   |

| F J SEEK ERROR MAP                                                                                      |                                                                                                    | DKLM MAP 8028-6                                                                                |
|----------------------------------------------------------------------------------------------------|----------------------------------------------------------------------------------------------------|------------------------------------------------------------------------------------------------|
| MAP 8028                                                                                                |                                                                                                    |                                                                                                |
| PAGE 6 OF 8                                                                                             |                                                                                                    |                                                                                                |
| (Step 023 continued)<br>    Install the original File<br>    Control Card.                              | (Step 025 continued)<br>Execute Test Procedure M by<br>pressing the ENTER key.<br>Was test procedure M completed | <br>    029<br>     <br>    You are now directed to go<br>      to the RNA Start MAP.          |
| <pre>  Install a new Diskette   Adapter Card.       Verify by running the Drive Set Ready test L.</pre> | without a failure?<br>Y N<br> <br>  026                                                                          | GO TO MAP 8020,<br>    ENTRY POINT A.                                                          |
| Verify by running the<br>Stepper Motor Phase test M.                                                    | POWER-OFF.<br>Install a new Diskette<br>Adapter Card.                                                            | 030<br>   <br>    Install the original<br>    Diskette Adapter Card.<br>                       |
| A, to Verify System<br>    Operation.<br>   <br>  024                                                   | Verify by running the Stepper<br>Motor Phase test M.                                                             | Install a new 24 Volt DC<br>    Synchronous Stepper Motor.<br>   <br>    Verify by running the |
| GO TO MAP 0010, ENTRY POINT A,<br>  to Verify System Operation.                                         | i the screen?       Y N                       027                                                                | Stepper Motor Phase test M.                                                                    |
| POWER-OFF.                                                                                              | GO TO MAP 0010, ENTRY POINT<br>  A, to Verify System                                                             |                                                                                                |
| Install a new File Control<br>Card.                                                                     | 028                                                                                                    | GO TO MAP 0010, ENTRY POINT A,<br>to Verify System Operation.                                  |
| Select test procedure M by pressing the MOVE key.                                                       | Is the Error Code O8 or 17?<br>Y N                                                                               | O32                                                                                            |
| (Step 025 continues)                                                                                    |                                                                                                    | (Step 032 continues)                                                                           |
|                                                                                                    | KLM                                                                                                    | MAP 8028-6                                                                                     |

| MAP 8028                                                                                  |
|-------------------------------------------------------------------------------------------|
| PAGE 7 OF 8                                                                               |
| (Step 032 continued)                                                                      |
| Remove the Diskette.                                                                      |
| Remove the Upper Guide Rod<br>screws and slide the rod from<br>left to right a few times. |
| Is there free movement?<br>Y N                                                            |
| 033                                                                                       |
| Clean the Guide Rods.                                                                     |
| Check the Guide Rods for free<br>movement.                                                |
| Is there free movement?<br>Y N                                                            |
| 034                                                                                       |
| Are both Guide Rods in good<br>    condition?<br>    Y N                                  |
| 035                                                                                       |
| Install a new Guide<br>      Rod(s).                                                      |
| Verify by running the<br>      (Step 035 continues)                                       |
| 1 1 1                                                                                     |

NPO

SEEK ERROR MAP

ΡQ (Step 035 continued) Stepper Motor Phase test M. GO TO MAP 0010, ENTRY POINT Α, to Verify System Operation. 036 Install a new Head Carriage Assembly. Verify by running the Drive Set Ready test L. Verify by running the Stepper Motor Phase test M. GO TO MAP 0010, ENTRY POINT A, to Verify System Operation. Reinstall the Guide Rod.

Verify by running the Stepper Motor Phase test M.

037

GO TO MAP 0010, ENTRY POINT A, to Verify System Operation.

038

N

Reinstall the Guide Rod.

Go to the Product Support Manual and perform the Head Carriage Adjustment.

MAP 8028-7

Press the Memory Record Button while turning the Power Switch On.

Load the DISPLAYWRITER SYSTEM DIAGNOSTICS.

Select Test Procedure M by pressing the MOVE key.

Execute Test Procedure M by pressing the ENTER key.

Was test procedure M completed without a failure? YN 039 POWER-OFF.

Diskette Install new а Adapter Card.

(Step 039 continues)

8 R

MAP 8028-7

| AR                                | SEEK ERROR MAP                                                          | S                                                             |
|-----------------------------------|-------------------------------------------------------------------------|---------------------------------------------------------------|
| · ⊥ /                             | MAP 8028                                                                |                                                               |
|                                   | PAGE 8 OF 8                                                             |                                                               |
| (Ste<br>    Ve<br>    Se          | ep 039 continued)<br>erify by running the Drive<br>et Ready test L.     | <br>  (Step 042 continued)<br>  without a failure?<br>  Y N   |
| Ve                                | erify by running the cepper Motor Phase test M.                         | 043                                                           |
| GO<br>    A,<br>    Oper          | TO MAP 0010, ENTRY POINT<br>to Verify System<br>ration.                 | Go to the Prod<br>Manual and p<br>Stepper Driv<br>adjustment. |
| 040<br>  GO TO<br>  to Ver        | MAP 0010, ENTRY POINT A,<br>rify System Operation.                      | GO TO MAP 0010,<br>  A, to Verif<br>  Operation.<br>  044     |
| Is the<br>(.020<br>Support<br>Y N | head located at Track 40?<br>gap, see the Product<br>Manual)            | GO TO MAP OOlO, ENTR<br>  to Verify System Ope<br> <br>045    |
| 042                               |                                                                         | At this point it<br>determined that ther<br>failure           |
| Go<br>Manu<br>Carr                | to the Product Support<br>aal and perform the Head<br>riage Adjustment. | You are now directed t<br>Read ID Error MAP.                  |
| Veri<br>Moto                      | fy by running the Stepper<br>or Phase Test M.                           | GO TO MAP 8021, ENTRY                                         |
| Was te<br>(Step                   | est procedure M completed<br>042 continues)                             |                                                               |
| i                                 |                                                                         |                                                               |

s

luct Support perform the Band 'e ENTRY POINT System y

RY POINT A, eration.

has been e is a read

o go to the

POINT A.

| NOT WRITING/WRITE ERRORS MAP                                                   | В                                                                                                    | C MAP 8030-1                                                                                     |
|--------------------------------------------------------------------------------|----------------------------------------------------------------------------------------------------|--------------------------------------------------------------------------------------------------|
| MAP 8030<br>PAGE 1 OF 2                                                        |                                                                                                    |                                                                                                  |
| ENTRY POINTS                                                                   | <br> <br>002                                                                                                    | (Step 003 continued)<br>Cable.                                                                   |
| FROM   ENTER THIS MAP<br>MAP   ENTRY PAGE STEP<br>NUMBER   POINT NUMBER NUMBER | POWER-OFF.<br>Install the original File<br>Control Card.                                                                                                    | GO TO MAP 0010, ENTRY POINT A,<br>  to Verify System Operation.<br> <br>004                      |
| 8071   A 1 001<br>001<br>(ENTRY POINT A)                                       | Using the lowest ohm range, and<br>using the information in chart<br>#13 or chart #14, Check for a<br>reading of less than 2 ohms.                                                       | Install a new Diskette Adapter<br>Card.<br>POWER-ON.<br>Execute the Diskette MDI                 |
| This MAP will isolate Write problems in the Diskette Unit.                     | File Control Card Connector <br>  Connector B3/B4                                                                                                    | Was the Diskette MDI test<br>procedure completed without a                                       |
| POWER-OFF.<br>Install a new File Control<br>Card.                              | PIN         B08         PIN         18           PIN         B09         PIN         9           PIN         B14         PIN         11           PIN         B17         PIN         21 | failure?<br>Y N<br>  005                                                                         |
| POWER-ON.<br>Execute the Diskette MDI.                                         | ON TYPE 2D DRIVES ALSO<br>CHECK THE FOLLOWING PIN.<br>PIN B16 PIN 8                                                                                                    | POWER-OFF.                                                                                       |
| Return to this MAP and continue<br>with this step.                             | ++<br>Is there continuity in the wire?<br>Y N                                                                                                    | Adapter Card.<br> <br>  Install a new Head Carriage<br>  Assembly.                               |
| <pre>procedure completed without a failure? Y N            </pre>              | 003<br>  Install a new Diskette Drive<br>  (Step 003 continues)                                                                                                    | Press the Memory Record<br>Button, while turning the<br>Power Switch On.<br>(Step 005 continues) |
| 2 I                                                                            | l<br>C                                                                                                    | 2<br>D MAP 8030-1                                                                                |

# MAP 8030

PAGE 2 OF 2

(Step 005 continued)

Verify by running the Drive Set Ready test L.

Verify by running the Stepper Motor Phase test M.

| GO TO MAP 0010, ENTRY POINT | A, to Verify System | Operation.

# <u>006</u>

GO TO MAP 0010, ENTRY POINT A, to Verify System Operation.

# <u>007</u>

#### H/S WRAP AND/OR CABLE WRAP ERRORS

MAP 8032

## PAGE 1 OF 7

## ENTRY POINTS

| FROM   | ENTER | THIS MAP |        |
|--------|-------|----------|--------|
| MAP    | ENTRY | PAGE     | STEP   |
| NUMBER | POINT | NUMBER   | NUMBER |
| 0009   | A     | 1        | 001    |
| 0010   | A     | 1        | 001    |
| 0015   | A     | 1        | 001    |

| EXIT TH        | IS MAP         | TO              |                |
|----------------|----------------|-----------------|----------------|
| PAGE<br>NUMBER | STEP<br>NUMBER | MAP<br>  NUMBER | ENTRY<br>POINT |
| 4              | 019            | 8060            | <br>A          |
| 6              | 034            | 8060            | A              |
| 3              | 008            | 8061            | A              |
| 4              | 014            | 8061            | Α              |
| 4              | 017            | 8061            | Α              |
| 2              | 006            | 8062            | Α              |

012 |

021

8062

8062

Α

А

EXIT POINTS

3

4

## 001

(ENTRY POINT A)

This MAP will isolate data flow problems in the Diskette Unit.

ERROR CODE 04

The failing part is most likely the System Card. You may install it now if there is a replacement System Card at your present location.

If the Card is replaced and (Step 001 continues)

(Step 001 continued)

BATs completed successfully, then go to MAP 0010, entry point A to verify system operation.

If BATs failed, continue with step 001.

If a card is not present, then the MAP should be followed to a repair statement before obtaining any parts from the Distribution Center.

ERROR CODE 05

The failing part is most likely the Diskette Adapter Card. You may install it now if there is a replacement Diskette Adapter Card at your present location.

If the Card is replaced and BATs completed successfully, then go to MAP 0010, entry point A to verify system operation.

If BATs failed, continue with step 001.

If a card is not present, then (Step 001 continues)

#### H/S WRAP ERRORS

MAP 8032

PAGE 2 OF 7

(Step 001 continued) the MAP should be followed to a repair statement before obtaining any parts from the Distribution Center.

POWER-OFF.

Remove the Communications Adapter Card from the Media Module, if one is present.

POWER-ON.

Is the Error Code O4 or O5? Y N

002

Install a new Communications Adapter Card.

GO TO MAP OO10, ENTRY POINT A, to Verify System Operation.

003

POWER-OFF.

Reinstall the Communications Adapter Card.

(Step 003 continues)

(Step 003 continued) POWER-ON. Is the Error Code 04? ΥN 004 POWER-OFF. Disconnect Cable B3 at the Diskette Adapter Card. POWER-ON. Is the Error Code 05? ΥN 005 POWER-OFF Reconnect Cable B3 at the Diskette Adapter Card. POWER-ON.

> Using the 20(dc) voltage range, measure from Pin Al8(-) to Pin AO1(+) at the File Control Card Connector. Check for a reading of -4.6 volts to (Step 005 continues)

63 AB MAP 8032-2

(Step 005 continued) -5.5 volts. Make this measurement on the Left Drive. Is the voltage between -4.6 volts to -5.5 volts? Y N 006 You are now directed to go to the Diskette Unit -5 Vdc Power MAP. GO TO MAP 8062, ENTRY POINT A. 007 Using the 200(ds) weltage

Using the 200(dc) voltage range, measure from Pin Al8(-) to Pin B03(+) of the File Control Card Connector. Check for a reading of 22.08 volts to 26.4 volts.

Make this measurement on the Left Drive. (Step 007 continues)

| B H/S WRAP ERRORS                                                                                      |                                                                                                  | MAP 8032-3                                                                               |
|----------------------------------------------------------------------------------------------------|--------------------------------------------------------------------------------------------------|------------------------------------------------------------------------------------------|
| 2 MAP 8032                                                                                             |                                                                                                  |                                                                                          |
| PAGE 3 OF 7                                                                                            |                                                                                                  |                                                                                          |
| (Step 007 continued)                                                                                   | (Step 010 continued)                                                                             | (Step 011 continued)                                                                     |
| Is the voltage between +22.08<br>volts to +26.4 volts?<br>Y N                                          | If Cable B4 is not present (on<br>a single drive station), then<br>answer the next question yes. | Is the voltage between -4.6 volts<br>to -5.5 volts?<br>Y N                               |
| 008                                                                                                    | POWER-ON.                                                                                        | 012                                                                                      |
| You are now directed to go to<br>    the Diskette Unit +24 Vdc<br>    Power MAP.                       | Is the Error Code 05?<br>Y N<br> <br>  011                                                       | You are now directed to go to<br>the Diskette Unit -5 Vdc Power<br>MAP.                  |
| GO TO MAP 8061,<br>  ENTRY POINT A.                                                                    | POWER-OFF.                                                                                       | <br>  GO TO MAP 8062, ENTRY POINT A.<br> <br>013                                         |
| POWER-OFF.                                                                                             | POWER-ON.                                                                                        | Using the 200(dc) voltage<br>range, measure from Pin Al8(-)<br>to Pin B03(+) of the File |
| Install a new File Control<br>Card.                                                                    | Using the 20(dc) voltage<br>range, measure from Pin<br>Al8(-) to Pin AO1(+) at the               | Control Card Connector. Check<br>for a reading of 22.08 volts to<br>26.4 volts.          |
| GO TO MAP ODID, ENTRY POINT A,<br>  to Verify System Operation.<br> <br>010                            | File Control Card Connector.<br>  Check for a reading of -4.6<br>  volts to -5.5 volts.          | Make this measurement on the<br>Right Drive.                                             |
| POWER-OFF.                                                                                             | Make this measurement on the<br>Right Drive.<br>(Step Oll continues)                             | Is the voltage between +22.08<br>volts to +26.4 volts?<br>Y N                            |
| Reconnect Cable B3 and<br>disconnect Cable B4 at the<br>Diskette Adapter Card.<br>(Step 010 continues) |                                                                                                  | 014<br>  (Step 014 continues)                                                            |
|                                                                                                    | <br>4<br>C                                                                                       | <br>4<br>D MAP 8032-3                                                                    |

| C D H/S WRAP ERRORS                                           |                                                                                         | E MAP 8032-4                                                                                    |
|---------------------------------------------------------------|-----------------------------------------------------------------------------------------|-------------------------------------------------------------------------------------------------|
| 3 3<br>MAD 8032                                               |                                                                                         |                                                                                                 |
| MAF 8032                                                      |                                                                                         |                                                                                                 |
| PAGE 4 OF 7                                                   |                                                                                         |                                                                                                 |
| (Step 014 continued)<br>  You are now directed to go to       | (Step 016 continued)                                                                    | (Step 019 continued)<br>MAP.                                                                    |
| the Diskette Unit +24 Vdc                                     | Is the Error Code 05?                                                                   | İ                                                                                               |
| Power MAP.                                                    | YN                                                                                      | GO TO MAP 8060, ENTRY POINT A.                                                                  |
| GO TO MAP 8061                                                | 017                                                                                     | <br>020                                                                                         |
| ENTRY FOINT A.                                                | You are now directed to go to<br>the Diskette Unit +24 Vdc Power<br>MAP.                | Using the 20(dc) voltage range,<br>measure from Pin 15(-) to Pin<br>5(+) of Connector B2 at the |
| POWER-OFF.<br>Install a new File Control                      | GO TO MAP 8061, ENTRY POINT A.                                                          | Diskette Adapter Card. Check<br>for a reading of -4.6 volts to<br>-5.5 volts.                   |
| Card.                                                         | 018                                                                                     | Is the voltage between -4.6 volts                                                               |
| GO TO MAP 0010, ENTRY POINT A,<br>to Verify System Operation. | Using the 20(dc) voltage range,<br>measure from Pin 15(-) to Pins                       | to -5.5 Volts?<br>Y N                                                                           |
| 016                                                           | Connector B2 at the Diskette                                                            | 021                                                                                             |
| POWER-OFF.                                                    | reading of +4.6 volts to +5.5<br>volts.                                                 | You are now directed to go to<br>the Diskette Unit -5 Vdc Power                                 |
| Leave Cable B4 disconnected at the Diskette Adapter Card.     | Is the voltage between +4.6 volts                                                       | MAP.                                                                                            |
| Disconnect Cable B3 at the<br>Diskette Adapter Card.          | Pin indicated?<br>Y N                                                                   | GO TO MAP 8062, ENTRY POINT A.                                                                  |
| POWER-ON.                                                     | 019                                                                                     |                                                                                                 |
| (Step UI6 continues)                                          | You are now directed to go to<br>the Diskette Unit +5 Vdc Power<br>(Step 019 continues) | Reconnect Cable B3 and B4 at (Step 022 continues)                                               |

H/S WRAP ERRORS

MAP 8032

PAGE 5 OF 7

(Step 022 continued) the Diskette Adapter Card.

If you have installed a new Diskette Adapter Card at the start of this MAP, do not install another Diskette Adapter Card. Reinstall the original Diskette Adapter Card. Continue with the next step.

Install a new Diskette Adapter Card.

POWER-ON.

Is an Error Code displayed on the screen? Y N

T IN

| 023 | | GO TO MAP 0010, ENTRY POINT A, | to Verify System Operation.

#### **024**

POWER-OFF.

Reinstall the original Diskette Adapter Card.

Install a new External Diskette (Step 024 continues)

(Step 024 continued) Signal Cable.

POWER-ON.

Is an Error Code displayed on the screen? Y N | 025 | GO TO MAP 0010, ENTRY POINT A,

to Verify System Operation.

026

POWER-OFF.

Install the original External Diskette Signal Cable.

Using the lowest ohm range, measure from the File Control Card Connector to Connector B3/B4, using the information in the chart.

(Step 026 continues)

MAP 8032-5

| (                                                                                                    | Step 026 continued)         |                    |            |  |  |  |
|----------------------------------------------------------------------------------------------------|-----------------------------|--------------------|------------|--|--|--|
|                                                                                                    | File Control C<br>Connector | ard Connec<br>B3/H | tor <br>34 |  |  |  |
|                                                                                                    | PIN                         | PIN                |            |  |  |  |
| the second second | B06<br>B14<br>B09<br>B17    | 3<br>11<br>9<br>21 |            |  |  |  |
|                                                                                                    | Do all the w                | ires measu         | ce les     |  |  |  |

Do all the wires measure less than 2 ohms? Y N | 027 | Install a new Diskette Drive | Cable. | GO TO MAP 0010, ENTRY POINT A, | to Verify System Operation. | 028

Install a new System Card.

POWER-ON. (Step 028 continues)

| H/S WRAP ERRORS                                                              | A F                                                                                         | MAP 8032-6                                                                                                    |
|------------------------------------------------------------------------------|---------------------------------------------------------------------------------------------|----------------------------------------------------------------------------------------------------|
| MAP 8032                                                                     |                                                                                             |                                                                                                    |
| PAGE 6 OF 7                                                                  |                                                                                             |                                                                                                    |
| (Step 028 continued)                                                         |                                                                                             | (Step 035 continued)<br>System Card at the start of                                                                     |
| Is an Error Code displayed on the<br>screen?<br>Y N<br> <br>  029            | Follow your normal escalation<br>procedure.<br>033                                          | this MAP, do not install<br>another System Card. Reinstall<br>the original System Card.<br>Continue with the next step. |
|                                                                              |                                                                                             | POWER-OFF.                                                                                                    |
| GO TO MAP 0010, ENTRY POINT A,<br>  to Verify System Operation.<br>          | Using the 20(dc) voltage range,<br>measure from Pin 15(-) to Pins<br>1.2.3.13.14 (+ all) of | Install a new System Card.                                                                                              |
| ວ່ <u>3</u> 0                                                                | Connector B2 at the Diskette<br>Adapter Card, Check for a                                   | POWER-ON.                                                                                                    |
| POWER-OFF.                                                                   | reading of +4.6 volts to +5.5 volts.                                                        | Is an Error Code displayed on the screen?                                                                               |
| Reinstall the original System<br>Card.                                       | Is the voltage between +4.6 volts                                                           | Y N<br> <br>  036                                                                                                    |
| Install a new Internal Diskette<br>Signal Cable in the Electronic<br>Module. | Fin indicated?<br>Y N                                                                       | GO TO MAP 0010, ENTRY POINT A,<br>to Verify System Operation.                                                           |
| POWER-ON.                                                                    | 034                                                                                         | <br>037                                                                                                    |
| Is an Error Code displayed on the screen?                                    | You are now directed to go to<br>  the Diskette Unit +5 Vdc Power<br>  MAP.                 | POWER-OFF.                                                                                                    |
| Y N<br>                                                                      |                                                                                             | Reinstall the original System Card.                                                                                     |
| 031                                                                          | GO TO MAP 8060, ENTRY POINT A.<br>                                                          | Install a new Diskette Adapter                                                                                          |
| GO TO MAP 0010, ENTRY POINT A,<br>  to Verify System Operation.              | 035                                                                                         | Card.                                                                                                    |
|                                                                              | If you have installed a new<br>(Step 035 continues)                                         | POWER-ON.<br>(Step 037 continues)                                                                                       |
|                                                                              |                                                                                             |                                                                                                    |

F

| H/S WRAP ERRORS                                                                                                    | G                                                                                                    |
|----------------------------------------------------------------------------------------------------|----------------------------------------------------------------------------------------------------|
| MAP 8032                                                                                                    | 1                                                                                                    |
| PAGE 7 OF 7                                                                                                    |                                                                                                    |
| (Step 037 continued)                                                                                                    |                                                                                                    |
| Is an Error Code displayed on the<br>screen?<br>Y N<br>038<br>GO TO MAP 0010, ENTRY POINT A,<br>to Verify System Operation.<br>039<br>POWER-OFF.<br>Install the original Diskette<br>Adapter Card.<br>Install a new External Diskette<br>Signal Cable. | POWER-OFF.<br>Install the original External<br>Diskette Signal Cable.<br>Install a new Internal Diskette<br>Signal Cable in the Electronic<br>Module.<br>POWER-ON.<br>Is an Error Code displayed on the<br>screen?<br>Y N<br>042 |
| POWER-ON.                                                                                                    | GO TO MAP 0010, ENTRY POINT A,<br>to Verify System Operation.                                                                                                    |
| Is an Error Code displayed on the<br>screen?<br>Y N<br>040<br>GO TO MAP 0010, ENTRY POINT A,<br>to Verify System Operation.                                                                                                    | l<br>043<br>Follow your normal escalation<br>procedure.                                                                                                    |

| G

#### DISKETTE UNIT +5 VDC POWER MAP

## MAP 8060

PAGE 1 OF 2

ENTRY POINTS

| FROM   | ENTER | THIS MAP |        |
|--------|-------|----------|--------|
| MAP    | ENTRY | PAGE     | STEP   |
| NUMBER | POINT | NUMBER   | NUMBER |
| 8020   | A     | 1        | 001    |
| 8021   | A     | 1        | 001    |
| 8026   | A     | 1        | 001    |
| 8028   | A     | 1        | 001    |
| 8032   | A     | 1        | 001    |

001 (ENTRY POINT A)

> This MAP will isolate +5 (dc) voltage problems in the Diskette Unit and external DC Power Cable.

Remove the Diskette(s) if one is present.

POWER-OFF.

Disconnect the Diskette DC Power Cable from Connector 10, Panel 2.

POWER-ON. (Step 001 continues) (Step 001 continued)

Using the 20(dc) voltage range, measure from Pin 7(-) to Pins 1,2,3,4,14 (all + ) of Connector 10 at Panel 2. Check for a reading of +4.6 volts to +5.5 volts. (measure at the Panel).

Is the voltage between +4.6 volts to 5.5 volts on each Connector Pin indicated? Y N

002

POWER-OFF.

Install a new base Power Supply.

GO TO MAP 0010, ENTRY POINT A, to Verify System Operation.

003

POWER-OFF.

Reinstall the Diskette DC Power Cable to Connector 10, at Panel 2.

(Step 003 continues)

MAP 8060-1

(Step 003 continued) POWER-ON.

Using the 20(dc) voltage range, measure from Pin 15(-) to Pins 1,2,3,13,14 (all + ) of Connector B2, at the Diskette Adapter Card. Check for a reading of +4.6 volts to +5.5 volts.

Is the voltage between +4.6 volts to 5.5 volts on each Connector Pin indicated? Y N

004

POWER-OFF.

Install a new Diskette Unit DC Power Cable.

GO TO MAP 0010, ENTRY POINT A, to Verify System Operation.

005

Using the 20(dc) voltage range, measure from Pin 7(-) to Pin 14(+) at Connector B3 and Connector B4. Check for a reading of +4.6 volts to +5.5 (Step 005 continues)

## DISKETTE UNIT +5 VDC

MAP 8060

PAGE 2 OF 2

(Step 005 continued) volts.

Is the voltage between +4.6 volts to +5.5 volts? Y N

```
006
```

POWER-OFF.

Install a new Diskette Adapter Card.

Press the Memory Record Button, while turning the Power Switch On.

Verify by running the Drive Set Ready test L.

Verify by running the Stepper Motor Phase test M.

GO TO MAP 0010, ENTRY POINT A, to Verify System Operation.

#### 007

Using the 20(dc) voltage range, measure from Pin B01(+) to Pin A18(-) at the File Control Card Connector. Check for a reading (Step 007 continues) (Step 007 continued) of +4.6 volts to +5.5 volts.

Is the voltage between +4.6 volts
to +5.5 volts?
Y N
|
|
008

000

POWER-OFF.

Install a new Diskette Drive Cable.

Press the Memory Record Button, while turning the Power Switch On.

Verify by running the Drive Set Ready test L.

Verify by running the Stepper Motor Phase test M.

GO TO MAP 0010, ENTRY POINT A, to Verify System Operation.

#### 009

POWER-OFF.

Install a new File Control Card. (Step 009 continues) (Step 009 continued)

Verify by running the Drive Set Ready test L.

Verify by running the Stepper Motor Phase test M.

#### DISKETTE UNIT +24 VDC POWER MAP

## MAP 8061

PAGE 1 OF 2

ENTRY POINTS

| FROM   | ENTER | THIS MAP |        |
|--------|-------|----------|--------|
| MAP    | ENTRY | PAGE     | STEP   |
| NUMBER | POINT | NUMBER   | NUMBER |
| 8020   | A     | 1        | 001    |
| 8021   | A     | 1        | 001    |
| 8026   | A     | 1        | 001    |
| 8028   | A     | 1        | 001    |
| 8032   | A     | 1        | 001    |

# 001

(ENTRY POINT A)

This MAP will isolate +24 (dc) voltage problems in the Diskette Unit and external DC Power Cable.

Remove the Diskette if one is present.

POWER-OFF.

Disconnect the Diskette Unit DC Power Cable from Connector 10, Panel 2.

POWER-ON. (Step 001 continues) (Step 001 continued)

Using the 200(dc) voltage range, measure from Pin 7(-) to Pin 13(+) at Connector 10 at Panel 2. (Measure at the Panel) Check for a reading of +22.08 volts to +26.4 volts.

Is the voltage between +22.08 volts to +26.4 volts? Y N

002

POWER-OFF.

Install a new base Power Supply.

GO TO MAP 0010, ENTRY POINT A, to Verify System Operation.

ÓОЗ

POWER-OFF.

Reinstall the Diskette Unit DC Power Cable to Connector 10, at Panel 2.

POWER-ON.

(Step 003 continues)

(Step 003 continued) Using the 200(dc) voltage range, measure from Pin 15(-) to Pin 12 (+) of Connector B2, at the Diskette Adapter Card. Check for a reading of +22.08 volts to +26.4 volts.

Is the voltage between +22.08 volts to +26.4 volts? Y N

```
004
```

POWER-OFF.

Install a new Diskette Unit DC Power Cable.

GO TO MAP 0010, ENTRY POINT A, to Verify System Operation.

005

Using the 200(dc) voltage range, measure from Pin 7(-) to Pin 12(+) at Connector B3 and Connector B4. Check for a reading of +22.08 volts to +26.4 volts. (Step 005 continues)

MAP 8061-1

## DISKETTE UNIT +24 VDC

MAP 8061

PAGE 2 OF 2

(Step 005 continued)

Is the voltage between +22.08 volts to +26.4 volts? Y N

```
006
```

POWER-OFF.

Install a new Diskette Adapter Card.

Press the Memory Record Button, while turning the Power Switch On.

Verify by running the Drive Set Ready test L.

Verify by running the Stepper Motor Phase test M.

GO TO MAP 0010, ENTRY POINT A, to Verify System Operation.

007

Using the 200(dc) voltage range, measure from Pin B03(+) to Pin A18(-) on the File Control Card Connector. Check for a reading +22.08 volts to (Step 007 continues) (Step 007 continued) +26.4 volts.

Is the voltage between +22.08 and +26.4 volts? Y N

008

POWER-OFF.

Install a new Diskette Drive Cable.

Press the Memory Record Button, while turning the Power Switch On.

Verify by running the Drive Set Ready test L.

Verify by running the Stepper Motor Phase test M.

GO TO MAP 0010, ENTRY POINT A, to Verify System Operation.

#### Ò09

POWER-OFF.

Install a new File Control Card. (Step 009 continues)

## MAP 8061-2

(Step 009 continued)

Verify by running the Drive Set Ready test L.

Verify by running the Stepper Motor Phase test M.

#### DISKETTE UNIT -5 VDC POWER MAP

MAP 8062

PAGE 1 OF 2

ENTRY POINTS

| FROM   |  | ENTER | THIS MAP |        |
|--------|--|-------|----------|--------|
| MAP    |  | ENTRY | PAGE     | STEP   |
| NUMBER |  | POINT | NUMBER   | NUMBER |
| 8020   |  | A     | 1        | 001    |
| 8026   |  | A     | 1        | 001    |
| 8032   |  | A     | 1        | 001    |

001 (ENTRY POINT A)

> This MAP will isolate -5 (dc) voltage problems in the Diskette Unit and external DC Fower Cable.

Remove the Diskette if one is present.

POWER-OFF.

Disconnect the Diskette Unit DC Power Cable from Connector 10, at Panel 2.

POWER-ON.

Using the 20(dc) voltage range, (Step 001 continues)

(Step 001 continued) measure from Pin 7(-) to Pin 12(+) on Connector 10 at Panel 2. (Measure at the Panel) Check for a reading of -4.6 volts to -5.5 volts. Is the voltage between -4.6 volts to -5.5 volts? ΥN 002 POWER-OFF. Install a new base Power Supply. Reconnect all the cable connectors. GO TO MAP 0010, ENTRY POINT A, to Verify System Operation. 003 POWER-OFF. Reinstall the Diskette Unit DC Power Cable to Connector 10, at Panel 2.

POWER-ON. (Step 003 continues) (Step 003 continued)

Using the 20(dc) voltage range, measure from Pin 15(-) to Pin 5(+) of Connector B2, at the Diskette Adapter Card. Check for a reading of -4.6 volts to -5.5 volts.

Is the voltage between -4.6 volts to -5.5 volts? Y N I

004

POWER-OFF.

Install a new Diskette Unit DC Power Cable.

GO TO MAP 0010, ENTRY POINT A, to Verify System Operation.

005

Using the 20(dc) voltage range, measure from Pin 7(-) to Pin 5(+) at Connector B3 and Connector B4. Check for a reading of -4.6 volts to -5.5 volts.

Is the voltage between -4.6 volts (Step 005 continues)

## DISKETTE UNIT -5 VDC

MAP 8062

PAGE 2 OF 2

```
(Step 005 continued)
to -5.5 volts?
Y N
```

006

POWER-OFF.

Install a new Diskette Adapter Card.

Press the Memory Record Button, while turning the Power Switch On.

Verify by running the Drive Set Ready test L.

Verify by running the Stepper Motor Phase test M.

GO TO MAP 0010, ENTRY POINT A, to Verify System Operation.

007

Using the 20(dc) voltage range, measure from Pin Al8(-) to Pin A01(+) at the File Control Card Connector. Check for a reading of -4.6 volts to -5.5 volts.

Is the voltage between -4.6 volts (Step 007 continues)

(Step 007 continued) to -5.5 volts? Y N | 008

POWER-OFF.

Install a new Diskette Drive Cable.

Press the Memory Record Button, while turning the Power Switch On.

Verify by running the Drive Set Ready test L.

Verify by running the Stepper Motor Phase test M.

GO TO MAP 0010, ENTRY POINT A, to Verify System Operation.

Ó09

POWER-OFF.

Install a new File Control Card.

Verify by running the Drive Set Ready test L. (Step 009 continues) (Step 009 continued)

Verify by running the Stepper Motor Phase test M.

## DISKETTE UNIT A/C POWER MAP

## MAP 8064

PAGE 1 OF 3

ENTRY POINTS

| FROM   | ļ | ENTER | THIS MAP |        |
|--------|---|-------|----------|--------|
| MAP    |   | ENTRY | PAGE     | STEP   |
| NUMBER |   | POINT | NUMBER   | NUMBER |
| 0010   |   | A     | 1        | 001    |
| 9165   |   | A     | 1        | 001    |

## 001 (ENTRY POINT A)

This MAP isolates AC short problems in the Diskette Unit.

The Media Module may get its AC Power from the Electronic Module, or from the large Display Module.

Reconnect the Media Module AC Cable.

POWER-OFF.

Disconnect the Diskette Unit AC Cable from the Diskette Unit. This is done by disconnecting the AC Motor Connector or Connectors (two drives) and the (Step 001 continues) (Step 001 continued) AC Fan Connector in the Diskette Unit.

POWER-ON.

Is the Fan in the Electronic Module running? Y N

002

POWER-OFF.

Install a new Diskette Unit AC Cable. Install a new Fuse.

Reconnect the AC Power Cable.

GO TO MAP 0010, ENTRY POINT A, to Verify System Operation.

003

2

А

Is this a two Drive station? Y N

004

POWER-OFF.

Disconnect the Media Module (Step 004 continues) (Step 004 continued) AC Cable.

Discharge the AC Capacitor by taking a meter lead and connecting the clip to the Capacitor Terminal with two wires and the other end of the meter lead to the Capacitor Terminal with the single wire. Using the lowest ohm range, place a meter lead on each of the black AC wires on the AC Motor Connector.

Record the reading.

Leave the meter leads connected.

Disconnect the blue wire (single wire) from the AC Capacitor.

Did the meter reading increase? Y N

005

2 B Install a new AC Drive Motor.

Reconnect the Media Module AC Cable.

(Step 005 continues)

```
MAP 8064-1
```

| C                                                                   |                                                                                                    |
|---------------------------------------------------------------------|----------------------------------------------------------------------------------------------------|
|                                                                     |                                                                                                    |
|                                                                     |                                                                                                    |
|                                                                     |                                                                                                    |
| (Step 008 continued)                                                | (Step 010<br>AC Cabl                                                                                                    |
| Install a new Fan in the<br>Diskette Module. Install a<br>new Fuse. | Dischar<br>taking                                                                                                    |
| Reconnect the AC Motor<br>Connector on both drives.                 | connect<br>Capacit<br>wires a                                                                                                    |
| GO TO MAP 0010, ENTRY POINT A,<br>to Verify System Operation.       | meter<br>Termina                                                                                                    |
| l<br>009                                                            | Using<br>place                                                                                                    |
| POWER-OFF.                                                          | Motor C                                                                                                    |
| Connect the Right Drive AC<br>Cable.                                | Record                                                                                                    |
| POWER-ON.                                                           | Leave<br>connect                                                                                                    |
| Is the AC Motor turning on the<br>Right Drive?<br>Y N               | Disconn<br>(single<br>Capacit                                                                                                    |
| 010                                                                 | Did the m                                                                                                    |
| <br>  The Right Drive is the<br>  failing Drive.                    | Y N<br>  011                                                                                                    |
| POWER-OFF.                                                          | <br>  Insta<br>  Capac                                                                                                    |
| Disconnect the Media Module<br>(Step 010 continues)                 | (Step 0                                                                                                    |
| 2                                                                   | 2                                                                                                    |
|                                                                     | C<br>(Step 008 continued)<br>Install a new Fan in the<br>Diskette Module. Install a<br>new Fuse.<br>Reconnect the AC Motor<br>Connector on both drives.<br>GO TO MAP 0010, ENTRY POINT A,<br>to Verify System Operation.<br>009<br>POWER-OFF.<br>Connect the Right Drive AC<br>Cable.<br>POWER-ON.<br>Is the AC Motor turning on the<br>Right Drive?<br>Y N<br>010<br>The Right Drive is the<br>failing Drive.<br>POWER-OFF.<br>Disconnect the Media Module<br>(Step 010 continues) |

DICKETTE INTE A CO

continued) e.

ge the AC Capacitor by a meter lead and ting the clip to the tor Terminal with two and the other end of the lead to the Capacitor al with the single wire.

the lowest ohm range, a meter lead on each of ack AC wires on the AC Connector.

the reading.

the meter leads ed.

ect the blue wire wire) from the AC or.

eter reading increase?

all a new AC Drive Motor citor.

011 continues)

MAP 8064-2

D E DISKETTE UNIT A/C

MAP 8064

PAGE 3 OF 3

(Step 011 continued)
Reconnect the Media Module
AC Cable.

| GO TO MAP 0010, ENTRY POINT | A, to Verify System | Operation.

## 012

22

Install a new AC Drive Motor.

Reconnect the Media Module AC Cable.

GO TO MAP 0010, ENTRY POINT A, to Verify System Operation.

#### 013

The Left Drive is the failing Drive.

POWER-OFF.

Disconnect the AC Cable Connector 8.

Discharge the AC Capacitor by taking a meter lead and connecting the clip to the Capacitor Terminal with two wires and the other end of the (Step 013 continues) (Step 013 continued) meter lead to the Capacitor Terminal with the single wire.

Using the lowest ohm range, place a meter lead on each of the black AC wires on the AC Motor Connector.

Record the reading.

Leave the meter leads connected.

Disconnect the blue wire (single wire) from the AC Capacitor.

Did the meter reading increase? Y N | 014 | Install a new AC Drive Motor. | Reconnect the Media Module AC Cable. | GO TO MAP 0010, ENTRY POINT A, | to Verify System Operation. | 015

15

(Step 015 continues)

(Step 015 continued) Install a new AC Drive Motor Capacitor.

Reconnect the Media Module AC Cable.

•

DC SHORT FAILURE MAP

## MAP 8065

PAGE 1 OF 6

ENTRY POINTS

FROM I ENTER THIS MAP MAP I ENTRY PAGE STEP NUMBER | POINT NUMBER NUMBER 6010 | A 1 001

001 (ENTRY POINT A)

> This MAP isolates DC short problems in the Diskette Unit.

POWER-OFF (Wait 8 seconds).

Disconnect the Communications DC Voltage Cable Connector 11 (if present) from Panel 2.

Disconnect all cables from the Connector Strip or from the Diskette Unit Distribution Board.

Remove the Diskette Adapter Card.

if present remaining Remove cards from the Diskette Unit (Step 001 continues)

Distribution Board. POWER-ON. Are the "A" and/or "B" LED indicators ON? ΥN 002 Reconnect the Communications DC Voltage Cable Connector 11 to Panel 2. If this cable is not present, then answer NO to this question. Are the "A" and/or "B" LED indicators ON? ΥN 003 POWER-OFF. Reconnect Cable B2. Reconnect if present Cable C1 to the Diskette Unit Distribution Board. (Step 003 continues) 66

(Step 001 continued)

AB

(Step 003 continued)

POWER-ON.

Are the "A" and/or "B" LED indicators ON? YN 004 POWER-OFF (Wait 8 seconds). Reinstall the original Diskette Adapter Card. POWER-ON. Are the "A" and/or "B" LED indicators ON? ΥN 005 the Communications If feature is not present in Media Module, then the answer NO to this question. Reinstall the remaining original cards one at a time. Power-On after installing each card. (Step 005 continues) 6 6 CD

MAP 8065-1

| DC SHORT FAILURE MAP                                                                               |                                                                     | H MAP 8065-2                                                  |
|----------------------------------------------------------------------------------------------------|---------------------------------------------------------------------|---------------------------------------------------------------|
| MAP 8065                                                                                           |                                                                     |                                                               |
| PAGE 2 OF 6                                                                                        |                                                                     |                                                               |
| (Step 005 continued)                                                                               | (Step 007 continued)                                                | (Step 009 continued)                                          |
| Record the part number or card type of the failing card.                                           | Are the "A" and/or "B" LED<br>indicators ON?<br>Y N                 | <br>  Are the "A" and/or "B" LED<br>  indicators ON?<br>  Y N |
| Did the A and/or B LED Indicators<br>remain on after installing each<br>card?<br>Y N<br> <br>L 006 | 008<br>  POWER-OFF.                                                 | 010<br>  GO TO MAP 0010, ENTRY POINT<br>  A, to Verify System |
| Sthis a two Drive station?<br>  Y N                                                                | Solenoid in the failing<br>Drive.                                   | 011                                                           |
| 007                                                                                                | POWER-ON.                                                           | POWER-OFF (Wait 8 seconds).                                   |
| POWER-OFF.<br>Reconnect the Drive Cable.                                                           | Are the A and/or B LED<br>  indicators ON?<br>  Y N<br>   <br>  009 | GO TO MAP 0010, ENTRY POINT A,<br>to Verify System Operation. |
| Disconnect the Head Load<br>Solenoid Connector from the<br>File Control Card.                      | POWER-OFF.                                                          | 012<br>POWER-OFF (Wait 8 seconds).                            |
| Disconnect the Stepping<br>Motor Connector from the<br>File Control Card.                          | Motor Connector in the<br>  failing Drive.                          | Install a new Head Load<br>Solenoid in the failing Drive.     |
| POWER-ON.<br>(Step 007 continues)                                                                  | POWER-ON.<br>  } (Step 009 continues)<br>                           | Step 012 continues)                                           |
|                                                                                                    |                                                                     |                                                               |
| 6 3<br>E F                                                                                         | 3   G H                                                             | MAP 8065-2                                                    |

| G DC SHORT FAILURE MAP                                                                                                    | F                                                                                                    | MAP 8065-3                                                                                                    |
|----------------------------------------------------------------------------------------------------|----------------------------------------------------------------------------------------------------|----------------------------------------------------------------------------------------------------|
| MAP 8065                                                                                                    | -                                                                                                    |                                                                                                    |
| PAGE 3 OF 6                                                                                                    |                                                                                                    |                                                                                                    |
| (Step 012 continued)                                                                                                    | (Step 015 continued)                                                                                                    | (Step 018 continued)                                                                                                    |
| Are the "A" and/or "B" LED<br>indicators ON?<br>Y N<br>   <br>  013<br>  GO TO MAP 0010, ENTRY POINT<br>  A, to Verify System<br>  Operation.<br>  014<br>  FOWER-OFF (Wait 8 seconds).<br>  Install a new base Fower<br>Supply.<br>  GO TO MAP 0010, ENTRY FOINT A,<br>to Verify System Operation | Are the "A" and/or "B" LED<br>indicators ON?<br>Y N<br>Olf<br>GO TO MAP 0010, ENTRY POINT<br>A, to Verify System<br>Operation.<br>POWER-OFF (Wait 8 seconds).<br>Install a new base Power<br>Supply.<br>GO TO MAP 0010, ENTRY POINT A,<br>to Verify System Operation. | Are the "A" and/or "B" LED<br>indicators ON?<br>Y N<br>019<br>This isolates to a failing<br>Right Drive.<br>POWER-OFF.<br>Reconnect the Right Drive<br>Cable to Connector B4 on the<br>Diskette Adapter Card.<br>Disconnect the Head Load<br>Solenoid Connector from the<br>File Control Card on the<br>failing drive. |
| Co verify system operation.                                                                                                    |                                                                                                    | Discoursest the Stepping Meter                                                                                                    |
| Ol5<br>FOWER-OFF (Wait 8 seconds).<br>Install a new File Control Card<br>in the failing Drive.                                                                                                    | POWER-OFF.<br>Reconnect the Left Drive Cable<br>to Connector B3 on the Diskette                                                                                                    | Connector from the File<br>Control Card on the failing<br>drive.                                                                                                    |
| POWER-ON.<br>(Step 015 continues)                                                                                                    | Adapter Card.<br>(Step 018 continues)                                                                                                    | Are the "A" and/or "B" LED<br>  indicators ON?<br>  Y N<br>     <br>     <br>                                                                                                    |
|                                                                                                    |                                                                                                    | 544<br>JKL MAP 8065-3                                                                                                    |

| L DC SHORT FAILURE MAP                                                           | M N                                                                               | K MAP 8065-4                                                                               |
|----------------------------------------------------------------------------------|-----------------------------------------------------------------------------------|--------------------------------------------------------------------------------------------|
| 3<br>MAP 8065                                                                    |                                                                                   | 3                                                                                          |
| PAGE 4 OF 6                                                                      |                                                                                   |                                                                                            |
| 020<br>POWER-OFF.                                                                | (Step 022 continued)<br>    A, to Verify System<br>    Operation.<br>   <br>  023 | (Step 026 continued)<br>POWER-OFF (Wait 8 seconds).<br>Install a new base Power<br>Supply. |
| Reconnect the Head Load<br>Solenoid in the failing Drive.                        | POWER-OFF (Wait 8 seconds).                                                       | <br>  GO TO MAP 0010, ENTRY POINT A,<br>  to Verify System Operation.                      |
| POWER-ON.                                                                        | Install a new Stepping Motor.                                                     | 027                                                                                        |
| Are the "A" and/or "B" LED<br>indicators ON?<br>Y N                              | GO TO MAP 0010, ENTRY POINT A,<br>to Verify System Operation.                     | POWER-OFF (Wait 8 seconds).                                                                |
| 021                                                                              | 024<br>POWER-OFF (Wait 8 seconds).                                                | Install a new File Control Card<br>in the failing Drive.                                   |
| POWER-OFF.<br>Reconnect the Stepping Motor<br>Connector in the failing<br>Drive. | Install a new Head Load<br>Solenoid in the failing Drive.<br>POWER-ON.            | POWER-ON.<br>Are the "A" and/or "B" LED<br>indicators ON?<br>Y N                           |
| POWER-ON.                                                                        | Are the "A" and/or "B" LED indicators $ON^2$                                      | 028                                                                                        |
| Are the "A" and/or "B" LED<br>  indicators ON?<br>  Y N<br>                      | Y N<br> <br>  025                                                                 | GO TO MAP 0010, ENTRY POINT A,<br>to Verify System Operation.                              |
|                                                                                  | GO TO MAP 0010, ENTRY POINT A,<br>to Verify System Operation.                     | POWER-OFF (Wait 8 seconds).                                                                |
| FONDR-OFF.                                                                       | l<br>026                                                                          | Install a new base Power                                                                   |
| (Step 022 continues)                                                             | (Step 026 continues)                                                              | (Step 029 continues)                                                                       |
|                                                                                  |                                                                                   |                                                                                            |

| - |
|---|
| J |
|   |
| 2 |
| э |

DC SHORT FAILURE MAP

MAP 8065

PAGE 5 OF 6

(Step 029 continued)

GO TO MAP 0010, ENTRY POINT A, to Verify System Operation.

#### **030**

This isolates to a failing Left Drive.

POWER-OFF (Wait 8 seconds).

Disconnect the Head Load Solenoid Connector from the File Control Card on the failing drive.

Disconnect the Stepping Motor Connector from the File Control Card on the failing drive.

POWER-ON.

"A" "B" Are the and/or LED indicators ON? YN 031 POWER-OFF. Head Reconnect the Load Solenoid in the failing (Step 031 continues)

POWER-ON. Are the "A" "R" and/or LED indicators ON? YN 032 POWER-OFF. Reconnect the Stepping Motor Connector in the failing Drive. POWER-ON. Are the "A" and/or "B" LED indicators ON? Y N 033 GO TO MAP 0010, ENTRY POINT Α, to Verifv Svstem Operation. 034 POWER-OFF (Wait 8 seconds). (Step 034 continues)

(Step 031 continued)

Drive.

0 MAP 8065-5 (Step 034 continued) Install a new Stepping Motor. GO TO MAP 0010, ENTRY POINT A, to Verify System Operation. 035 POWER-OFF (Wait 8 seconds). new Head Load Install а Solenoid in the failing Drive. POWER-ON. and/or "B" "A" LED Are the indicators ON? YN 036 GO TO MAP 0010, ENTRY POINT A, to Verify System Operation. 037 POWER-OFF (Wait 8 seconds). Install a base Power new Supply.

GO TO MAP 0010, ENTRY POINT A, to Verify System Operation.

6 P

MAP 8065-5

| EP DO                                                                                                 | C SHORT FAILURE MAP                          | CD                                                                                                    | A B R MAP 8065-6                                                                                                    |
|----------------------------------------------------------------------------------------------------|----------------------------------------------|----------------------------------------------------------------------------------------------------|----------------------------------------------------------------------------------------------------|
| 2 5<br>M2                                                                                             | AP 8065                                      | 1 1<br>                                                                                                    |                                                                                                    |
| P2                                                                                                    | AGE 6 OF 6                                   |                                                                                                    |                                                                                                    |
| 038<br>  POWER-OFF<br>  Install a                                                                     | (Wait 8 seconds).<br>a new File Control      | (Step 041 continued)<br>Install a new Card.<br>GO TO MAP 0010, ENTRY POINT<br>A, to Verify System                                                                    | <br>  045<br>  POWER-OFF (Wait 8 seconds).<br>  Install a new Diskette Unit                                                                              |
| POWER-ON.                                                                                             | he failing Drive.<br>A" and/or "B" LED       | Operation.<br>   <br>  042<br>  POWER-OFF (Wait 8 seconds).                                                                                                    | Distribution Board.<br>   <br>  GO TO MAP 0010, ENTRY POINT<br>    A, to Verify System<br>    Operation.                                                 |
| indicators (<br>  Y N<br>   <br>  039<br>   <br>  GO TO MA<br>  A, to<br>  Operation.<br>   <br>  040 | ON?<br>AP 0010, ENTRY POINT<br>Verify System | Install a new Diskette<br>Adapter Card.<br>GO TO MAP 0010, ENTRY POINT A,<br>to Verify System Operation.<br>043<br>Is a Diskette Unit Distribution<br>Board present? | 046<br>POWER-OFF (Wait 8 seconds).<br>Install a new Communications<br>DC Voltage Cable.<br>GO TO MAP 0010, ENTRY POINT A,<br>to Verify System Operation. |
| POWER-OFF                                                                                             | (Wait 8 seconds).<br>a new base Power        | Y N<br>044                                                                                                    | 047<br>POWER-OFF (Wait 8 seconds).                                                                                                    |
| GO TO MAP OC<br>  GO TO MAP OC<br>  to Verify Sy<br> <br> <br>041                                     | D10, ENTRY POINT A,<br>ystem Operation.      | POWER-OFF (Wait 8 seconds).<br>Install a new Connector<br>Strip.<br>GO TO MAP 0010, ENTRY POINT A,                                                                   | Install a new Diskette Adapter<br>DC Power Cable.<br>GO TO MAP 0010, ENTRY POINT A, to<br>Verify System Operation.                                       |
| POWER-OFF (V<br>(Step 041 cont                                                                        | Nait 8 seconds).<br>tinues)                  | to Verify System Operation.<br> <br> <br>                                                                                                    |                                                                                                    |

BLANK DISPLAY MAP

MAP 9010

PAGE 1 OF 2

ENTRY POINTS

| FROM          |  | ENTER          | THIS         | MAP      |                |
|---------------|--|----------------|--------------|----------|----------------|
| MAP<br>NUMBER |  | ENTRY<br>POINT | PAGI<br>NUMI | E<br>BER | STEP<br>NUMBER |
| 0017          |  | A              |              | 1        | 001            |

## 001 (ENTRY POINT A)

The most probable failing FRU is the Display Module. You may replace it now if there is a replacement Display Module at your present location. Follow the MAPs to a fix statement before obtaining any parts from the distribution center.

## DANGER

WARNING: DO NOT REMOVE THE DISPLAY MODULE COVERS. Operating voltages up to 14,000 volts are present inside the (Note: no bleeder Display resistor provided). Use CAUTION when handling the Displav Module. The Display (Step 001 continues)

(Step 001 continued) Screen is glass and will implode if cracked or broken. Disconnect the Display Module Connector (2) from Panel 1. Using the 20(dc) voltage range, measure from Pin 2 (ground) to Pin 3 (+12V) of Panel 1 Connector (2), (Pin side). Is the voltage between +11.0 volts and +13.2 volts? ΥN 002 Using the 20(dc) voltage range, measure from frame ground to Pin 10 of Internal Distribution Cable Connector (P2). Is the voltage between +11.0 volts and +13.2 volts? YN 003

> Install a new base Power (Step 003 continues)

POWER-OFF.

| | (Step 003 continued) Supply. GO TO MAP 0010, ENTRY POINT Verify A, to System Operation. 004 POWER-OFF. Repair or install a new Internal Distribution Cable. GO TO MAP 0010, ENTRY POINT A, to Verify System Operation. Ó05 POWER-OFF. Remove the Electronics Module top cover. Reconnect the Display Module Connector (2).

MAP 9010-1

POWER-ON with the Memory Record Button pressed.

Using the 20(dc) voltage range, measure from frame ground to Pin 13 of the Internal (Step 005 continues)

AB

## BLANK DISPLAY MAP

MAP 9010

PAGE 2 OF 2

(Step 005 continued) Distribution Cable Connector (2) (wiring side).

Is the voltage between +4.0 volts and +5.5 volts? Y N

1

006

POWER-OFF.

Install a new Display Module.

GO TO MAP 0010, ENTRY POINT A, to Verify System Operation.

<u>007</u>

Using the 20(dc) voltage range, measure from frame ground to Pin 4 of the Internal Distribution Cable Connector (D1).

Is the voltage between +4.0 volts and +5.5 volts? Y N

008

C

POWER-OFF.

(Step 008 continues)

(Step 008 continued) Repair or install a new Internal Distribution Cable.

GO TO MAP 0010, ENTRY POINT A, to Verify System Operation.

009

С

## POWER-OFF.

Install a new Display Adapter Card.

GO TO MAP 0010, ENTRY POINT A, to Verify System Operation.

MAP 9010-2

|  | DI | SP | LAY | ADAP | TER | MAP |
|--|----|----|-----|------|-----|-----|
|--|----|----|-----|------|-----|-----|

## MAP 9020

PAGE 1 OF 1

# ENTRY POINTS

| FROM   | ļ | ENTER | THIS MAP |        |
|--------|---|-------|----------|--------|
| MAP    |   | ENTRY | PAGE     | STEP   |
| NUMBER |   | POINT | NUMBER   | NUMBER |
| 0009   |   | A     | 1        | 001    |
| 0010   |   | A     | 1        | 001    |
| 9030   |   | A     | 1        | 001    |
| 9040   |   | A     | 1        | 001    |

#### 001 (ENTRY POINT A)

## DANGER

WARNING: DO NOT REMOVE THE DISPLAY MODULE COVERS. Operating voltages up to 14,000 volts are present inside the Display (Note: no bleeder provided). resistor Use when handling CAUTION the Display Module. The Display is glass and will Screen implode if cracked or broken.

Load the DISPLAYWRITER SYSTEM DIAGNOSTICS.

(Step 001 continues)

(Step 001 continued) Select and run the Display MDI. Note: The Keying sequence is:

> "A" "ENTER" (Wait two to five seconds for a diskette access.) "A" "ENTER" (Wait two to five seconds for a diskette access.) "ENTER"

(If a wrong key is pressed during the keying sequence, press "END" and restart the sequence.)

Did the Display MDI test fail? (Failure is indicated by a Display message and/or LED Indicators "F" and "H" ON.) Y N

002

A B

Has a new Display Module been installed? Y N | 003 | (Step 003 continues) |

(Step 003 continued) POWER-OFF. Install new Display а Module. GO TO MAP 0010, ENTRY POINT Α, to Verify System Operation. 004 POWER-OFF. Install a new Display Adapter Card. Reinstall the original Display Module. GO TO MAP 0010, ENTRY POINT A, to Verify System Operation. 005 POWER-OFF.

MAP 9020-1

AΒ

Install a new Display Adapter Card.
## MAP 9030

PAGE 1 OF 3

#### ENTRY POINTS

| FROM          |   | ENTER          | THIS MAP       |                |
|---------------|---|----------------|----------------|----------------|
| MAP<br>NUMBER | 1 | ENTRY<br>POINT | PAGE<br>NUMBER | STEP<br>NUMBER |
| 0010          | 1 | A              | 1              | 001            |

# EXIT THIS MAP | TO PAGE STEP | MAP ENTRY NUMBER NUMBER | NUMBER POINT 3 010 | 9020 A

EXIT POINTS

## 001

(ENTRY POINT A)

The most probable failing FRU is the Display Module. You may replace it now if there is a replacement Display Module at your present location. Follow the MAPs to a fix statement before obtaining any parts from the distribution center.

## DANGER

WARNING: DO NOT REMOVE THE DISPLAY MODULE COVERS. Operating voltages up to 14,000 volts are present inside the Display (Note: no bleeder resistor provided). Use CAUTION when handling the Display Module. The Display (Step 001 continues)

(Step 001 continued) Screen is glass and will implode if cracked or broken. Is there a single horizontal or vertical line on the Display? (Refer to Figure 2, Appendix A) ΥN 002 Turn the Contrast and Control Knobs Brightness fully clockwise. Turn the Brightness Control Knob slowly counterclockwise until the Display raster is not visible. Is there an Image on the Display Screen? YN 003 Using the 2(dc) voltage range, measure from frame ground to Pin 10 of the Internal Distribution Cable Connector (2) (wiring side). (Step 003 continues)

33 AB

MAP 9030-1

| NO VIDEO DATA MAP                                                                                                    | CDE                                                                                         | MAP 9030-2                                                                                                    |
|----------------------------------------------------------------------------------------------------|---------------------------------------------------------------------------------------------|----------------------------------------------------------------------------------------------------|
| MAP 9030                                                                                                    |                                                                                             |                                                                                                    |
| PAGE 2 OF 3                                                                                                    |                                                                                             |                                                                                                    |
| (Step 003 continued)<br>Do NOT disconnect Display<br>Module Connector (2).<br>Is the voltage between +1.2 volts<br>and +1.8 volts?<br>Y N | <br>  005<br>  POWER-OFF.<br>  Reconnect Internal<br>  Distribution Cable<br>Connector (D1) | <pre>(Step 007 continued)   measure from frame ground to   Pin 1 of the Internal   Distribution Cable Connector   (D1).   Is the voltage between +1.2 volts   and +1 8 volts2</pre> |
| 004                                                                                                    | Install a new Display                                                                       | Y N                                                                                                    |
| POWER-OFF.                                                                                                    | Module.                                                                                     | 008                                                                                                    |
| Disconnect Internal<br>Distribution Cable Connector<br>(D1).                                                                              | GO TO MAP OO10, ENTRY POINT<br>A, to Verify System<br>Operation.                            | POWER-OFF.<br>Repair or install a new                                                                                                    |
| POWER-ON with the Memory<br>Record Button pressed.                                                                                        | DOG<br>POWER-OFF.                                                                           | GO TO MAP 0010, ENTRY POINT A,<br>to Verify System Operation.                                                                                                    |
| range, measure from frame<br>  ground to Pin 10 of the<br>  Internal Distribution Cable                                                   | Install a new Display Adapter<br>Card.                                                      | 009<br>POWER-OFF.                                                                                                    |
| Connector (2) (wiring side).                                                                                                    | Reconnect Internal<br>Distribution Cable Connector<br>(D1).                                 | Install a new Display Adapter<br>Card.                                                                                                    |
| Is the voltage between +1.2<br>  volts and +1.8 volts?<br>  Y N                                                                           | GO TO MAP 0010, ENTRY POINT A,<br>to Verify System Operation.<br>007                        | GO TO MAP 0010, ENTRY POINT A, to<br>Verify System Operation.                                                                                                    |
|                                                                                                    | Using the 2(dc) voltage range,<br>(Step 007 continues)                                      |                                                                                                    |
| C D E                                                                                                    |                                                                                             | MAP 9030-2                                                                                                    |

MAP 9030-2

A B NO VIDEO DATA MAP 1 1 MAP 9030 | | PAGE 3 OF 3 | | 010 | You are now directed to go to the Display Display Adapter MAP. | GO TO MAP 9020, ENTRY POINT A. | 011

POWER-OFF.

Install a new Display Module.

GO TO MAP 0010, ENTRY POINT A, to Verify System Operation.

-14 <sup>-1</sup>

## DISTORTED DISPLAY IMAGE MAP

## MAP 9040

PAGE 1 OF 3

#### ENTRY POINTS

| FROM   | ļ | ENTER | THIS MAP |        |
|--------|---|-------|----------|--------|
| MAP    |   | ENTRY | PAGE     | STEP   |
| NUMBER |   | POINT | NUMBER   | NUMBER |
| 0009   |   | A     | 1        | 001    |
| 0010   |   | A     | 1        | 001    |

| EXIT PO        | INTS           |                 |                |
|----------------|----------------|-----------------|----------------|
| EXIT TH        | IS MAP         | ТО              |                |
| PAGE<br>NUMBER | STEP<br>NUMBER | MAP<br>  NUMBER | ENTRY<br>POINT |
| 1              | 003            | 9020            | A              |

#### 001

(ENTRY POINT A)

The most probable failing FRU is the Display Module. You may replace it now if there is a replacement Display Module at your present location. Follow the MAPs to a fix statement before obtaining any parts from the distribution center.

#### DANGER

WARNING DO NOT REMOVE THE DISPLAY MODULE COVERS. Operating voltages up to 14,000 volts are present inside the Display (Note: no bleeder resistor provided). Use CAUTION when handling the (Step 001 continues)

## (Step 001 continued) Display Module. The Display Screen is glass and will implode if cracked or broken. Turn the Display Brightness and Contrast Control Knobs fully clockwise. Compare the Display Image to the Pictures in Figure 5. Appendix A. Does the Image on the Display match any of the pictures? ΥN 002 Is the Display Image rolling? (Refer to Figure 4, Appendix A.) ΥŃ 003 | You are now directed to go to I the Display Display Adapter I MAP. I GO TO MAP 9020. ENTRY POINT A.

32 AB

### MAP 9040-1

MAP 9040-1

| B DISTORTED DISP IMAGE                                                                                                    |                                                                                                    | CD                                                                    | MAP 9040-2                                                                            |
|----------------------------------------------------------------------------------------------------|----------------------------------------------------------------------------------------------------|-----------------------------------------------------------------------|---------------------------------------------------------------------------------------|
| 1<br>MAP 9040                                                                                                    |                                                                                                    |                                                                       |                                                                                       |
| PAGE 2 OF 3                                                                                                    |                                                                                                    |                                                                       |                                                                                       |
| Using the 20(dc) voltage range,<br>measure from frame ground to<br>Pin 12 of the Internal<br>Distribution Cable Connector | (Step 006 continued)<br>POWER-ON.<br>Using the 20(dc) voltage range,<br>measure from frame ground to<br>Pin 12 of the Internal | (Step 008<br>   <br>  Install<br>  Distribu<br>  Reconned<br>Cable Co | continued)<br>a new Internal<br>ution Cable.<br>ct the System Power<br>onnector (P1). |
| <pre>(2) (wiring side). Do NOT disconnect Display Module Connector (2). Record the voltage</pre>                          | Distribution Cable Connector<br>(2) (wiring side).<br>Do NOT disconnect Display<br>Module Connector (2).                       | GO TO MA<br>    GO TO MA<br>    A, to<br>    Operation.               | AP 0010, ENTRY POINT<br>Verify System                                                 |
| Is the voltage between +4.0 volts<br>and +5.5 volts?<br>Y N                                                               | Did the voltage measurement<br>increase +0.3 volts to +0.7 volts<br>above the recorded voltage?<br>Y N                         | POWER-OFF.                                                            | new Display Adapter                                                                   |
| 005                                                                                                    | 007                                                                                                    | Card.                                                                 |                                                                                       |
| POWER-OFF.                                                                                                    | Using the 20(dc) voltage                                                                                                    | Reconnect<br>  Cable Conr                                             | the System Power<br>nector (P1).                                                      |
| Install a new Display Module.                                                                                             | ground to Pin 3 of the                                                                                                    | <br>  GO TO MAP (                                                     | 0010, ENTRY POINT A,                                                                  |
| GO TO MAP 0010, ENTRY POINT A,<br>to Verify System Operation.                                                             | Connector (D1) (wiring side).                                                                                                  | <br> <br>010                                                          | ystem operation.                                                                      |
| 006                                                                                                    | volts and +5.5 volts?<br>  Y N                                                                                                 | POWER-OFF.                                                            |                                                                                       |
| POWER-OFF.                                                                                                    |                                                                                                    | Install a ne                                                          | ew Display Module.                                                                    |
| Disconnect the System Power<br>Cable Connector (P1).<br>(Step 006 continues)                                              | POWER-OFF.<br>    (Step 008 continues)                                                                                         | Reconnect<br>Cable Connec<br>(Step 010 cont                           | the System Power<br>ctor (P1).<br>tinues)                                             |
|                                                                                                    | C D                                                                                                    |                                                                       | MAP 9040-2                                                                            |

## DISTORTED DISP IMAGE

MAP 9040

PAGE 3 OF 3

(Step 010 continued)

GO TO MAP 0010, ENTRY POINT A, to Verify System Operation.

Ò11

A 1

## POWER-OFF.

Install a new Display Module.

GO TO MAP 0010, ENTRY POINT A, to Verify System Operation.

.

NO CONTRAST ADJUSTMENT MAP AΒ MAP 9050-1 MAP 9050 PAGE 1 OF 1 (Step 001 continued) Screen is glass will | (Step 003 continued) and ENTRY POINTS implode if cracked or broken. Install a new Internal Distribution Cable. FROM I ENTER THIS MAP POWER-OFF. \_\_\_\_\_ GO TO MAP 0010, ENTRY POINT MAP I ENTRY PAGE STEP Disconnect the Display Module Α, to Verify System NUMBER | POINT NUMBER NUMBER Connector (2) from Panel 1. Operation. 9070 | A 1 001 Using the 20(Ohm) Resistance 004 range, measure the resistance between Pin 11 and Pin 15 of Install a new Display Adapter 001 Panel 1 Connector (2). Card. (ENTRY POINT A) Is the resistance less than 2 GO TO MAP 0010, ENTRY POINT A, The most probable failing FRU Ohms? to Verify System Operation. is the Display Module. You may ΥN replace it now if there is a 005 replacement Display Module at 002 your present location. Follow Install a new Display Module. the MAPs to a fix statement Using the 20(Ohm) Resistance before obtaining any parts from range, measure the resistance GO TO MAP 0010, ENTRY POINT A, to the distribution center. between Panel 1 Connector (2) Verify System Operation. 11 and Internal Pin DANGER Distribution Cable Connector (D1) Pin 2. WARNING: DO NOT REMOVE THE DISPLAY MODULE COVERS. Is the resistance less than 2 Operating voltages up to 14,000 Ohms? volts are present inside the YN Display (Note: no bleeder resistor provided). Use 1 003 CAUTION when handling the Display Module. The Display | | (Step 003 continues) (Step 001 continues) AB MAP 9050-1

## LARGE DISPLAY INDICATOR MAP

MAP 9109

## PAGE 1 OF 8

#### ENTRY POINTS

| FROM          |           | ENTER          | THIS MAP       |                |
|---------------|-----------|----------------|----------------|----------------|
| MAP<br>NUMBER |           | ENTRY<br>POINT | PAGE<br>NUMBER | STEP<br>NUMBER |
| 0010<br>0017  | <br> <br> | A<br>A         | 1<br>1         | 001<br>001     |

001 (ENTRY POINT A)

#### DANGER

THERE IS UP TO 17,000 VOLTS PRESENT INSIDE THE DISPLAY MODULE. (Note: After the Power is turned off, allow 10 seconds for the High Voltage to reach a safe level.)

Use CAUTION when handling the Display module. Wear SAFETY GLASSES. The Display Screen is glass and will implode if cracked or broken.

\*\*\*\*\*\*

The Display Indicators (0,1,2) (Step 001 continues)

| EXIT | POINTS         |             |               |                |
|------|----------------|-------------|---------------|----------------|
| EXIT | THIS MA        | .P   ]      | 0             |                |
| PAGE | STEF<br>R NUME | N<br>ER   N | IAP<br>NUMBER | ENTRY<br>POINT |
| 8    | с<br>С         | 45          | 9110          | A              |

| (Step 001 continued)<br>are located at the rear of the<br>Display Module just above the<br>cables. |
|----------------------------------------------------------------------------------------------------|
| The Indicators are normally "ON".                                                                  |
| Are all the Display Indicators<br>(0,1,2) ON?<br>Y N                                               |
| 002                                                                                                |
| Are all the Display Indicators<br>(0,1,2) OFF?<br>Y N                                              |
| 003                                                                                                |
| Are Display Indicators (O ON<br>    and 1,2 OFF)?<br>    Y N                                       |
| 004                                                                                                |
| Are Display Indicators (0,2<br>    ON and 1 OFF)?<br>    Y N                                       |
| 005                                                                                                |
| Are Display Indicators (0<br>        Are Display Indicators (0<br>        (Step 005 continues)     |
| 7543<br>ABCD MAP 9109-1                                                                            |

| INDICATOR MAP                                                                                                    |                                                                                                    | E F MAP 9109-2                                                                                                    |
|----------------------------------------------------------------------------------------------------|----------------------------------------------------------------------------------------------------|----------------------------------------------------------------------------------------------------|
| MAP 9109                                                                                                    |                                                                                                    |                                                                                                    |
| PAGE 2 OF 8                                                                                                    |                                                                                                    |                                                                                                    |
| <pre>(Step 005 continued)<br/>OFF and 1,2 ON)?<br/>Y N<br/>006<br/>Are Display Indicators (0,1 ON<br/>and 2 OFF)?<br/>Y N<br/>1<br/>Y N<br/>1<br/>POWER-OFF.<br/>1<br/>Disconnect the Display<br/>1 Indicator (0) Cable<br/>Connector (LV1) at the Low<br/>Voltage Power Supply in the<br/>Display Module.<br/>1<br/>POWER-ON.<br/>1<br/>1<br/>Voltage the 20(dc) voltage<br/>1 range, measure from Pin<br/>1 1(-) to Pin 3(+) of the<br/>Display Indicator (0) Cable<br/>Conn. (LV1) at the Low<br/>Voltage Power Supply.<br/>1 Check for +4.6 to +5.5<br/>Volts.<br/>1 (Step 007 continues)</pre> | <pre>(Step 007 continued) Is the voltage between +4.6 and +5.5 volts? Y N 008 POWER-OFF. Install a new Low Voltage Power Supply in the Display Module. You are now directed to go to the Large Display Indicator MAP. GO TO MAP 9109, ENTRY POINT A. 009 POWER-OFF. Install a new Low Voltage LED Indicator (0) Cable Assembly in the Display Module. You are now directed to go to the Large Display Indicator MAP.</pre> | <pre>010<br/>POWER-OFF.<br/>Install a new Deflection Neon<br/>Indicator (2) Cable Assembly<br/>in the Display Module.<br/>POWER-ON.<br/>Are all the Display Indicators<br/>(0,1,2) ON?<br/>Y N<br/>011<br/>POWER-OFF.<br/>Install a new Analog Card<br/>in the Display Module.<br/>GO TO MAP 0010, ENTRY POINT<br/>A, to Verify System<br/>Operation.<br/>012<br/>GO TO MAP 0010, ENTRY POINT A,<br/>to Verify System Operation.</pre> |
|                                                                                                    | GO TO MAP 9109, ENTRY POINT A.                                                                                                    | 013                                                                                                    |
| ii                                                                                                    |                                                                                                    | (Step 013 continues)                                                                                                    |

MAP 9109-2

| | | | E F

| INDICATOR MAP                                                                                                    | D G                                                                                                    | H MAP 9109-3                                                                                                    |
|----------------------------------------------------------------------------------------------------|----------------------------------------------------------------------------------------------------|----------------------------------------------------------------------------------------------------|
| MAP 9109                                                                                                    |                                                                                                    |                                                                                                    |
| PAGE 3 OF 8                                                                                                    |                                                                                                    |                                                                                                    |
| (Step 013 continued)<br>POWER-OFF.                                                                                                    | 015                                                                                                    | (Step 017 continued)<br>to Verify System Operation.                                                                                                    |
| Disconnect the Display<br>Indicator (0) Cable Connector<br>(LV1) at the Low Voltage Power<br>Supply in the Display Module.<br>FOWER-ON.<br>Using the 20(dc) voltage range,<br>measure from Pin 1(-) to Pin<br>3(+) of the Display Indicator<br>(0) Cable Conn. (LV1) at the<br>Low Voltage Power Supply.<br>Check for +4.6 to +5.5 volts.<br>Is the voltage between +4.6 and<br>+5.5 volts?<br>Y N<br>014<br>POWER-OFF.<br>Install a new Low Voltage<br>Power Supply in the Display<br>Module.<br>GO TO MAP 0010, ENTRY POINT A,<br>to Verify System Operation. | <pre>POWER-OFF.<br/>Install a new Low Voltage LED<br/>Indicator (0) Cable Assembly<br/>in the Display Module.<br/>GO TO MAP 0010, ENTRY POINT A,<br/>to Verify System Operation.<br/>016<br/>Has new High Voltage Power Supply<br/>been installed in the Display<br/>Module?<br/>Y N<br/>017<br/>POWER-OFF.<br/>* * * DANGER * * *<br/>See the Product Support<br/>Manual for the CRT Anode<br/>Discharge procedure.<br/>Install a new High Voltage<br/>Power Supply in the Display<br/>Module.<br/>GO TO MAP 0010, ENTRY POINT A,<br/>(Step 017 continues)</pre> | 018<br>Has new Display Analog Card been<br>installed in the Display Module?<br>Y N<br>019<br>POWER-OFF.<br>* * * DANGER * * *<br>See the Product Support<br>Manual for the CRT Anode<br>Discharge procedure.<br>Reinstall the original High<br>Voltage Power Supply in the<br>Display Module.<br>Install a new Analog Card in<br>the Display Module.<br>GO TO MAP 0010, ENTRY POINT A,<br>to Verify System Operation. |
| G                                                                                                    | H                                                                                                    | 4<br>J MAP 9109-3                                                                                                    |
|                                                                                                    |                                                                                                    |                                                                                                    |

| J                                                         | INDICATOR MAP                                                                    | c                                                                                                   |                                                                                                    | K L                                                               | MAP 9109-4                                                                                |
|-----------------------------------------------------------|----------------------------------------------------------------------------------|----------------------------------------------------------------------------------------------------|----------------------------------------------------------------------------------------------------|-------------------------------------------------------------------|-------------------------------------------------------------------------------------------|
| 3                                                         | MAP 9109                                                                         | T                                                                                                   | •                                                                                                    |                                                                   |                                                                                           |
|                                                           | PAGE 4 OF 8                                                                      |                                                                                                    |                                                                                                    |                                                                   |                                                                                           |
| l<br>020<br>Has new<br>Cable Ass<br>the Displ<br>Y N<br>I | Display Indicator (1)<br>sembly been installed in<br>lay Module?                 | (Step 022 c<br>  See the<br>  Manual<br>  Discharge<br> <br>  Reinstall<br>  component<br>  Module. | ontinued)<br>Product Support<br>for the CRT Anode<br>procedure.<br>all the original<br>s in the Display | (Step C<br>    You are<br>  the La<br>  MAP.<br>  GO TO M<br>  A. | 25 continued)<br>now directed to go to<br>arge Display Indicator<br>MAP 9109, ENTRY POINT |
| 021                                                       |                                                                                  | GO TO MAP                                                                                           | 0010, ENTRY POINT A,                                                                                    | 026                                                               |                                                                                           |
| POWEI                                                     | R-OFF.                                                                           | to Verify S                                                                                         | ystem Operation.                                                                                        | GO TO MA                                                          | AP 0010, ENTRY POINT A,<br>System Operation.                                              |
| Reins<br>Card<br>Insta                                    | stall the original Analog<br>in the Display Module.<br>all a new High Voltage    | 023<br>Has new Displ<br>installed in                                                                | ay Analog Card been<br>the Display Module?                                                              | j<br>027<br>POWER-OFF                                             | ·.                                                                                        |
| Neon<br>  Asser<br>  Modul                                | Indicator (l) Cable<br>mbly in the Display<br>le.                                | Y N<br>  024                                                                                        |                                                                                                    | * * *<br>See the I<br>for the                                     | DANGER * * *<br>Product Support Manual<br>CRT Anode Discharge                             |
| POWEI                                                     | R-ON.                                                                            | POWER-OFF                                                                                           |                                                                                                    | procedure                                                         | 2.                                                                                        |
| GO TO N<br>to Ver                                         | MAP 0010, ENTRY POINT A,<br>ify System Operation.                                | Install<br>the Displ                                                                                | a new Analog Card in<br>ay Module.                                                                      | Install<br>Power Su<br>Module.                                    | a new High Voltage<br>upply in the Display                                                |
| 022                                                       |                                                                                  | POWER-ON.                                                                                           |                                                                                                    | POWER-ON.                                                         |                                                                                           |
| POWER-0                                                   | DFF.                                                                             | Are all the (0,1,2) ON?                                                                             | Display Indicators                                                                                      | Are all t                                                         | the Display Indicators                                                                    |
| Instal<br>Assemb<br>* *<br>(Step 022                      | l a new Mainframe<br>ly in the Display Module.<br>* DANGER * * *<br>2 continues) | Y N<br>   <br>  025<br>    (Step 025                                                                | continues)                                                                                              | (0,1,2) ON<br>Y N<br>   <br>   <br>                               |                                                                                           |
|                                                           |                                                                                  |                                                                                                    |                                                                                                    | 5 5                                                               | WID 0100 (                                                                                |
|                                                           |                                                                                  | KL                                                                                                  |                                                                                                    | MN                                                                | MAP 9109-4                                                                                |

| M N<br>4 4             | INDICATOR MAP                                                                                                    | B                                                                                                    | Q MAP 9109-5                                                                                                    |
|------------------------|----------------------------------------------------------------------------------------------------|----------------------------------------------------------------------------------------------------|----------------------------------------------------------------------------------------------------|
| <b>T T</b>             | MAP 9109                                                                                                    | ±                                                                                                    |                                                                                                    |
|                        | PAGE 5 OF 8                                                                                                    | <br> <br> <br>030                                                                                                | 033                                                                                                    |
|                        | POWER-OFF.<br>Install a new Mainframe                                                                                           | Is the Display Module (ac) Cable<br>Connector (12) connected?<br>Y N                                             | DANGER<br>HIGH VOLTAGE IS PRESENT AT THE                                                                                                    |
|                        | Assembly in the Display<br>Module.                                                                                              | 031                                                                                                    | POWER CORD CONNECTOR.                                                                                                    |
|                        | * * * DANGER * * *<br>See the Product Support<br>Manual for the CRT Anode<br>Discharge procedure.<br>Reinstall all the original | POWER-OFF.<br>Connect the Display Module<br>(ac) Cable Connector (12) to<br>Panel 2 of the Electronic<br>Module. | Disconnect the AC (input) Cable<br>Connector (LV3) at the Low<br>Voltage Power Supply.<br>POWER-ON.                                                                                          |
| GO<br>  to<br> <br>029 | components in the Display<br>Module.<br>TO MAP 0010, ENTRY POINT A,<br>Verify System Operation.                                 | GO TO MAP 0010, ENTRY POINT A,<br>to Verify System Operation.<br>032                                             | Using the 200(ac) voltage<br>range, measure from Pin (1) to<br>Pin (3) of AC Cable Connector<br>(LV3). The voltage should be<br>between 104 and 127 volts (ac).<br>(WT-GBC/I use the Product |
| PO                     | WER-OFF.                                                                                                    | Disconnect the DC Output Cable                                                                                   | Support Manual.)                                                                                                    |
| Re<br>Ca:              | install the original Analog<br>rd in the Display Module.                                                                        | Connector (LV2) at the Low<br>Voltage Power Supply.<br>POWER-ON.                                                 | Is the voltage in the correct<br>range?<br>Y N<br> <br>  034                                                                                                    |
| GO T<br>Veri           | D MAP 0010, ENTRY POINT A, to<br>fy System Operation.                                                                           | Is Display Indicator (0) ON?<br>Y N<br>   <br>   <br>   <br>                                                     | DANGER<br>HIGH VOLTAGE IS PRESENT AT<br>(Step 034 continues)                                                                                                    |
|                        |                                                                                                    | Þ í<br>P Q                                                                                                    | ь<br>R МАР 9109-5                                                                                                    |

|               | INDICATOR MAP                                                                                                    |
|---------------|----------------------------------------------------------------------------------------------------|
|               | MAP 9109                                                                                                    |
|               | PAGE 6 OF 8                                                                                                    |
| ( \$          | Step 034 continued)<br>THE POWER CORD CONNECTOR.                                                                                                    |
|               | POWER-OFF.                                                                                                    |
|               | Disconnect the Display Module<br>AC Cable Connector (12) at<br>Panel 2 of the Electronic<br>Module.                                                                                                    |
|               | POWER-ON.                                                                                                    |
|               | Using the 200(ac) voltage<br>range, measure the (ac) voltage<br>at the AC connector (12) on<br>Panel 2. The voltage should be<br>between 104 and 127 volts (ac).<br>(WT-GBG/I Use voltage chart in<br>the Product Support Manual.) |
| I:<br>ra<br>Y | s the voltage in the correct<br>ange?<br>N                                                                                                    |
|               | 035                                                                                                    |
| ļ             | POWER-OFF.                                                                                                    |
|               | Install a new Power Supply in<br>the Electronic Module.                                                                                                    |
|               | Reconnect all the cable<br>connectors.<br>(Step 035 continues)                                                                                                    |

S

```
(Step 035 continued)
       TO MAP 0010, ENTRY POINT
   GO
   Α,
          to
                Verify
                           System
   Operation.
   POWER-OFF.
    Install a new AC Input Cable
   in the Display Module.
 GO TO MAP 0010, ENTRY POINT A,
 to Verify System Operation.
  POWER-OFF.
  Install a new Low Voltage Power
  Supply in the Display Module.
                            cable
  Reconnect
              all
                     the
  connectors.
GO TO MAP 0010, ENTRY POINT A, to
Verify System Operation.
```

RS

036

Ó37

5

POWER-OFF.

Reconnect the DC Output Cable (LV2) at the Low Connector Voltage Power Supply.

Disconnect the High Voltage Power Supply Cable Connector (J3) at the Connector Strip.

#### POWER-ON.

Is Display Indicator (0) ON? ΥN

039

7 т

Ρ 5

038

POWER-OFF.

Reconnect the High Voltage Power Supply Cable Connector (J3) at the Connector Strip.

Remove the Analog Card in the Display Module.

POWER-ON. (Step 039 continues)

MAP 9109-6

| INDICATOR MAP                                                                                     |  |  |  |  |
|---------------------------------------------------------------------------------------------------|--|--|--|--|
| MAP 9109                                                                                          |  |  |  |  |
| PAGE 7 OF 8                                                                                       |  |  |  |  |
| (Step 039 continued)                                                                              |  |  |  |  |
| Is Display Indicator (0) ON?<br>Y N                                                               |  |  |  |  |
| 040                                                                                               |  |  |  |  |
| POWER-OFF.                                                                                        |  |  |  |  |
| Install a new Mainframe<br>Assembly in the Display<br>Module.                                     |  |  |  |  |
| * * * DANGER * * *<br>See the Froduct Support<br>Manual for the CRT Anode<br>Discharge procedure. |  |  |  |  |
| Reinstall all the original<br>components in the Display<br>Module.                                |  |  |  |  |
| GO TO MAP 0010, ENTRY POINT A,<br>to Verify System Operation.                                     |  |  |  |  |
| 041                                                                                               |  |  |  |  |
| POWER-OFF.                                                                                        |  |  |  |  |
| Install a new Analog Card in the Display Module.                                                  |  |  |  |  |
| GO TO MAP 0010, ENTRY POINT A, to (Step 041 continues)                                            |  |  |  |  |

AT 16 | (Step 041 continued) | Verify System Operation. 042 POWER-OFF. Install a new High Voltage Power Supply in the Display Module. \* \* \* DANGER \* \* \* See the Product Support for the CRT Anode Manual Discharge procedure. Reconnect al] the cable connectors. GO TO MAP 0010, ENTRY POINT A, to Verify System Operation. 043 Did you come from MAP 0015 with the Error Indicators (D.E.F.G.H) equal to (0,0,1,0,1)? YN 044 Load the Displaywriter System Diagnostic Diskette. (Step 044 continues)

8

П

(Step 044 continued)

Select and run the Display MDI. Note: The Keying sequence is:

"A" "ENTER" (Wait two to five seconds for a diskette access.) "A" "ENTER" (Wait two to five seconds for a diskette access.) "ENTER"

(If a wrong key is pressed the keying sequence, during press "END" and restart the sequence.)

(Failure is indicated bv а LED Display message and/or Indicators "F" and "H" ON.)

Did you get a failure message on the Display and/or are the LED Indicators "F" and "H" ON? YN

```
045
 You are now directed to go to
the Large Display Entry MAP.
```

(Step 045 continues)

8 v

MAP 9109-7

υv

7 7

MAP 9109

PAGE 8 OF 8

INDICATOR MAP

(Step 045 continued)

GO TO MAP 9110, ENTRY POINT A.

#### 046

POWER-OFF.

Install a new Display Adapter Card.

GO TO MAP 0010, ENTRY POINT A, to Verify System Operation.

```
047
```

POWER-OFF.

Remove the Analog Card in the Display Module.

POWER-ON.

Do the Error Indicators (D, E, F, G, H) equal (0, 0, 1, 0, 1)? ΥN

048

W

POWER-OFF.

Install a new Analog Card in (Step 048 continues)

(Step 048 continued) the Display Module.

GO TO MAP 0010, ENTRY POINT A, to Verify System Operation.

049

W

POWER-OFF.

Install а new Mainframe Assembly in the Display Module.

\* \* \* DANGER \* \* \* See the Product Support Manual for the CRT Anode Discharge procedure.

the original Reinstall all the Display components in Module.

GO TO MAP 0010, ENTRY POINT A, to Verify System Operation.

### LARGE DISPLAY ENTRY

## MAP 9110

## PAGE 1 OF 7

## ENTRY POINTS

| FROM   | 1 | ENTER | THIS MAP | · · · · · · · · · · · · · · · · · · · |
|--------|---|-------|----------|---------------------------------------|
| MAP    |   | ENTRY | PAGE     | STEP                                  |
| NUMBER |   | POINT | NUMBER   | NUMBER                                |
| 9109   |   | A     | 1        | 001                                   |
| 9170   |   | A     | 1        | 001                                   |

| EXIT POINTS    |                |               |                |  |  |
|----------------|----------------|---------------|----------------|--|--|
| EXIT TH        | IS MAP         | ТО            |                |  |  |
| PAGE<br>NUMBER | STEP<br>NUMBER | MAP<br>NUMBER | ENTRY<br>POINT |  |  |
| 33             | 015<br>010     | 9112<br>9115  | A<br>A         |  |  |
| 4              | 018            | 9115          | A              |  |  |
| 1              | 033            | 9115          | A              |  |  |

## 001 (ENTRY POINT A)

#### DANGER

THERE IS UP TO 17,000 VOLTS PRESENT INSIDE THE DISPLAY MODULE. (Note: After the Power is turned off, allow 10 seconds for the High Voltage to reach a safe level.)

Use CAUTION when handling the Display module. Wear SAFETY GLASSES. The Display Screen is glass and will implode if cracked or broken.

#### \*\*\*\*\*\*\*\*

(Step 001 continues)

(Step 001 continued)

POWER-OFF.

Remove any Diskette that may be in the Drive.

POWER-ON.

Wait 20 seconds for BAT to complete.

Turn the Brightness Control fully clockwise or until an image or raster can be seen.

Is the Display blank?, (no illumination). Y N

002

At this time find Appendix B in the back of this Manual in order to answer the questions which follow.

Carefully compare your Display Image with Appendix B, Figure 2. (Step 002 continues)

6 A

| DISPLAY ENTRY                                                                     | EF                                                                                               |
|-----------------------------------------------------------------------------------|--------------------------------------------------------------------------------------------------|
| MAP 9110                                                                          | 11                                                                                               |
| PAGE 2 OF 7                                                                       |                                                                                                  |
| (Step 002 continued)                                                              |                                                                                                  |
| Does your Display Image match the<br>illustration(s)?<br>Y N                      | POWER-OFF.                                                                                       |
| 003                                                                               | the Display Module.                                                                              |
| Carefully compare your<br>Display Image with those in<br>Appendix B, Figure 3.    | GO TO MAP 0010, ENTRY POINT A,<br>to Verify System Operation.                                    |
| Does your Display Image match<br>the illustration(s)?<br>Y N                      | POWER-OFF.                                                                                       |
| 004                                                                               | Disconnect the Large Display<br>Signal Cable Connector (2) at<br>the Electronic Module, Panel 2. |
| Does your Display Image<br>    contain a recognizible IBM<br>    logo?<br>    Y N | Using the lowest ohms range<br>make the following resistance<br>measurement.                     |
| 005<br>     <br>    Carefully compare your                                        | Display Module Signal<br>Cable Connector (2):<br>Pin 10 to Pin 9.                                |
| Display Image with those             in Appendix B, Figure 4.                     | Check for a reading of 200 ohms or less.                                                         |
| Does your Display Image<br>      match the illustration(s)?<br>      Y N          | (Step 007 continues)                                                                             |
|                                                                                   |                                                                                                  |
| BCDEF                                                                             |                                                                                                  |

(Step 007 continued) Is the resistance 200 ohms or less? ΥN 008 POWER-OFF. Install а new Mainframe Assembly in the Display Module. \* \* \* DANGER \* \* \* See the Product Support Manual for the CRT Anode Discharge procedure. Reinstall all the original components in the Display Module. GO TO MAP 0010, ENTRY POINT A, to Verify System Operation. <u>009</u> Is the resistance 2 ohms or less? ΥN 010 (Step 010 continues)

3 G

MAP 9110-2

MAP 9110-2

| G DISPLAY ENTRY                                                                                                    | D H                                                                                                    | MAP 9110-3                                                                                                    |
|----------------------------------------------------------------------------------------------------|----------------------------------------------------------------------------------------------------|----------------------------------------------------------------------------------------------------|
| MAP 9110                                                                                                    | 2<br>                                                                                                    |                                                                                                    |
| PAGE 3 OF 7                                                                                                    |                                                                                                    |                                                                                                    |
| <pre>(Step 010 continued)<br/>Reconnect the Display Module<br/>Cable Connector (2) at Panel<br/>2 on the Electronic Module.<br/>You are now directed to go to<br/>the Large Display Image<br/>Quality MAP.<br/>GO TO MAP 9115, ENTRY POINT A.<br/>011<br/>Remove the Analog Card in the<br/>Display Module.<br/>Using the lowest ohms range<br/>make the following resistance<br/>measurement.<br/>Display Module Signal</pre> | <pre>(Step 012 continued)<br/>GO TO MAP 0010, ENTRY POINT<br/>A, to Verify System<br/>Operation.<br/>013<br/>POWER-OFF.<br/>Install a new Mainframe<br/>Assembly in the Display<br/>Module.<br/>* * * DANGER * * *<br/>See the Product Support<br/>Manual for the CRT Anode<br/>Discharge procedure.</pre> | <pre>(Step 014 continued) Does your Display Image match the illustration(s)? Y N 015 You are now directed to go to the Large Display Distorted Shape MAP. GO TO MAP 9112, ENTRY POINT A. O16 POWER-OFF.</pre>                        |
| Display Module Signal<br>Cable Connector (2):<br>Pin 10 to Pin 9.                                                                                                    | Reinstall all the original<br>components in the Display<br>Module.                                                                                                    | Disconnect the Video Output<br>Cable Connector (J502).                                                                                                    |
| Check for a reading of 2 ohms or less.                                                                                                    | GO TO MAP 0010, ENTRY POINT A, to Verify System Operation.                                                                                                    | Disconnect the CRT Socket Cable<br>Connector.                                                                                                    |
| Is the resistance 2 ohms or less?<br>Y N<br>012<br>Install a new Analog Card in<br>the Display Module.<br>(Step 012 continues)                                                                                                    | 014<br>Carefully compare your Display<br>Image with those in Appendix B,<br>Figure 5.<br>(Step 014 continues)                                                                                                    | Using the lowest ohms range,<br>make all of the following<br>resistance measurements.<br>***PROBE WIRING SIDE ONLY TO***<br>***PREVENT DAMAGE TO PINS. ***<br>1. The Video Output<br>Cable Connector (J502):<br>(Step 016 continues) |
| i<br>H                                                                                                    |                                                                                                    | MAP 9110-3                                                                                                    |

н

| DISPLAY ENTRY                                                                                                    | C J                                                                                                    | L                                                                                                    |
|----------------------------------------------------------------------------------------------------|----------------------------------------------------------------------------------------------------|----------------------------------------------------------------------------------------------------|
| MAP 9110                                                                                                    |                                                                                                    |                                                                                                    |
| PAGE 4 OF 7                                                                                                    |                                                                                                    |                                                                                                    |
| <pre>Step 016 continued)     Pin 1 to     The CRT Socket:     Pin 7. 2. The Video Output     Cable Connector (J502):     Pin 4 to     The CRT Connector:     Pin 6. Check for a reading of 200 ohms or less.</pre> | <pre>(Step 017 continued) (Step 017 continued) (Reinstall all the original components in the Display Module. (GO TO MAP 0010, ENTRY POINT A, to Verify System Operation. () Ol8 (Vou are now directed to go to the Large Display Image Quality MAP. GO TO MAP 9115, ENTRY POINT A.</pre> | Disconnect the<br>Signal Cable Con<br>the Electronic M<br>Remove the Ana<br>Display Module.<br>Using the lowes<br>make all of<br>resistance measu<br>1. Connector Str |
| ere all of the readings 200 ohms                                                                                                    | <br>019                                                                                                    | Position J4 H                                                                                                    |
| N 017                                                                                                    | POWER-OFF.                                                                                                    | The Display M<br>Cable Connect                                                                                                    |
| 017                                                                                                    | the Display Module.                                                                                                    | Pin 12.                                                                                                    |
| POWER-OFF.                                                                                                    | POWER-ON.                                                                                                    | 2. Connector Str                                                                                                    |
| Install a new Mainframe<br>Assembly in the Display                                                                                                    | Carefully compare your Display                                                                                                    | Position J4 H                                                                                                    |
| Module.<br>* * * DANGER * * *                                                                                                    | Image with Appendix B, Figure<br>1.                                                                                                    | The Display M<br>Cable Connect<br>Pin 13.                                                                                                    |
| See the Product Support<br>Manual for the CRT Anode<br>Discharge procedure.                                                                                                    | Does your Display Image match the<br>illustration(s)?<br>Y N                                                                                                    | Check for a re<br>or less.                                                                                                    |
| (Step 017 continues)                                                                                                    |                                                                                                    | (Step 020 continue                                                                                                    |
|                                                                                                    | 5  <br>K T.                                                                                                    |                                                                                                    |
|                                                                                                    |                                                                                                    |                                                                                                    |

MAP 9110-4

Large Display nnector (2) at Module, Panel 2.

alog Card in the

st ohms range, the following urements.

rip:

Pin 24 to

Module tor (2):

rip:

Pin 23 to

Module tor (2):

eading of 2 ohms

es)

MAP 9110-4

| DISPLAY ENTRY                                                                                                    |                                                                                                    | B K M MAP 9110-5                                                                                                    |
|----------------------------------------------------------------------------------------------------|----------------------------------------------------------------------------------------------------|----------------------------------------------------------------------------------------------------|
| MAP 9110                                                                                                    |                                                                                                    |                                                                                                    |
| PAGE 5 OF 7                                                                                                    |                                                                                                    |                                                                                                    |
| <pre>(Step 020 continued)<br/>Were all of the readings 2 ohms<br/>or less?<br/>Y N<br/>021<br/>POWER-OFF.<br/>Install a new Mainframe<br/>Assembly in the Display<br/>Module.<br/>* * * DANGER * * *<br/>See the Product Support<br/>Manual for the CRT Anode<br/>Discharge procedure.<br/>Reinstall all the original<br/>components in the Display<br/>Module.<br/>GO TO MAP 0010, ENTRY POINT A,<br/>to Verify System Operation.<br/>022<br/>Disconnect Internal<br/>Distribution Cable Connector<br/>(D1) in the Electronic Module.<br/>Using the lowest ohms range,<br/>measure the resistance between<br/>(Step 022 continues)</pre> | <pre>(Step 022 continued)<br/>the Pins shown in the chart for<br/>the Internal Distribution Cable<br/>Connectors (D1) and (2).<br/>(D1) (2)<br/></pre> | <pre>024<br/>Reinstall the original<br/>Analog Card in the Display<br/>Module.<br/>Install a new Display<br/>Adapter Card.<br/>Reconnect the Display<br/>Module Cable Connector (2).<br/>GO TO MAP 0010, ENTRY POINT<br/>A, to Verify System<br/>Operation.<br/>025<br/>GO TO MAP 0010, ENTRY POINT A,<br/>to Verify System Operation.<br/>026<br/>POWER-OFF.<br/>Disconnect the Deflection<br/>Output Cable Connector (J301).<br/>Using the lowest ohms range<br/>make the following resistance<br/>measurement.<br/>(Step 026 continues)</pre> |

MAP 9110-5

DISPLAY ENTRY MAP 9110 PAGE 6 OF 7 (Step 026 continued) \*\*\*PROBE WIRING SIDE ONLY TO\*\*\* \*\*\*PREVENT DAMAGE TO PINS. \*\*\* Deflection Output Cable Connector (J301): Pin 1 to Pin 2. Check for a reading of 8 ohms or less. Is the resistance 8 ohms or less? ΥN 027 POWER-OFF. Install а new Mainframe Assembly in the Display Module. \* \* \* DANGER \* \* \* See the Product Support Manual for the CRT Anode Discharge procedure. Reinstall all the original components in the Display Module. GO TO MAP 0010, ENTRY POINT A, to Verify System Operation.

N

O28 Install a new Analog Card in the Display Module. GO TO MAP 0010, ENTRY POINT A, to Verify System Operation. O29 POWER-OFF

Remove the Large Display Cover.

POWER-ON Wait 20 seconds

Look through the neck of the CRT.(Two cm. foreward of the CRT Socket.) Observe the Filament of the CRT.

Is the Filament of the CRT 'ON'? Y N

```
030
```

7

P

AN 1

POWER-OFF.

Remove the Analog Card in the (Step 030 continues)

(Step 030 continued) Display Module.

Using the lowest ohms range make the following resistance measurement.

Connector Strip:

Position J2 Pin 1 to

Position J2 Pin 13 .

Check for a reading between 3.5 ohms and 25 ohms.

Is the resistance between 3.5 ohms and 25 ohms? Y N

i i

031

POWER-OFF.

Install a new Mainframe Assembly in the Display Module.

\* \* \* DANGER \* \* \* See the Product Support Manual for the CRT Anode Discharge procedure.

(Step 031 continues)

Q

```
DISPLAY ENTRY
           MAP 9110
           PAGE 7 OF
                        7
  (Step 031 continued)
     Reinstall all the original
     components in the Display
     Module.
   GO TO MAP 0010, ENTRY POINT
  İΑ,
          to
                Verify
                          System
   Operation.
 <u> 032</u>
   POWER-OFF.
   Install a new Analog Card in
   the Display Module.
 GO TO MAP 0010, ENTRY POINT A,
 to Verify System Operation.
033
 You are now directed to go to
 the Large Display Image Quality
  MAP.
GO TO MAP 9115, ENTRY POINT A.
```

LARGE DISPLAY DISTORTED SHAPE

MAP 9112

PAGE 1 OF 6

ENTRY POINTS

FROM | ENTER THIS MAP MAP ENTRY PAGE STEP NUMBER | POINT NUMBER NUMBER 9110 I A 1 001

001 (ENTRY POINT A)

DANGER

THERE IS UP TO 17,000 VOLTS PRESENT INSIDE THE DISPLAY MODULE. (Note: After the Power is turned off, allow 10 seconds for the High Voltage to reach a safe level.)

Use CAUTION when handling the Display module. Wear SAFETY GLASSES. The Display Screen is glass and will implode if cracked or broken.

\*\*\*\*\*

Load the Displaywriter System Diagnostics (Step 001 continues)

(Step 001 continued)

Do you have a readable Function Selection Menu on the CRT? YN

002

POWER-OFF.

Install a new Display Adapter Card.

GO TO MAP 0010, ENTRY POINT A, to Verify System Operation.

003

Select the UTILITIES

Select the Display ID

Select the Test pattern

Adjust the Brightness Control to obtain the correct visual level.

Are all the characters displayed of the same intensity? ΥN

004

в

Carefully compare your Display Image with those in Appendix B, Figure 7.

Does your Display Image match any of the illustration(s)? ΥN

005

Carefully compare vour Display Image with those in Appendix B, Figure 8.

Does your Display Image match any of the illustration(s)? YN

006

3

Carefully compare your Display Image with those in Appendix B, Figure 9. Does your Display Image match any of the illustration(s)? ΥÑ 007 | (Step 007 continues) 3 3 CDE MAP 9112-1

4 AB MAP 9112-1

| DISTORTED SHAPE                                                                                                    | G                                                                                                    | H MAP 9112-2                                                                                                    |
|----------------------------------------------------------------------------------------------------|----------------------------------------------------------------------------------------------------|----------------------------------------------------------------------------------------------------|
| MAP 9112                                                                                                    |                                                                                                    |                                                                                                    |
| PAGE 2 OF 6                                                                                                    |                                                                                                    |                                                                                                    |
| <pre>Step 007 continued)<br/>Carefully compare your Display<br/>Image with those in Appendix B,<br/>Figure 10.<br/>oes your Display Image match any<br/>f the illustration(s)?<br/>N<br/>008<br/>Select the Font Test<br/>Every character or symbol is<br/>repeated four times. Verify<br/>that all characters or<br/>symbols within a four<br/>character group are the same.</pre> | At this point you have an image<br>quality problem.<br>Is the problem with focus?<br>Y N<br>011<br>The following list of all<br>repair actions which might be<br>necessary to correct the<br>failure. The list is ordered<br>from the most probable<br>failure first to the least<br>probable failure last. | <pre>(Step 011 continued) 3. Install a new High Voltage Power Supply. 012 The following list of all repair actions which might be necessary to correct the failure. The list is ordered from the most probable failure first to the least probable failure last. After each Repair Action carefully compare your Display Image with Appendix B, Figure 1.</pre> |
| Do all characters within each<br>group look the same?<br>Y N<br> <br>  009                                                                                                    | After each Repair Action<br>carefully compare your<br>Display Image with Appendix<br>B, Figure 1.                                                                                                    | Each repair action should be<br>performed one at a time until<br>the failure is corrected.                                                                                                    |
| POWER-OFF.                                                                                                    | Each repair action should be<br>performed one at a time until<br>the failure is corrected.                                                                                                    | <ol> <li>Install a new Analog Card.</li> <li>Install a new High Voltage<br/>Power Supply.</li> </ol>                                                                                                    |
| Adapter Card.<br>GO TO MAP 0010, ENTRY POINT<br>A, to Verify System<br>Operation.                                                                                                    | <ol> <li>Install a new Analog Card.</li> <li>Install a new Mainframe<br/>Assembly.</li> <li>(Step Oll continues)</li> </ol>                                                                                                    | 3. Install a new Mainframe<br>Assembly.                                                                                                    |
|                                                                                                    | H H                                                                                                    | MAP 9112-2                                                                                                    |

| E F DISTORTED SHAPE                                                                 | D Ј К<br>1                                                                                                    | CL MAP 9112-3                                                                            |
|-------------------------------------------------------------------------------------|----------------------------------------------------------------------------------------------------|------------------------------------------------------------------------------------------|
| MAP 9112                                                                            |                                                                                                    | - 1                                                                                      |
| PAGE 3 OF 6                                                                         |                                                                                                    |                                                                                          |
| <br>  013                                                                           |                                                                                                    | (Step 018 continued)<br>                                                                 |
| POWER-OFF.                                                                          | POWER-OFF.                                                                                                    | I Install a new Analog Card<br>I in the Display Module.                                  |
| Install a new Mainframe<br>Assembly in the Display<br>Module.<br>* * * DANGER * * * | Install a new Analog Card<br>    in the Display Module.<br>   <br>  GO TO MAP 0010, ENTRY POINT<br>  A, to Verify System | GO TO MAP 0010, ENTRY POINT<br>    A, to Verify System<br>    Operation.<br>   <br>  019 |
| See the Product Support<br>Manual for the CRT Anode<br>Discharge procedure.         | Operation.<br> <br>  016                                                                                                 | GO TO MAP OO10, ENTRY POINT A,<br>to Verify System Operation.                            |
| Reinstall all the original<br>components in the Display<br>Module.                  | GO TO MAP 0010, ENTRY POINT A,<br>to Verify System Operation.                                                            | O20<br>POWER-OFF.                                                                        |
| GO TO MAP OOlO, ENTRY POINT A,<br>to Verify System Operation.                       | Adjust the Height Control for<br>the correct height.                                                                     | Check that the Yoke is secure against the CRT.                                           |
| 014                                                                                 |                                                                                                    | Is the Yoke Assembly secure                                                              |
| Adjust the Width Control for the correct width.                                     | Use the adjustment procedure in the Product Support Manual.                                                              | against the CRT?<br>Y N<br>I                                                             |
| Use the adjustment procedure in<br>the Product Support Manual.                      | Were you able to adjust the<br>Height Control for the correct<br>heigth?                                                 | 021<br>FOWER-OFF.                                                                        |
| Were you able to adjust the Width<br>Control for the correct width?<br>Y N          | 018                                                                                                    | Install a new Mainframe<br>Assembly in the Display<br>Module.                            |
|                                                                                     | (Step 018 continues)                                                                                                    | (Step 021 continues)                                                                     |
| JK                                                                                  | Ĺ                                                                                                    | 4<br>M MAP 9112-3                                                                        |

| DISTORTED | SHAPE |
|-----------|-------|
|           |       |

#### MAP 9112

PAGE 4 OF 6

(Step 021 continued) \* \* \* DANGER \* \* \*

See the Product Support Manual for the CRT Anode Discharge procedure.

Reinstall all the original components in the Display Module.

GO TO MAP 0010, ENTRY POINT A, to Verify System Operation.

```
022
```

POWER-OFF.

Install a new High Voltage Power Supply in the Display Module.

\* \* \* DANGER \* \* \* See the Product Support Manual for the CRT Anode Discharge procedure.

GO TO MAP 0010, ENTRY POINT A, to Verify System Operation.

023

POWER-OFF. (Step 023 continues) (Step 023 continued)

Install a new Analog Card in the Display Module.

POWER-ON.

Load the Displaywriter System Diagnostics

Select the UTILITIES

Select the Display ID

Select the Test pattern

Adjust the Brightness Control to obtain the correct visual level.

Are all the characters displayed of the same intensity? Y N

024

GO TO MAP 0010, ENTRY POINT A, to Verify System Operation.

025

POWER-OFF.

(Step 025 continues)

#### MAP 9112-4

(Step 025 continued) Remove the Analog Card in the Display Module.

Remove the Display Adapter Card in the Electronic Module.

Using the lowest ohms range make the following resistance measurement.

Connector Strip: Position (J1) Pin 1 to

Frame ground.

Is the resistance 2 ohms or less? Y N  $\,$ 

026

Using the lowest ohms range make the following resistance measurement.

Connector Strip: Position (J1) Pin 1 to

Internal Distribution Cable Connector D1 Pin (2)

Check for a reading of 2 ohms or less. (Step 026 continues)

5 N

| DISTORTED SHAPE                                                                                                    | Q                                                                                                    | N P                                                                                                    | MAP 9112-5                                                                                                    |
|----------------------------------------------------------------------------------------------------|----------------------------------------------------------------------------------------------------|----------------------------------------------------------------------------------------------------|----------------------------------------------------------------------------------------------------|
| MAP 9112                                                                                                    |                                                                                                    | 4                                                                                                    |                                                                                                    |
| PAGE 5 OF 6                                                                                                    |                                                                                                    |                                                                                                    |                                                                                                    |
| (Step 026 continued)                                                                                                    | (Step 028 continued)<br>Module.                                                                                                    | 030                                                                                                    |                                                                                                    |
| <pre>Is the resistance 2 ohms or less? Y N 027 Disconnect the Large Display Signal Cable Connector (2) at the Electronic Module, Panel 2. Using the lowest ohms range make the following resistance measurement. Connector Strip: Position (J1) Pin 1 to Display Module Signal Cable Connector (2): Pin 11. Is the resistance 2 ohms or less? Y N 1 1028 1 1028 1 1028 1 1028 1 1111 1111</pre> | <pre>Module.<br/>* * * DANGER * * *<br/>See the Product Support<br/>Manual for the CRT Anode<br/>Discharge procedure.<br/>Reinstall all the original<br/>components in the Display<br/>Module.<br/>GO TO MAP 0010, ENTRY POINT A,<br/>to Verify System Operation.<br/>029<br/>Reinstall the original Analog<br/>Card in the Display Module.<br/>Install a new Internal<br/>Distribution Cable.<br/>Reinstall all the original<br/>cards.<br/>Reconnect all the cable<br/>connectors.<br/>GO TO MAP 0010, ENTRY POINT A, to<br/>Verify System Operation.</pre> | Card in<br>  Reinstal<br>  Card in<br>  Install<br>  Card.<br>  GO TO MAP<br>  to Verify<br>  031<br>Disconnect<br>Signal Cab<br>the Electr<br>Using the<br>make the<br>measuremen<br>Connector<br>Position<br>Frame gr<br>Is the resis<br>Y N<br>  032<br>  Reinstal<br>  (Step 032 | <pre>1 the original Analog<br/>the Display Module.<br/>a new Display Adapter<br/>0010, ENTRY POINT A,<br/>System Operation.<br/>the Large Display<br/>le Connector (2) at<br/>onic Module, Panel 2.<br/>lowest ohms range<br/>following resistance<br/>t.<br/>Strip:<br/>(J1) Pin 1 to<br/>ound.<br/>tance 2 ohms or less?<br/>l the original Analog<br/>continues)</pre> |
| <br>P Q                                                                                                    |                                                                                                    | 6<br>R                                                                                                    | MAP 9112-5                                                                                                    |

ΡQ

#### DISTORTED SHAPE

MAP 9112

PAGE 6 OF 6

(Step 032 continued) Card in the Display Module.

Install a new Internal Distribution Cable.

Reinstall all the original cards.

Reconnect all the cable connectors.

GO TO MAP 0010, ENTRY POINT A, to Verify System Operation.

<u>033</u>

POWER-OFF.

Install a new Mainframe Assembly in the Display Module.

\* \* \* DANGER \* \* \* See the Product Support Manual for the CRT Anode Discharge procedure.

Reinstall all the original components in the Display Module.

GO TO MAP 0010, ENTRY POINT A, to Verify System Operation.

LARGE DISPLAY IMAGE QUALITY

MAP 9115

PAGE 1 OF 3

ENTRY POINTS

 FROM
 | ENTER THIS MAP

 MAP
 | ENTRY PAGE

 STEP

 NUMBER
 | POINT

 9110
 | A

001

(ENTRY POINT A)

#### DANGER

THERE IS UP TO 17,000 VOLTS PRESENT INSIDE THE DISPLAY MODULE. (Note: After the Power is turned off, allow 10 seconds for the High Voltage to reach a safe level.)

Use CAUTION when handling the Display module. Wear SAFETY GLASSES. The Display Screen is glass and will implode if cracked or broken.

(Step 001 continued)

Has new Display Analog Card been installed in the Display Module? Y N

002

POWER-OFF.

Remove the Analog Card in the Display Module.

POWER-ON.

Using the 200(dc) voltage range, make all of the following voltage measurements from frame ground to the points indicated.

Conn Pin Volts dc Jl Pin 7 +28.8 to +35.2 +28.8 to +35.2 J4 Pin 13 Jl Pin 2 + 4.6 to + 5.5+ 4.6 to + 5.5J4 Pin 17 - 4.6 to - 5.5 J1 Pin 11 Is the voltage in the correct range? ΥN 111 2 2 ABC

003

Using the 200(dc) voltage make all of the range, following voltage measurements from frame ground to the points indicated. Conn LV2 Volts dc Pin 1 +28.8 to +35.2 Pin 2 +28.8 to +35.2 + 4.6 to + 5.5Pin 6 + 4.6 to + 5.5Pin 7 - 4.6 to - 5.5 Pin 8 Is the voltage in the correct range? ΥN 004 POWER-OFF. Install a new Low Voltage Power Supply in the Display Module. GO TO MAP 0010, ENTRY POINT A, to Verify System Operation. 005 (Step 005 continues)

#### MAP 9115-1

С

MAP 9115

PAGE 2 OF 3

(Step 005 continued) POWER-OFF.

Install a new Mainframe Assembly in the Display Module.

\* \* \* DANGER \* \* \* See the Product Support Manual for the CRT Anode Discharge procedure.

Reinstall all the original components in the Display Module.

GO TO MAP 0010, ENTRY POINT A, to Verify System Operation.

006

POWER-OFF.

Using the lowest ohms range make the following resistance measurement.

Connector Strip:

Position J1 Pin 9 to

Position J4 Pin 15 .

(Step 006 continues)

(Step 006 continued) Check for a reading of 2 ohms or less.

Is the resistance 2 ohms or less? Y N  $\,$ 

007

POWER-OFF.

Install a new Mainframe Assembly in the Display Module.

\* \* \* DANGER \* \* \* See the Product Support Manual for the CRT Anode Discharge procedure.

Reinstall all the original components in the Display Module.

GO TO MAP 0010, ENTRY POINT A, to Verify System Operation.

800

Install a new Analog Card in the Display Module.

GO TO MAP 0010, ENTRY POINT A, to (Step 008 continues)

(Step 008 continued) Verify System Operation.

009

А

1

Has the Internal Distribution Cable in the Electronic Module been replaced or verified good? Y N

010

POWER-OFF.

Reinstall the original Analog Card in the Display Module.

Disconnect the Large Display Signal Cable Connector (2) at the Electronic Module, Panel 2.

Using the lowest ohms range, measure the resistance between the Pins shown in the chart for the Internal Distribution Cable Connectors (D1) and (2).

(Step 010 continues)

3 D

MAP 9115-2

| IMAGE QUALITY                                 | D                                                                         | E MAP 9115-3                                                              |          |
|-----------------------------------------------|---------------------------------------------------------------------------|---------------------------------------------------------------------------|----------|
| MAP 9115                                      | 2                                                                         | 1                                                                         |          |
| PAGE 3 OF 3                                   |                                                                           |                                                                           |          |
| Step 010 continued)                           | (Step 012 continued)                                                      | (Step 014 continued)                                                      |          |
| (D1) (2)                                      | Install a new High Voltage                                                | Display Module.                                                           |          |
| Pin Signal Pin                                | Power Supply in the Display<br>  Module.<br>                              | Install a new Display Adapto<br>  Card.                                   | er       |
| 1 Video 10<br>2 Bright 11<br>3 Vertical 12    | * * * DANGER * * *<br>See the Product Support<br>Manual for the CRT Anode | GO TO MAP OO1O, ENTRY POINT ;<br>to Verify System Operation.              | Α,       |
| 4 Horizontal 13                               | Discharge procedure.                                                      | 015                                                                       |          |
| ere all of the readings 2 ohms                | Reinstall all the original cards.                                         | POWER-OFF.                                                                |          |
| r less?<br>N                                  | Reconnect all the cable connectors.                                       | Install a new Mainfran<br>Assembly in the Display Module                  | ne<br>e. |
| 011                                           |                                                                           | * * * DANGER * * *                                                        |          |
| Install a new Internal<br>Distribution Cable. | to Verify System Operation.                                               | See the Product Support Manua<br>for the CRT Anode Dischard<br>procedure. | ац<br>је |
| Reinstall all the original cards.             | Has a new Display Adapter Card<br>been installed in the Electronic        | Reinstall all the origina<br>components in the Displa<br>Module           | al<br>ay |
| Reconnect all the cable                       | Module?                                                                   | modulo.                                                                   |          |
| connectors.                                   | Y N<br>I                                                                  | GO TO MAP 0010, ENTRY POINT A, ·<br>Verify System Operation               | tο       |
| GO TO MAP 0010, ENTRY POINT A,                | 014                                                                       | vering bybeen operation.                                                  |          |
| to Verify System Operation.                   | POWER-OFF.                                                                |                                                                           |          |
| 12                                            | Reinstall the original High                                               |                                                                           |          |
|                                               |                                                                           |                                                                           |          |

MAP 9115-3

Е
# LARGE DISPLAY AC POWER MAP

MAP 9165

PAGE 1 OF 2

### ENTRY POINTS

| FROM          |  | ENTER          | THIS         | MAP      |                |
|---------------|--|----------------|--------------|----------|----------------|
| MAP<br>NUMBER |  | ENTRY<br>POINT | PAGE<br>NUME | E<br>BER | STEP<br>NUMBER |
| 0010          |  | A              | 1            | 1        | 001            |

EXIT POINTS EXIT THIS MAP | TO PAGE STEP | MAP ENTRY NUMBER NUMBER | NUMBER POINT 2 005 | 8064 A (Step 002 continued)

Disconnect the AC (input) Cable Connector (LV3) at the Low Voltage Power Supply.

Install a new Fuse.

POWER-ON.

001 (ENTRY POINT A)

POWER-OFF.

Reconnect the Display Module AC Cable Connector (12) at panel 2 of the Electronic Module.

Disconnect the Diskette Unit AC (output) Cable Connector (8) at the rear of the Display Module.

POWER-ON.

2 A

```
Is the Fan in the Electronic
Module running?
Y N
|
002
|
POWER-OFF.
| (Step 002 continues)
|
```

Module running? Y N | 003 | POWER-OFF. | Install a new AC Input Cable | in the Display Module.

Is the Fan in the Electronic

Reconnect all the cable connectors.

Install a new Fuse.

GO TO MAP 0010, ENTRY POINT A, to Verify System Operation.

004

POWER-OFF.

(Step 004 continues)

# MAP 9165-1

| A | AC POWER                                                                                    |
|---|---------------------------------------------------------------------------------------------|
| 1 | MAP 9165                                                                                    |
|   | PAGE 2 OF 2                                                                                 |
|   | (Step 004 continued)<br>Install a new Low Voltage<br>Power Supply in the Display<br>Module. |
|   | Reconnect all the cable connectors.                                                         |
|   | Install a new Fuse.                                                                         |
|   | GO TO MAP 0010, ENTRY POINT A, to Verify System Operation.                                  |
| ò | 05                                                                                          |
|   |                                                                                             |

You are now directed to go to the Diskette Unit A/C Power Failure MAP.

GO TO MAP 8064, ENTRY POINT A.

MAP 9165-2

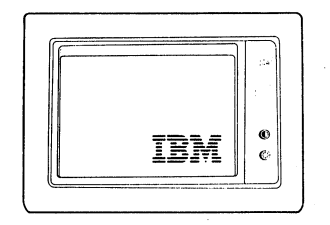

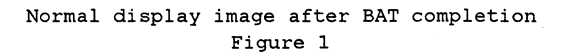

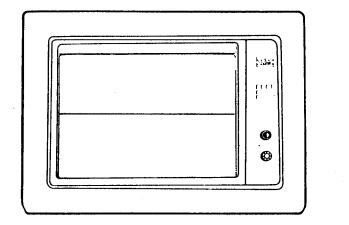

Single horizontal line (solid or broken)

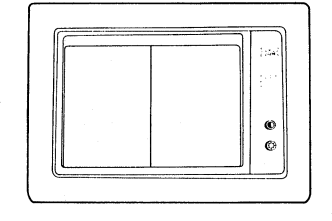

Single vertical line (may be flashing)

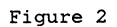

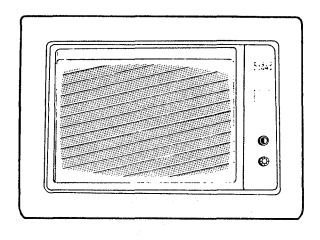

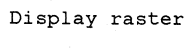

Figure 3

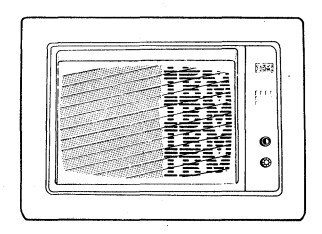

Display image rolling

Figure 4

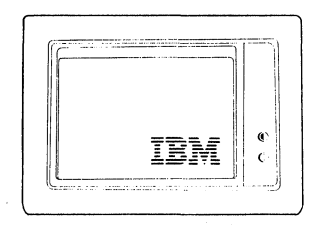

Too dim

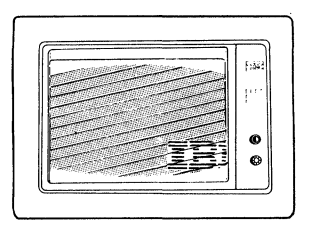

Too wide

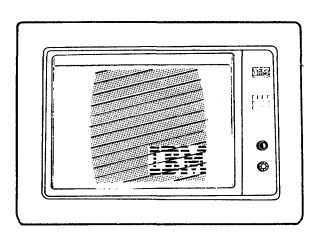

Too narrow

10042

0

Ø

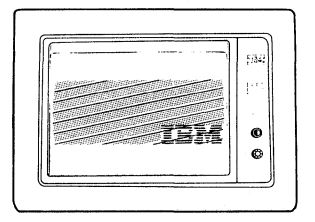

Too short

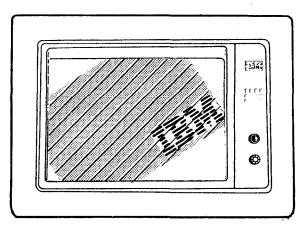

Tilted

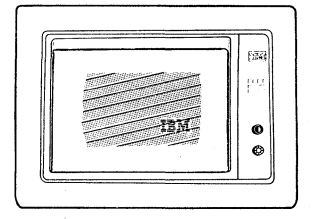

Shrunk

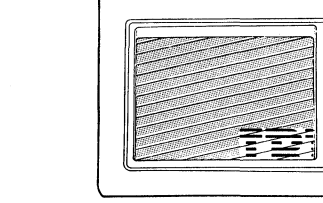

Changes size when Brightness control turned

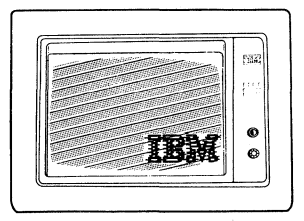

Out of focus Figure 5 - Distorted Display Images

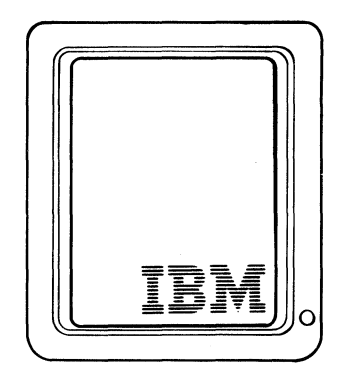

Normal

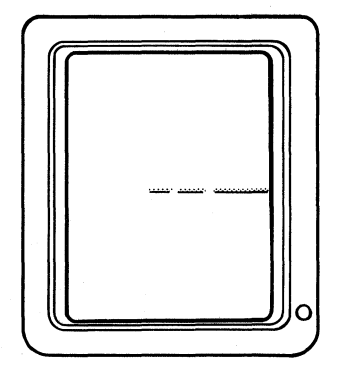

Single horizontal line (solid or broken)

Figure 1

Figure 2

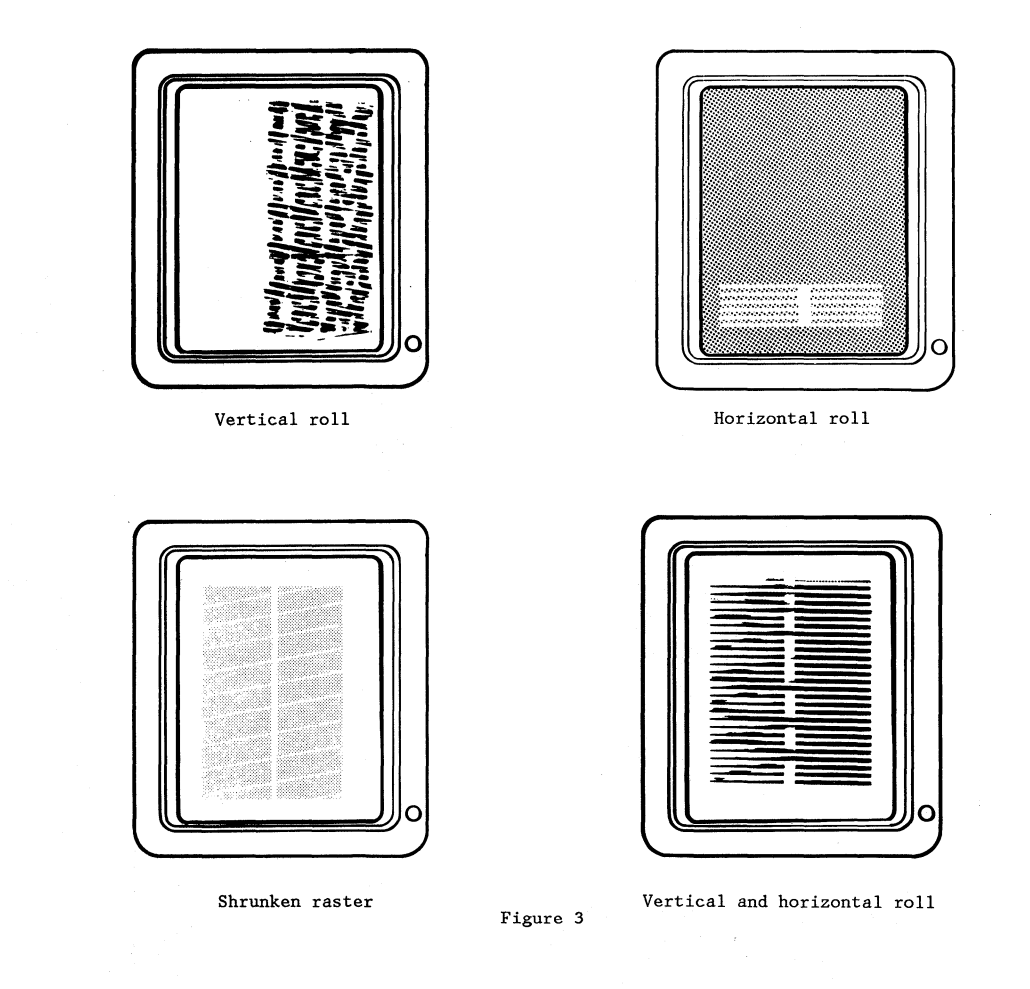

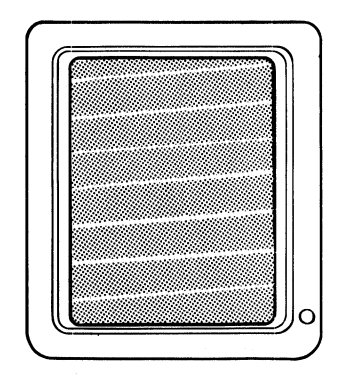

Bright raster

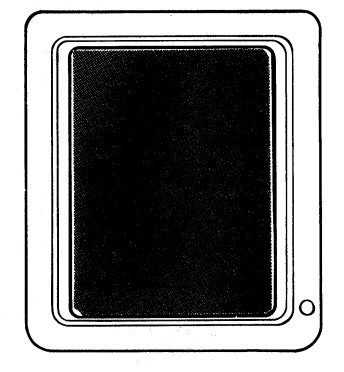

Dim raster

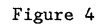

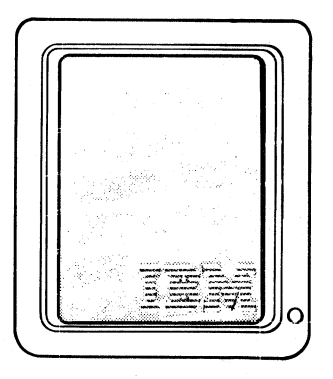

Bright raster w/logo (Raster brighter than logo)

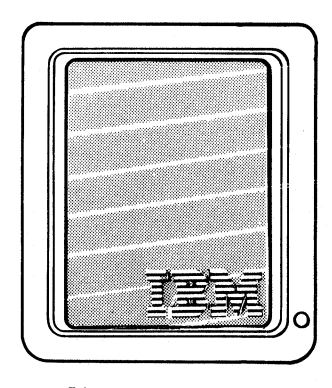

Dim raster w/logo (Logo brighter than raster)

Figure 5

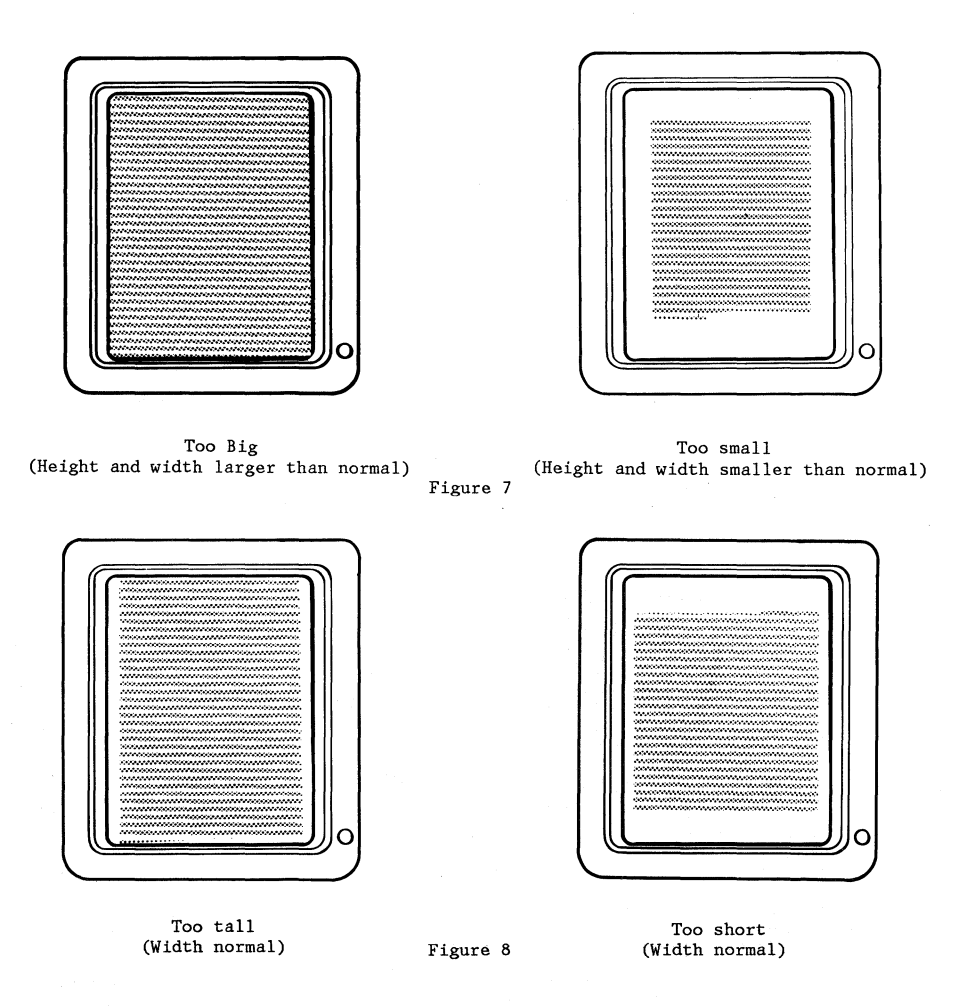

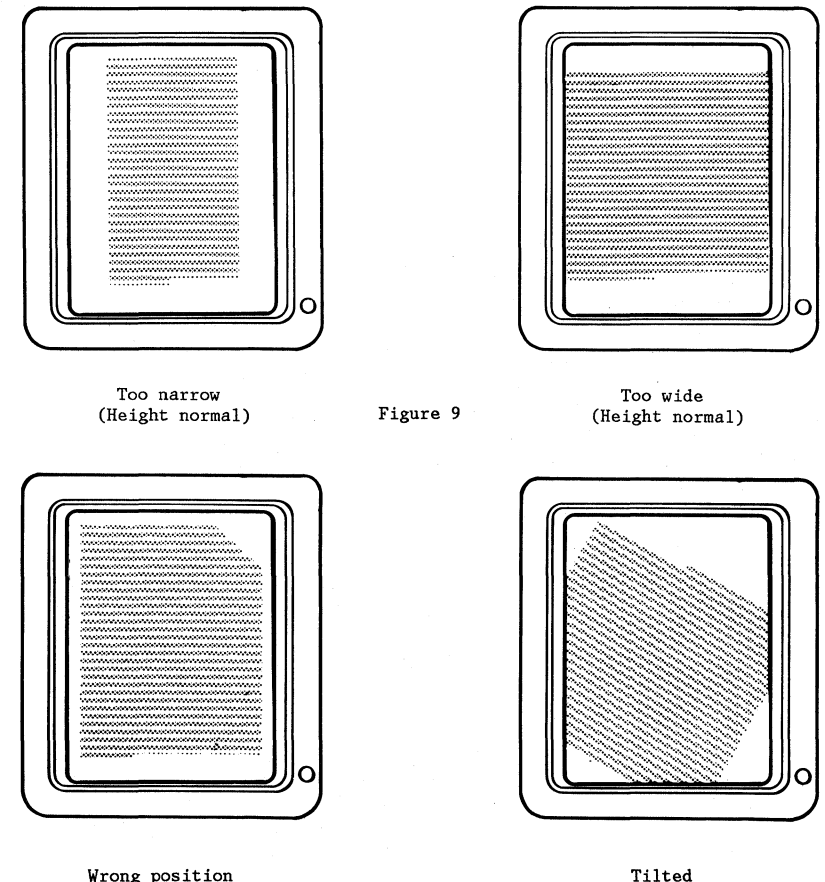

Wrong position (Note upper right corner)

Figure 10

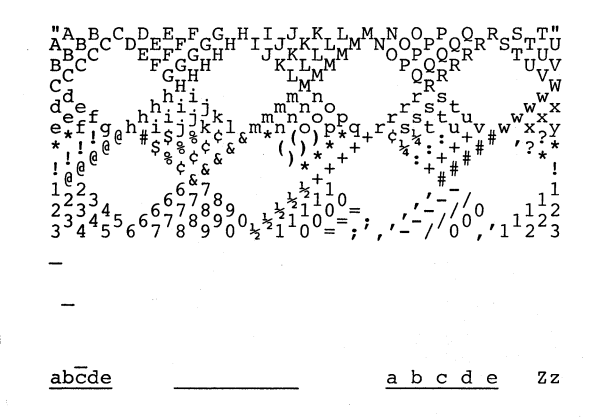

#### APPENDIX D-1

#### Glossary

This glossary includes definitions developed by the American National Standards Institute (ANSI) and the International Organization for Standardization (ISO). This material is reproduced from the American National Dictionary for Information Processing, copyright 1977 by the Computer and Business Equipment Manufacturers Association, copies of which may be purchased from the American National Standards Institute, 1430 Broadway, New York, NY, 10018.

ANSI definitions are preceded by an asterisk. The symbol "(SCI)" at the beginning of a definition indicates that it is reprinted from an early working document of ISO Technical Committee 97, Subcommittee 1 and that agreement has not yet been reached among its members.

The glossary does not include terms that are defined in nontechnical dictionaries and that have no special meaning in data processing. Some terms may have different meanings in other contexts, or to people not familiar with data processing industry usage.

In the interest of clarity and consistency of style, the glossary uses the same method of arranging, organizing, and cross-referencing entries as the *American National Dictionary for Information Processing*.

А

assigning printer. The action taken by the Primary work station to allow a Secondary work station to control the printer.

#### в

Basic Assurance Test (BAT). A series of tests exectued in sequence that are automatically started at POR.

BAT. Basic Assurance Test.

bleeder resistor. A resistor located in an electrical circuit which will quickly lower that voltage when power is removed.

**break condition.** Condition of a Data Link in which no current flow is detected.

С

D

Data Link. The physical connection and the connection protocols between the host and communication controller nodes via the host data channel.

Display Station. A display station consists of a display module, an electronics module and a keyboard module.

Е

escape. Horizontal movement of the printer carrier.

escapement. See escape.

F

Field Replaceable Unit (FRU). A part which can be installed in a customer's office.

FRU. FRU – Field Replaceable Unit.

- G
- н

half index. A 1/2 unit vertical paper movement.

1

I/O. input/output.

ID. Identifier.

\*identifier. (ISO A character or group of characters used to identify or name an item of data and possible to indicate certain properties of that data.

implode. To inwardly explode with force.

index. A unit vertical paper movement.

initialize. \*(1) To set counters, switches, addresses, or contents of storage to zero or other starting values. (2) To prepare a diskette for use by naming the diskette.

\*input/output (I/O). Pertaining to a device or to a channel that may be involved in an input process, and at a different time, in an output process.

J

к

\*Link. See Data Link.

locator. Interface board component locator, used to locate test points.

logo The name, symbol or trademark of a company.

#### М

MAP Diagnostic Integration (MDI). A diagnostic program on the CE Diagnostic Diskette that is a combination of MAPs and CE loadable diagnostics.

MCU Mag Card Unit

MCU Link An electrical circuit which communicates with the Mag Card Unit.

MDI. MAP Diagnostic Integration.

MENU. In computer graphics, options listed in a display image that can be selected by the user of the display device.

**multitrack.** The function which allows writing on both sides of a diskette with one command.

Ν

0

## APPENDIX D-2

P

the printer.

Printer Link. An electrical circuit which communicates with

Problem Determination Diskette. The diskette on which the automated and semi-automated problem determination tests are stored.

Problem Determination Guide. The manual used by the customer when executing Problem Determination Procedures.

PSM. Product Support Manual.

**PTXCP.** Photo transistor checkpoint on the File Control Card.

Q

R

raster. A predetermined pattern of scanning lines that provides uniform coverage of a display space.

reinitialize. A procedure used to format tracks on a Diskette. See initialize.

**Repair Verify MDI.** An MDI which is performed to verify a specific repair action.

RNA. Resident Non-Automatic Diagnostics.

**Resident Non-Automatic Diagnostics.** Diagnostics contained in the system electronics that do not run during BAT.

s

sector. That portion of a track that can be accessed by a magnetic head during a read/write operation.

**Sharing Link.** An electrical circuit which communicates with another work station.

**Sheet Feed.** An attachment for the 5218 printer for automatically feeding individual sheets of paper.

soft error. An error that can be recovered from by an automatic repeat of the failing operation.

system. The IBM Displaywriter System.

т

tab. A multiple unit horizontal movement.

TPHLD. Head Load test point.

TPLED. Light Emitting Diode test point.

trace. In diagnostics, the tracking of MDI steps on the display.

**Tractor Feed.** An attachment for the printer for feeding continuous form paper.

U

Universal Synchronous Asynchronous Receiver Transmitter (USART). A device used to send and receive data.

**USART.** Universal Synchronous Asynchronous Receiver Transmitter.

v

w

Work station. A display station and a single or dual diskette unit.

х

Y

9- Z

Machine Types

5215 Printer. "Selectric" Element Printer.

5218 Printer. "Printwheel" Element Printer.

# **READER'S COMMENT FORM**

Displaywriter System Maintenance Analysis Procedures

S241-6250-5

Your comments assist us in improving the usefulness of our publications; they are an important part of the input used in preparing updates to the publications. IBM may use and distribute any of the information you supply in any way it believes appropriate without incurring any obligation whatever. You may, of course, continue to use the information you supply.

Please do not use this form for technical questions about the system or for requests for additional publications; this only delays the response. Instead, direct your inquiries or requests to your IBM representative or the IBM branch office serving your locality.

Corrections or clarifications needed:

Page

ទី

q

Fold Along

Line

Comment

Thank you for your cooperation. No postage stamp necessary if mailed in the U.S.A. (Elsewhere, an IBM office or representative will be happy to forward your comments.)

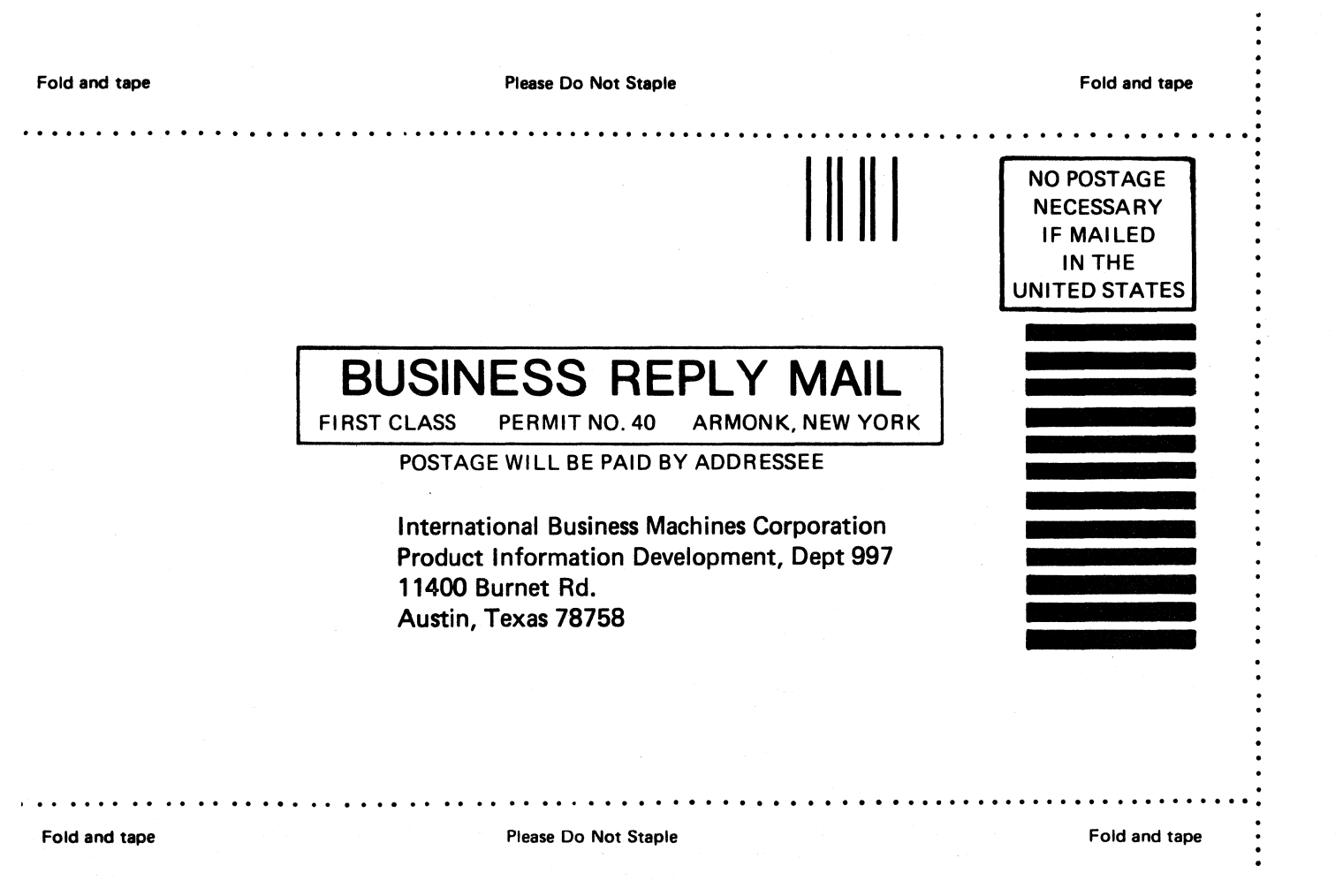

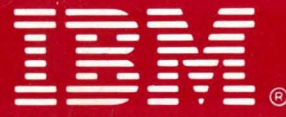

International Business Machines Corporation Customer Service Division

4

S241-6250-5

Printed in USA (Revised) May, 1982